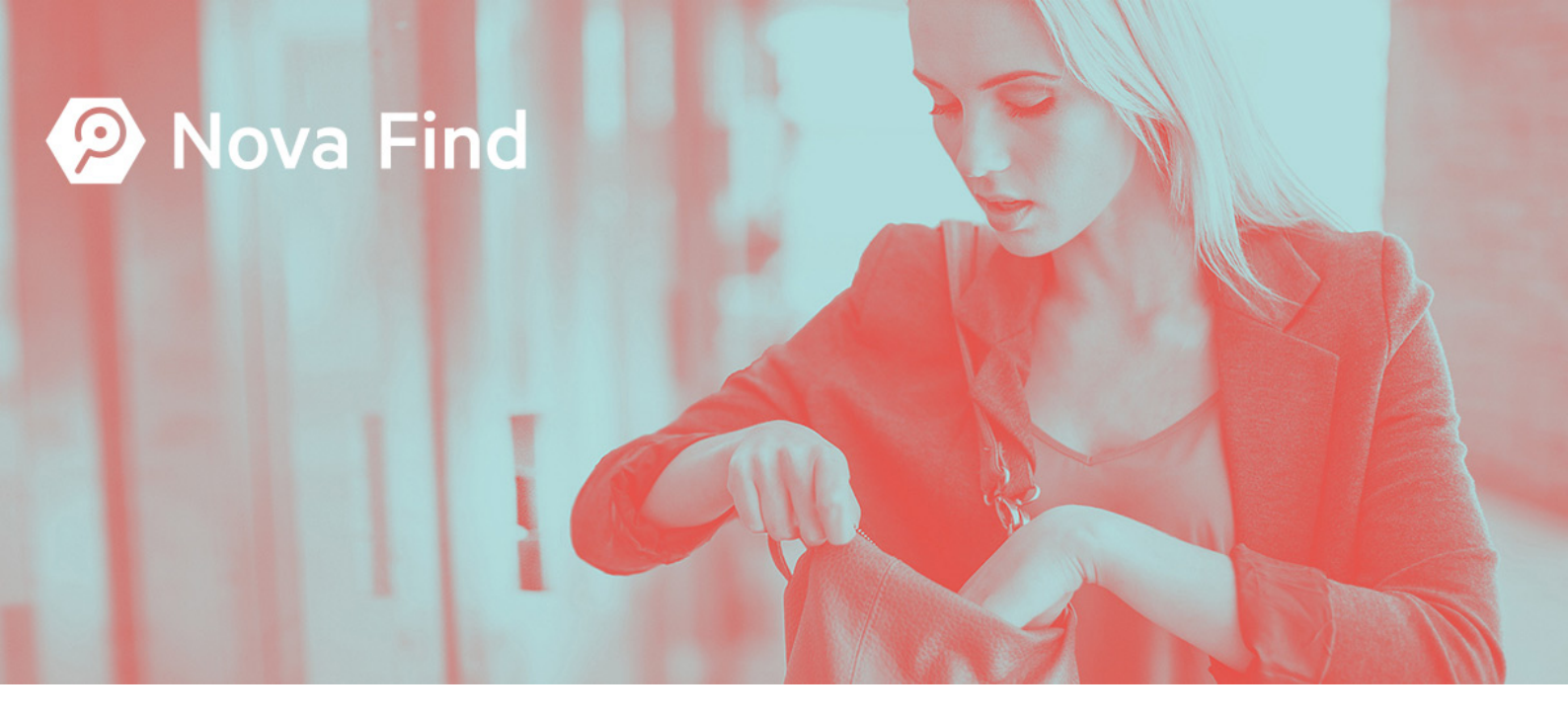

# Benutzerhandbuch

# Release 7.0.1

Nova Find Dokumentversion 12.2.7

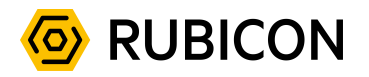

Nova Find Release 7.0.1 (Nova Find) Benutzerhandbuch Dokumentversion 12.2.7 12.10.2021

Copyright © RUBICON IT GmbH, 1010 Wien, 2021

Diese Unterlagen sind vertraulich. Die in diesem Dokument enthaltenen Ideen und Vorschläge sind urheberrechtlich geschützt. RUBICON sowie die Produktmarken und entsprechenden Logos sind geschützte Marken der RUBICON IT GmbH. Alle übrigen Warenzeichen, Logos und Produktnamen sind Warenzeichen oder eingetragene Warenzeichen der jeweiligen Titelhalter.

Aus Gründen der einfacheren Lesbarkeit wird auf die geschlechtsspezifische Differenzierung (z.B. Benutzer/Innen, Mitarbeiter/Innen) verzichtet. Entsprechende Begriffe gelten im Sinne der Gleichbehandlung grundsätzlich für beide Geschlechter.

Die in diesem Handbuch beschriebenen Anwendungsfunktionalitäten erheben keinen Anspruch auf Vollständigkeit. Änderungen, Tippfehler und Irrtümer vorbehalten.

Die Namen der Personen in diesem Handbuch sind frei erfunden. Jede Ähnlichkeit mit lebenden oder verstorbenen Personen ist rein zufällig.

# Inhaltsverzeichnis

|   | Impre | essum      |                                                          | 2  |
|---|-------|------------|----------------------------------------------------------|----|
| 1 | Doku  | mentinha   | ılt                                                      | 9  |
| 2 | Was i | ist Nova F | Find?                                                    | 11 |
|   | 2.1   | Der Fund   | lprozess in Nova Find                                    | 11 |
|   | 2.2   | Status im  | n Fund- und Verlustprozess                               | 11 |
|   |       | 2.2.1      | In Bearbeitung                                           | 11 |
|   |       | 2.2.2      | Ausgeglichen                                             | 12 |
|   |       | 2.2.3      | Ausgehändigt                                             | 14 |
|   |       | 2.2.4      | In Abklärung                                             | 15 |
|   |       | 2.2.5      | Storniert                                                | 15 |
|   |       | 2.2.6      | Abgeschlossen                                            | 16 |
|   |       | 2.2.7      | Abgelaufen                                               | 16 |
|   | 2.3   | Nova Fin   | d – ein Set von Bausteinen                               | 17 |
|   |       | 2.3.1      | Die Lagerverwaltung                                      | 17 |
|   |       | 2.3.2      | Die Logistik                                             | 17 |
|   |       | 2.3.3      | Die Aushändigung                                         | 17 |
|   |       | 2.3.4      | Die Lieferung                                            | 17 |
|   |       | 2.3.5      | Der Trefferabgleich                                      | 17 |
|   |       | 2.3.6      | Die Korrespondenz                                        | 17 |
|   |       | 2.3.7      | Die Versteigerung                                        | 18 |
|   | 2.4   | Federate   | d Match                                                  | 18 |
|   | 2.5   | Serviceb   | ereitstellung als Software as a Service SaaS             | 18 |
|   | 2.6   | Welche A   | Aufgaben unterstützt Nova Find?                          | 18 |
|   |       | 2.6.1      | (Keine) öffentliche Suche                                | 18 |
|   |       | 2.6.2      | Lagerverwaltung                                          | 20 |
|   | 2.7   | Wer sind   | die Anwender von Nova Find?                              | 21 |
|   |       | 2.7.1      | Privatpersonen                                           | 21 |
|   |       | 2.7.2      | Mitarbeiter im Fundbüro                                  | 21 |
|   |       | 2.7.3      | Mobiles Personal / Lagerverwaltung                       | 21 |
| 3 | Allge | meine Be   | dienungshinweise für Fundbüro Mitarbeiter                | 23 |
|   | 3.1   | Vor dem    | Start                                                    | 23 |
|   |       | 3.1.1      | Systemvoraussetzungen interne Fund- und Verlusterfassung | 23 |
|   |       | 3.1.2      | Systemvoraussetzungen öffentliche Verlusterfassung       | 24 |
|   |       | 3.1.3      | Verwendung auf mobilen Geräten                           | 24 |
|   | 3.2   | Einstieg i | n die Applikation                                        | 24 |
|   |       | 3.2.1      | Aufruf von Nova Find                                     | 24 |
|   |       | 3.2.2      | Anmeldung                                                | 24 |
|   | 3.3   | Bedienur   | ng                                                       | 27 |
|   |       | 3.3.1      | Hauptmenü                                                | 28 |
|   |       | 3.3.2      | Navigation                                               | 42 |
|   |       | 3.3.3      | Favoriten                                                | 44 |
|   |       | 3.3.4      | Zuletzt gespeicherte Objekte                             | 45 |
|   |       | 3.3.5      | Suchabfragen                                             | 45 |
|   |       | 3.3.6      | Allgemeine Programmelemente und Bedienung                | 45 |
|   |       | 3.3.7      | Symbole und Buttons auf einen Blick                      | 52 |
|   | 3.4   | Arbeitsvo  | prräte                                                   | 53 |
|   |       | 3.4.1      | Arbeitsvorrat Fundmeldungen                              | 53 |
|   |       | 3.4.2      | Arbeitsvorrat Nachsuchen                                 | 54 |
|   |       |            |                                                          |    |

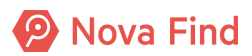

|   |       | 3.4.3      | Arbeitsvorrat Vorerfasste Meldungen                                     | 54       |
|---|-------|------------|-------------------------------------------------------------------------|----------|
|   |       | 3.4.4      | Arbeitsvorrat Aushändigungen                                            | 54       |
|   |       | 3.4.5      | Arbeitsvorrat Rückgabe unbestimmt                                       | 54       |
|   |       | 3.4.6      | Arbeitsvorrat Verlustmeldungen                                          | 55       |
|   |       | 3.4.7      | Arbeitsvorräte Verständigungen                                          | 55       |
|   |       | 3.4.8      | Arbeitsvorrat Logistik                                                  | 55       |
|   |       | 3.4.9      | Arbeitsvorrat Lieferung                                                 | 56       |
|   | 3.5   | Lagerort   | , Standort, Aufenthaltsort                                              | 57       |
|   |       | 3.5.1      | Der Lagerort                                                            | 58       |
|   |       | 3.5.2      | Der Standort                                                            | 58       |
|   |       | 3.5.3      | Der Aufenthaltsort                                                      | 58       |
|   | 3.6   | Kontexts   | ensitive Hilfe                                                          | 58       |
| 4 | Wie S | Sie eine v | orerfasste Fundmeldung erstellen und weiterbearbeiten                   | 61       |
| - | 4.1   | Wie Sie    | die Basisdaten angeben                                                  |          |
|   | 4.2   | Wie Sie    | den Fundgegenstand beschreiben                                          | . 63     |
|   | 4.3   | Wie Sie    | die Verliererdaten aufnehmen                                            |          |
|   |       | 431        | Kontaktdaten (Teil 1)                                                   | 64       |
|   |       | 432        | Kommunikation                                                           | 65       |
|   |       | 4.3.3      | Kontaktdaten (Teil 2)                                                   | 65       |
|   | 44    | Wie Sie    | die Einderdaten aufnehmen                                               | 66       |
|   |       | 4 4 1      | Ansprüche                                                               | 66       |
|   |       | 442        | Kontaktdaten (Teil 1)                                                   | 67       |
|   |       | 443        | Kommunikation                                                           | 67       |
|   |       | 444        | Kontaktdaten (Teil 2)                                                   | 68       |
|   |       | 445        | Mitarbeiter                                                             | 68       |
|   | 45    | Welche S   | Schnittstellen aibt es?                                                 | 68       |
|   | 4.6   | Wie Sie    | vorerfasste Fundmeldungen dokumentieren                                 | 69       |
|   | 4 7   | Wie Sie    | Bilder hinzufügen                                                       | 70       |
|   | 4.8   | Wie Sie    | vorerfasste Fundmeldungen kommentieren                                  | 70       |
|   | 4.9   | Was Ihn    | en die Historie verrät                                                  |          |
|   |       | 491        | l etzte Änderung                                                        | 71       |
|   |       | 492        | Versionen                                                               | 71       |
|   | 4 10  | Wie Sie    | eine vorerfasste Fundmeldung anzeigen                                   | 72       |
|   | 1.10  | 4 10 1     | Vorerfasste Fundmeldungen im Arbeitsvorrat                              |          |
|   |       | 4 10 2     | Vorerfasste Fundmeldung über die Suche finden                           | 72       |
|   | 4 1 1 | Wie Sie    | eine vorerfasste Fundmeldung in eine vollständige Fundmeldung umwandeln | 73       |
|   | 4.12  | Wie Sie    | vorerfasste Fundgegenstände übernehmen                                  | 74       |
| 5 | Wio   | Sia Maldu  | ngan arfassan                                                           | 77       |
| 5 | 5 1   | Wie Sie /  | eine Fundmeldung erstellen                                              | 77       |
|   | 0.1   | 5 1 1      | Wie Sie die Basisdaten angeben                                          | 78       |
|   |       | 512        | Wie Sie Fundgegenstände beschreiben                                     | 70       |
|   |       | 513        | Wie Sie die Verliererdaten aufnehmen                                    | 00       |
|   |       | 514        | Wie Sie die Finderdaten aufnehmen                                       | 97       |
|   |       | 515        | Wie Sie mögliche Übereinstimmungen zu Verlustmeldungen finden           | 07<br>QQ |
|   |       | 516        | Wie Verständigungen / Quittungen erstellt werden                        | 103      |
|   |       | 517        | Welche Schnittstellen gibt es                                           | 106      |
|   |       | 518        | Wie Sie Fundmeldungen dokumentieren                                     | 107      |
|   |       | 510        | Wie Sie Rilder hinzufügen                                               | 107      |
|   |       | 5 1 10     | Wie Sie Fundmeldungen kommentieren                                      | 108      |
|   |       | 5 1 11     | Wie Sie Funde weiterleiten                                              | 100      |
|   |       | 5.1.12     | Was Ihnen die Historie verrät                                           | . 111    |
|   | 5.2   | Wie Sie    | eine Verlustmeldung erstellen                                           | 112      |
|   |       |            | J                                                                       |          |

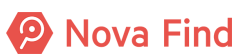

|             |                                                                                                    | 5.2.1                                                                                                    | Wie Sie die Basisdaten angeben                                                                                                    | 112                              |
|-------------|----------------------------------------------------------------------------------------------------|----------------------------------------------------------------------------------------------------|----------------------------------------------------------------------------------------------------|----------------------------------|
|             |                                                                                                    | 5.2.2                                                                                                    | Wie Sie die Verlustgegenstände beschreiben                                                                                                    | 118                              |
|             |                                                                                                    | 5.2.3                                                                                                    | Wie Sie die Verliererdaten aufnehmen                                                                                                    | 121                              |
|             |                                                                                                    | 5.2.4                                                                                                    | Wie Sie mögliche Übereinstimmungen zu Fundmeldungen finden                                                                                                    | 124                              |
|             |                                                                                                    | 5.2.5                                                                                                    | Wie Verständigungen erstellt werden                                                                                                    | 125                              |
|             |                                                                                                    | 5.2.6                                                                                                    | Welche Schnittstellen gibt es                                                                                                    | 127                              |
|             |                                                                                                    | 5.2.7                                                                                                    | Wie Sie Verlustmeldungen dokumentieren                                                                                                    | 127                              |
|             |                                                                                                    | 5.2.8                                                                                                    | Wie Sie Verlustmeldungen kommentieren                                                                                                    | 128                              |
|             |                                                                                                    | 5.2.9                                                                                                    | Was Ihnen die Historie verrät                                                                                                    | 129                              |
| ~           | \A/:- (                                                                                                    |                                                                                                    |                                                                                                    | 404                              |
| 0           |                                                                                                    | Gegenst                                                                                                    | unde verwalten                                                                                                    |                                  |
|             | 6.2                                                                                                    | Gegens                                                                                                    | and umlogorn                                                                                                    |                                  |
|             | 0.Z                                                                                                    | Wee Sie                                                                                                    | tun wann dia Lagar. Eineanda, Aufhawahrungafriat abgalaufan iat                                                                                                    |                                  |
|             | 0.3                                                                                                    |                                                                                                    | Coreportend verkeyfen                                                                                                    |                                  |
|             |                                                                                                    | 0.3.1                                                                                                    |                                                                                                    |                                  |
|             |                                                                                                    | 0.3.Z                                                                                                    | Gegenstand verwerten                                                                                                    |                                  |
|             |                                                                                                    | 6.3.3                                                                                                    |                                                                                                    |                                  |
|             |                                                                                                    | 6.3.4                                                                                                    | Gegenstand versteigern                                                                                                    |                                  |
|             |                                                                                                    | 6.3.5                                                                                                    |                                                                                                    |                                  |
|             |                                                                                                    | 6.3.6                                                                                                    | Gegenstand überlassen                                                                                                    |                                  |
|             | 6.4                                                                                                    | Lagerlist                                                                                                    | ten drucken und als .CSV exportieren                                                                                                    | 140                              |
|             | 6.5                                                                                                    | Lagerort                                                                                                    | e verwalten                                                                                                    | 142                              |
|             |                                                                                                    | 6.5.1                                                                                                    | Einen neuen Lagerort anlegen                                                                                                    | 142                              |
|             |                                                                                                    | 6.5.2                                                                                                    | Lagerort als Standard festlegen                                                                                                    | 142                              |
|             |                                                                                                    | 6.5.3                                                                                                    | Barcode zu Lagerort erzeugen                                                                                                    | 143                              |
|             | 6.6                                                                                                    | Wie Sie                                                                                                    | Fundetiketten erzeugen                                                                                                    | 144                              |
|             | 6.7                                                                                                    | Übernah                                                                                                    | nme an Standort                                                                                                    | 146                              |
|             |                                                                                                    |                                                                                                    |                                                                                                    |                                  |
| 7           | Wie S                                                                                                    | Sie Meldı                                                                                                    | Ingen ausgleichen                                                                                                    | 149                              |
| 7           | <b>Wie \$</b><br>7.1                                                                                                    | Sie Meldu<br>Wie Sie                                                                                                    | Ingen ausgleichen<br>einen Direktausgleich durchführen                                                                                                    | <b> 149</b><br>149               |
| 7           | Wie \$<br>7.1<br>7.2                                                                                                    | Sie Meldu<br>Wie Sie<br>Wie Sie                                                                                                    | ingen ausgleichen<br>einen Direktausgleich durchführen<br>ausgeglichene Meldungen trennen                                                                                                    | <b> 149</b><br>149<br>151        |
| 7           | Wie \$<br>7.1<br>7.2<br>7.3                                                                                                    | Sie Meldu<br>Wie Sie<br>Wie Sie<br>Nachsuo                                                                                                    | ingen ausgleichen<br>einen Direktausgleich durchführen<br>ausgeglichene Meldungen trennen<br>chen                                                                                                    | <b> 149</b><br>149<br>151<br>154 |
| 7           | Wie \$<br>7.1<br>7.2<br>7.3<br>7.4                                                                                                    | Sie Meldu<br>Wie Sie<br>Wie Sie<br>Nachsuo<br>Rückgat                                                                                                    | ingen ausgleichen<br>einen Direktausgleich durchführen<br>ausgeglichene Meldungen trennen<br>chen<br>bemodalitäten                                                                                                    |                                  |
| 7           | Wie \$<br>7.1<br>7.2<br>7.3<br>7.4                                                                                                    | Sie Meldu<br>Wie Sie<br>Wie Sie<br>Nachsuo<br>Rückgat<br>7.4.1                                                                                                    | ingen ausgleichen<br>einen Direktausgleich durchführen<br>ausgeglichene Meldungen trennen<br>chen<br>bemodalitäten<br>Was sind Rückgabemodalitäten?                                                                                                    |                                  |
| 7           | Wie \$<br>7.1<br>7.2<br>7.3<br>7.4                                                                                                    | Sie Meldu<br>Wie Sie<br>Wie Sie<br>Nachsud<br>Rückgat<br>7.4.1<br>7 4 2                                                                                                    | ingen ausgleichen<br>einen Direktausgleich durchführen<br>ausgeglichene Meldungen trennen<br>chen<br>bemodalitäten<br>Was sind Rückgabemodalitäten?<br>Arten der Rückgabemodalitäten                                                                                                    |                                  |
| 7           | Wie \$<br>7.1<br>7.2<br>7.3<br>7.4                                                                                                    | Sie Meldu<br>Wie Sie<br>Wie Sie<br>Nachsud<br>Rückgal<br>7.4.1<br>7.4.2<br>7.4.3                                                                                                    | ingen ausgleichen<br>einen Direktausgleich durchführen<br>ausgeglichene Meldungen trennen<br>chen<br>bemodalitäten<br>Was sind Rückgabemodalitäten?<br>Arten der Rückgabemodalitäten<br>Rückgabemodalität anpassen                                                                                                    |                                  |
| 7           | Wie \$<br>7.1<br>7.2<br>7.3<br>7.4                                                                                                    | Sie Meldu<br>Wie Sie<br>Wie Sie<br>Nachsuc<br>Rückgab<br>7.4.1<br>7.4.2<br>7.4.3                                                                                                    | ingen ausgleichen<br>einen Direktausgleich durchführen<br>ausgeglichene Meldungen trennen<br>chen<br>bemodalitäten<br>Was sind Rückgabemodalitäten?<br>Arten der Rückgabemodalitäten<br>Rückgabemodalität anpassen                                                                                                    |                                  |
| 8           | Wie S<br>7.1<br>7.2<br>7.3<br>7.4                                                                                                    | Sie Meldu<br>Wie Sie<br>Wie Sie<br>Nachsud<br>Rückgal<br>7.4.1<br>7.4.2<br>7.4.3                                                                                                    | einen Direktausgleich durchführen<br>ausgeglichene Meldungen trennen<br>chen<br>bemodalitäten<br>Was sind Rückgabemodalitäten?<br>Arten der Rückgabemodalitäten<br>Rückgabemodalität anpassen                                                                                                    |                                  |
| 8           | <b>Wie</b> \$ 7.1 7.2 7.3 7.4 <b>Abhc</b> 8.1                                                                                                    | Sie Meldu<br>Wie Sie<br>Wie Sie<br>Nachsud<br>Rückgal<br>7.4.1<br>7.4.2<br>7.4.3<br>Dlung dur<br>Wie Sie                                                                                                    | <b>Ingen ausgleichen</b> einen Direktausgleich durchführen ausgeglichene Meldungen trennen chen bemodalitäten Was sind Rückgabemodalitäten? Arten der Rückgabemodalitäten Rückgabemodalität anpassen <b>rch den Eigentümer</b> eine Fundsache an den Eigentümer aushändigen                                                                                                    |                                  |
| 8           | <b>Wie S</b><br>7.1<br>7.2<br>7.3<br>7.4<br><b>Abho</b><br>8.1                                                                                                    | Sie Meldu<br>Wie Sie<br>Wie Sie<br>Nachsud<br>Rückgał<br>7.4.1<br>7.4.2<br>7.4.3<br>Diung dur<br>Wie Sie<br>8.1.1                                                                                                    | ungen ausgleichen         einen Direktausgleich durchführen         ausgeglichene Meldungen trennen         chen         bemodalitäten         Was sind Rückgabemodalitäten?         Arten der Rückgabemodalitäten         Rückgabemodalität anpassen         rch den Eigentümer         eine Fundsache an den Eigentümer aushändigen         Einzuhebende Gebühren                                                                                                    |                                  |
| 8           | Wie S<br>7.1<br>7.2<br>7.3<br>7.4<br>Abho<br>8.1                                                                                                    | Sie Meldu<br>Wie Sie<br>Wie Sie<br>Nachsud<br>Rückgal<br>7.4.1<br>7.4.2<br>7.4.3<br>Dlung dur<br>Wie Sie<br>8.1.1<br>8.1.2                                                                                                    | ungen ausgleichen         einen Direktausgleich durchführen         ausgeglichene Meldungen trennen         chen         bemodalitäten         Was sind Rückgabemodalitäten?         Arten der Rückgabemodalitäten         Rückgabemodalität anpassen         rch den Eigentümer         eine Fundsache an den Eigentümer aushändigen         Einzuhebende Gebühren         Übergeben an                                                                                                    |                                  |
| 8           | <b>Wie S</b><br>7.1<br>7.2<br>7.3<br>7.4<br><b>Abhc</b><br>8.1<br>8.2                                                                                                    | Sie Meldu<br>Wie Sie<br>Wie Sie<br>Nachsuc<br>Rückgal<br>7.4.1<br>7.4.2<br>7.4.3<br>Dlung dur<br>Wie Sie<br>8.1.1<br>8.1.2<br>Wie Sie                                                                                                    | ungen ausgleichen         einen Direktausgleich durchführen         ausgeglichene Meldungen trennen         chen         bemodalitäten         Was sind Rückgabemodalitäten?         Arten der Rückgabemodalitäten         Rückgabemodalitäten         Rückgabemodalitäten         Bigentümer         eine Fundsache an den Eigentümer aushändigen         Einzuhebende Gebühren         Übergeben an         einen Sofortbezug ausführen                                                                                                    |                                  |
| 8           | Wie S<br>7.1<br>7.2<br>7.3<br>7.4<br>Abho<br>8.1<br>8.2                                                                                                    | Sie Meldu<br>Wie Sie<br>Wie Sie<br>Nachsuc<br>Rückgał<br>7.4.1<br>7.4.2<br>7.4.3<br>Dlung dur<br>Wie Sie<br>8.1.1<br>8.1.2<br>Wie Sie<br>8.2.1                                                                                                   | ungen ausgleichen         einen Direktausgleich durchführen         ausgeglichene Meldungen trennen         chen         bemodalitäten         Was sind Rückgabemodalitäten?         Arten der Rückgabemodalitäten         Rückgabemodalität anpassen         rch den Eigentümer         eine Fundsache an den Eigentümer aushändigen         Einzuhebende Gebühren         Übergeben an         einen Sofortbezug ausführen                                                                                                    |                                  |
| 8           | Wie S<br>7.1<br>7.2<br>7.3<br>7.4<br>Abho<br>8.1<br>8.2                                                                                                    | Sie Meldu<br>Wie Sie<br>Wie Sie<br>Nachsud<br>Rückgał<br>7.4.1<br>7.4.2<br>7.4.3<br>Dlung dur<br>Wie Sie<br>8.1.1<br>8.1.2<br>Wie Sie<br>8.2.1<br>8.2.2                                                                                          | ingen ausgleichen         einen Direktausgleich durchführen         ausgeglichene Meldungen trennen         chen         bemodalitäten         Was sind Rückgabemodalitäten?         Arten der Rückgabemodalitäten         Rückgabemodalität anpassen         rch den Eigentümer         eine Fundsache an den Eigentümer aushändigen         Einzuhebende Gebühren         Übergeben an         einen Sofortbezug ausführen         Übergeben an                                                                                                    |                                  |
| 7<br>8<br>9 | <b>Wie</b> \$ 7.1 7.2 7.3 7.4 <b>Abho</b> 8.1 8.2 <b>Abho</b>                                                                                                    | Sie Meldu<br>Wie Sie<br>Wie Sie<br>Nachsuc<br>Rückgał<br>7.4.1<br>7.4.2<br>7.4.3<br>Dlung dur<br>Wie Sie<br>8.1.1<br>8.1.2<br>Wie Sie<br>8.2.1<br>8.2.2                                                                                          | ungen ausgleichen         einen Direktausgleich durchführen         ausgeglichene Meldungen trennen         chen         bemodalitäten         Was sind Rückgabemodalitäten?         Arten der Rückgabemodalitäten         Rückgabemodalität anpassen         rch den Eigentümer         eine Fundsache an den Eigentümer aushändigen         Einzuhebende Gebühren         Übergeben an         einen Sofortbezug ausführen         Einzuhebende Gebühren         Übergeben an                                                                                                    |                                  |
| 7<br>8<br>9 | <b>Wie S</b><br>7.1<br>7.2<br>7.3<br>7.4<br><b>Abho</b><br>8.1<br>8.2<br><b>Abho</b><br>9.1                                                                                                 | Sie Meldu<br>Wie Sie<br>Wie Sie<br>Nachsud<br>Rückgał<br>7.4.1<br>7.4.2<br>7.4.3<br>Olung dur<br>Wie Sie<br>8.1.1<br>8.1.2<br>Wie Sie<br>8.2.1<br>8.2.2<br>Olung dur<br>Wie Sie                                                                  | ungen ausgleichen         einen Direktausgleich durchführen         ausgeglichene Meldungen trennen         chen         bemodalitäten         Was sind Rückgabemodalitäten?         Arten der Rückgabemodalitäten         Rückgabemodalitäten         Rückgabemodalitäten         Bigentümer         eine Fundsache an den Eigentümer aushändigen         Einzuhebende Gebühren         Übergeben an         einen Sofortbezug ausführen         Einzuhebende Gebühren         Übergeben an         eine Fundsache an den Eigentümer aushändigen                                                                                                    |                                  |
| 7<br>8<br>9 | <ul> <li>Wie S</li> <li>7.1</li> <li>7.2</li> <li>7.3</li> <li>7.4</li> </ul> Abho<br>8.1 8.2 Abho 9.1                                                                                      | Sie Meldu<br>Wie Sie<br>Wie Sie<br>Nachsud<br>Rückgał<br>7.4.1<br>7.4.2<br>7.4.3<br>Dlung dur<br>Wie Sie<br>8.1.1<br>8.1.2<br>Wie Sie<br>8.2.1<br>8.2.2<br>Dlung dur<br>Wie Sie<br>9.1.1                                                         | ungen ausgleichen         einen Direktausgleich durchführen         ausgeglichene Meldungen trennen         chen         bemodalitäten         Was sind Rückgabemodalitäten?         Arten der Rückgabemodalitäten         Rückgabemodalitäten         Rückgabemodalitäten         Rückgabemodalitäten         Bigentümer         eine Fundsache an den Eigentümer aushändigen         Einzuhebende Gebühren         Übergeben an         einen Sofortbezug ausführen         Einzuhebende Gebühren         Übergeben an         einen Sofortbezug ausführen         Einzuhebende Gebühren         Übergeben an         Einzuhebende Gebühren         Einzuhebende Gebühren         Einzuhebende Gebühren         Übergeben an         Einzuhebende Gebühren         Übergeben an         Einzuhebende Gebühren                                                                                                    |                                  |
| 7<br>8<br>9 | <ul> <li>Wie S</li> <li>7.1</li> <li>7.2</li> <li>7.3</li> <li>7.4</li> <li>Abho</li> <li>8.1</li> <li>8.2</li> <li>Abho</li> <li>9.1</li> </ul>                                            | Sie Meldu<br>Wie Sie<br>Wie Sie<br>Nachsud<br>Rückgak<br>7.4.1<br>7.4.2<br>7.4.3<br>Dlung dur<br>Wie Sie<br>8.1.1<br>8.1.2<br>Wie Sie<br>8.2.1<br>8.2.2<br>Dlung dur<br>Wie Sie<br>9.1.1<br>9.1.2                                                | ungen ausgleichen         einen Direktausgleich durchführen         ausgeglichene Meldungen trennen         chen         bemodalitäten         Was sind Rückgabemodalitäten?         Arten der Rückgabemodalitäten         Rückgabemodalitäten         Rückgabemodalitäten         Rückgabemodalitäten         Bigentümer         eine Fundsache an den Eigentümer aushändigen         Einzuhebende Gebühren         Übergeben an         einen Sofortbezug ausführen         Übergeben an         eine Fundsache an den Finder number         Übergeben an         Einzuhebende Gebühren         Übergeben an         Übergeben an         Ubergeben an         Ubergeben an         Übergeben an         Übergeben an         Übergeben an         Ubergeben an                                                                                                    |                                  |
| 7<br>8<br>9 | <b>Wie</b> S<br>7.1<br>7.2<br>7.3<br>7.4<br><b>Abho</b><br>8.1<br>8.2<br><b>Abho</b><br>9.1                                                                                                 | Sie Meldu<br>Wie Sie<br>Wie Sie<br>Nachsud<br>Rückgal<br>7.4.1<br>7.4.2<br>7.4.3<br>Olung dur<br>Wie Sie<br>8.1.1<br>8.1.2<br>Wie Sie<br>8.2.1<br>8.2.2<br>Olung dur<br>Wie Sie<br>9.1.1<br>9.1.2                                                | ingen ausgleichen         einen Direktausgleich durchführen         ausgeglichene Meldungen trennen         chen         bemodalitäten         Was sind Rückgabemodalitäten?         Arten der Rückgabemodalitäten         Rückgabemodalitäten         Rückgabemodalitäten         Rückgabemodalitäten         Rückgabemodalitäten         Rückgabemodalitäten         Rückgabemodalität anpassen <b>ch den Eigentümer</b> eine Fundsache an den Eigentümer aushändigen         Einzuhebende Gebühren         Übergeben an         einen Sofortbezug ausführen         Einzuhebende Gebühren         Übergeben an         eine Fundsache an den Finder aushändigen         Einzuhebende Gebühren         Übergeben an         Ubergeben an         eine Fundsache an den Finder aushändigen         Einzuhebende Gebühren         Übergeben an                                                                                                    |                                  |
| 7<br>8<br>9 | <ul> <li>Wie \$ 7.1 7.2 7.3 7.4</li> <li>Abha 8.1 8.2</li> <li>Abha 9.1</li> <li>Wie \$ 9.1</li> </ul>                                                                                      | Sie Meldu<br>Wie Sie<br>Wie Sie<br>Nachsud<br>Rückgal<br>7.4.1<br>7.4.2<br>7.4.3<br>Olung dur<br>Wie Sie<br>8.1.1<br>8.1.2<br>Wie Sie<br>8.2.1<br>8.2.2<br>Olung dur<br>Wie Sie<br>9.1.1<br>9.1.2<br>Sie eine F                                  | ingen ausgleichen         einen Direktausgleich durchführen         ausgeglichene Meldungen trennen         chen         bemodalitäten         Was sind Rückgabemodalitäten?         Arten der Rückgabemodalitäten         Rückgabemodalitäten         Rückgabemodalitäten         Rückgabemodalitäten         Rückgabemodalitäten         Rückgabemodalitäten         Rückgabemodalität anpassen         rch den Eigentümer         eine Fundsache an den Eigentümer aushändigen         Einzuhebende Gebühren         Übergeben an         einen Sofortbezug ausführen         Einzuhebende Gebühren         Übergeben an         eine Fundsache an den Finder aushändigen         Einzuhebende Gebühren         Übergeben an         eine Fundsache an den Finder aushändigen         Einzuhebende Gebühren         Übergeben an         Einzuhebende Gebühren         Übergeben an         Einzuhebende Gebühren         Übergeben an                                                                                                    |                                  |
| 7<br>8<br>9 | Wie \$         7.1         7.2         7.3         7.4         Abhc         8.1         8.2         Abhc         9.1         Wie \$         10.1                                            | Sie Meldu<br>Wie Sie<br>Wie Sie<br>Nachsud<br>Rückgał<br>7.4.1<br>7.4.2<br>7.4.3<br>Olung dur<br>Wie Sie<br>8.1.1<br>8.1.2<br>Wie Sie<br>8.2.1<br>8.2.2<br>Olung dur<br>Wie Sie<br>9.1.1<br>9.1.2<br>Sie eine F<br>Status v                      | ingen ausgleichen         einen Direktausgleich durchführen         ausgeglichene Meldungen trennen         chen         bemodalitäten         Was sind Rückgabemodalitäten?         Arten der Rückgabemodalitäten         Rückgabemodalitäten         Binzuhebende Gebühren         Übergeben an         eine Fundsache an den Finder aushändigen         Einzuhebende Gebühren         Übergeben an         Einzuhebende Gebühren         Übergeben an         Einzuhebende Gebühren         Öbergeben an         Einzuhebende Gebühren                           |                                  |
| 7<br>8<br>9 | <ul> <li>Wie \$ 7.1 7.2 7.3 7.4</li> <li>Abho 8.1 8.2</li> <li>Abho 9.1</li> <li>Wie \$ 10.1</li> </ul>                                                                                     | Sie Meldu<br>Wie Sie<br>Wie Sie<br>Nachsud<br>Rückgak<br>7.4.1<br>7.4.2<br>7.4.3<br>Dlung dur<br>Wie Sie<br>8.1.1<br>8.1.2<br>Wie Sie<br>8.2.1<br>8.2.2<br>Dlung dur<br>Wie Sie<br>9.1.1<br>9.1.2<br>Sie eine F<br>Status v<br>10.1.1            | ungen ausgleichen         einen Direktausgleich durchführen         ausgeglichene Meldungen trennen         chen         bemodalitäten         Was sind Rückgabemodalitäten?         Arten der Rückgabemodalitäten         Rückgabemodalität anpassen         rch den Eigentümer         eine Fundsache an den Eigentümer aushändigen         Einzuhebende Gebühren         Übergeben an         einen Sofortbezug ausführen         Einzuhebende Gebühren         Übergeben an         eine Fundsache an den Finder aushändigen         Einzuhebende Gebühren         Übergeben an         eine Sofortbezug ausführen         Einzuhebende Gebühren         Übergeben an         eine Fundsache an den Finder aushändigen         Einzuhebende Gebühren         Übergeben an         eine Fundsache an den Finder aushändigen         Einzuhebende Gebühren         Übergeben an         On Lieferungen         Automatische Status-Übergänge von Lieferungen                                                                                                    |                                  |
| 7<br>8<br>9 | <ul> <li>Wie S</li> <li>7.1</li> <li>7.2</li> <li>7.3</li> <li>7.4</li> <li>Abho</li> <li>8.1</li> <li>8.2</li> <li>Abho</li> <li>9.1</li> <li>Wie S</li> <li>10.1</li> <li>10.2</li> </ul> | Sie Meldu<br>Wie Sie<br>Wie Sie<br>Nachsuc<br>Rückgał<br>7.4.1<br>7.4.2<br>7.4.3<br>Olung dur<br>Wie Sie<br>8.1.1<br>8.1.2<br>Wie Sie<br>8.2.1<br>8.2.2<br>Olung dur<br>Wie Sie<br>9.1.1<br>9.1.2<br>Sie eine F<br>Status v<br>10.1.1<br>Wie Sie | ungen ausgleichen         einen Direktausgleich durchführen         ausgeglichene Meldungen trennen         chen         bemodalitäten         Was sind Rückgabemodalitäten?         Arten der Rückgabemodalitäten         Rückgabemodalität anpassen         rch den Eigentümer         eine Fundsache an den Eigentümer aushändigen         Einzuhebende Gebühren         Übergeben an         einen Sofortbezug ausführen         Einzuhebende Gebühren         Übergeben an         eine Fundsache an den Finder aushändigen         Einzuhebende Gebühren         Übergeben an         eine Sofortbezug ausführen         Einzuhebende Gebühren         Übergeben an         eine Fundsache an den Finder aushändigen         Einzuhebende Gebühren         Übergeben an         eine Fundsache an den Finder aushändigen         Einzuhebende Gebühren         Übergeben an         Stausehe Gebühren         Übergeben an         Einzuhebende Gebühren         Übergeben an         Einzuhebende Gebühren         Übergeben an         Einzuhebende Gebühren         Übergeben an         Einzuhebende Gebühren |                                  |

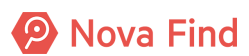

|             | 10.2.2 Wie Sie die Lieferadresse versorgen                                   | 182 |
|-------------|------------------------------------------------------------------------------|-----|
|             | 10.2.3 Wie Sie den Transporteur für Lieferungen wählen                       | 183 |
| 10.3        | Wie Sie eine geplante Lieferung abschliessen                                 | 184 |
|             | 10.3.1 Nachnahme                                                             | 184 |
|             | 10.3.2 Vorauskasse                                                           | 184 |
| 10.4        | Wie Sie den Zahlungseingang Vorauskasse bestätigen                           | 185 |
| 10.5        | Wie Sie den Versand vorbereiten                                              | 185 |
|             | 10.5.1 Daten der Lieferung zur Übergabe an Transporteur erstellen (optional) | 186 |
|             | 10.5.2 Wie Sie die Lieferung versenden                                       | 186 |
| 10.6        | Wie Sie eine Lieferung stornieren                                            | 187 |
| 10.7        | Wie Sie eine Lieferung anzeigen                                              | 187 |
| 10.8        | Wie Sie die erfolgreiche Zustellung bestätigen                               | 188 |
| 10.9        | Wie verfahren Sie mit nicht zustellbaren Lieferungen                         | 188 |
| 10.10       | Wie Sie eine Lieferung manuell erstellen                                     | 189 |
| 44.14/2 - 6 | No Frankla to data manfacta Frankla Varia ta sandara                         | 404 |
| 11 Wie S    | Sie Funde in das zentrale Fundburo einsenden                                 | 191 |
| 11.1        | Die Logistik am Standort.                                                    | 191 |
|             | 11.1.1 Was sind Versandauttrage aus der Perspektive eines Standorts?         | 191 |
|             | 11.1.2 We Sie einen Versandauttrag erstellen                                 | 191 |
|             | 11.1.3 Wie Sie eine Packliste erstellen                                      | 192 |
|             | 11.1.4 Wie Sie in bestenende versandauttrage Einsicht nehmen                 | 192 |
|             | 11.1.5 Fundmeidungen von Versandauftragen entfernen                          | 192 |
|             | 11.1.6 Wie Sie eine Versandliste erstellen                                   | 192 |
|             | 11.1.7 We Sie einen Versandauftrag abfertigen                                | 193 |
| 11.0        | 11.1.8 We Sie einen Versandauftrag stornieren                                | 194 |
| 11.Z        | Die Logistik im zentralen Fundburo                                           | 194 |
|             | 11.2.1 Was sind Versandauftrage aus der Perspektive des zentralen Fundburos? | 194 |
|             | 11.2.2 Wie Sie eine Einsendung an Inren Standort übernehmen                  | 195 |
|             | 11.2.3 We Sie einen versandaultrag stornieren                                | 195 |
| 12 Wie S    | Sie einen Gegenstand zur Versteigerung vorbereiten                           | 197 |
| 12.1        | Zusammenführung von Versteigerungsobjekten                                   | 197 |
| 12.2        | Vorbereitung der Versteigerung.                                              | 197 |
| 12.3        | Fundgegenstände zur Versteigerung vorsehen                                   | 198 |
|             | 12.3.1 Beschreibung                                                          | 198 |
|             | 12.3.2 Keine Statusveränderung                                               | 199 |
|             | 12.3.3 Hinweis vor Fristablauf                                               | 199 |
|             | 12.3.4 Zurücksetzen                                                          | 199 |
|             | 12.3.5 Variante: Fundmeldungen manuell zur Versteigerung vorsehen            | 199 |
|             | 12.3.6 Variante: Fundmeldungen automatisch zur Versteigerung vorsehen        | 199 |
| 12.4        | Wie Sie eine Versteigerung anlegen                                           | 200 |
|             | 12.4.1 Variante: Wie Sie eine Online-Versteigerung anlegen                   | 200 |
| 12.5        | Wie Sie ein Los anlegen                                                      | 200 |
| 12.6        | Wie Sie eine Versteigerung einsehen                                          | 200 |
| 12.7        | Wie Sie ein Los bearbeiten                                                   | 201 |
| 12.8        | Wie Sie einem Los Fundgegenstände zuordnen                                   | 201 |
|             | 12.8.1 Nähere Erläuterungen                                                  | 201 |
|             | 12.8.2 Fundgegenstände aus einem Los entfernen                               | 202 |
| 12.9        | Wie Sie eine Zusammenführung erstellen                                       | 202 |
| 12.10       | Wie Sie Fundgegenstände einer Zusammenführung zuordnen                       | 202 |
| 12.11       | Zusammenführung auswählen                                                    | 202 |
| 12.12       | Freigabe und Durchführung der Versteigerung                                  | 202 |
| 12.13       | Dokumentation und Abschluss der Versteigerung                                | 203 |
|             | 12.13.1 Wie Sie Erlöse von einem Los aufteilen                               | 203 |

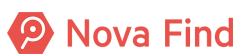

|        | 12.13.2     | Wie Sie Erlöse einer Fundmeldung einsehen                      | 203 |
|--------|-------------|----------------------------------------------------------------|-----|
| 12.1   | 14 Löschen  | n einer Fundmeldung die sich im Versteigerungsprozess befindet | 203 |
| 12.1   | 15 Quittung | g für Zusammenführung/Lose erstellen                           | 204 |
| 12.1   | 16 Quittung | für Lose drucken                                               | 204 |
| 13 Suc | he und Re   | acharcha                                                       | 205 |
| 13 1   | 1 Wie Sie   | nach Meldungen. Gegenständen und Personen suchen               | 205 |
| 10.    | 13 1 1      | Wie Sie nach einer Fundmeldung suchen                          | 205 |
|        | 13 1 2      | Wie Sie nach einer Verlustmeldung suchen                       | 208 |
|        | 13 1 3      | Wie Sie nach einem Fundgegenstand suchen                       | 211 |
|        | 13.1.4      | Wie Sie nach einem Verlustgegenstand suchen                    |     |
| 14 Wei | itere Funkt | tionen                                                         | 217 |
| 14 1   | 1 Wie Sie   | eine Expertensuche erstellen und anwenden                      | 217 |
|        | 14.1.1      | Expertensuche konfigurieren                                    |     |
| 14.2   | 2 Wie Sie   | personenbezogene Daten schwärzen.                              |     |
|        | 14.2.1      | Anonymisierung der strukturierten Verliererdaten               | 219 |
|        | 14.2.2      | Anonymisierung der strukturierten Finderdaten                  |     |
|        | 14.2.3      | Anonymisierung personenbezogener Merkmale                      |     |
|        | 14.2.4      | Anonymisierung der Verständigungshistorie                      | 221 |
|        | 14.2.5      | Anonymisierung der Lieferungen                                 | 221 |
|        | 14.2.6      | Anonymisierung der Quittungen                                  | 222 |
|        | 14.2.7      | Anonymisierung der Aushändigung                                | 222 |
|        | 14.2.8      | Anonymisierung nach Ablauf von Fristen                         | 223 |
|        | 14.2.9      | Von der Anonymisierung nicht betroffene Daten                  | 223 |
| 14.3   | 3 Wie Sie   | einen Verlust öffentlich erfassen                              | 224 |
| 15 Sup | port und l  | Kontakt                                                        | 227 |
| 15.1   | 1 Passwoi   | rt oder Benutzernamen vergessen                                | 227 |
|        | 15.1.1      | Passwort ändern                                                | 227 |
|        | 15.1.2      | Passwort zurücksetzen                                          | 227 |
| 15.2   | 2 Bediens   | chwierigkeiten oder Fehlermeldungen                            | 227 |
| 15.3   | 3 Aktuelle  | Informationen                                                  | 228 |
| Abb    | oildungsve  | erzeichnis                                                     | 229 |

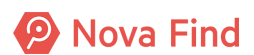

Nova Find Release 7.0.1 – Benutzerhandbuch

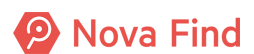

# 1 Dokumentinhalt

Dieses Benutzerhandbuch beschreibt ausführlich die Bedienung von Nova Find. Es wird vorausgesetzt, dass Leser dieses Handbuchs grundlegende EDV-Kenntnisse besitzen und mit der Bedienung von Internet- bzw. Intranet Anwendungen vertraut sind.

Bei Klick auf den Menüpunkt Hilfe  $\rightarrow$  Hilfe steht das jeweils aktuelle Handbuch direkt zum Download bereit.

Sollten Sie Fehler in der Dokumentation entdecken oder Vorschläge dazu haben, teilen Sie dies Ihrem Ansprechpartner bzw. Kundenbetreuer mit. Wir freuen uns sehr!

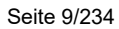

Nova Find

Nova Find Release 7.0.1 – Benutzerhandbuch

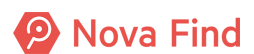

# 2 Was ist Nova Find?

Nova Find ist eine webbasierte Fundbürolösung die sämtliche Anforderungen eines modernen Fundwesens erfüllt. Im Mittelpunkt stehen eine hohe Rückgabequote, eine einfache Verwaltung, verringerte Kommunikationskosten und kurze Aufbewahrungszeiten.

# 2.1 Der Fundprozess in Nova Find

Funde erfassen ist sicherlich eine der am häufigsten durchgeführten Tätigkeiten. Nova Find unterstützt in der Erfassung von Fundmeldungen. So wird ein schneller und effizienter Arbeitsablauf unterstützt. Der Weg vom Erfassen eines Gegenstandes über den Trefferabgleich bis hin zur Ausgabe an den Eigentümer wird in der Applikation wie folgt abgebildet:

Zu Beginn des Fundprozesses müssen Meldungen zunächst im System erfasst werden. Diese sind initial immer im Status In Bearbeitung. Der Status der jeweiligen Meldungen passt sich dann automatisch je nach gewählter Aktion an.

Werden Fundmeldungen versehentlich doppelt erfasst, können diese auch **Storniert** werden. Passiert dies aus Versehen, kann der Status jederzeit wieder **In Bearbeitung** gesetzt werden.

Damit Fundgegenstände möglichst schnell an den Eigentümer ausgehändigt werden können, bietet Nova Find die Möglichkeit des automatischen Trefferabgleichs. Hierbei werden Fund- und Verlustmeldungen mittels eines bestimmten Algorithmus und je nach Konfiguration auf mögliche Übereinstimmungen überprüft und miteinander verglichen. Wird für eine Verlustmeldung die dazugehörige Fundmeldung ermittelt, können diese **ausgeglichen** werden. Daraufhin wird der Eigentümer automatisch über den möglichen Fund seines verloren gemeldeten Gegenstandes informiert. Der Eigentümer hat die Möglichkeit mit dem Fundbüro Kontakt aufzunehmen damit ihm der Gegenstand **ausgehändigt** wird.

Es kommt vor, dass Eigentümer nicht ausgeforscht oder gefundenen Gegenstände nie abgeholt werden. Überschreiten Fundgegenstände je nach Gesetzeslage somit ihre maximale Aufbewahrungsfrist, so wechselt der Status auf Abgelaufen. Fundgegenstände können dann verkauft oder vernichtet werden. Ist dies der Fall, werden die Fundmeldungen in den Status Abgeschlossen gesetzt.

Nachdem der Fundprozess nun knapp erläutert wurde, werden in den nächsten Punkten die einzelnen Statusanzeigen im Detail beschrieben.

# 2.2 Status im Fund- und Verlustprozess

# 2.2.1 In Bearbeitung

Sobald eine Fund- oder Verlustmeldung erfasst wird, ist diese automatisch im Status In Bearbeitung.

Nova Find

|                                                                                                    | Neu 🗸 🔍 Suchen 🔻 📃 Lager 🔻 🛞 Extras 👻 🛞 Hilfe 🔻 de 🛛 🛛 Suchen                                           | Muster Max                                |
|----------------------------------------------------------------------------------------------------|----------------------------------------------------------------------------------------------------|-------------------------------------------|
| P Nova Fi                                                                                                    |                                                                                                    | Fundbüre                                  |
|                                                                                                    |                                                                                                    | Demo Mandan                               |
| Fundmeldungen F Vorertasste Meldungen                                                                                                    | Fundmeidungen Fundmeidung                                                                               |                                           |
| Q Aktualisieren                                                                                                    | Fundmeldung erzeugen                                                                                    | le la la la la la la la la la la la la la |
| Fundmeldungen                                                                                                    | Basisdaten Gegenstände (0) Verlierer Finder Verständigungen (0) Schnittstellen (0) Dokumentation (0) Ko | mmentare (0)                              |
| Vorerfasste Meldungen                                                                                                    | Fundmeldung                                                                                             | ,                                         |
| Aushändigungen                                                                                                    | Referenznummer (Nr. wird beim Speichern vergeben)                                                       |                                           |
| Verständigungen                                                                                                    | Datum der Anzeige * 11.04.2018 📷                                                                        |                                           |
| ★ Favoriten Note: Note: N | Abgabestelle * Fundbüro 🗸 🗸                                                                             |                                           |
| Suchabfragen                                                                                                    | Status In Bearbeitung                                                                                   |                                           |
|                                                                                                    | Funddaten                                                                                               |                                           |
|                                                                                                    | Funddatum * 10.04.2018                                                                                  |                                           |
|                                                                                                    | Aufbewahrungsfrist * 1 Monat (unter CHF 50)                                                             |                                           |
|                                                                                                    | Lager                                                                                                   |                                           |
|                                                                                                    | Lagerstatus                                                                                             |                                           |
|                                                                                                    | Barcode *                                                                                               |                                           |
|                                                                                                    | Standort                                                                                                |                                           |
|                                                                                                    | Lagerort                                                                                                |                                           |
|                                                                                                    | Aufenthaltsort                                                                                          |                                           |
|                                                                                                    | Fundort                                                                                                 |                                           |
|                                                                                                    | Verlustort / Fundort                                                                                    |                                           |
|                                                                                                    | Bemerkung                                                                                               |                                           |
|                                                                                                    |                                                                                                    |                                           |
|                                                                                                    |                                                                                                    | ^                                         |
|                                                                                                    |                                                                                                    |                                           |
|                                                                                                    |                                                                                                    |                                           |
|                                                                                                    |                                                                                                    |                                           |
|                                                                                                    |                                                                                                    | $\sim$                                    |
|                                                                                                    |                                                                                                    |                                           |
|                                                                                                    | Speichern und Zurück Speichern 🕈 Abbrechen                                                              |                                           |

Abbildung 1: Status In Bearbeitung

# 2.2.2 Ausgeglichen

Wird zu einer Fundmeldung eine passende Verlustmeldung in Nova Find gefunden, kann diese im Bereich **Mögliche Übereinstimmungen** ausgeglichen werden. Der Eigentümer konnte somit ermittelt werden und die Fund- und Verlustmeldung werden nicht mehr für den Trefferabgleich mitberücksichtigt.

| Fundmeldung "MIMLINGEN-F2020/000006" anzeigen |                              |             |        |             |            |                     |  |  |
|-----------------------------------------------|------------------------------|-------------|--------|-------------|------------|---------------------|--|--|
| Basisdaten                                    | Gegenstände (1)              | Verlierer   | Finder |             | Ausgleich  | Verständigungen (3) |  |  |
| Fundmeldu                                     | Fundmeldung                  |             |        |             |            |                     |  |  |
|                                               | Re                           | eferenznumn | ner    | Ν           | MIMLINGEN- | F2020/000006        |  |  |
|                                               | Datum der Anzeige 24.08.2020 |             |        |             |            |                     |  |  |
| Abgabestelle                                  |                              |             |        |             | AS Mimling | en                  |  |  |
|                                               |                              | tus         | A      | usgeglichen | L          |                     |  |  |

Abbildung 2: Statusänderung einer Fundmeldung nach Ausgleich

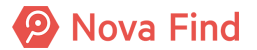

| Fundmeldung "MIMLINGEN-F2020/000006" bearbeiten |           |                 |                                            |                       |                                      |                                                                                     |                                |                                                                       |
|-------------------------------------------------|-----------|-----------------|--------------------------------------------|-----------------------|--------------------------------------|-------------------------------------------------------------------------------------|--------------------------------|-----------------------------------------------------------------------|
| В                                               | asisdaten | Gegenstände (1) | Verlierer Finder Mögliche Übereinstimmunge | n Verständigungen (1) | Versteigerung (0) Schnittstellen (0) | Dokumentation (15) Bilder (0) Kommentare (0) Historie                               |                                |                                                                       |
| Mö                                              | gliche Üb | pereinstimmunge | en                                         |                       |                                      |                                                                                     |                                |                                                                       |
|                                                 | Info      | Datum           | Referenznummer                             | Verlustort / Fundort  | Name des Verlierers                  | Beschreibung                                                                        | Letzter bearbeitender Standort | Standard V                                                            |
|                                                 | *         | 24.08.2020      | MIMLINGEN-V2020/000004                     | Parkbank              | Gerald Baum                          | 357 - Handy, Smartphone<br>Fairphone, Andere, Touchscreen, Nein, Nein               | Zentrales Fundbüro             | Vergleichen                                                           |
| 0                                               |           | 24.08.2020      | MIMLINGEN-V2020/000002                     |                       | Fabian Körner                        | 401 - Citybike, Hollandrad<br>Spacialized, Blau, Schwarz, Kein Korb, Nein, Nein, Ja | Zentrales Fundbüro             | Treffererklärung                                                      |
|                                                 |           |                 |                                            |                       |                                      |                                                                                     |                                | abrufen<br>Verliererdaten aus<br>easyfind übernehmen<br>Aktualisieren |

Abbildung 3: Ausgleichen einer Fundmeldung

Handelt es sich um einen Irrtum oder um ein Versehen, können beide Meldungen auch wieder voneinander getrennt werden.

| Fundmeldung "MIMLINGEN-F2020/000006" anzeigen |                                                                                                    |  |  |  |  |  |
|-----------------------------------------------|----------------------------------------------------------------------------------------------------|--|--|--|--|--|
| Basisdaten Gegenstände (1) Verlierer Fin      | der Ausgleich Verständigungen (3) Versteigerung (0) Schnittstellen (0) Dokumentation (15) Bilder (0) Kommentare (0) Historie |  |  |  |  |  |
| Fundmeldung                                   |                                                                                                    |  |  |  |  |  |
| Referenznummer                                | MIMLINGEN-F2020/000006                                                                                                    |  |  |  |  |  |
| Datum der Anzeige                             | 24.08.2020                                                                                                    |  |  |  |  |  |
| Abgabestelle                                  | FAS Mimlingen                                                                                                    |  |  |  |  |  |
| Status                                        | Ausgeglichen                                                                                                    |  |  |  |  |  |
| In Status seit                                | 01.09.2020                                                                                                    |  |  |  |  |  |
| Funddaten                                     |                                                                                                    |  |  |  |  |  |
| Verlustort / Fundort                          |                                                                                                    |  |  |  |  |  |
| Art Fund-/Verlustort                          |                                                                                                    |  |  |  |  |  |
| Funddatum                                     | 24.08.2020                                                                                                    |  |  |  |  |  |
| Schätzwert                                    |                                                                                                    |  |  |  |  |  |
| Art des Fundes                                | Öffentlicher Grund                                                                                                    |  |  |  |  |  |
| Aufbewahrungsfrist                            | * 1 Jahr 💌 🤊                                                                                                    |  |  |  |  |  |
| Eigentumsanspruch                             | Verlierer bis 24.08.2021                                                                                                    |  |  |  |  |  |
| Lager                                         |                                                                                                    |  |  |  |  |  |
| Lagerstatus                                   | Auf Lager (seit 24.08.2020)                                                                                                  |  |  |  |  |  |
| Barcode                                       | LF0000006                                                                                                    |  |  |  |  |  |
| Aufenthaltsort                                | Eingang (Zentrales Fundbüro)                                                                                                 |  |  |  |  |  |
| Bemerkung                                     |                                                                                                    |  |  |  |  |  |
|                                               |                                                                                                    |  |  |  |  |  |
|                                               |                                                                                                    |  |  |  |  |  |
|                                               |                                                                                                    |  |  |  |  |  |
|                                               |                                                                                                    |  |  |  |  |  |
|                                               |                                                                                                    |  |  |  |  |  |
|                                               |                                                                                                    |  |  |  |  |  |
|                                               |                                                                                                    |  |  |  |  |  |
|                                               |                                                                                                    |  |  |  |  |  |
|                                               |                                                                                                    |  |  |  |  |  |
|                                               |                                                                                                    |  |  |  |  |  |
| 🚽 🤊 Speichern und zurück 🚽 Speichern 🤊        | Abbrechen 🗞 Rückgabemodalität anpassen 🕨 Trennen 🧥 Aushändigen Weitere Optionen 😵                                            |  |  |  |  |  |

Abbildung 4: Trennen beider Meldungen nach einer Falschauswahl

Es ist zudem möglich – sofern der Verlierer bereits bekannt ist – Fundmeldungen ohne dazugehörige Verlustmeldung direkt auszugleichen. Dies kann unmittelbar nach Eingabe der Eigentümerdaten mittels Klick auf **Direktausgleich** durchgeführt werden. Dieser Fall tritt meist dann ein, wenn zum Beispiel der Eigentümer sich persönlich meldet und der Fundgegenstand direkt übergeben werden kann.

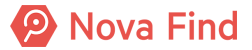

| Information: Der Verlierer der Fundmeldung ist bereits bekannt. Die Fundmeldung wird daher nicht mehr als mögliche Übereinstimmung auf Verlustmeldungen angezeigt. |      |                                                                                                    |  |  |  |  |  |
|----------------------------------------------------------------------------------------------------|------|----------------------------------------------------------------------------------------------------|--|--|--|--|--|
|                                                                                                    |      |                                                                                                    |  |  |  |  |  |
| Fundmeldung "MIMLINGEN-F2020/000006" bearbeiten                                                                                                    |      |                                                                                                    |  |  |  |  |  |
| Basisdaten Gegenstände (1) Verlierer Fin                                                                                                    | ider | Mögliche Übereinstimmungen Verständigungen (3) Versteigerung (0) Schnittstellen (0) Dokumentation (15) Bilder (0) Kommentare (0) Historie |  |  |  |  |  |
| Verliererstatus                                                                                                    | *    | Bekannt 🗸                                                                                                    |  |  |  |  |  |
| Personendaten                                                                                                    |      |                                                                                                    |  |  |  |  |  |
| Geschlecht                                                                                                    | *    | Männlich 🗸                                                                                                    |  |  |  |  |  |
| Vorname                                                                                                    | *    | Ludwig                                                                                                    |  |  |  |  |  |
| Nachname                                                                                                    | *    | Uimer                                                                                                    |  |  |  |  |  |
| Titel                                                                                                    |      |                                                                                                    |  |  |  |  |  |
| c/o                                                                                                    |      |                                                                                                    |  |  |  |  |  |
| Strasse 1                                                                                                    | *    | Hauptstraße                                                                                                    |  |  |  |  |  |
| Strasse 2                                                                                                    |      |                                                                                                    |  |  |  |  |  |
| Strasse 3                                                                                                    |      |                                                                                                    |  |  |  |  |  |
| Hausnummer                                                                                                    | *    | 4                                                                                                    |  |  |  |  |  |
| PLZ                                                                                                    | *    | 12345                                                                                                    |  |  |  |  |  |
| Ort                                                                                                    | *    | Mimlingen                                                                                                    |  |  |  |  |  |
| Land                                                                                                    | *    | Deutschland                                                                                                    |  |  |  |  |  |
| Zustimmung zur Datenspeicherung                                                                                                    |      | al 👽                                                                                                    |  |  |  |  |  |
| Kommunikation                                                                                                    |      |                                                                                                    |  |  |  |  |  |
| Bevorzugte Sprache                                                                                                    | *    | Deutsch 🗸                                                                                                    |  |  |  |  |  |
| Bevorzugte Kommunikationsart                                                                                                    | *    | Brief V                                                                                                    |  |  |  |  |  |
| Verständigen                                                                                                    | *    | Ja                                                                                                    |  |  |  |  |  |
| Kontaktdaten                                                                                                    |      |                                                                                                    |  |  |  |  |  |
| E-Mail                                                                                                    |      |                                                                                                    |  |  |  |  |  |
| Tel. Mobil                                                                                                    |      |                                                                                                    |  |  |  |  |  |
| Tel. Privat                                                                                                    |      |                                                                                                    |  |  |  |  |  |
| Tel. Geschäftlich                                                                                                    |      |                                                                                                    |  |  |  |  |  |
| Rückgabemodalitäten                                                                                                    |      |                                                                                                    |  |  |  |  |  |
| Rückgabemodalität                                                                                                    |      | · 9                                                                                                    |  |  |  |  |  |
| URM                                                                                                    | *    | Nein                                                                                                    |  |  |  |  |  |
|                                                                                                    |      |                                                                                                    |  |  |  |  |  |
| 🛃 🗂 Speichern und zurück 🛛 🛃 Speichern 👘                                                                                                    | Abb  | echen 🛛 📭 Direktausgleich 🛛 🔍 Nachsuche abgeschlossen 🖉 Weitere Optionen 📚                                                                |  |  |  |  |  |

Abbildung 5: Möglichkeit des Direktausgleichs einer Fundmeldung

# 2.2.3 Ausgehändigt

Konnte ein Fundgegenstand an eine bezugsberechtigte Person oder zuständige Stelle übergeben werden, geht die Meldung in den Status **Ausgehändigt** über. Die jeweiligen Meldungen sind nach einer Aushändigung des Gegenstandes für den Mitarbeiter nicht mehr bearbeitbar.

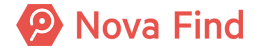

| Fundmeldung "MIMLINGEN-F2020/000006" anzeigen |                                                |  |  |  |  |  |  |
|-----------------------------------------------|------------------------------------------------|--|--|--|--|--|--|
| Basisdaten Gegenstände (1) Verlierer Find     | der Ausgleich Aushändigung Verständigungen (6) |  |  |  |  |  |  |
| Fundmeldung                                   |                                                |  |  |  |  |  |  |
| Referenznummer                                | MIMLINGEN-F2020/000006                         |  |  |  |  |  |  |
| Datum der Anzeige                             | 24.08.2020                                     |  |  |  |  |  |  |
| Abgabestelle                                  | FAS Mimlingen                                  |  |  |  |  |  |  |
| Status                                        | Ausgehändigt                                   |  |  |  |  |  |  |
| In Status seit                                | 01.09.2020                                     |  |  |  |  |  |  |
| Funddaten                                     |                                                |  |  |  |  |  |  |
| Verlustort / Fundort                          |                                                |  |  |  |  |  |  |
| Art Fund-/Verlustort                          |                                                |  |  |  |  |  |  |
| Funddatum                                     | 24.08.2020                                     |  |  |  |  |  |  |
| Schätzwert                                    |                                                |  |  |  |  |  |  |
| Art des Fundes                                | Öffentlicher Grund                             |  |  |  |  |  |  |
| Aufbewahrungsfrist                            | 1 Jahr                                         |  |  |  |  |  |  |
| Eigentumsanspruch                             | Verlierer bis 24.08.2021                       |  |  |  |  |  |  |
| Lager                                         |                                                |  |  |  |  |  |  |
| Lagerstatus                                   | Ausgehändigt (seit 01.09.2020)                 |  |  |  |  |  |  |
| Barcode                                       | LF0000006                                      |  |  |  |  |  |  |

Abbildung 6: Statusanzeige nach Aushändigung eines Gegenstandes

Auch hier kann nach einem versehentlichen Irrtum oder einer Falschauswahl die Meldungen mittels **Trennen** voneinander gelöst werden.

# 2.2.4 In Abklärung

Besteht der Verdacht, dass der gefundene Gegenstand in Zusammenhang mit einem Delikt steht, wird die Meldung in den Status **In Abklärung** gesetzt. Die Meldung steht dann für den Trefferabgleich nicht mehr zur Verfügung.

Ergibt sich aus der Abklärung, dass der Gegenstand ausgehändigt werden darf, kann der Fundprozess fortgeführt werden.

# 2.2.5 Storniert

Gegenstände sollten manuell auf **Storniert** gesetzt werden, wenn es sich um eine versehentliche Doppelerfassung handelt. Bei Verlustmeldungen kann dies zusätzlich auch gemacht werden, wenn Gegenstände von ihren Eigentümern doch wiedergefunden wurden.

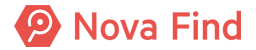

Die Schaltfläche **Stornieren** befindet sich in der jeweiligen Fund- bzw. Verlustmeldung unter **Weitere Optionen** und bei der vorerfassten Fundmeldung direkt bei den Aktionsbuttons. Die jeweilige Meldung verschwindet anschließend aus dem Arbeitsvorrat. Sollte es sich um ein Versehen handeln, kann die Stornierung wieder aufgehoben werden, indem unter **Weitere Optionen** bzw. bei den Aktionsbuttons die Schaltfläche **Erneut bearbeiten** betätigt wird.

| Verlustmeldung "MIMLINGEN-V2020/000004" bearbeiten                                                                                                |                                                                                                    |      |  |  |  |  |  |  |  |  |
|----------------------------------------------------------------------------------------------------|----------------------------------------------------------------------------------------------------|------|--|--|--|--|--|--|--|--|
| Basisdaten Gegenstände (1)                                                                                                    | Verlierer Mögliche Übereinstimmungen Verständigungen (3) Schnittstellen (0) Dokumentation (0) Kommentare (0) Histo | orie |  |  |  |  |  |  |  |  |
| Verlustmeldung                                                                                                    |                                                                                                    |      |  |  |  |  |  |  |  |  |
| Referenznummer MIMLINGEN-V2020/000004                                                                                                    |                                                                                                    |      |  |  |  |  |  |  |  |  |
| Datum der Anzeige                                                                                                    | 24.08.2020                                                                                                    |      |  |  |  |  |  |  |  |  |
| Ablaufdatum                                                                                                    | 24.11.2020                                                                                                    |      |  |  |  |  |  |  |  |  |
| Meldestelle                                                                                                    | Zentrales Fundbüro                                                                                                 |      |  |  |  |  |  |  |  |  |
| Status                                                                                                    | In Bearbeitung                                                                                                    |      |  |  |  |  |  |  |  |  |
| In Status seit                                                                                                    | 01.09.2020                                                                                                    |      |  |  |  |  |  |  |  |  |
| Verlustdaten                                                                                                    |                                                                                                    |      |  |  |  |  |  |  |  |  |
| Verlustdatum                                                                                                    | × 24.08.2020 III                                                                                                   |      |  |  |  |  |  |  |  |  |
| Verlustort                                                                                                    |                                                                                                    |      |  |  |  |  |  |  |  |  |
| Art Fund-/Verlustort                                                                                                    | ▼ *)                                                                                                    |      |  |  |  |  |  |  |  |  |
| Verlustort / Fundort                                                                                                    | Parkbank                                                                                                    |      |  |  |  |  |  |  |  |  |
| Gebühren                                                                                                    |                                                                                                    |      |  |  |  |  |  |  |  |  |
| Tarif                                                                                                    | standard 🔍                                                                                                    |      |  |  |  |  |  |  |  |  |
| Preis                                                                                                    | 0,00 EUR                                                                                                    |      |  |  |  |  |  |  |  |  |
| Bemerkung                                                                                                    |                                                                                                    |      |  |  |  |  |  |  |  |  |
| Bestätigung für Verlustmeldung drucken<br>Stornieren<br>Speichern und zurück Speichern Scherchen Schriftiger stellen Sofortbezug Weitere Optionen |                                                                                                    |      |  |  |  |  |  |  |  |  |

Abbildung 7: Stornieren einer Verlustmeldung

## 2.2.6 Abgeschlossen

Konnten Fundgegenstände innerhalb der Aufbewahrungsfrist nicht an eine bezugsberechtige Person oder zuständige Stelle übergeben werden, stehen diese Funde der Auslagerung (verkaufen, vernichten, verwerten, versteigern) zur Verfügung. Dadurch ändert sich der Status der Meldung auf **Abgeschlossen**. Abgeschlossene Meldungen können in diesem Status vom Mitarbeiter auch nicht mehr bearbeitet werden.

# 2.2.7 Abgelaufen

Werden Verlustgegenstände innerhalb der Gültigkeitsdauer der Meldung nicht wiedergefunden, ändert sich der Status der Meldung automatisch auf **Abgelaufen**. In Folge ist die jeweilige Meldung vom Mitarbeiter nicht mehr bearbeitbar und wird im Trefferabgleich nicht mehr berücksichtigt.

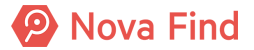

# 2.3 Nova Find – ein Set von Bausteinen

# 2.3.1 Die Lagerverwaltung

Die gleichzeitige Bearbeitung mehrerer Fundgegenstände zur Umbuchung auf andere Lagerorte, Vernichtung oder Verwertung erlaubt eine effiziente Lagerverwaltung. Es ist immer ersichtlich, welche Gegenstände sich im Lager befinden und wie lange sie aufbewahrt werden müssen. Für den Benutzer sind dazu jederzeit sowohl der Lagerstatus als auch der Aufenthaltsort eines Gegenstandes ersichtlich.

# 2.3.2 Die Logistik

Unter Logistik versteht man in Nova Find interne Prozesse, deren primärer Inhalt die Distribution von Fundgegenständen zwischen unterschiedlichen Standorten ist, wie beispielsweise die Einsendung der Fundgegenstände von einem Standort zum zentralen Fundbüro, damit diese Fundgegenstände dort kostensparender für eine längere Dauer gelagert werden können.

# 2.3.3 Die Aushändigung

Bei der Aushändigung werden die Fundgegenstände ihrem rechtmäßigen Besitzer am vom Besitzer ausgewählten Standort übergeben (ausgehändigt). Dazu muss der Verlierer bzw. Finder die Rückgabemodalität Abholung gewählt haben.

# 2.3.4 Die Lieferung

Bei der Lieferung werden die Fundgegenstände an eine vom Eigentümer gewählte Adresse geliefert. Dazu muss der Verlierer bzw. Finder die Rückgabemodalität Lieferung gewählt haben.

# 2.3.5 Der Trefferabgleich

Damit Fundgegenstände möglichst schnell an den Besitzer ausgehändigt werden können oder Verlorenes schnell wiedergefunden werden kann, bietet Nova Find die Möglichkeit des automatischen Trefferabgleichs – ein spezieller Algorithmus, der passende Fund- und Verlustmeldungen erkennt und dem Benutzer zum Ausgleich vorschlägt. Der Ausgleich von Fund- und Verlustmeldung wird nicht automatisch vom System durchgeführt, sondern erfolgt immer durch den Benutzer selbst.

# 2.3.6 Die Korrespondenz

Die schriftliche Kommunikation, sei es via Brief, E-Mail oder SMS, ist ein wesentlicher Bestandteil des Fundwesens, um den Finder bzw. Verlierer mit Informationen über seine Verlust- bzw. Fundmeldung zu versorgen. So zum Beispiel wird der Finder bzw. Verlierer informiert, in welchem Status sich die aufgegebene Fund- bzw. Verlustmeldung im Moment befindet oder an welchem Standort der Fundgegenstand zur Abholung bereit steht.

# 2.3.7 Die Versteigerung

Fundmeldungen können automatisch oder manuell zur Versteigerung vorgesehen werden, wenn die Fundgegenstände aus der Fundmeldung versteigerbar sind und ein relevanter Erlös aus einer Versteigerung zu erwarten ist. In Nova Find wird zu jedem Fund der erzielte Erlös nach der Versteigerung dokumentiert und ist im System ersichtlich.

# 2.4 Federated Match

Zur Erfüllung der Vision einer europaweiten Fundwesen-Plattform sollen teilnehmende Fundbüros auch Fund- und Verlustmeldungen anderer Fundbüros bei der Ermittlung des Eigentümers eines Fundgegenstandes berücksichtigen können.

Werden dabei Übereinstimmungen zwischen Fund- und Verlustmeldungen verschiedener Fundbüros erkannt, sollen die notwendigen Daten zwischen den Fundbüros ausgetauscht werden, sodass der Fundgegenstand an den ermittelten Eigentümer retourniert werden kann. Beim Austausch von Daten zwischen Mandanten müssen alle Datenschutzvorgaben im jeweiligen Land berücksichtigt werden.

Als Ziel soll damit eine Steigerung der Ausgleichsquote für teilnehmende Fundbüros erreicht werden. Ebenso soll es für Privatpersonen nicht mehr notwendig sein, einen Verlust bei mehreren Fundbüros zu melden, sondern eine Verlustmeldung an einer zentralen Stelle oder einem Fundbüro soll ausreichend sein, um von allen Fundbüros berücksichtigt zu werden.

# 2.5 Servicebereitstellung als Software as a Service SaaS

Software as a Service (SaaS) ist ein Modell und basiert auf dem Grundsatz, dass die Software und die IT-Infrastruktur bei einem externen IT-Dienstleister, in diesem Fall RUBICON IT, betrieben und vom Kunden als Dienstleistung genutzt werden kann. Für die Nutzung wird ein internetfähiger Computer sowie die Internetanbindung an den externen IT-Dienstleister benötigt. Der Zugriff auf die Software wird meist über einen Webbrowser realisiert.

Bei Nova Find handelt es sich um eine webbasierte Anwendung, die auf SaaS-Basis angeboten wird.

# 2.6 Welche Aufgaben unterstützt Nova Find?

Nova Find optimiert den Arbeitsablauf im Fundwesen, so werden Sie von der Erfassung von Fundmeldungen und Verlustmeldungen bis hin zur Aushändigung des Fundgegenstandes unterstützt, um die Funktionen optimal nutzen zu können. Eine optimale Lagerverwaltung vereinfacht die Organisation für Fundbüros mit einem stetigen Aufkommen an neuen Fundmeldungen.

# 2.6.1 (Keine) öffentliche Suche

Nova Find bedient sich des Konzepts, dass mithilfe einer Verlustmeldung nach passenden Fundmeldungen gesucht wird. Es ist also nicht möglich, in einer Auswahl von Fundmeldungen nach einem Gegenstand zu suchen, um im Anschluss dazu einen passenden Verlust zu melden.

## 2.6.1.1 Fundmeldungen

Die Fundmeldung ist eine Meldung, die dann erstellt wird, wenn ein oder mehrere Gegenstände als Fund abgegeben werden. Die Fundmeldung benötigt immer zumindest einen Gegenstand in der eigenen Meldung, damit diese erstellt werden kann. Die Fundmeldung nimmt am automatischen Trefferabgleich teil.

## 2.6.1.2 Verlustmeldungen

#### Öffentliche Verlustmeldung

Der Verlierer meldet einen Verlust mit Hilfe der öffentlichen Verlusterfassung. Dabei wird der Verlierer durch eine Suchmaske geführt und nach beschreibenden Merkmalen, Verlustdatum und Verlustort zum Verlustgegenstand gefragt.

Wenn in der Administration eingestellt wurde, dass mögliche Übereinstimmungen angezeigt werden sollen, werden dem Verlierer mögliche Übereinstimmungen mit anderen Meldungen in der öffentlichen Verlusterfassung angezeigt. Dabei werden nur andere Meldungen angezeigt, wenn tatsächliche Treffer gefunden wurden.

Ein automatischer Trefferabgleich mit bestehenden Fundmeldungen wird durchgeführt. Der Verlierer erhält rasch die Information, ob sein verloren gemeldeter Gegenstand bereits gefunden wurde und kann bei Bedarf mit dem entsprechenden Fundbüro Kontakt aufnehmen.

#### Verlustmeldung im Fundbüro

Die Mitarbeiter im Fundbüro können Verlustmeldungen schnell und einfach erfassen. Eine Eingabemaske mit Auswahlkategorien zu einzelnen Merkmalen ermöglicht eine standardisierte Beschreibung der Fundgegenstände.

Auch hier wird ein automatischer Trefferabgleich mit bestehenden Fundmeldungen durchgeführt.

## 2.6.1.3 Ausgleich

Wird im Rahmen einer Funderfassung der mögliche Verlierer ermittelt, gibt es folgende Möglichkeiten des Ausgleichs:

#### Passende Verlustmeldung vorhanden

Der automatische Trefferabgleich schlägt eine passende Verlustmeldung vor, die der Fundmeldung mittels Ausgleich zugeordnet wird. Diese Verlustmeldung wird nicht mehr zu weiteren Trefferabgleichen herangezogen.

#### Verliererdaten sind bekannt (z. B. aufgrund von Ausweisdaten beim Fundgegenstand)

Die Verliererdaten werden in der Fundmeldung aufgenommen und es besteht die Möglichkeit des sogenannten Direktausgleichs.

In beiden genannten Fällen unterstützt Nova Find den Mitarbeiter im Fundbüro bei der automatischen Verständigung des Verlierers mittels Briefs, E-Mail oder SMS, dass sein Gegenstand möglicherweise gefunden wurde. Der Verlierer erhält die Möglichkeit Kontakt mit dem Fundbüro aufzunehmen und so abzuklären, ob es sich wirklich um seinen verlorenen Gegenstand handelt.

# 2.6.2 Lagerverwaltung

Die Lagerverwaltung der Gegenstände wird über den Lagerstatus und den Aufenthaltsort geregelt.

## 2.6.2.1 Der Lagerstatus

Der Lagerstatus bezieht sich auf den Fundgegenstand und gibt darüber Auskunft, in wessen Zuständigkeit sich der Fundgegenstand befindet.

## 2.6.2.2 Aufenthaltsort, Standort, Lagerort

Nova Find unterscheidet zwischen Aufenthaltsort, Standort, und Lagerort.

#### **Der Lagerort**

Ein Regal in einem Fundbüro, ein spezieller Lagerraum, ein Tresor oder die einfache Schublade werden in Nova Find als Lagerort bezeichnet. Dies sind bestimmt definierte Orte innerhalb eines Standortes und geben mehr Information zum Aufenthaltsort der Fundmeldung. Es kann mehrere Lagerorte innerhalb eines Standortes geben.

#### **Der Standort**

Neben der konkreten Abbildung der Aufbauorganisation bzw. der Organisationseinheiten des Kunden die die organisatorische Struktur des Kunden beschreibt und in Nova Find über die Gruppen abgebildet werden, gibt es in Nova Find auch noch das Konzept der "Standorte". Standorte stellen eine logische, fachliche Strukturierung des Fundbüros des Kunden dar. Ein Standort stellt dabei einen physischen Standort des Fundbüros dar, in dem tatsächlich physisch Fundgegenstände vorhanden sind, z. B. zentrales Fundbüro, Außenstelle, Lager, usw.

Ein Standort dient oft auch als Rückgabeort von Fundgegenständen. Jedem Standort als fachliche Abbildung muss einer organisatorischen, verantwortlichen Gruppe zugeordnet sein.

#### Der Aufenthaltsort

Aus einer Kombination von *Lagerort* und *Standort* ergibt sich der *Aufenthaltsort* des Fundgegenstands. Befindet sich die Fundmeldung bei einem Mitarbeiter, so gibt es keine Information über den Standort und den Lagerort; stattdessen wird der Name des Mitarbeiters als *Aufenthaltsort* eingeblendet. Wenn sich ein Fundgegenstand auf dem Versandweg befindet (Status: In Versand), so wird dies auch beim Aufenthaltsort aufgezeigt. Sobald der Fundgegenstand ausgehändigt wurde (Status: Ausgehändigt), gibt es keine Informationen mehr über den Aufenthaltsort. Ebenso verhält es sich, wenn der Lagerstatus des Gegenstands auf Storniert, Verkauft, Vernichtet, Verwertet oder auf Schwund gesetzt wird.

### 2.6.2.3 Fundetikettendruck

Optional können Fundgegenstände, damit diese eingelagert und schneller wiederauffindbar werden, mit einem eindeutigen Barcode versehen werden. Bei Bedarf können Fundetiketten über die Schaltfläche Lager im Hauptmenü erstellt werden.

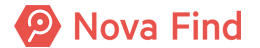

# 2.7 Wer sind die Anwender von Nova Find?

## 2.7.1 Privatpersonen

Mit Nova Find haben Sie als Stadt/Gemeinde, Transportunternehmen oder Privatbetrieb, die Möglichkeit ein bürgerfreundliches Online-Fundservice anzubieten. Die öffentliche Verlusterfassung kann bei Bedarf mittels einer individuellen Webadresse in Ihrem eigenen Webportal eingebunden.

Je nach Art des Verlustgegenstands wird durch eine Auswahl der Haupt- und Unterkategorie geführt. Die Erfassung von Merkmalen/ Beschreibungen zum Gegenstand ist standardisiert.

Die direkte Erfassung von Verlustmeldungen durch Privatpersonen ist dadurch gegeben. Vor der Speicherung einer Verlustmeldung erfolgt die Zusammenfassung der Eingaben, welche bei Bedarf geändert werden können.

Während der Speicherung einer Verlustmeldung erfolgt ein automatisierter Trefferabgleich mit bestehenden Fundmeldungen, die in Nova Find erfasst wurden. Es wird eine Liste möglicher Treffer angezeigt. Die Detailansicht der einzelnen Treffer wird durch Bilder und Beschreibungstext unterstützt.

Die Privatperson erhält zur Verlustmeldung einen individuellen Link für nachträgliche Änderungen der Meldung bzw. für eine neuerliche Suche nach möglichen Treffern.

Sollte der verloren gemeldete Gegenstand zufällig wieder aufgefunden werden, kann der Eigentümer ebenfalls über diesen individuellen Link die Verlustmeldung stornieren.

# 2.7.2 Mitarbeiter im Fundbüro

Die Mitarbeiter im Fundbüro können Fund- und Verlustmeldungen schnell und einfach erfassen. Ein modernes softwareunterstütztes Fundwesen bietet eine höhere Rückgabequote und dadurch verringerte Lagerkosten sowie glückliche Bürger, die ihre Verlustgegenstände wieder zurückbekommen.

Das Konzept der Arbeitsvorräte unterstützt die Mitarbeiter bei Ihrer Arbeit, unter anderem wenn es darum geht, Finder bzw. Verlierer zu verständigen sowie Lieferungen an Eigentümer und Einsendungen an das zentrale Fundbüro zu planen und durchzuführen.

## 2.7.3 Mobiles Personal / Lagerverwaltung

Mit der mobilen App kann die Anwendung Nova Find auf mobilen Endgeräten genutzt werden.

Fundmeldungen können über die mobile App vorerfasst werden und sind somit für Rechercheanfragen im System Nova Find auffindbar.

Die integrierte Kamera wird zugleich als Barcodescanner für die Lagerverwaltung genutzt. Die gleichzeitige Umlagerung von mehreren Gegenständen kann mit der mobilen App komfortabel und rasch vorgenommen werden.

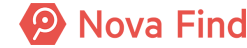

Nova Find Release 7.0.1 – Benutzerhandbuch

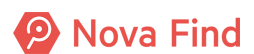

# 3 Allgemeine Bedienungshinweise für Fundbüro Mitarbeiter

# 3.1 Vor dem Start

# 3.1.1 Systemvoraussetzungen interne Fund- und Verlusterfassung

Die Nutzung von Nova Find durch einen Fundbüro-Mitarbeiter setzt die folgenden technischen Gegebenheiten am Arbeitsplatz des Anwenders (Client) voraus:

## 3.1.1.1 Internetzugang

Nova Find ist eine Webapplikation und wird daher primär über einen Webbrowser verwendet. Dazu ist eine durchgehende Internetverbindung des Clients erforderlich.

## 3.1.1.2 Minimale Bildschirmauflösung

Um eine optimale Bedienbarkeit der Applikation zu gewährleisten, wird eine Bildschirmauflösung von 1280x1024 Pixel oder höher vorausgesetzt.

## 3.1.1.3 Betriebssystem

Da es sich bei Nova Find um eine Webapplikation handelt, gibt es keine speziellen Anforderungen an das jeweilige Betriebssystem der Benutzer, es wird eine aktuelle Microsoft Windows-Version vorausgesetzt. Details entnehmen Sie den Systemvoraussetzungen von Nova Find.

## 3.1.1.4 Browser

Nova Find ist eine Webapplikation, zur Verwendung ist ein aktueller Webbrowser erforderlich. Details entnehmen Sie den System-Voraussetzungen von Nova Find.

## 3.1.1.5 Microsoft Office

Von der Applikation werden bearbeitbare Dokumente in Microsoft Office-kompatiblen Formaten erzeugt und dem Anwender zur Verfügung gestellt. Dies betrifft insbesondere Reports im Excel-Format (\*.xlsx).

Zum Öffnen der vom System erzeugten Dokumente wird Microsoft Office in einer aktuellen Version benötigt.

## 3.1.1.6 PDF Reader

Von der Applikation werden Dokumente im Portable Document Format PDF erzeugt und dem Anwender zur Verfügung gestellt.

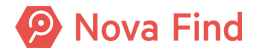

Zum Öffnen der vom System erzeugten Dokumente wird ein PDF-Reader in einer aktuellen Version benötigt.

## 3.1.2 Systemvoraussetzungen öffentliche Verlusterfassung

Die Nutzung des Systems Nova Find durch einen Bürger oder Kunden zur Erfassung einer Verlustmeldung (öffentliche Verlusterfassung) setzt die folgenden technischen Gegebenheiten am jeweiligen Computer des Anwenders (Client) voraus.

## 3.1.2.1 Internetzugang

Die öffentliche Verlusterfassung von Nova Find ist Teil einer Webapplikation und wird daher über den Webbrowser verwendet. Dazu ist eine Internetverbindung des Clients erforderlich.

### 3.1.2.2 Browser

Zur Verwendung der Maske zur öffentlichen Erfassung einer Verlustmeldung ist ein aktueller Webbrowser erforderlich. Details entnehmen Sie den Systemvoraussetzungen von Nova Find.

# 3.1.3 Verwendung auf mobilen Geräten

Die Maske zur öffentlichen Erfassung einer Verlustmeldung ist responsive, das heißt auf die Verwendung mit mobilen Endgeräten optimiert (z. B. Smartphone, Tablet). Zur Verwendung der Maske ist daher auch mit den mobilen Versionen ein aktueller Browser erforderlich. Details entnehmen Sie den Systemvoraussetzungen von Nova Find.

# 3.2 Einstieg in die Applikation

# 3.2.1 Aufruf von Nova Find

Der Aufruf der Applikation erfolgt über einen Browser und den dazugehörigen Link mit der Webadresse.

## 3.2.2 Anmeldung

Nach dem Aufruf der URL bzw. der Webadresse erscheint ein Anmeldefenster. Das Anmeldefenster unterscheidet sich, je nachdem, ob der Login mit lokalem Nova Find Benutzer oder einen Single-Sign-On Identity Provider geschieht.

#### Login mit lokalem Nova Find Benutzer

Wenn Sie einen lokalen Nova Find Benutzer haben, dann sieht ihr Anmeldefenster wie folgt aus:

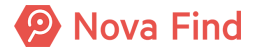

| $\rightarrow$ Deutsch |  |
|-----------------------|--|
| Benutzername          |  |
| Passwort              |  |
| Anmelden              |  |
|                       |  |

Abbildung 8: Anmeldefenster: Mit lokalem Nova Find Benutzer

Sollte dies bei Ihnen nicht der Fall sein, so liegt das daran, dass die Mandanteninformationen im Link nicht übergeben wurden. Im Normalfall werden die Mandanteninformationen über die Zugangs-URL mitgegeben. Sie werden daher zur Auswahlseite des Mandanten weitergeleitet.

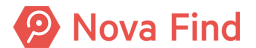

| Nova Find                                                     |
|---------------------------------------------------------------|
| Die aufgerufene URL enthält keine<br>Mandantenidentifikation. |
| Mandant                                                       |
| Fortfahren                                                    |

Abbildung 9: Auswahlseite des Mandanten

Hier müssen Sie lediglich die eindeutige Kennung des Mandanten eintragen, bei dem Sie Sich anmelden möchten, und auf Fortfahren klicken. Danach werden Sie zum Anmeldefenster weitergeleitet.

Alle Benutzer verfügen über einen individuellen Benutzernamen, über ein Passwort und den Mandanten, die allesamt zur Authentifizierung einzugeben sind.

Geben Sie zur Anmeldung Ihren individuellen Benutzernamen und Ihr Passwort ein und betätigen Sie die Schaltfläche Anmelden um sich anzumelden.

#### Login über Single-Sign-On

Wenn Ihr Login über einen Single-Sign-On Identity Provider vollzogen wird, dann sieht Ihr Anmeldefenster wie folgt aus:

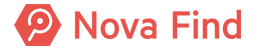

| Nova Find<br>→ Deutsch          |
|---------------------------------|
| Mandant                         |
| Benutzername                    |
| Passwort                        |
| Anmelden<br>Passwort vergessen? |
| Anmelden mit                    |
| Mimlingen                       |

Abbildung 10: Anmeldefenster: Anmeldung über externen Identity Provider

Klicken Sie im unteren Bereich des Anmeldefenster **Anmelden mit** auf Ihren Single-Sign-On Identity Provider. Anschließend können Sie Sich mit den Anmeldedaten Ihres Unternehmens anmelden.

# 3.3 Bedienung

In diesem Punkt werden allgemeine Bedienhinweise des Hauptmenüs und der zugehörigen Menüstruktur erläutert.

Nova Find ist eine webbasierte Lösung. Für die Bedienung der Anwendung sind die für Web-Browser-Umgebungen üblichen Besonderheiten zu berücksichtigen.

Im Gegensatz zu klassischen Windows-Anwendungen steht in einer webbasierten Lösung keine Doppelklick-Funktionalität zur Verfügung.

Für die Nutzung der vollen Funktionalitäten ist es erforderlich, die in den Systemvorraussetzungen beschriebenen Browser zu verwenden.

Umfangreichere Themengebiete und deren detaillierte Funktionen, wie etwa Fundmeldung und Verlustmeldung, werden an anderer Stelle im Handbuch detaillierter beschrieben.

Hier sehen Sie einen Überblick über die Benutzeroberfläche von Nova Find:

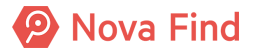

| 🕗 Nova Find                                                                               | 🏪 Neu 👻 🔍 Suc                                                     | hen 🔻 📃 L | .ag 1 Berichte 🗸 🔆 E:                          | ktras 👻 🜒 Hilfe 🕇                  | ·                   | Barcode/Referen |                     | Suchen (Fr                                                 | scher Gerry<br>(ingen)<br>elden<br>lingen |
|-------------------------------------------------------------------------------------------|-------------------------------------------------------------------|-----------|------------------------------------------------|------------------------------------|---------------------|-----------------|---------------------|------------------------------------------------------------|-------------------------------------------|
| Lieferung > Lieferung fehlt > Bezahlung aus                                               | sständig > Versand vorbere                                        | iter 4    | sand <ul> <li>Lieferung planen</li> </ul>      |                                    |                     |                 |                     |                                                            |                                           |
| Fundmeldungen     Verlustmeldungen     E Verlustmeldungen                                 | Art der Lieferung                                                 | Standa    | ard                                            | ~                                  |                     |                 |                     |                                                            |                                           |
| Logistik     Elieferung     Lieferung fehlt                                               | Name           Image: Mimiling Energy           F2020/000006/L/04 | Barcode   | Aufenthaltsort<br>Eingang (Zentrales Fundbüro) | Erstellt am/um<br>01.09.2020 10:00 | Land<br>Deutschland | 5,00 EUR        | Transporteur<br>DHL | Standard                                                   |                                           |
| Lieferung planen<br>Bezahlung ausständig<br>Versand vorbereiten<br>In Versand             |                                                                   |           | 6                                              |                                    |                     |                 |                     | abschliessen<br>X Stornieren<br>Żu Favoriten<br>hinzufügen | $\mathcal{O}$                             |
| <ul> <li>Favoriten</li> <li>Zuletzt gespeicherte Objekte</li> <li>Guchabfragen</li> </ul> |                                                                   |           |                                                |                                    |                     |                 |                     |                                                            |                                           |

Abbildung 11: Die gesamte Benutzeroberfläche von Nova Find auf einen Blick

Die Benutzeroberfläche gliedert sich in folgende Teile:

- 1 Das Hauptmenü
- 2 Das Schnellsuchfeld
- 3 Informationen über den Standort
- 4 Der Navigationspfad
- **5** Die Baumnavigation
- 6 Das Hauptfenster
- 7 Die Listenoptionen

## 3.3.1 Hauptmenü

Oberhalb der Detail- oder Listenansichten befindet sich das Hauptmenü, das folgende Menüpunkte beinhaltet:

- 1. Neu
- 2. Suchen
- 3. Lager
- 4. Extras
- 5. Hilfe

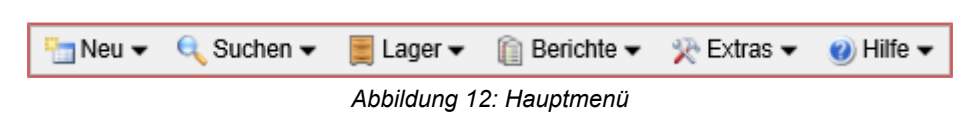

Der aktuell selektierte Menüpunkt wird farblich markiert und die dazugehörenden Untermenüpunkte werden aufgeklappt. Diese können dann über einen Klick ausgewählt werden.

## 3.3.1.1 Neu

Im Hauptbereich **Neu** können neue Objekte erstellt werden. Die zur Erstellung angebotenen Objekte werden durch die vorhandenen Berechtigungen eines Benutzers geregelt.

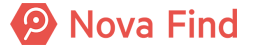

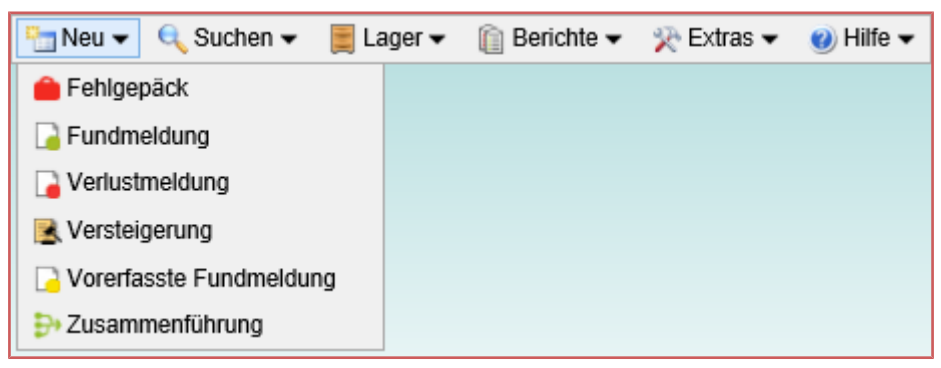

Abbildung 13: Menüpunkt Neu

## 3.3.1.2 Suchen

Im Hauptbereich **Suchen** kann ausgewählt werden, wonach gesucht werden soll. Es öffnet sich das entsprechende Suchformular.

| 🏪 Neu 👻 | 🔍 Suchen 👻 📕 Lager 👻 🛛    | î) | Berichte 🔻 | 🔆 Extras 🗸 | 🕐 Hilfe 🔻 |
|---------|---------------------------|----|------------|------------|-----------|
|         | 🔁 Fundmeldung             |    |            |            |           |
|         | Gerlustmeldung            |    |            |            |           |
|         | 🔒 Fehlgepäck              |    |            |            |           |
|         | 🔁 Vorerfasste Fundmeldung |    |            |            |           |
|         | 🏇 Fundgegenstand          |    |            |            |           |
|         | 🤧 Verlustgegenstand       |    |            |            |           |
|         | 👔 Druckauftrag            |    |            |            |           |
|         | 前 Versandauftrag          |    |            |            |           |
|         | 💦 Lieferung               |    |            |            |           |
|         | 🛃 Versteigerung           |    |            |            |           |
|         | Zusammenführung           |    |            |            |           |
|         | Personenbezogene Daten    |    |            |            |           |

Abbildung 14: Menüpunkt Suchen

## 3.3.1.3 Lager

Damit Fundgegenstände eingelagert und schnell wieder auffindbar werden, sind diese in der Regel mit einem eindeutigen Barcode versehen und werden über die Option Lager verwaltet. Über die Schaltfläche Lager können Lagerbestände verwaltet und Fundetiketten erstellt werden.

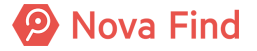

| 🛅 Neu 👻 🔍 Suchen 👻 | 📕 Lager 👻 👔 Berichte 👻  | 🔆 Extras 🗸 | 🥑 Hilfe 🗸 |
|--------------------|-------------------------|------------|-----------|
|                    | 🔞 Gegenstände verwalten |            |           |
|                    | 🐻 Lagerorte verwalten   |            |           |
|                    | IIII Fundetiketten      |            |           |
|                    | 🏠 Übernahme an Standort |            |           |

Abbildung 15: Menüpunkt Lager

#### Gegenstände verwalten

Die Abbildung zeigt die Maske der Gegenstandsverwaltung. Hier können über die Menüleiste rechts Aktionen wie die Aktualisierung des Lagerstatus, Durchführung von Lageroperationen, Auslagerungen auf verschiedenen Arten, etc. vorgenommen werden.

| Gege | nstände verwalten (/           | Anzahl: 5)                   |                   |                   |                |                                                                                                    |             |                     |                            | ø                                                                                                    |
|------|--------------------------------|------------------------------|-------------------|-------------------|----------------|----------------------------------------------------------------------------------------------------|-------------|---------------------|----------------------------|----------------------------------------------------------------------------------------------------|
|      | Referenznummer                 | Aufenthaltsort               | Datum der Anzeige | Auf Standort seit | Status         | Beschreibung                                                                                                    | Lagerstatus | Im Lagerstatus seit | Vorgesehene Verwertung 🕶 1 | * Standard 🛛 🗸 🗞 🔶                                                                                                    |
|      | 7 MIMLINGEN-<br>F2021/000010   | Eingang (Zentrales Fundbüro) | 04.03.2021        | 04.03.2021        | In Bearbeitung | 357 - Handy, Smartphone<br>schönes Gerät<br>Fairphone,Schwarz ,Touchscreen,Nein,Nein                                                  | Auf Lager   | 04.03.2021          | Verkauft                   | Lagerliste drucken Lagerliste als CSV                                                                                                    |
|      | 5 C MIMLINGEN-<br>F2021/000003 | Eingang (Zentrales Fundbüro) | 15.01.2021        | 15.01.2021        | In Bearbeitung | 357 - Handy, Smartphone<br>Goldener runder Sticker auf der Rückseite<br>Andere, Schwarz, Moto<br>G6, Touchscreen, Nein, Ja, 50,00 EUR | Auf Lager   | 15.01.2021          | Verkauft                   | Software      Software      Software |
|      | 7 MIMLINGEN-<br>F2021/000013   | Eingang (Zentrales Fundbüro) | 29.03.2021        | 29.03.2021        | Ausgeglichen   | 357 - Handy, Smartphone<br>Schönes Gerät<br>Apple,Gold,Touchscreen,Nein,Nein                                                          | Auf Lager   | 29.03.2021          |                            | Wiedereinlagern                                                                                                    |
|      | 7 MIMLINGEN-<br>F2021/000004   | Eingang (Zentrales Fundbüro) | 25.03.2021        | 29.03.2021        | Ausgeglichen   | 357 - Handy, Smartphone<br>Schönes Gerät<br>Fairphone,Schwarz ,Touchscreen,Nein,Nein                                                  | Auf Lager   | 29.03.2021          |                            | 퉒 Überlassen<br>🗞 Vereinnahmen                                                                                                    |
|      | 5 2 MIMLINGEN-<br>F2020/000009 | Eingang (Zentrales Fundbüro) | 26.08.2020        | 26.08.2020        | Ausgeglichen   | 357 - Handy, Smartphone<br>Schönes Gerät<br>Fairphone,Andere,Touchscreen,Nein,Nein                                                    | Auf Lager   | 26.08.2020          |                            | Verkaufen Vernichten                                                                                                    |
|      |                                |                              |                   |                   |                |                                                                                                    |             |                     |                            | Umlagern<br>Zur Versteigerung<br>vorsehen                                                                                                    |

Abbildung 16: Gegenstandsverwaltung

#### Lagerorte verwalten

Die Abbildung zeigt die Maske der Lagerortsverwaltung. In dieser Maske können neue Lagerorte hinzugefügt werden, ein Lagerort als Standard-Lagerort festgelegt werden oder Barcodes gedruckt werden.

|                                        |               | 🖥 Neu 🔻 🔍 S   | Suchen 🔻 📃 Lage    | r 🔻 👷 Ext | ras 🔻 🕜 Hilf  | e ✔ de                                   | Suchen             | Muster Max   |
|----------------------------------------|---------------|---------------|--------------------|-----------|---------------|------------------------------------------|--------------------|--------------|
|                                        | na -          |               |                    |           |               |                                          |                    | Fundbüro     |
|                                        |               |               |                    |           |               |                                          |                    | Demo Mandant |
| 🕞 Fundmeldungen 🕨 🔓 Neu: Fundmeldung 🕨 | 📔 Neu: Fundme | eldung 🕨 🔍 Fu | ndmeldung suchen 🕨 | 🔍 Fundme  | eldung suchen | <ul> <li>Gegenstände verwalte</li> </ul> | en ▶               |              |
| Lagerorte verwalten                    |               |               |                    |           |               |                                          |                    |              |
| Aktualisieren                          | Lagerorte     | verwalten     |                    |           |               |                                          |                    | 2            |
| Fundmeldungen                          |               |               |                    |           |               |                                          |                    |              |
| Fundmeldungen                          |               | Standort      | Fundbüro           |           | •             | <b>*</b> 7                               |                    |              |
| Vorerfasste Meldungen                  | Lagerorte     |               |                    |           |               |                                          |                    |              |
| Aushändigungen                         | Lageronte     |               |                    |           |               |                                          |                    |              |
| Verlustmeldungen                       |               | Name          | Barcode            | Aktiv     | Standard      | CTL-Interface                            | 🛅 Neu              |              |
| Verständigungen                        | 0 🗾           | Eingang       | LFL2000009         | Ja        | Ja            | Nein                                     | RIS Standard-      |              |
| 🚖 Favoriten                            |               |               |                    |           |               |                                          | Lagerort festlegen |              |
| Zuletzt gespeicherte Objekte           |               |               |                    |           |               |                                          | I Barcode drucken  |              |
| Suchabfragen                           |               |               |                    |           |               |                                          |                    |              |
|                                        |               |               |                    |           |               |                                          |                    |              |
|                                        |               |               |                    |           |               |                                          |                    |              |
|                                        |               |               |                    |           |               |                                          |                    |              |
|                                        |               |               |                    |           |               |                                          |                    |              |
|                                        |               |               |                    |           |               |                                          |                    |              |
|                                        |               |               |                    |           |               |                                          |                    |              |

Abbildung 17: Lagerorte verwalten

#### Fundetiketten

Hier können Sie Fundetiketten erzeugen.

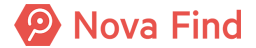

#### Übernahme an Standort

Übernehmen Sie hier Fundmeldungen an Ihren Standort.

## 3.3.1.4 Berichte

Über die Option Berichte können verschiedene Berichte erstellt werden.

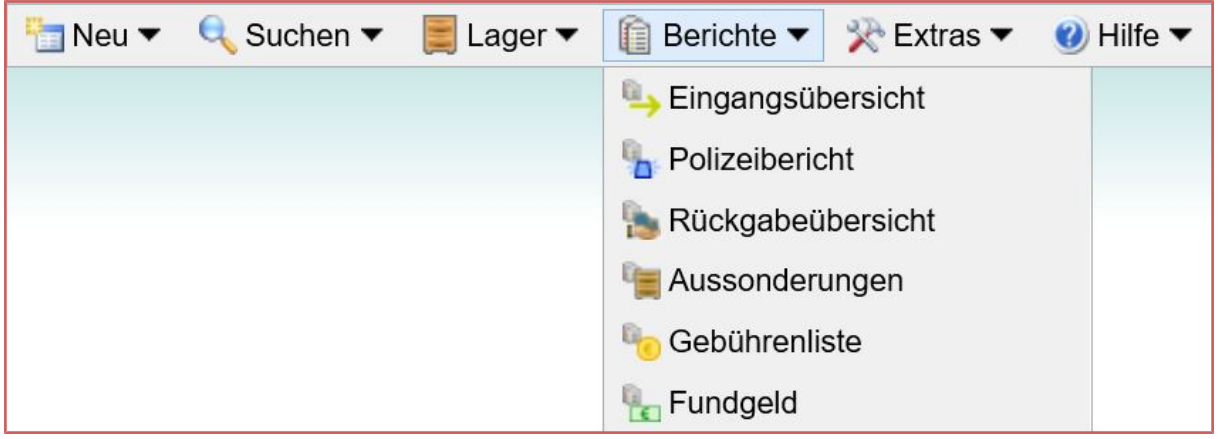

Abbildung 18: Menüpunkt Berichte

HINWEIS: Die Berichte entsprechen nicht den Grundsätzen ordnungsmäßiger Buchhaltung (GOB). Sie geben Auskunft über die von Ihnen erfassten und ggf. korrigierten Beträge, sind aber keine Nebenbuchhaltung.

Im **Administratorhandbuch** unter **Mandantenkonfiguration** im Kapitel **Berichte** finden Sie weiterführende Dokumentation über die Konfiguration von Berichten, z.B. die maximal anzuzeigenden Ergebnisse pro Bericht.

#### Eingangsübersicht

Mit diesem Bericht kann eine Liste aller Meldungen erstellt werden, die in einem definierten Zeitraum erfasst wurden.

🗩 Nova Find

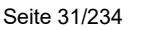

| Eingangsbuch              |                     |
|---------------------------|---------------------|
| Datum von                 | <b>*</b> 01.01.2021 |
| Datum bis                 | <b>*</b> 15.01.2021 |
| Kategorie                 | * Alle              |
| Standort                  | * Alle              |
| Enthaltene Objekte        |                     |
| Fundmeldungen             | * 🗹 Ja              |
| Verlustmeldungen          | * 🗹 Ja              |
| Vorerfasste Fundmeldungen | * <b>√</b> Ja       |
|                           |                     |

Abbildung 19: Ansicht Eingangsübersicht

#### Datum von

Das **Datum von** ist das Startdatum des Auswertungszeitraums und bezieht sich auf Meldungen, die zu diesem Zeitpunkt erstellt wurden.

Standardmäßig ist das Datum von auf den Ersten Tag des aktuellen Monat gesetzt.

#### **Datum bis**

Das **Datum bis** ist das Enddatum des Auswertungszeitraums und bezieht sich auf Meldungen, die zu diesem Zeitpunkt erstellt wurden.

Standardmäßig ist das Datum bis auf das aktuelle Tagesdatum gesetzt.

#### Kategorie

Mit Kategorie kann die Ausgabe der Meldungen auf eine bestimmte Kategorie eingegrenzt werden. Es werden nur Meldungen, die zumindest einen Fundgegenstand der ausgewählten Kategorie enthalten, ausgegeben.

Standardmäßig ist die Kategorie auf Alle gesetzt.

#### **Standort**

Mit Standort kann die Ausgabe der Meldungen auf einen bestimmten Standort eingegrenzt werden.

- Bei Fundmeldungen ist der Standort die Abgabestelle.
- Bei Verlustmeldungen ist der Standort der Abgabeort.
- Bei Vorerfassten Fundmeldungen ist der Standort die Meldestelle.

Wenn Sie den Standort auf **Alle** setzen, sind auch die Verlustmeldungen aus der öffentlichen Verlusterfassung enthalten.

Es stehen alle jene Standorte zur Auswahl, die für den Benutzer auch im Hauptmenü in **Extras**  $\rightarrow$  **Standort ändern** auswählbar sind.

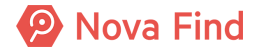

Für Mitarbeiter im **Zentralen Fundbüro** oder Mitarbeitern mit der Stelle **Reporter** ist der **Standort** standardmäßig auf **Alle** gesetzt.

Für alle anderen ist der Standort standardmäßig auf den aktuellen Standort des Benutzers gesetzt.

#### Fundmeldungen

Mit der Checkbox **Fundmeldungen** können Sie festlegen, ob Fundmeldungen im Bericht angezeigt werden sollen.

Die Checkbox **Fundmeldungen** wird nur für Benutzer angezeigt, die das Recht haben, danach zu suchen. In diesem Fall ist die Checkbox standardmäßig ausgewählt.

#### Verlustmeldungen

Mit der Checkbox Verlustmeldungen können Sie festlegen, ob Verlustmeldungen im Bericht angezeigt werden sollen.

Die Checkbox Verlustmeldungen wird nur für Benutzer angezeigt, die das Recht haben, danach zu suchen. In diesem Fall ist die Checkbox standardmäßig ausgewählt.

#### Vorerfasste Fundmeldungen

Mit der Checkbox Vorerfasste Fundmeldungen können Sie festlegen, ob Vorerfasste Fundmeldungen im Bericht angezeigt werden sollen.

Die Checkbox Vorerfasste Fundmeldungen wird nur für Benutzer angezeigt, die das Recht haben, danach zu suchen. In diesem Fall ist die Checkbox standardmäßig ausgewählt.

Um den Bericht zu erzeugen, muss mindestens eine Checkbox ausgewählt sein.

Über die Schaltfläche **Exportieren** wird der Bericht mit den ausgewählten Parametern erstellt. Es öffnet sich ein PDF-Dokument in einem neuen Browser Fenster.

Mittels Klick auf Abbrechen werden die Daten nicht gespeichert und die Maske wird geschlossen.

#### Rückgabeübersicht

Mit diesem Bericht kann eine Liste aller Meldungen erstellt werden, die in einem definierten Zeitraum und an einem ausgewählten Standort **ausgehändigt** wurden.

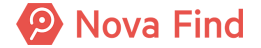

| Rückgabeübersicht            |                    |  |  |  |  |  |  |
|------------------------------|--------------------|--|--|--|--|--|--|
| Datum von                    | * 01.09.2020       |  |  |  |  |  |  |
| Datum bis                    | * 01.09.2020       |  |  |  |  |  |  |
| Kategorie                    | * Alle 🔹           |  |  |  |  |  |  |
| Standort                     | * Alle 🔹           |  |  |  |  |  |  |
| Enthaltene Objek             | Enthaltene Objekte |  |  |  |  |  |  |
| Fundmeldungen                | <b>∗</b>           |  |  |  |  |  |  |
| Verlustmeldungen             | <b>∗</b>           |  |  |  |  |  |  |
| Vorerfasste<br>Fundmeldungen | <b>∗ √</b> Ja      |  |  |  |  |  |  |
|                              |                    |  |  |  |  |  |  |
| Exportieren                  |                    |  |  |  |  |  |  |

Abbildung 20: Ansicht Rückgabeübersicht

#### **Datum von**

Das **Datum von** ist das Startdatum des Auswertungszeitraums und bezieht sich auf Meldungen, die zu diesem Zeitpunkt ausgehändigt wurden.

Standardmäßig ist das Datum von auf den Ersten Tag des aktuellen Monat gesetzt.

#### **Datum bis**

Das **Datum bis** ist das Enddatum des Auswertungszeitraums und bezieht sich auf Meldungen, die zu diesem Zeitpunkt ausgehändigt wurden.

Standardmäßig ist das Datum bis auf das aktuelle Tagesdatum gesetzt.

#### Kategorie

Mit Kategorie kann die Ausgabe der Meldungen auf eine bestimmte Kategorie eingegrenzt werden. Es werden nur Meldungen, die zumindest einen Fundgegenstand der ausgewählten Kategorie enthalten, ausgegeben.

Standardmäßig ist die Kategorie auf Alle gesetzt.

#### Standort

Das Feld Standort bezieht sich auf den Standort, an dem die Aushändigung stattgefunden hat.

Es stehen alle jene Standorte zur Auswahl, die für den Benutzer auch im Hauptmenü in **Extras**  $\rightarrow$  **Standort ändern** auswählbar sind.

Für Mitarbeiter im **Zentralen Fundbüro** oder Mitarbeitern mit der Stelle **Reporter** ist der **Standort** standardmäßig auf **Alle** gesetzt.

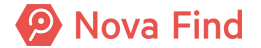

Für alle anderen ist der Standort standardmäßig auf den aktuellen Standort des Benutzers gesetzt.

#### Fundmeldungen

Mit der Checkbox **Fundmeldungen** können Sie festlegen, ob Fundmeldungen im Bericht angezeigt werden sollen.

Die Checkbox **Fundmeldungen** wird nur für Benutzer angezeigt, die das Recht haben, danach zu suchen. In diesem Fall ist die Checkbox standardmäßig ausgewählt.

#### Verlustmeldungen

Mit der Checkbox Verlustmeldungen können Sie festlegen, ob Verlustmeldungen im Bericht angezeigt werden sollen.

Die Checkbox Verlustmeldungen wird nur für Benutzer angezeigt, die das Recht haben, danach zu suchen. In diesem Fall ist die Checkbox standardmäßig ausgewählt.

#### Vorerfasste Fundmeldungen

Mit der Checkbox Vorerfasste Fundmeldungen können Sie festlegen, ob Vorerfasste Fundmeldungen im Bericht angezeigt werden sollen.

Die Checkbox Vorerfasste Fundmeldungen wird nur für Benutzer angezeigt, die das Recht haben, danach zu suchen. In diesem Fall ist die Checkbox standardmäßig ausgewählt.

Um den Bericht zu erzeugen, muss mindestens eine Checkbox ausgewählt sein.

Über die Schaltfläche **Exportieren** wird der Bericht mit den ausgewählten Parametern erstellt. Es öffnet sich ein PDF-Dokument in einem neuen Browser Fenster.

Mittels Klick auf Abbrechen werden die Daten nicht gespeichert und die Maske wird geschlossen.

#### Aussonderungen

Mit diesem Bericht kann eine Liste aller Fundmeldungen erstellt werden, die in einem definierten Zeitraum und an einem ausgewählten Standort das Lager verlassen haben, also ausgehändigt oder weitergeleitet wurden.

Dieser Bericht ist für Benutzer mit der Rolle

- Sachbearbeiter
- Lagermitarbeiter

verfügbar.

| Aussonderunge                   | n             |  |  |  |  |
|---------------------------------|---------------|--|--|--|--|
| Datum von                       | * 01.09.2020  |  |  |  |  |
| Datum bis                       | * 01.09.2020  |  |  |  |  |
| Kategorie                       | * Alle 🔹 🤊    |  |  |  |  |
| Standort                        | * Alle        |  |  |  |  |
| Enthaltene Objekte              |               |  |  |  |  |
| Fundmeldungen                   | <b>∗</b> ✓ Ja |  |  |  |  |
| Vorerfasste<br>Fundmeldungen    | <b>*</b>      |  |  |  |  |
| Exportieren 🤊 <u>A</u> bbrechen |               |  |  |  |  |

Abbildung 21: Ansicht Aussonderungen

#### Datum von

Das **Datum von** ist das Startdatum des Auswertungszeitraums und bezieht sich auf Meldungen, die zu diesem Zeitpunkt ausgehändigt bzw. weitergeleitet wurden.

Standardmäßig ist das Datum von auf den Ersten Tag des aktuellen Monat gesetzt.

#### **Datum bis**

Das **Datum bis** ist das Enddatum des Auswertungszeitraums und bezieht sich auf Meldungen, die zu diesem Zeitpunkt ausgehändigt bzw. weitergeleitet wurden.

Standardmäßig ist das Datum bis auf das aktuelle Tagesdatum gesetzt.

#### Kategorie

Mit Kategorie kann die Ausgabe der Meldungen auf eine bestimmte Kategorie eingegrenzt werden. Es werden nur Meldungen, die zumindest einen Fundgegenstand der ausgewählten Kategorie enthalten, ausgegeben.

Standardmäßig ist die Kategorie auf Alle gesetzt.

#### **Standort**

Das Feld **Standort** bezieht sich auf den Standort, an dem die Aushändigung bzw. Weiterleitung stattgefunden hat.

Es stehen alle jene Standorte zur Auswahl, die für den Benutzer auch im Hauptmenü in **Extras**  $\rightarrow$  **Standort ändern** auswählbar sind.

Für Mitarbeiter im **Zentralen Fundbüro** oder Mitarbeitern mit der Stelle **Reporter** ist der **Standort** standardmäßig auf **Alle** gesetzt.

Für alle anderen ist der Standort standardmäßig auf den aktuellen Standort des Benutzers gesetzt.

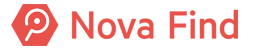
#### Fundmeldungen

Mit der Checkbox **Fundmeldungen** können Sie festlegen, ob Fundmeldungen im Bericht angezeigt werden sollen.

Die Checkbox **Fundmeldungen** wird nur für Benutzer angezeigt, die das Recht haben, danach zu suchen. In diesem Fall ist die Checkbox standardmäßig ausgewählt.

#### Vorerfasste Fundmeldungen

Mit der Checkbox Vorerfasste Fundmeldungen können Sie festlegen, ob Vorerfasste Fundmeldungen im Bericht angezeigt werden sollen.

Die Checkbox Vorerfasste Fundmeldungen wird nur für Benutzer angezeigt, die das Recht haben, danach zu suchen. In diesem Fall ist die Checkbox standardmäßig ausgewählt.

Um den Bericht zu erzeugen, muss mindestens eine Checkbox ausgewählt sein.

Über die Schaltfläche **Exportieren** wird der Bericht mit den ausgewählten Parametern erstellt. Es öffnet sich ein PDF-Dokument in einem neuen Browser Fenster.

Mittels Klick auf Abbrechen werden die Daten nicht gespeichert und die Maske wird geschlossen.

#### Gebührenliste

Mit diesem Bericht kann eine Liste aller Meldungen erstellt werden, für die in einem definierten Zeitraum und an einem ausgewähltem Standort Gebühren eingehoben wurden.

Dieser Bericht ist für Benutzer mit der Rolle

Sachbearbeiter

verfügbar.

| Gebührenliste                   |               |  |  |  |  |  |
|---------------------------------|---------------|--|--|--|--|--|
| Datum von                       | * 01.09.2020  |  |  |  |  |  |
| Datum bis                       | * 01.09.2020  |  |  |  |  |  |
| Kategorie                       | * Alle 🔻 🤊    |  |  |  |  |  |
| Standort                        | * Alle 🔹 🤊    |  |  |  |  |  |
| Enthaltene Objek                | te            |  |  |  |  |  |
| Fundmeldungen                   | <b>∗</b> ✓ Ja |  |  |  |  |  |
| Verlustmeldungen                | <b>∗</b> ✓ Ja |  |  |  |  |  |
|                                 |               |  |  |  |  |  |
| Exportieren 🥙 <u>A</u> bbrechen |               |  |  |  |  |  |

Abbildung 22: Ansicht Gebührenliste

#### **Datum von**

Das Datum von ist das Startdatum des Auswertungszeitraums.

Abhängig von der Meldungsart gelten folgende Zeitpunkte:

- Fundmeldungen: Datum der Aushändigung
- Verlustmeldungen mit Verlustmeldungstarif: Datum der Anzeige
- Verlustmeldungen mit Sofortbezug: Datum der Aushändigung

Standardmäßig ist das Datum von auf den Ersten Tag des aktuellen Monat gesetzt.

#### **Datum bis**

Das Datum bis ist das Enddatum des Auswertungszeitraums.

Abhängig von der Meldungsart gelten folgende Zeitpunkte:

- Fundmeldungen: Datum der Aushändigung
- Verlustmeldungen mit Verlustmeldungstarif: Datum der Anzeige
- Verlustmeldungen mit Sofortbezug: Datum der Aushändigung

Standardmäßig ist das Datum bis auf das aktuelle Tagesdatum gesetzt.

#### Kategorie

Mit Kategorie kann die Ausgabe der Meldungen auf eine bestimmte Kategorie eingegrenzt werden. Es werden nur Meldungen, die zumindest einen Fundgegenstand der ausgewählten Kategorie enthalten, ausgegeben.

Standardmäßig ist die Kategorie auf Alle gesetzt.

#### Standort

Das Feld Standort bezieht sich auf den Standort, an dem die Gebühr eingehoben wurde.

Abhängig von der Meldungsart gelten folgende Standorte:

- Fundmeldungen: Standort der Aushändigung
- Verlustmeldungen mit Verlustmeldungstarif: Standort der Erfassung
- Verlustmeldungen mit Sofortbezug: Standort der Aushändigung

Für Mitarbeiter im **Zentralen Fundbüro** werden alle aktiven Standorte zur Auswahl angeboten. Für alle anderen stehen alle jene Standorte zur Auswahl, die für den Benutzer auch im Hauptmenü in **Extras**  $\rightarrow$  **Standort ändern** auswählbar sind.

Für Mitarbeiter im Zentralen Fundbüro ist der Standort standardmäßig auf Alle gesetzt.

Für alle anderen ist der Standort standardmäßig auf den aktuellen Standort des Benutzers gesetzt.

#### Fundmeldungen

Mit der Checkbox **Fundmeldungen** können Sie festlegen, ob Fundmeldungen im Bericht angezeigt werden sollen.

Die Checkbox **Fundmeldungen** wird nur für Benutzer angezeigt, die das Recht haben, danach zu suchen. In diesem Fall ist die Checkbox standardmäßig ausgewählt.

Bei den aufgelisteten Fundmeldungen werden die Gebühren angeführt, die bei der Aushändigung (Aushändigungstarif und Lagergebühren) kassiert werden.

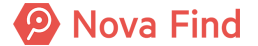

#### Verlustmeldungen

Mit der Checkbox Verlustmeldungen können Sie festlegen, ob Verlustmeldungen im Bericht angezeigt werden sollen.

Die Checkbox Verlustmeldungen wird nur für Benutzer angezeigt, die das Recht haben, danach zu suchen. In diesem Fall ist die Checkbox standardmäßig ausgewählt.

Bei den aufgelisteten Verlustmeldungen werden die Gebühren angeführt, die bei der Erfassung (Verlustmeldungstarif) und bzw. oder bei der Aushändigung im Falle eines Sofortbezugs (Aushändigungstarif) anfallen.

Um den Bericht zu erzeugen, muss mindestens eine Checkbox ausgewählt sein.

Über die Schaltfläche **Exportieren** wird der Bericht mit den ausgewählten Parametern erstellt. Es öffnet sich ein PDF-Dokument in einem neuen Browser Fenster.

Mittels Klick auf Abbrechen werden die Daten nicht gespeichert und die Maske wird geschlossen.

#### Polizeibericht

Mit diesem Bericht können in einem Arbeitsschritt alle relevanten Funde in einer Information an die Polizei übermittelt werden. Der Fachadministrator kann bei Unterkategorien hinterlegen, ob eine Kategorie automatisch für den Polizeibericht relevant ist. Dieses Häkchen wird dann entweder automatisch durch die gewählte Unterkategorie oder durch den Benutzer selbst gesetzt. Im Polizeibericht werden alle Fundmeldungen aufgelistet, in denen das Häkchen In Polizeibericht berücksichtigen gesetzt wurde.

| Polizeiberic | ht           |  |  |  |  |
|--------------|--------------|--|--|--|--|
| Datum von    | * 01.09.2020 |  |  |  |  |
| Datum bis    | * 01.09.2020 |  |  |  |  |
| Kategorie    | * Alle       |  |  |  |  |
| Exportieren  |              |  |  |  |  |

Abbildung 23: Ansicht Polizeibericht

#### Datum von

Das **Datum von** ist das Startdatum des Auswertungszeitraums und bezieht sich auf Fundmeldungen, die zu diesem Zeitpunkt erstellt wurden.

Standardmäßig ist das Datum von auf den Ersten Tag des aktuellen Monat gesetzt.

#### **Datum bis**

Das **Datum bis** ist das Enddatum des Auswertungszeitraums und bezieht sich auf Fundmeldungen, die zu diesem Zeitpunkt erstellt wurden.

Standardmäßig ist das Datum bis auf das aktuelle Tagesdatum gesetzt.

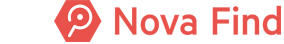

## Kategorie

Mit Kategorie kann die Ausgabe der Meldungen auf eine bestimmte Kategorie eingegrenzt werden. Es werden nur Meldungen, die zumindest einen Fundgegenstand der ausgewählten Kategorie enthalten, ausgegeben.

Standardmäßig ist die Kategorie auf Alle gesetzt.

Über die Schaltfläche **Exportieren** wird der Bericht mit den ausgewählten Parametern erstellt. Es öffnet sich ein PDF-Dokument in einem neuen Browser Fenster.

Mittels Klick auf Abbrechen werden die Daten nicht gespeichert und die Maske wird geschlossen.

#### Fundgeld

Mit diesem Bericht kann eine Liste für in einem definierten Zeitraum eingenommenes und ausbezahltes Fundgeld erstellt werden.

Dieser Bericht ist für Benutzer mit der Rolle

Sachbearbeiter

verfügbar.

| Fundgeld    |              |
|-------------|--------------|
| Datum von   | * 01.05.2021 |
| Datum bis   | * 18.05.2021 |
|             |              |
| Exportieren | Abbrechen    |

Abbildung 24: Ansicht Fundgeld

#### Datum von

Das Datum von ist das Startdatum des Auswertungszeitraums.

Standardmäßig ist das Datum von auf den Ersten Tag des aktuellen Monat gesetzt.

#### **Datum bis**

Das Datum bis ist das Enddatum des Auswertungszeitraums.

Standardmäßig ist das Datum bis auf das aktuelle Tagesdatum gesetzt.

Über die Schaltfläche **Exportieren** wird der Bericht mit den ausgewählten Parametern erstellt. Es öffnet sich ein PDF-Dokument in einem neuen Browser Fenster.

Mittels Klick auf Abbrechen werden die Daten nicht gespeichert und die Maske wird geschlossen.

## 3.3.1.5 Extras

Im Hauptbereich **Extras** der Navigationsleiste können die Spracheinstellungen und das eigene Passwort geändert werden.

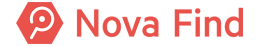

| 🏪 Neu 🗸 | 🔍 Suchen 🗸 | 🧮 Lager 👻 | 👔 Berichte 🕶 | 🔆 Extras 👻 🕐 Hilfe 👻  |
|---------|------------|-----------|--------------|-----------------------|
|         |            |           |              | Passwort ändern       |
|         |            |           |              | lacktrian 🕲           |
|         |            |           |              | 🍇 Benutzerprofil      |
|         |            |           |              | Expertensuche         |
|         |            |           |              | 💋 Aktivitätsprotokoll |
|         |            |           |              | Standort ändern       |
|         |            |           |              | Temp. Exportdokumente |

Abbildung 25: Menüpunkt Extras

## Passwort ändern

Über Extras – Passwort ändern können Benutzer das alte Passwort abändern, indem ein neues Passwort gemäß der Passwortrichtlinien individuell vergeben wird.

| Passwort ändern            |  |
|----------------------------|--|
| Altes Passwort:            |  |
| Neues Passwort:            |  |
| Neues Passwort bestätigen: |  |
|                            |  |

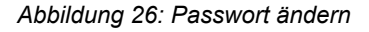

## Administration

Über **Extras** – **Administration** kann in den Administrationsbereich gewechselt werden. Der Administrationsbereich steht nur Benutzern mit der Rolle Fach- oder Benutzeradministrator zur Verfügung. Im **Administratorhandbuch** finden Sie die detaillierte Funktionsbeschreibung.

## Benutzerprofil

Über Extras – Benutzerprofil – Sprache kann die Sprache für die Nova Find Benutzeroberfläche festgelegt werden.

Über Extras – Benutzerprofil – Suchsprache kann die Sprache festgelegt werden, in der gesucht werden soll. Damit ist es möglich, dass z.B. eine in Englisch erfasste öffentliche Verlustmeldung als möglicher Treffer für eine in Deutsch erfasste Fundmeldung angezeigt wird.

Über Extras – Benutzerprofil – Zahlen- und Datumsformate kann das landesübliche Format festgelegt werden.

Über Extras – Benutzerprofil – Schnellsuche automatisch fokussieren kann festgelegt werden, ob der Cursor automatisch in der Schnellsuchleiste positioniert sein soll. Siehe Kapitel Schnellsuche, Seite 208.

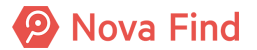

#### **Expertensuche**

Über Extras – Expertensuche können dafür berechtigte Benutzer Expertensuchen erstellen und Abfragen auf der gesamten Nova Find-Datenbank definieren und durchführen.

## Aktivitätsprotokoll

Über Extras – Aktivitätsprotokoll können verschiedene Aktivitäten innerhalb des Fundprozesses von Benutzern mit der entsprechenden Berechtigung angezeigt werden.

## Standort ändern

Über Extras – Standort ändern kann der Standort von Benutzern mit der entsprechenden Berechtigung geändert werden.

#### Temp. Exportdokumente

Über Extras – Temp. Exportdokumente werden dort gespeicherte Exportdokumente zur Ansicht bereitgestellt. Es handelt sich dabei um Berichte und Reports, deren Generierung lange dauert. Sie erhalten von Nova Find einen Hinweis, dass diese (sobald sie fertig sind) in den Temporären Exportdokumenten abgelegt werden und abholbereit sind.

Es ist zu beachten, dass diese Exportdokumente nach einigen Tagen automatisch gelöscht werden.

## 3.3.1.6 Hilfe

#### Hilfe

Die Online-Hilfe wird in einem eigenen Fenster geöffnet.

#### Hilfesymbole anzeigen

Um die blauen Hilfesymbole (kontextsensitive Hilfe), die die kontextsensitive Hilfe für das ausgewählte Eingabefeld anzeigen und nähere Informationen liefern, neben den Eingabefeldern anzuzeigen, gehen Sie wie folgt vor:

- 1. Wählen Sie 🥑 Hilfe im Hauptmenü aus
- 2. Klicken Sie auf Hilfesymbole anzeigen

#### Info

Es wird die aktuelle Nova Find Version angezeigt. Diese Information ist vor allem bei Anfragen an den RUBICON Support wichtig.

# 3.3.2 Navigation

## 3.3.2.1 Navigationspfad

Der Navigationspfad befindet sich immer unterhalb des Nova Find Logos am Website-Kopf. Durch diese Funktion wird der Benutzer dabei unterstützt, den Pfad zur aktuellen Seite anzuzeigen.

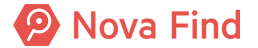

Durch Auswahl des gewünschten Elements kann direkt zu den in der Hierarchie vorangegangenen Schritten navigiert werden. Wie in der Abbildung zu erkennen ist, kann der Benutzer hier beispielsweise direkt von **Verlustgegenstand suchen** zu den davor angesehenen Verlustmeldungen navigieren.

Wenn ein Arbeitsvorrat geöffnet wird, wird der bestehende Navigationspfad entfernt und der gewählte Arbeitsvorrat wird das erste Element im neuen Navigationspfad. Falls ungespeicherte Änderungen vorhanden sind, erscheint eine Meldung, bei der gewählt werden kann, ob Änderungen verworfen werden sollen oder nicht.

| Nova Find                                    | Teu 🔻        | 🔍 Suchen ▼      | 📕 Lager 🔻    | i Berichte ▼   | 🔆 Extras 🔻    | 🥑 Hilfe ▼      |
|----------------------------------------------|--------------|-----------------|--------------|----------------|---------------|----------------|
| Fundmeldungen 🕨 Fundmeldung suchen 🕨 🔓 MIM-F | -2021/000003 | 3 • Verlustmeld | ung suchen 🕨 | Fundmeldung su | uchen 🕨 🔂 MIN | M-F2021/000001 |
| Abbildung 27: Navigationspfad                |              |                 |              |                |               |                |

Die Vorteile dieser Navigation sind folgende:

- 1. Stets den Überblick über die letzten Arbeitsschritte behalten
- 2. Schnelle Navigation innerhalb der Webapplikation
- 3. Aktuellen Standpunkt in Nova Find anzeigen

Um diesen Navigationspfad wieder zu entfernen, kann einfach das erste Element in der Liste angeklickt werden oder ein Arbeitsvorrat ausgewählt werden.

Die Anzahl der Elemente ist mit 20 limitiert, daher sollten die bestehenden Seiten der Navigation nach Möglichkeit wiederverwendet werden. Bei Erreichung des Limits folgt folgender Hinweis:

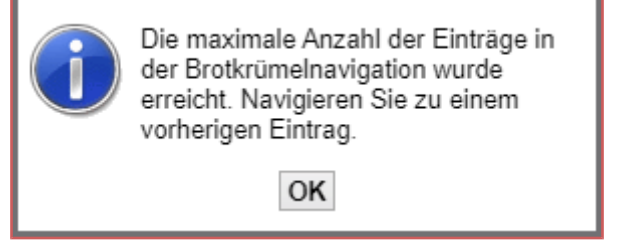

Abbildung 28: Ansicht Aktionshinweis

Um dies zu verhindern, beachten Sie folgendes:

- Bei aufeinanderfolgenden Suchen sollte der Zurück-Button verwendet werden, anstatt jedes Mal eine neue Suche über das Menü zu öffnen
- Aufeinanderfolgende Suchen in der Gegenstandsverwaltung sollten ebenfalls über den Zurück-Button durchgeführt werden, anstatt jedes Mal die Gegenstandsverwaltung neu im Menü zu öffnen
- Bei aufeinanderfolgender Erstellung von Berichten sollten nicht mehr benötigte Abfragen über den Button "Abbrechen" geschlossen werden, bevor ein neuer Bericht aufgerufen wird

## 3.3.2.2 Baumnavigation

Eine dynamische Baumnavigation auf der linken Seite der Applikation ermöglicht Übersichtslisten – sogenannte Arbeitsvorräte – aus den einzelnen Bereichen auszuwählen, die abhängig von Rolle und Standort angezeigt werden. Die Ansicht kann durch Klick auf den Aktualisieren-Button in der Baumnavigation aktualisiert werden.

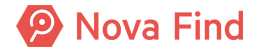

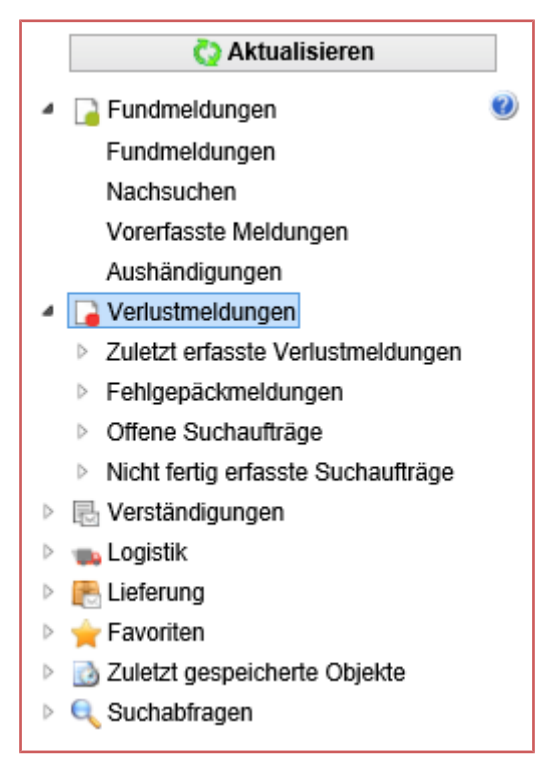

Abbildung 29: Baumnavigation

## Die Arbeitsvorräte

Eine Sammlung von Datensätzen (Fundmeldungen, Verlustmeldungen, Verständigungen, …), bei denen noch Prozessschritte durchzuführen sind und deshalb dem Benutzer vorgeschlagen werden.

# 3.3.3 Favoriten

Einzelne Objekte wie eine Fundmeldung oder ein Suchauftrag können mittels Favoritenfunktion im Objektmenü (Sternsymbol) markiert werden.

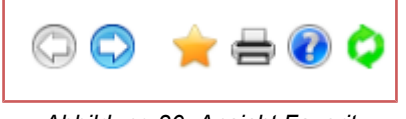

Abbildung 30: Ansicht Favorit

Diese scheinen in der Baumnavigation unter dem Menüeintrag Favoriten auf und können so direkt angesteuert werden.

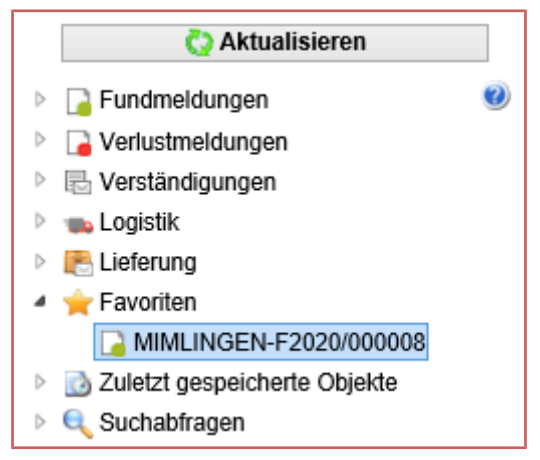

Abbildung 31: Favoriten in der Baumnavigation

# 3.3.4 Zuletzt gespeicherte Objekte

An dieser Stelle werden die 10 letzten gespeicherten Objekte aufgelistet. Mittels Klick auf den Baum-Menüeintrag kann direkt zu dem Objekt gesprungen werden.

# 3.3.5 Suchabfragen

Es ist möglich, Suchabfragen zu definieren und zu speichern. Das ist nützlich, wenn wiederholt dieselben Suchen durchgeführt werden und diese einfach mittels Klick zur Verfügung stehen sollen.

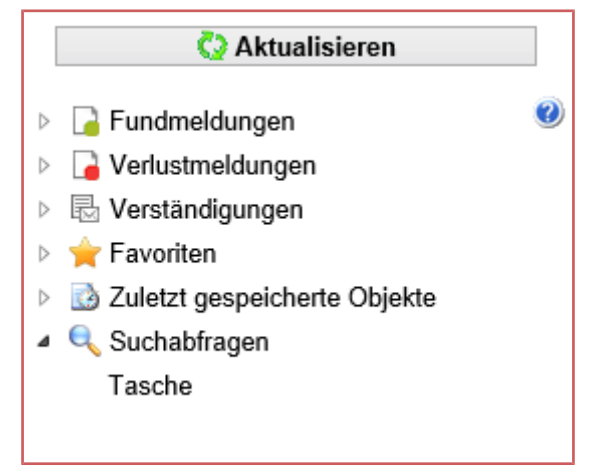

Abbildung 32: Suchabfrage in der Baumnavigation

# 3.3.6 Allgemeine Programmelemente und Bedienung

In diesem Abschnitt werden allgemeine Bedienelemente und Arbeitsweisen des Programms erläutert.

# 3.3.6.1 Aktionsbuttons

Rechts oberhalb im Fenster oder auch über die Detailansicht ist eine Auswahl an Aktionsbuttons zu finden, die je nach Kontext dynamisch im Programm angezeigt werden.

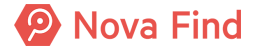

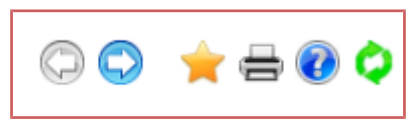

Abbildung 33: Aktionssymbole

Folgende Aktionen werden angeboten:

- 1. Blättern: Mit den Pfeiltasten (vor zurück) kann innerhalb der Liste geblättert werden. Es wird immer die Detailansicht des Listeneintrags angezeigt
- 2. **Favoriten:** Listeneinträge können durch Anklicken des Sternsymbols als Favoriten gekennzeichnet werden. Sie scheinen in der Baumnavigation unter dem Menüeintrag **Favoriten** auf und können so einfach direkt angesteuert werden
- 3. Druck: Der Standarddruck eines Objekts kann aktiviert werden
- 4. Hilfe: Es wird die Hilfe für die aktuelle Maske geladen
- 5. Aktualisieren: Die Anzeige wird erneut geladen

## 3.3.6.2 Buttons in der Detailansicht: Speichern, Abbrechen, ...

In den Erfassungsmasken befindet sich auf der Unterseite des Fensters eine Zeile mit den Funktionen **Speichern und Zurück, Speichern** sowie **Abbrechen**.

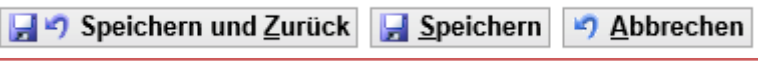

Abbildung 34: Aktionsbuttons

- 1. Speichern und Zurück: Die Daten werden gespeichert und die Maske wird geschlossen.
- 2. Speichern: Die Daten werden gespeichert, ohne dass der Benutzer die Maske schließt
- 3. Abbrechen: Die Daten werden nicht gespeichert und die Maske wird geschlossen

Je nach aktuellem Objekt, an dem gearbeitet wird, werden unterschiedliche Buttons mit Aktionsmöglichkeiten angezeigt. Aus Platz- und Übersichtlichkeitsgründen sind zusätzliche Aktionsbuttons unter dem Button Weitere Optionen aufgelistet (Abbildung 28).

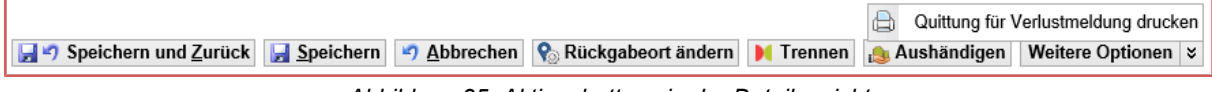

Abbildung 35: Aktionsbuttons in der Detailansicht

## 3.3.6.3 Pflichtfelder

Felder, die in den einzelnen Eingabemasken ausgefüllt sein müssen, sind durch einen Stern neben der Feldbezeichnung gekennzeichnet.

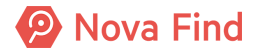

| Fundmeldung erstellen                |                  |                  |                     |                   |                    |                   |            |                |
|--------------------------------------|------------------|------------------|---------------------|-------------------|--------------------|-------------------|------------|----------------|
| Basisdaten Gegenstände               | e (0) Verlierer  | Finder           | Verständigungen (0) | Versteigerung (0) | Schnittstellen (0) | Dokumentation (0) | Bilder (0) | Kommentare (0) |
| Fundmeldung                          |                  |                  |                     |                   |                    |                   |            |                |
| Referenznummer                       | (Nr. wird be     | im Speiche       | rn vergeben)        |                   |                    |                   |            |                |
| Datum der Anzeige                    | * 02.09.2020     | )                |                     |                   |                    |                   |            |                |
| Abgabestelle                         | * Zentrales F    | undbüro          | -                   | <b>n</b>          |                    |                   |            |                |
| Status                               | In Bearbeit      | ung              |                     |                   |                    |                   |            |                |
| In Status seit                       | 02.09.2020       |                  |                     |                   |                    |                   |            |                |
| In Polizeibericht<br>berücksichtigen | * 🗌 Nein         |                  |                     |                   |                    |                   |            |                |
| Funddaten                            |                  |                  |                     |                   |                    |                   |            |                |
| Verlustort / Fundort                 |                  |                  |                     |                   |                    |                   |            |                |
| Art Fund-/Verlustort                 | *                |                  | -                   | <b>9</b>          |                    |                   |            |                |
| Funddatum                            | * 01.09.2020     | )                |                     |                   |                    |                   |            |                |
| Schätzwert                           |                  |                  |                     | EUR               |                    |                   |            |                |
| Art des Fundes                       | Öffentliche      | r Grund          | -                   | <b>•</b> 7        |                    |                   |            |                |
| Aufbewahrungsfrist                   | * 1 Jahr         |                  | •                   | -7                |                    |                   |            |                |
| Eigentumsanspruch                    |                  |                  |                     |                   |                    |                   |            |                |
| Lager                                |                  |                  |                     |                   |                    |                   |            |                |
| Lagerstatus                          | Auf Lager (      | seit 02.09.2     | 020)                |                   |                    |                   |            |                |
| Barcode                              | *                |                  |                     |                   |                    |                   |            |                |
| Aufenthaltsort                       | Eingang (Z       | entrales Fu      | ndbüro)             |                   |                    |                   |            |                |
| Bemerkung                            |                  |                  |                     |                   |                    |                   |            |                |
|                                      |                  |                  |                     |                   |                    |                   |            |                |
|                                      |                  |                  |                     |                   |                    |                   |            |                |
|                                      |                  |                  |                     |                   |                    |                   |            |                |
|                                      |                  |                  |                     |                   |                    |                   |            |                |
|                                      |                  |                  |                     |                   |                    |                   |            |                |
| Casisham and a site                  | Caralat          |                  | Weiter O d          |                   |                    |                   |            |                |
| Speicnern und zuruck                 | <u>Speicheri</u> | 1 -/ <u>A</u> bb | weitere Opti        | ionen 🖇           |                    |                   |            |                |

Abbildung 36: Pflichtfelder

Wird ein Pflichtfeld nicht befüllt, erlaubt das System keine Datenspeicherung und gibt eine Fehlermeldung aus.

# 3.3.6.4 Fehler- und Informationsmeldungen

Fehlermeldungen, die sich auf einzelne Felder beziehen, werden durch rote Ausrufungszeichen neben der Feldbezeichnung dargestellt. Beim Positionieren des Mauszeigers über das rote Ausrufezeichen, wird der Grund für den Fehler angezeigt.

| Fehler: Die Seite enthält ungültige Eingaben, die durch rote Rufzeichen gekennzeichnet sind. |                         |                |             |                     |                   |                    |  |
|----------------------------------------------------------------------------------------------|-------------------------|----------------|-------------|---------------------|-------------------|--------------------|--|
| Fundmeldung                                                                                  | erstellen               |                |             |                     |                   |                    |  |
| Basisdaten                                                                                   | Gegenstände (           | 0) Verlierer   | Finder      | Verständigungen (0) | Versteigerung (0) | Schnittstellen (0) |  |
| Fundmeldung                                                                                  | l                       |                |             |                     |                   |                    |  |
| Referenz                                                                                     | znummer                 | (Nr. wird bein | n Speicher  | n vergeben)         |                   |                    |  |
| Datum der                                                                                    | r Anzeige               | € 02.09.2020   |             |                     |                   |                    |  |
| Abg                                                                                          | abestelle               | Zentrales Fu   | ndbüro      |                     | า                 |                    |  |
|                                                                                              | Status                  | In Bearbeitun  | g           |                     |                   |                    |  |
| In S                                                                                         | tatus seit              | 02.09.2020     |             |                     |                   |                    |  |
| In Poliz<br>berück                                                                           | zeibericht<br>sichtigen | ĸ _ Nein       |             |                     |                   |                    |  |
| Funddaten                                                                                    |                         |                |             |                     |                   |                    |  |
| Verlustort                                                                                   | / Fundort               |                |             |                     |                   |                    |  |
| Art Fund-/                                                                                   | Verlustort              | Wählen Sie e   | inen Eintra | v I<br>Ig aus.      | 9                 |                    |  |

Abbildung 37: Fehlermeldung bei Eingabefeld

Wurde in der Eingabemaske begonnen Daten zu erfassen, müssen diese zuerst gespeichert bzw. die Bearbeitung abgebrochen werden, bevor in ein anderes Menü gewechselt werden kann. Sollte dies vergessen worden sein, gibt das System folgende Fehlermeldung aus:

#### Warnung

Bestätigen Sie mit **OK**, springen Sie in den angeklickten Bereich der Applikation. Die aktuelle Bearbeitung wird abgebrochen und die Daten gehen verloren. Klicken Sie **Abbrechen**, kann die Bearbeitung fortgesetzt werden, die bereits eingegebenen Daten bleiben bestehen.

## 3.3.6.5 Kalendernavigation

Zur einfachen Eingabe von Datumswerten stellt das Programm eine Kalendernavigation zur Verfügung, die es ermöglicht, direkt in einem Kalender das gewünschte Datum zu wählen.

| Hinweis                                                              |
|----------------------------------------------------------------------|
| Durch Drücken der Taste F8 kann das aktuelle Datum eingefügt werden. |

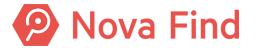

| Datum der Anz     | 2  | <b>×</b> 0 | 1.09. | 2020  | )     | 0  |    |   |
|-------------------|----|------------|-------|-------|-------|----|----|---|
| Abgabes           | <  | S          | epte  | mbe   | r 202 | 20 | >  |   |
| -                 | м  | D          | М     | D     | F     | s  | s  | _ |
| 31                | 31 | 1          | 2     | 3     | 4     | 5  | 6  |   |
| In Status         | 7  | 8          | 9     | 10    | 11    | 12 | 13 |   |
| Funddaten         |    | 15         | 16    | 17    | 18    | 19 | 20 |   |
| Verlustort / Fun  | 21 | 22         | 23    | 24    | 25    | 26 | 27 |   |
| Art Fund-/Verlus  | 28 | 29         | 30    | 1     | 2     | 3  | 4  | _ |
| , et l'una / vona | 5  | 6          | 7     | 8     | 9     | 10 | 11 |   |
| Fundda            |    |            |       | 1.118 | 71171 | -  |    |   |

Abbildung 38: Verwendung der Kalendernavigation

## 3.3.6.6 Auto-Complete

Das Programm bietet die Möglichkeit einer sogenannten Auto-Complete Funktionalität bei Drop-Down-Feldern. Dadurch wird das Feld automatisch vervollständigt.

Mittels Klick auf den blauen geschwungenen Pfeil, kann die Vervollständigung rückgesetzt werden. Durch die Eingabe von \* kann die Eingabe verallgemeinert werden.

| Kategorie | * | 405 - Handschuhe | • | 2 |
|-----------|---|------------------|---|---|
|           |   |                  |   |   |

Abbildung 39: Auto-Complete

# 3.3.6.7 Dokumentation zu Objekten

## **Dokumentierende Dateien hochladen**

Zu bestimmten Objekten wie etwa einer Fundmeldung können beliebige Dokumente (z. B. ein Foto oder ein Textdokument) hochgeladen werden. Die Dokumentation kann auch mittels Vorlage erzeugt werden. Um eine Dokumentation hinzuzufügen ist es notwendig zuerst alle Pflichtfelder und mindestens einen Gegenstand der zu dokumentierenden Meldung zu erfassen.

Folgende Schritte sind auszuführen, um beliebige Dokumente hochzuladen:

- 1. Register Dokumentation anwählen
- 2. Button Neu auf der rechten Seite anklicken
- 3. Im angezeigten Dialog Dokumentation erzeugen den Browse Button aktivieren
- 4. Datei auswählen
- 5. Button Datei hochladen anklicken
- 6. Namen für die Datei vergeben (es wird der Name des Files vorgeschlagen)
- 7. Speichern klicken

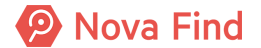

| Dokumentat        | tion | erstellen                        |                   |
|-------------------|------|----------------------------------|-------------------|
|                   |      | Browse                           |                   |
|                   |      | Datei hochladen                  |                   |
|                   |      |                                  |                   |
| Inhalt            | *    |                                  |                   |
|                   |      |                                  |                   |
|                   |      |                                  |                   |
|                   |      |                                  |                   |
|                   |      |                                  |                   |
| Name              | *    |                                  |                   |
| Erstellt<br>von   |      | 💱 Fischer Gerry (FZ@Mimlingen)   |                   |
| Erstellt<br>am/um |      | 25.08.2020 08:56                 |                   |
| 🎸 Übernehm        | en   | Abbrechen Van Übernehmen und neu | Werte beibehalten |

Abbildung 40: Datei im Register Dokumentation hochladen

Folgende Schritte sind auszuführen, um eine Dokumentation anhand einer Vorlage zu erstellen:

- 1. Register **Dokumentation** anwählen
- 2. Button Neu aus Vorlage auf der rechten Seite anklicken
- 3. Im angezeigten Dialog Erstellen das Dropdown-Menü Dokumentvorlage anklicken
- 4. Bevorzugte Vorlage auswählen und Sprache wählen
- 5. Button Erstellen anklicken

| Erstellen              |           |  |  |  |
|------------------------|-----------|--|--|--|
| Dokumentvorlage        | *         |  |  |  |
| Sprache                | * Deutsch |  |  |  |
|                        |           |  |  |  |
|                        |           |  |  |  |
| Erstellen 🤊 <u>A</u> b | brechen   |  |  |  |

Abbildung 41: Dokumentation aus Vorlage erstellen

6. Nun wird das Dokument erstellt und es ist in der Registerkarte Dokumentation ersichtlich

## Im angezeigten Dialog Dokumentation verwalten

In der Anzeige des Registers **Dokumentation** wird die Anzahl der Einträge angegeben. Hochgeladene Dateien können über den Link Inhalt herunterladen angesehen werden. Zudem können durch Klick auf das **Bearbeiten-Symbol** die Dokumentationsdateien anders benannt oder erneut hochgeladen werden. Über das **Löschen-Symbol** können Dokumentationsdateien aus der jeweiligen Meldung wieder entfernt werden.

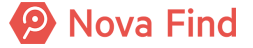

| Fundmeldung "MIMLINGEN-F2020/000006" bearbeiten |                            |                                        |                              |                         |  |  |
|-------------------------------------------------|----------------------------|----------------------------------------|------------------------------|-------------------------|--|--|
| Basisdaten Gegenstände (1) Verlierer Finder     | Mögliche Übereinstimmungen | Verständigungen (0) Schnittstellen (0) | Dokumentation (2) Bilder (0) | Kommentare (0) Historie |  |  |
| Dokumentation                                   |                            |                                        |                              |                         |  |  |
| Name                                            | Inhalt                     | Erstellt von                           | Erstellt am/um               | Standard 🗸 👒 🚖          |  |  |
| 📑 🗙 🔁 Fundabgabebestätigung.pdf                 | Inhalt herunterladen       | 🎥 Fischer Gerry (FZ@Mimlingen)         | 25.08.2020 08:51             | teu 🗠                   |  |  |
| 📑 🗙 💫 Information an Polizei.pdf                | Inhalt herunterladen       | Sischer Gerry (FZ@Mimlingen)           | 25.08.2020 09:03             | The aus Vorlage         |  |  |
|                                                 |                            |                                        |                              |                         |  |  |

Abbildung 42: Dokumentation verwalten

## Kommentare zu Objekten

Zu bestimmten Objekten wie etwa einer Verlustmeldung können beliebige Kommentareinträge wie bspw. eine Information über Erreichbarkeit des Verlierers hinterlegt werden. Um einen Kommentar hinzuzufügen ist es notwendig zuerst alle Pflichtfelder und mindestens einen Gegenstand der zu dokumentierenden Meldung zu erfassen.

Folgende Schritte sind auszuführen:

- 1. Register Kommentare anwählen
- 2. Button Neu auf der rechten Seite anklicken
- 3. Im angezeigten Dialog Kommentar hinzufügen

#### 4. Übernehmen

| Verlustmelo | lun   | g "K2016/00    | 0025" be          | arbeiten            |             |             |                   |           | $\bigcirc \bigcirc$ | ☆⊜≋⊘  |
|-------------|-------|----------------|-------------------|---------------------|-------------|-------------|-------------------|-----------|---------------------|-------|
| Basisdaten  | Ge    | genstände (1)  | Verlierer         | Mögliche Übereinsti | mmungen (0) | Suchauftrag | Dokumentation (2) | Kommentar | e (1) Hist          | orie  |
| Kommenta    | r ei  | zeugen         |                   |                     |             |             |                   |           |                     | 늘 Neu |
| Text        | *     | Wichtiger Hinv | reis für Verlu    | istgegenstand       |             | ~           |                   |           |                     |       |
| V Übernehm  | en    | Abbrecher      | n 🖍 🖓 Üt          | ernehmen und Neu    | Werte beibe | ehalten     |                   |           |                     |       |
| Speiche     | rn ur | nd Zurück      | <u>S</u> peichern | Abbrechen           |             |             |                   |           |                     |       |

Abbildung 43: Kommentar erzeugen

Der Kommentar wird mit Informationen über Verfasser und Verfassungszeitpunkt gespeichert und ermöglicht so eine Nachverfolgung des Verlaufs.

Es kann in der Suche auch explizit nach Kommentaren gesucht werden, wodurch kommentierte Objekte leicht wiederauffindbar sind.

## 3.3.6.8 Historie

Über den Reiter **Historie** werden Versionen des aktuellen Objekts angezeigt. Dieser Reiter wird erst nach Speicherung einer Meldung sichtbar. Wie in der Abbildung zu sehen ist, protokolliert das Programm folglich alle Änderungen, die auf ein Objekt wie etwa einer Verlust- oder eine Fundmeldung

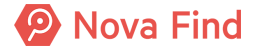

angewendet werden. Anhand der Versionen können Änderungen von Eigenschaftswerten verfolgt werden. Um alle Änderungen exakt nachvollziehen zu können, werden Versionen des Objektes zu dem Zeitpunkt der Änderung erstellt, die dann auch vergleichbar werden. Zusätzlich wird auch angezeigt, wer das Objekt erzeugt und von wem es zuletzt bearbeitet wurde. Dadurch kann eindeutig und lückenlos nachverfolgt werden, was zum Beispiel mit einem gefundenen Gegenstand passiert ist.

| Fundmeldung "MIMLINGEN-F2020/000008" bearbeiten |                                                                                                    |                                        |                    |                |                                  |                  |               | 0 🗘 🤞      | ┢ 🖨 🖒 |
|-------------------------------------------------|----------------------------------------------------------------------------------------------------|----------------------------------------|--------------------|----------------|----------------------------------|------------------|---------------|------------|-------|
| Basisdate                                       | Basisdaten Gegenstände (1) Verlierer Finder Mögliche Übereinstimmungen Verständigungen (1) Versteigerung (0) Schnittstellen (0) Dokumentation (0) Bilder (0) Kommentare (0) Historie |                                        |                    |                |                                  |                  |               |            |       |
| Letzte Å                                        | Letzte Änderung                                                                                                    |                                        |                    |                |                                  |                  |               |            |       |
| Erstell                                         | Erstellt von 🏰 Fischer Gerry (FZ@Mimlingen) Geändert von 🏰 Fischer Gerry (FZ@Mimlingen)                                                                                              |                                        |                    |                |                                  |                  |               |            |       |
| Erstellt an                                     | u/um 26.08.2020 07:0                                                                                                    | 26.08.2020 07:01                       |                    |                |                                  | 31.08.2020 07:45 |               |            |       |
| G                                               | UID FFD43DD3-5C0D-41FF-8200-AB72045AD7A9                                                                                                    |                                        |                    |                | Ursache                          |                  |               |            |       |
| Referer                                         | z-ID 4250B8D0-CF94                                                                                                    | 2 4250B8D0-CF94-4217-9C07-045CBD86A286 |                    |                |                                  |                  |               |            |       |
| Versione                                        | Versionen 🛛 🐻 Anzeigen                                                                                                    |                                        |                    |                |                                  |                  |               |            |       |
| 🗌 Gü                                            | ltig von                                                                                                    | Gültig bis                             | Erstellt von       |                | Ursad                            | che              |               | 📡 Anzeigen |       |
| □ 26.                                           | 26.08.2020 07:09:33 31.08.2020 07:45:50 Fischer Gerry (FZ@Mimlingen)                                                                                                    |                                        | (FZ@Mimlingen)     | Objek          | t getrennt - Falscher Gegenstand |                  | R Vergleicher | 1          |       |
| 26.                                             | 26.08.2020 07:09:15 26.08.2020 07:09:33 Fischer Gerry (FZ@Mimlingen)                                                                                                    |                                        | Weite              | rleitung       |                                  |                  |               |            |       |
| 26.                                             | 08.2020 07:01:09                                                                                                    | 26.08.2020 07:0                        | 9:15 Fischer Gerry | (FZ@Mimlingen) | Objek                            | t bearbeiten     |               |            |       |

Abbildung 44: Beispiel für Logeintrag in der Historie

# 3.3.7 Symbole und Buttons auf einen Blick

| Symbole und Buttons | Funktion                                                                                                    |
|---------------------|----------------------------------------------------------------------------------------------------|
|                     | Blätter-Funktion                                                                                                    |
|                     | Mit den Pfeiltasten (vor – zurück) kann innerhalb der Liste geblättert werden. Es wird immer die Detailansicht des Listeneintrags angezeigt.                                                                                 |
| *                   | Favoriten-Funktion                                                                                                    |
|                     | Listeneinträge können durch Anklicken des Sternsymbols als Favoriten<br>gekennzeichnet werden. Sie scheinen in der Baumnavigation unter<br>dem Menüeintrag Favoriten auf und können so einfach direkt<br>angesteuert werden. |
| 8                   | Druck-Funktion                                                                                                    |
|                     | Der Standarddruck eines Listenobjekts kann aktiviert werden.                                                                                                    |
| <b>o</b>            | Aktualisieren-Funktion                                                                                                    |
|                     | Die Anzeige wird erneut erzeugt.                                                                                                    |
| ۲                   | Hilfe-Funktion                                                                                                    |
|                     | Öffnet die Online-Hilfe mit Bedienungshinweisen.                                                                                                    |
|                     | Editier-Funktion                                                                                                    |
|                     | Ermöglicht die Bearbeitung eines Objektes.                                                                                                    |
| ×                   | Lösch-Funktion                                                                                                    |
|                     | Löscht das Objekt aus der Liste.                                                                                                    |
| ۳)                  | Rücksetz-Funktion                                                                                                    |
|                     | Setzt getätigte Eingaben oder ausgewählte Einträge zurück. Dadurch<br>braucht der Benutzer die Eingabe nicht selbst zu markieren und<br>löschen, sondern kann rasch das Eingegebene zurücksetzen.                            |
|                     | Kalender-Funktion                                                                                                    |
|                     | Über die Kalendernavigation kann der gewünschte Tag ausgewählt werden.                                                                                                    |

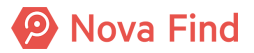

|                          | Drop-Down Funktion                                                                                                    |
|--------------------------|----------------------------------------------------------------------------------------------------|
|                          | Mittels Klick auf das Pfeilsymbol kann eine Auswahlliste geöffnet werden.                                                                                                    |
| ×                        | Lösch-Funktion                                                                                                    |
|                          | Löscht den Eintrag vollständig aus dem Eingabefeld.                                                                                                    |
| *                        | Kennzeichnet das jeweilige Eingabefeld als mandatorisch, d.h., dass diese Felder immer zwingend für eine Speicherung zu befüllen sind.                                                                                                    |
| ☑ Ja/Nein                | Ja/Nein-Flag                                                                                                    |
|                          | Aktiviert den selektieren Eintrag. Mittels Klick auf Häkchen ändert sich der Ja-Wert auf Nein.                                                                                                    |
| !                        | Hinweis/Fehler-Funktion                                                                                                    |
|                          | Das rote Rufzeichensymbol gibt an, dass getätigte Eingaben fehlerhaft<br>oder nicht erfasst worden sind. Eine Speicherung der Eingaben ist<br>folglich nicht möglich. Bewegen Sie den Mauszeiger über das<br>Rufzeichen, erscheint ein individueller Hinweis zu den fehlenden<br>Angaben. |
| Pan Neu                  | Anlege-Funktion                                                                                                    |
|                          | Ermöglicht, dass weitere Objekte in einer Liste neu erfasst werden können.                                                                                                    |
| Q.                       | Konfigurations-Funktion                                                                                                    |
|                          | Öffnet die Spaltenkonfiguration der Anzeige.                                                                                                    |
| 🚽 🤊 Speichern und Zurück | • Speichert die Daten und schließt die Eingabemaske.                                                                                                    |
| Speichern                | Speichert die Daten, ohne dass die Eingabemaske geschlossen wird.                                                                                                    |
| ッ Abbrechen              | Die eingebebenen Daten werden nicht gespeichert, und die Eingabemaske wird geschlossen.                                                                                                    |
| V Übernehmen             | Speichert die Daten und ermöglicht anschließend eine weitere Erfassung eines neuen Datensatzes.                                                                                                    |
| Zurücksetzen             | Setzt getätigte Eingaben oder ausgewählte Einträge zurück.                                                                                                    |

# 3.4 Arbeitsvorräte

Unter dieser speziellen Bezeichnung werden Datensätze verstanden, bei denen noch davon auszugehen ist, dass noch Prozessschritte durchzuführen sind und diese deshalb dem Benutzer vorgeschlagen werden.

Arbeitsvorräte können Sie über die Baumnavigation auf der linken Seite der Benutzeroberfläche aufrufen. Dies erleichtert die Navigation und im Speziellen das Finden von Datensätzen. Somit können Sie immer die aktuellsten Datensätze, die Ihre unmittelbare Aufmerksamkeit erfordern, auf einen Blick einsehen.

# 3.4.1 Arbeitsvorrat Fundmeldungen

Der Arbeitsvorrat dient dazu, alle Fundmeldungen aufzulisten, um die sich ein Sachbearbeiter kümmern muss und umfasst all jene Fundmeldungen,

- 1. in denen sich zumindest ein Gegenstand am aktuellen Standort befindet
- 2. die sich im Status In Bearbeitung oder In Abklärung befinden

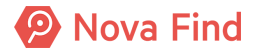

- 3. deren Verliererstatus ungleich Nicht feststellbar ist
- 4. in denen nicht alle Gegenstände erfasst sind

# 3.4.2 Arbeitsvorrat Nachsuchen

Bei der Erfassung einer Fundmeldung werden in der Regel sofort die möglichen Treffer vom Benutzer geprüft.

Es kann passieren, dass eine passende Verlustmeldung erst nach der Erfassung der Fundmeldung über die öffentliche Verlusterfassung angelegt wird.

Für solche Fälle wird von Nova Find regelmäßig geprüft, ob es für Fundmeldungen neue passende Treffer gibt. Falls ja, werden diese Fundmeldungen im Arbeitsvorrat **Nachsuchen** angezeigt.

Der Arbeitsvorrat **Fundmeldungen**  $\rightarrow$  **Nachsuchen** umfasst all jene Fundmeldungen, die In **Bearbeitung** sind und für die von Nova Find neue Treffer ermittelt wurden.

# 3.4.3 Arbeitsvorrat Vorerfasste Meldungen

Der Arbeitsvorrat umfasst all jene vorerfassten Fundmeldungen, um die sich der Benutzer aktuell kümmern muss, also diese entweder zu einer Fundmeldung fertig erfasst oder sie direkt aushändigt.

Der Arbeitsvorrat Fundmeldungen  $\rightarrow$  Vorerfasste Meldungen umfasst all jene vorerfassten Fundmeldungen, die

- 1. Im Status In Bearbeitung sind
- 2. sich am aktuellen Standort befinden

Der Arbeitsvorrat steht nur Benutzern mit der Rolle Vorerfassung zur Verfügung.

# 3.4.4 Arbeitsvorrat Aushändigungen

Der Arbeitsvorrat umfasst all jene Fundmeldungen, die am aktuellen Standort ausgehändigt werden sollen.

Der Arbeitsvorrat Fundmeldungen 

Aushändigungen umfasst alle jene Fundmeldungen,

- 1. die im Status Ausgeglichen sind
- 2. die sich am aktuellen Standort befinden
- 3. deren Abholstandort der aktuelle Standort ist

Der Arbeitsvorrat steht ausschließlich Benutzern der Rolle Sachbearbeiter zur Verfügung.

# 3.4.5 Arbeitsvorrat Rückgabe unbestimmt

Bei möglichen Treffern von Fund- und Verlustmeldung in Fremdsystemen kommt es zwangsläufig zu Situationen, wo die vom Verlierer gewünschte Rückgabemodalität im Zielmandanten nicht möglich ist (bspw. Lieferung oder Abholung am gewünschten Standort).

Der Ausgleich kann dennoch durchgeführt werden, wobei die Rückgabemodalität auf der Fundmeldung leer bleibt.

Der Arbeitsvorrat Fundmeldungen 
— Rückgabe unbestimmt umfasst alle jene Fundmeldungen,

1. die im Status Ausgeglichen sind

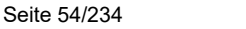

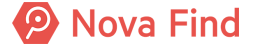

## 2. deren Rückgabemodalität leer ist

Für die in diesem Arbeitsvorrat enthaltenen Fundmeldungen können mittels Klick auf **Rückgabemodalität anpassen** die Rückgabemodalität angepasst werden und somit aus dem Arbeitsvorrat entfernt werden.

Der Arbeitsvorrat Fundmeldungen  $\rightarrow$  Rückgabe unbestimmt wird nur in Mandanten angezeigt, die am Federated Match (Trefferabgleich mit Fremdsystemen) teilnehmen.

# 3.4.6 Arbeitsvorrat Verlustmeldungen

## 3.4.6.1 Zuletzt erfasste Verlustmeldungen

Der Arbeitsvorrat dient zum schnellen Wiederfinden von kürzlich erfassten Verlustmeldungen am eigenen Standort, z. B. wenn ein Verlierer nochmal zum Standort kommt und eine Änderung bekanntgeben möchte.

Der Arbeitsvorrat Verlustmeldungen  $\rightarrow$  Zuletzt erfasste Verlustmeldungen umfasst Verlustmeldungen

- 1. die am aktuellen Standort erfasst wurden
- 2. deren Datum der Anzeige nicht länger zurückliegt als die Mandanteneinstellung Anzeigedauer in die zuletzt erfassten Meldungen (Tage) besagt

# 3.4.7 Arbeitsvorräte Verständigungen

## 3.4.7.1 Arbeitsvorrat Druckaufträge

Der Arbeitsvorrat Verständigungen  $\rightarrow$  Druckaufträge dient zur Abwicklung von Briefverständigungen.

Der Benutzer kann jene Druckaufträge finden, die noch gedruckt werden müssen sowie jene, für die die Bestätigung fehlt, dass die Briefe versendet wurden. Über den Arbeitsvorrat kann das Generieren von Dokumenten angestoßen und bereits vorab generierte Dokumente heruntergeladen werden. Außerdem können die Druckaufträge abgeschlossen werden.

Der Arbeitsvorrat umfasst alle jene Druckaufträge, die

1. weder im Status Abgeschlossen noch im Status Storniert sind

Der Arbeitsvorrat steht ausschließlich Sachbearbeitern eines zentralen Fundbüros zur Verfügung.

# 3.4.8 Arbeitsvorrat Logistik

## 3.4.8.1 Arbeitsvorrat Einsendung

Der Arbeitsvorrat umfasst alle jene Fundmeldungen, die am aktuellen Standort eingesendet werden sollen.

Der Arbeitsvorrat Logistik  $\rightarrow$  Einsendung umfasst all jene Fundmeldungen, die

- 1. sich am aktuellen Standort befinden
- 2. laut Einstellungen in den Unterkategorien der Fundgegenstände eingesendet werden sollen

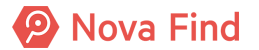

- 3. nicht storniert sind
- 4. keinem aktiven Versandauftrag zugeordnet sind bzw. in allen aktiven Versandaufträgen abgelehnt wurden

Der Arbeitsvorrat steht nur zur Verfügung, wenn für den aktuellen Standort ein Einsendestandort definiert ist und der Benutzer die Rolle Interne Logistik besitzt.

Wenn die Einsendung im Zuge der Übernahme am Empfängerstandort abgelehnt wurde, wird das durch das Symbol bei der entsprechenden Fundmeldung angezeigt. Falls beim Ablehnen am Empfängerstandort ein Ablehnungsgrund erfasst wurde, ist dieser im Tooltip des Symbols ersichtlich.

# 3.4.8.2 Arbeitsvorrat Ausgehende Versandaufträge

Der Arbeitsvorrat dient zur Vorbereitung der Einsendung. Die Benutzer können den Versand eines Versandauftrags über diesen Arbeitsvorrat veranlassen.

- 1. sich im Status In Vorbereitung befinden
- 2. den aktuellen Standort als Ursprung besitzen

Der Arbeitsvorrat steht nur zur Verfügung, wenn für den aktuellen Standort ein Einsendestandort definiert ist und der Benutzer die Rolle Interne Logistik besitzt.

## 3.4.8.3 Arbeitsvorrat Eingehende Versandaufträge

Der Arbeitsvorrat listet all jene aktiven Versandaufträge, die an den aktuellen Standort als Ziel gerichtet sind.

Ein Benutzer verwendet diesen AV, um aus der Einsendung erhaltene Fundgegenstände entgegenzunehmen.

Der Arbeitsvorrat Logistik --> Eingehende Versandaufträge umfasst all jene Versandaufträge,

- 1. die sich im Status In Versand befinden
- 2. deren Ziel-Standort der aktuelle Standort ist

Der Arbeitsvorrat steht nur zur Verfügung, wenn der Benutzer die Rolle Interne Logistik besitzt.

# 3.4.9 Arbeitsvorrat Lieferung

# 3.4.9.1 Arbeitsvorrat Lieferung fehlt

Der Arbeitsvorrat umfasst all jene Fundmeldungen, die eine Lieferung benötigen, jedoch keine aktive Lieferung existiert. Dieser Arbeitsvorrat dient als Fallnetz für Prozessfehler.

Der Arbeitsvorrat Lieferung → Lieferung fehlt umfasst all jene Fundmeldungen,

- 1. die im Status Ausgeglichen, aber nicht im Status Ausgehändigt sind
- 2. die als Rückgabemodalität Lieferung besitzen
- 3. die sich am aktuellen Standort befinden
- 4. für die keine aktive Lieferung existiert (also entweder keine Lieferung existiert oder nur Lieferungen im Status **Storniert** oder **Nicht zustellbar** existieren)

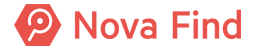

Der Arbeitsvorrat steht nur für Benutzer der Rolle Versandlogistiker zur Verfügung.

## 3.4.9.2 Arbeitsvorrat Lieferung planen

Der Arbeitsvorrat umfasst all jene Lieferungen, deren Planung abgeschlossen werden müssen.

Der Arbeitsvorrat Lieferung → Lieferung planen umfasst all jene Lieferungen,

- 1. die sich im Status In Planung befinden
- 2. deren Fundmeldungen sich am aktuellen Standort befinden

Der Arbeitsvorrat steht nur für Benutzer der Rolle Versandlogistiker zur Verfügung.

## 3.4.9.3 Arbeitsvorrat Bezahlung ausständig

Der Arbeitsvorrat umfasst all jene Lieferungen, deren Zahlung noch ausständig ist. Er dient beim Bearbeiten von Zahlungseingängen zum schnellen Finden von Lieferungen.

- 1. die sich im Status Bezahlung ausständig befinden
- 2. deren Fundmeldungen sich am aktuellen Standort befinden

Der Arbeitsvorrat steht nur für Benutzer der Rolle Versandlogistiker zur Verfügung.

## 3.4.9.4 Arbeitsvorrat Versand vorbereiten

Der Arbeitsvorrat umfasst all jene Lieferungen, die auf den Versand warten. Er dient als Basis zum tatsächlichen Versenden von Fundgegenständen.

- 1. die sich im Status Versand in Vorbereitung befinden
- 2. deren Fundmeldungen sich am aktuellen Standort befinden

Der Arbeitsvorrat steht nur für Benutzer der Rolle Versandlogistiker zur Verfügung.

## 3.4.9.5 Arbeitsvorrat In Versand

Der Arbeitsvorrat umfasst all jene Lieferungen, die sich gerade in Versand befinden. Er dient als Basis zum Bestätigen von Zustellungen bzw. zur Handhabung von unzustellbaren Lieferungen.

Der Arbeitsvorrat Lieferung -> In Versand umfasst all jene Lieferungen,

- 1. die sich im Status In Versand befinden
- 2. deren Fundmeldungen sich am aktuellen Standort befinden

Der Arbeitsvorrat steht nur für Benutzer der Rolle Versandlogistiker zur Verfügung.

# 3.5 Lagerort, Standort, Aufenthaltsort

Nova Find unterscheidet zwischen Lagerort, Standort und Aufenthaltsort.

# 3.5.1 Der Lagerort

Ein Regal in einem Fundbüro, ein spezieller Lagerraum, ein Tresor oder die einfache Schublade werden in Nova Find als **Lagerort** bezeichnet. Dies sind bestimmt definierte Orte innerhalb eines Standortes und geben mehr Information zum Aufenthaltsort der Fundmeldung. Es kann mehrere Lagerorte innerhalb eines **Standortes** geben.

# 3.5.2 Der Standort

Unter Standort sind u.a. Unternehmensstandorte und Niederlassungen gemeint.

# 3.5.3 Der Aufenthaltsort

Aus einer Kombination von *Lagerort* und *Standort* ergibt sich der *Aufenthaltsort* der Fundmeldung. Befindet sich die Fundmeldung bei einem Mitarbeiter, so gibt es keine Information über den Standort und den Lagerort; stattdessen wird der Name des Mitarbeiters als *Aufenthaltsort* eingeblendet. Wenn sich ein Fundgegenstand auf dem Versandweg befindet (Status: In Versand) so wird dies auch beim Aufenthaltsort aufgezeigt. Sobald der Fundgegenstand ausgehändigt wurde (Status: **Ausgehändigt**) gibt es keine Informationen mehr über den Aufenthaltsort. Ebenso verhält es sich, wenn der Lagerstatus des Gegenstands auf Storniert, Verkauft, Vernichtet, Verwertet, Versteigert oder auf Schwund gesetzt wird.

## 3.5.3.1 Standort ändern

Wenn Sie in Ihrer Rolle an mehreren Standorten tätig sind, können Sie Ihren Standort ändern:

- 1. Wählen Sie **Extras** im Hauptmenü aus
- 2. Klicken Sie auf Standort ändern
- 3. Geben Sie die Daten entsprechend ein

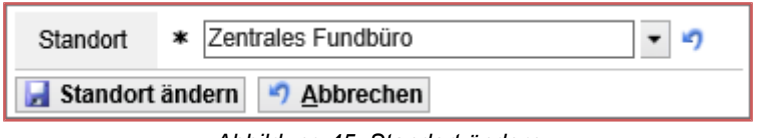

Abbildung 45: Standort ändern

# 3.6 Kontextsensitive Hilfe

Die Kontextsensitive Hilfe ist eine Online-Hilfe, die zum angezeigten Nutzungskontext passt. Blaue Hilfesymbole neben den Eingabefeldern zeigen an, dass eine Online-Hilfe hinterlegt ist.

Bewegen Sie den Mauszeiger auf das blaue Hilfesymbol. Eine gelb hinterlegte Information wird angezeigt:

|    | Fundmeldung       |                                    |
|----|-------------------|------------------------------------|
|    | Referenznummer    | (Nr. wird beim Speichern vergeben) |
|    | Datum der Anzeige | ★ ② 04.06.2020 🔯                   |
|    | Abgabestelle      | * <li>Zentrales Fundbüro</li>      |
| bj | Status            | In Bearbeitung                     |
|    | In Status seit    | 04.06.2020                         |
|    | Funddaten         | Hilfe für "In Status seit" öffnen  |
|    | Funddatum         | ★ ② 03.06.2020 📴                   |

Abbildung 46: Kontextsensitive Hilfe

## Mit einem Klick in das gelbe Feld öffnet sich die Online-Hilfe:

| 😰 Nova Find                   | Home Q Suche                                                          |  |  |  |
|-------------------------------|-----------------------------------------------------------------------|--|--|--|
| Inhaltsverzeichnis            | Online-Hilfe / Benutzeranwendung / Eingabefelder / I / in Status seit |  |  |  |
| Impressum                     |                                                                       |  |  |  |
| $\vee$ Benutzeranwendung      | in Status seit                                                        |  |  |  |
| > Einstieg in die Applikation |                                                                       |  |  |  |
| > Konzepte in Nova Find       | Statusänderung durchgeführt wurde.                                    |  |  |  |
| > Benutzeroberfläche          |                                                                       |  |  |  |
| > Funktionen in Nova Find     | RUBICON                                                               |  |  |  |
| arsigma Eingabefelder         |                                                                       |  |  |  |

Abbildung 47: Anzeige Online-Hilfe

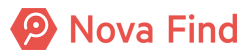

Nova Find Release 7.0.1 – Benutzerhandbuch

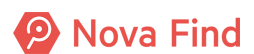

# 4 Wie Sie eine vorerfasste Fundmeldung erstellen und weiterbearbeiten

Ein Vorerfasster Fund hat weniger Eingabefelder als ein standardmäßig erfasster Fund. Er muss erst in einen solchen umgewandelt werden, damit er mit einem Verlust ausgeglichen werden kann.

Die Funktion *Vorerfasste Fundmeldung* ist sehr nützlich, um Fundgegenstände schnell im System zu registrieren.

Zum Beispiel arbeiten ein Hallenbad oder ein Veranstaltungszentrum als Partner mit dem ortsansässigen Fundbüro zusammen. Durch einen Partner vorerfasste Funde werden zur weiteren Bearbeitung dem Fundbüro übergeben. Dieses übernimmt die Funde und erstellt aus den vorerfassten Funden vollständige Funde.

Funde können einerseits mit der Nova Find Mobile App aber auch mit der Nova Find Applikation erfasst werden.

Die Vorerfassung in der Nova Find Mobile App wird in einem eigenen Handbuch behandelt.

# 4.1 Wie Sie die Basisdaten angeben

Im Reiter Basisdaten sind Angaben zur Verlustmeldung, Verlustdaten und Verlustort zu erfassen.

| Vorerfasste Fundmeldung |                |
|-------------------------|----------------|
| Fremde Geschäftszahl    |                |
| Datum der Anzeige       | * 10.02.2021   |
| Funddatum               | * 10.02.2021   |
| Erfassungszweck         | * Vorerfassung |
| Status                  | In Bearbeitung |
| In Status seit          | 10.02.2021     |
| Abgelaufen              | Nein           |
| Inkasso                 | ▼ *)           |
| Einreicher              | ✓              |

Abbildung 48: Basisdaten einer Vorerfassten Fundmeldung

Alle mit \* versehenen Eingabefelder stellen Pflichtfelder dar und müssen immer befüllt werden. Bleiben Pflichtfelder leer ist keine Speicherung der Daten möglich und es erscheint eine Fehlermeldung.

## Fremde Geschäftszahl

Das Freitextfeld **Fremde Geschäftszahl** steht für die Eingabe einer Geschäftszahl eines Drittsystems zur Verfügung. Die Angabe einer **fremden Geschäftszahl** ist optional.

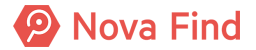

#### Datum der Anzeige

Das Datum der Anzeige bezieht sich auf den Zeitpunkt der Meldung. Dieses Feld stellt ein Pflichtfeld dar und wird standardmäßig mit dem Datum des jeweils aktuellen Tages befüllt. Das Datum der Anzeige kann zudem über die Datumsauswahl auch in die Vergangenheit gesetzt werden (z. B. für Erfassung von Altdaten, Nachtrag für Erfassungen auf Papier). Es darf jedoch niemals in der Zukunft liegen. Das Datum der Anzeige wirkt sich zudem auf die Ablauffristen der Gegenstände aus, da diese immer ab diesem Zeitpunkt basierend berechnet werden.

#### Funddatum

Über das Feld **Funddatum** wird das Datum erfasst, an dem der Finder den Fundgegenstand entdeckt und an sich genommen hat. Dieses Pflichtfeld ist standardmäßig mit dem heutigen Datum befüllt und kann über den Kalender entsprechend abgeändert werden.

Es ist möglich, vergangene Datumswerte zu setzen. Ein Datum, welches in der Zukunft liegt, darf nicht gewählt werden. Das Funddatum wirkt sich zudem auf den Trefferabgleich aus.

#### Erfassungszweck

Unter **Erfassungszweck** können Sie zwischen *Schnellerfassung* und *Vorerfassung* wählen. Bei einer Vorerfassung ist keine Auswahl der Unterkategorie notwendig. Bei der Schnellerfassung ist eine Unterkategorie notwendig, da danach gleich ausgehändigt wird.

#### Status

Der Status wird vom System vergeben und ist nicht explizit durch den Benutzer abänderbar. Dieser ist standardmäßig in der Eingabemaske definiert. Im Zuge des Fundprozesses ändert sich anschließend der Status automatisch und aktualisiert sich entsprechend der Prozessschritte für Fundmeldungen bzw. Verlustmeldungen.

#### In Status seit

In Status seit bezeichnet seit wann sich das Objekt in dem letzten Status befindet, also wann die letzte Statusänderung durchgeführt wurde.

#### Abgelaufen

Es kommt vor, dass Besitzer nicht ausgeforscht oder gefundenen Gegenstände nie abgeholt werden. Überschreiten Fundmeldungen die vom Administrator festgelegte maximale Aufbewahrungsfrist oder sind Verlustmeldungen außerhalb des Ablaufdatums, so wechselt der Status auf Abgelaufen. Fundgegenstände können dann unter anderem verkauft oder vernichtet werden.

#### Inkasso

Bei **Inkasso** können Sie aus vordefinierten Aushändigungstarifen wählen. Aushändigungstarife werden in der Administration definiert.

#### **Einreicher**

Das optionale Feld **Einreicher** steht Sachbearbeitern zur Verfügung, die einer Gruppe zugeordnet sind, in der mindestens ein Einreicher zugeordnet ist.

Als Sachbearbeiter können Sie bei diesem Auswahlfeld aus den vorhandenen Einträgen den gewünschten Einreicher wählen. Natürlich können Sie den Einreicher auch erst nachträglich zuordnen.

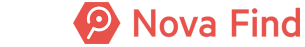

| Fundort              |      |
|----------------------|------|
| Art des Fundes       | ▼ *) |
| Art Fund-/Verlustort | *    |
| Verlustort / Fundort |      |

Abbildung 49: Basisdaten einer vorerfassten Fundmeldung - Fundort

## Fundort

Bei **Art des Fundes** können unterschiedliche Arten von Funden, für die im jeweiligen Fundrecht unterschiedliche Regelungen getroffen werden (z. B. Funde in behördlichen Geschäftsräumen oder Funde in Verkehrsbetrieben), explizit als solche gekennzeichnet werden.

Bei Art Fund-/Verlustort handelt es sich um ein Auswahlfeld, das die Art des Fund- bzw. Verlustortes der Meldung näher beschreibt.

Dieses Feld ist nur dann verfügbar, wenn dies vom Fachadministrator vorgesehen ist. Wenn es verfügbar ist, ist es als Pflichtfeld ausgeprägt, daher wird nach der Aktivierung durch den Fachadministrator eine Synchronisation zur öffentlichen Verlusterfassung benötigt.

Über das Freitextfeld **Verlustort / Fundort** können weitere Details zum Ort (z. B. Ticketschalter am Hauptbahnhof) an dem der Gegenstand gefunden oder verloren wurde manuell erfasst werden.

## Bemerkung

In dem freien Textfeld **Bemerkung** können mehr Informationen erfasst werden. Die hier angeführten Informationen sind nicht öffentlich, sondern nur intern einsehbar.

Sensible Daten (wie zum Beispiel eine Seriennummer) und personenbezogene Daten (z. B. Reisepassnummern) sollten aus Datenschutzgründen trotzdem nicht in diesem Feld erfasst werden.

# 4.2 Wie Sie den Fundgegenstand beschreiben

Der Fundgegenstand wird einer einheitlichen Kategorie zugeordnet, um das Suchen und Recherchieren zu vereinfachen.

| Vorerfasste Fundmeldung erstellen |                                                                               |  |  |  |
|-----------------------------------|-------------------------------------------------------------------------------|--|--|--|
| Basisdaten Gegenstand Ver         | rlierer Finder Schnittstellen (0) Dokumentation (0) Bilder (0) Kommentare (0) |  |  |  |
| Kategorie                         | *                                                                             |  |  |  |
| Unterkategorie                    | ✓ <sup>1</sup>                                                                |  |  |  |
| Barcode                           |                                                                               |  |  |  |
| Aufenthaltsort                    | Eingang (Zentrales Fundbüro)                                                  |  |  |  |
|                                   |                                                                               |  |  |  |

Abbildung 50: Ansicht im Reiter Gegenstand einer vorerfassten Fundmeldung

Die Hauptkategorien stellen hierbei eine grobe Einteilung dar, die durch die Angabe einer Subkategorie näher bestimmt werden kann. Mittels einer Auswahlliste kann aus einem Dropdown Menü die Haupt- und Unterkategorie des zu beschreibenden Gegenstandes gewählt werden. Um für erfahrene Benutzer die Auswahl zu beschleunigen, sind hier zudem sogenannte Expertencodes

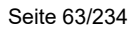

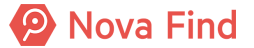

hinterlegt. Das sind kurze nummerische Codes für bestimmte Gegenstände wie zum Beispiel 401 Mobiltelefone. Durch Expertencodes kann direkt eine Haupt- und Unterkategorie ausgewählt werden, ohne die Auswahlliste bedienen zu müssen.

Die Angabe einer Haupt- und Unterkategorie ist immer erforderlich. Im Feld der öffentlichen Beschreibung wird anschließend erfasst, um welche Art von Gegenstand es sich handelt.

## Barcode

Über dieses Feld wird der Barcode erfasst, der an Fundgegenständen angebracht wird.

Die Eingabe des **Barcodes** kann mittels eines Barcode-Lesegerätes oder über die Tastatur erfolgen. Eine Verwendung von **Barcodes** ist nicht nur für Fundbüros mit hohem Fundaufkommen sehr sinnvoll, da Gegenstände mandantenweit eindeutig gekennzeichnet und Verwechslungen ausgeschlossen werden können.

## Aufenthaltsort

Der Aufenthaltsort des Gegenstandes gibt eine Kombination aus Standort und Lagerort wieder.

# 4.3 Wie Sie die Verliererdaten aufnehmen

Der Anwendungsfall einen Verlierer erfassen beschreibt die Möglichkeit zur Speicherung von Verliererdaten zu einer Verlustmeldung. Über den Reiter **Verlierer** müssen hierbei Kontaktdaten, die bevorzugte Kommunikation wie auch Rückgabemodalitäten definiert werden. Zusätzlich können auch Telefonnummer, sowie E-Mail-Adresse erfasst werden, um möglichst schnell den Verlierer informieren zu können, falls der verlorene Gegenstand gefunden und abgegeben wurde.

# 4.3.1 Kontaktdaten (Teil 1)

Unter Kontaktdaten müssen entsprechende Informationen (z. B. Vorname, Nachname, Titel, Adresse, usw.) über den Kontakt eingegeben werden. Mit \* gekennzeichnet Felder sind Pflichtfelder und müssen befüllt werden. Wird eine Änderung von Kontaktdaten erforderlich, können diese im Nachhinein erneut bearbeitet und ergänzt werden.

| Bezeichnung                        | Definition                                                                                                    |
|------------------------------------|----------------------------------------------------------------------------------------------------|
| Art                                | Über das zugehörige Auswahlmenü kann die<br>Kontaktart (Person, Firma) definiert werden.                                                                                                    |
| Geschlecht (bei Kontaktart Person) | Über das zugehörige Auswahlmenü kann das<br>Geschlecht (männlich/ weiblich/ unbekannt/ divers)<br>definiert werden. Dieser Wert hat Einfluss auf die<br>Anrede in Dokumentvorlagen im System. Ist der<br>Kontakt nicht identifizierbar, wird der Status<br>Unbekannt gewählt. |
| Vorname (bei Kontaktart Person)    | Es wird der Vorname des Kontakts erfasst.                                                                                                    |
| Nachname (bei Kontaktart Person)   | Es wird der Nachname des Kontakts erfasst.                                                                                                    |
| Titel (bei Kontaktart Person)      | Es wird der Titel (z. B. Dr., Mag., B.A., usw.) des<br>Kontakts erfasst.                                                                                                    |
| c/o (bei Kontaktart Person)        | Es wird eine Alternativadresse erfasst, wenn der<br>Empfänger keine eigene Anschrift hat.                                                                                                    |

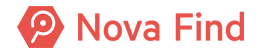

| Bezeichnung (bei Kontaktart Firma)    | Es wird der Firmenname erfasst.                                                                                                    |  |  |  |  |  |
|---------------------------------------|----------------------------------------------------------------------------------------------------|--|--|--|--|--|
| Ansprechperson (bei Kontaktart Firma) | Es wird der Name der Ansprechperson erfasst.                                                                                                    |  |  |  |  |  |
| Strasse 1, 2, 3<br>Hausnummer         | Es können Name der Strasse sowie Hausnummer,<br>Stiege, Stock und Türnummer über mehrere Felder<br>erfasst werden, sollte das erste Eingabefeld nicht<br>ausreichend sein.                                                                                                    |  |  |  |  |  |
| PLZ, Ort                              | Es werden Postleitzahl und Ort erfasst.                                                                                                    |  |  |  |  |  |
| Land                                  | Über die Angabe Land kann das Land des Kontakts<br>über ein Auswahlmenü erfasst werden. Die Länder<br>sind hierbei alphabetisch geordnet, wobei<br>standardmäßig – je nach Konfiguration - die Länder<br>Schweiz und Österreich eingetragen sind. Über die<br>Schaltfläche Zurücksetzen kann die Länderauswahl<br>wieder rückgängig gemacht werden. |  |  |  |  |  |
| Zustimmung zur Datenspeicherung       | Wenn diese Checkbox angehakt ist, stimmt der<br>Kontakt der Datenspeicherung zu.                                                                                                    |  |  |  |  |  |

# 4.3.2 Kommunikation

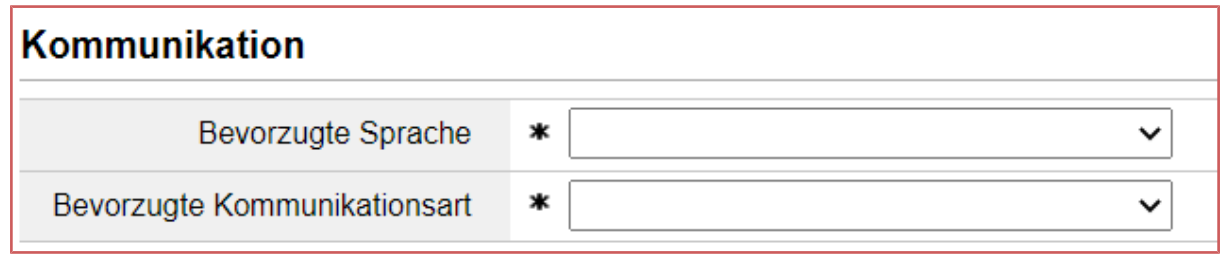

Abbildung 51: Ansicht Kommunikation

## **Bevorzugte Sprache**

Über ein Auswahlmenü ist die **Bevorzugte Sprache** des Verlierers zu wählen, in der jegliche Korrespondenz (z. B. Verlustbestätigungen, Meldung des Fundes, …) über das System stattfinden soll. Es kann zwischen den konfigurierten Sprachen gewählt werden. In diesem Beispiel sind es Deutsch, Englisch, Italienisch und Französisch.

## **Bevorzugte Kommunikationsart**

Die **Bevorzugte Kommunikationsart** definiert das Medium, über das eine Verständigung mit dem Verlierer zukünftig stattfindet. Die Kommunikationsart kann konfiguriert werden (z. B. Brief, E-Mail, SMS). Die bevorzugte Sprache wie auch die bevorzugte Kommunikationsart können nachträglich wieder abgeändert werden.

# 4.3.3 Kontaktdaten (Teil 2)

In den Kontaktdaten können E-Mail-Adresse und diverse Telefonnummern (mobil, privat, geschäftlich) des Verlierers eingegeben werden, um den Verlierer möglichst schnell über den Fund seines Gegenstandes zu informieren.

1 Hinweis

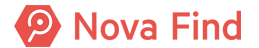

Für die Eingabe der Telefonnummer kann sowohl das Format 00<Ländervorwahl>(<Ortsvorwahl>) wie auch +<Ländervorwahl> eingegeben werden.

# 4.4 Wie Sie die Finderdaten aufnehmen

Im Reiter **Finder** können Kontaktdaten wie auch die bevorzugte Kommunikation erfasst werden. Die Erfassung der Finderdaten ist optional, jedoch relevant bei Anspruch des Finders auf Finderlohn oder Eigentum. Bleibt der Finder anonym, entfällt der Anspruch auf Finderlohn und Eigentum auf den gefundenen Gegenstand. Die Erfassung der Finderdaten erfolgt analog zu den Verliererdaten.

# 4.4.1 Ansprüche

Der Finder hat auf Verlangen den Anspruch auf Finderlohn oder Eigentum. Um einen der beiden Ansprüche zu stellen, muss der Finderstatus dazu auf den Wert **Bekannt** gesetzt und alle notwendigen Daten zum Finder müssen angegeben werden.

| Vorerfasste Fundmeldung erstellen  |                                                                 |  |  |  |  |  |  |  |
|------------------------------------|-----------------------------------------------------------------|--|--|--|--|--|--|--|
| Basisdaten Gegenstand Verlie       | erer Finder Schnittstellen (0) Dokumentation (0) Kommentare (0) |  |  |  |  |  |  |  |
| Finderstatus                       | * Bekannt                                                       |  |  |  |  |  |  |  |
| Ansprüche                          |                                                                 |  |  |  |  |  |  |  |
| Anspruch auf Eigentum              | * 🗹 Ja                                                          |  |  |  |  |  |  |  |
| Anspruch auf Finderlohn \star 🖌 Ja |                                                                 |  |  |  |  |  |  |  |
| Finderlohn                         | * 0,00 EUR                                                      |  |  |  |  |  |  |  |

Abbildung 52: Ansicht der Ansprüche

## Anspruch auf Eigentum

Ist dies für eine konkrete Fundmeldung der Fall, erfolgt nach Ablauf der Aufbewahrungsfrist eine automatisierte Verständigung **Beginn der Anwartschaft** an den Finder, die diesen informiert, dass der Eigentumsanspruch nun geltend gemacht werden kann. In diesem Fall gilt die Fundmeldung erst nach einer zusätzlichen konfigurierbaren Frist Dauer Anwartschaft als verfallen, um aus dem Lager entfernt zu werden.

## Anspruch auf Finderlohn

Wurde für eine Fundmeldung Finderlohn beansprucht, wird bei der Aushändigung an den Verlierer explizit die Zustimmung zur Weitergabe der persönlichen Daten an den Finder vermerkt. Ist die Zustimmung vorhanden, wird der Finder automatisch über die Aushändigung verständigt und es werden ihm die Kontaktdaten des Verlierers mitgeteilt, um direkt gegenüber diesem seinen Finderlohnanspruch geltend zu machen. Ist diese Zustimmung im Zuge der Aushändigung nicht vorhanden, wird der Benutzer darauf hingewiesen, dass in diesem Fall organisatorisch sichergestellt werden muss, dass der Finder eine Möglichkeit hat, seinen Anspruch geltend zu machen - auch in diesem Fall erfolgt unmittelbar nach der Aushändigung eine automatische Verständigung des Finders, allerdings werden darin keine Daten des Verlierers übermittelt.

Wenn Finderlohn beansprucht wird und der Betrag des Finderlohns 0 ist, wird in den Verständigungen und Dokumentvorlagen der konkrete Betrag des Finderlohns nicht angedruckt. Es wird dann alternativ eine neutrale Formulierung gewählt, die nicht auf die Höhe des Finderlohns eingeht.

Seite 66/234

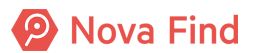

# 4.4.2 Kontaktdaten (Teil 1)

Unter Kontaktdaten müssen entsprechende Informationen (z. B. Vorname, Nachname, Titel, Adresse, usw.) über den Kontakt eingegeben werden. Mit \* gekennzeichnet Felder sind Pflichtfelder und müssen befüllt werden. Wird eine Änderung von Kontaktdaten erforderlich, können diese im Nachhinein erneut bearbeitet und ergänzt werden.

Folgende Daten können eingegeben werden:

| Bezeichnung                                                                                                    | Definition                                                                                                    |  |  |  |  |
|----------------------------------------------------------------------------------------------------|----------------------------------------------------------------------------------------------------|--|--|--|--|
| Art                                                                                                    | Über das zugehörige Auswahlmenü kann die Kontaktart (Person, Firma) definiert werden.                                                                                                    |  |  |  |  |
| Geschlecht (bei Kontaktart Person)                                                                             | Über das zugehörige Auswahlmenü kann das<br>Geschlecht (männlich/ weiblich/ unbekannt/ divers)<br>definiert werden. Dieser Wert hat Einfluss auf die<br>Anrede in Dokumentvorlagen im System. Ist der<br>Kontakt nicht identifizierbar, wird der Status<br>Unbekannt gewählt.                                                                       |  |  |  |  |
| Vorname (bei Kontaktart Person)                                                                                | Es wird der Vorname des Kontakts erfasst.                                                                                                    |  |  |  |  |
| Nachname (bei Kontaktart Person)                                                                               | Es wird der Nachname des Kontakts erfasst.                                                                                                    |  |  |  |  |
| Titel (bei Kontaktart Person)                                                                                  | Es wird der Titel (z. B. Dr., Mag., B.A., usw.) der<br>Kontakts erfasst.                                                                                                    |  |  |  |  |
| c/o (bei Kontaktart Person) Es wird eine Alternativadresse erfasst, w<br>Empfänger keine eigene Anschrift hat. |                                                                                                    |  |  |  |  |
| Bezeichnung (bei Kontaktart Firma)                                                                             | Es wird der Firmenname erfasst.                                                                                                    |  |  |  |  |
| Ansprechperson (bei Kontaktart Firma)                                                                          | Es wird der Name der Ansprechperson erfasst.                                                                                                    |  |  |  |  |
| Strasse 1, 2, 3<br>Hausnummer                                                                                  | Es können Name der Strasse sowie Hausnummer,<br>Stiege, Stock und Türnummer über mehrere Felder<br>erfasst werden, sollte das erste Eingabefeld nicht<br>ausreichend sein.                                                                                                    |  |  |  |  |
| PLZ, Ort                                                                                                    | Es werden Postleitzahl und Ort erfasst.                                                                                                    |  |  |  |  |
| Land                                                                                                    | Über die Angabe Land kann das Land des Kontakts<br>über ein Auswahlmenü erfasst werden. Die Länder<br>sind hierbei alphabetisch geordnet, wobei<br>standardmäßig – je nach Konfiguration - die Länder<br>Schweiz und Österreich eingetragen sind. Über die<br>Schaltfläche Zurücksetzen kann die Länderauswahl<br>wieder rückgängig gemacht werden. |  |  |  |  |
| Zustimmung zur Datenspeicherung                                                                                | Wenn diese Checkbox angehakt ist, stimmt der Kontakt der Datenspeicherung zu.                                                                                                    |  |  |  |  |

# 4.4.3 Kommunikation

## **Bevorzugte Sprache**

Die **bevorzugte Sprache** beschreibt die Zielsprache des Finders, in der jegliche Korrespondenz über das Programm stattfinden soll. Es kann zwischen den konfigurierten Sprachen gewählt werden. In diesem Beispiel sind es Deutsch, Englisch, Italienisch und Französisch.

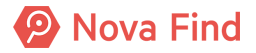

| Kommunikation      |                                  |  |
|--------------------|----------------------------------|--|
| Bevorzugte Sprache |                                  |  |
| Kommunikationsart  | — Deutsch<br>English<br>Italiano |  |
|                    | Français                         |  |
|                    |                                  |  |

Abbildung 53: Auswahl der bevorzugten Zielsprache

## Kommunikationsart

Über die **Kommunikationsart** wird das Medium selektiert, über das eine Verständigung mit dem Finder stattfindet. Die Kommunikationsart kann konfiguriert werden (z. B. Brief, E-Mail, SMS). Die Sprachen- wie auch Verständigungsart können nachträglich wieder abgeändert werden.

# 4.4.4 Kontaktdaten (Teil 2)

In den Kontaktdaten können weitere Informationen wie E-Mail-Adresse und diverse Telefonnummern (mobil, privat, geschäftlich) des Finders erfasst werden, um den Finder bei Finderrechtsansprüchen möglichst schnell zu kontaktieren.

| (1) | Hinwe                                                                                                    | eis    |                                                                                                    |         |                                                                                                    |          |             |         |        |
|-----|----------------------------------------------------------------------------------------------------|--------|----------------------------------------------------------------------------------------------------|---------|----------------------------------------------------------------------------------------------------|----------|-------------|---------|--------|
|     | Für                                                                                                    | die    | Eingabe                                                                                                    | der     | Telefonnummer                                                                                             | kann     | sowohl      | das     | Format |
|     | 00 <lä< th=""><th>ndervo</th><th>rwahl&gt;(<ort< th=""><th>svorwal</th><th>hl&gt;) wie auch +<län< th=""><th>dervorwa</th><th>hl&gt; eingege</th><th>eben we</th><th>rden.</th></län<></th></ort<></th></lä<> | ndervo | rwahl>( <ort< th=""><th>svorwal</th><th>hl&gt;) wie auch +<län< th=""><th>dervorwa</th><th>hl&gt; eingege</th><th>eben we</th><th>rden.</th></län<></th></ort<> | svorwal | hl>) wie auch + <län< th=""><th>dervorwa</th><th>hl&gt; eingege</th><th>eben we</th><th>rden.</th></län<> | dervorwa | hl> eingege | eben we | rden.  |

# 4.4.5 Mitarbeiter

Falls es sich bei dem Finder um einen **Mitarbeiter** des Unternehmens handelt, wird dies hier angegeben und in welchem **Unternehmensbereich** der Mitarbeiter arbeitet.

Unter Nummer wird die interne Mitarbeiternummer angegeben.

# 4.5 Welche Schnittstellen gibt es?

Nova Find unterstützt die Anbindung an Fremdsysteme (z. B. SAP), die über den Reiter **Schnittstellen** abgebildet und je nach entsprechender Kundenkonfiguration aufgelistet werden.

| Vorerfasste Fundmeldung erstellen |                  |                    |                              |                  |  |  |  |  |  |
|-----------------------------------|------------------|--------------------|------------------------------|------------------|--|--|--|--|--|
| Basisdaten Gegenstand             | Verlierer Finder | Schnittstellen (0) | Dokumentation (0) Bilder (0) | ) Kommentare (0) |  |  |  |  |  |
| Übermittlungen                    | Übermittlungen   |                    |                              |                  |  |  |  |  |  |
| Datum                             | System           | Referenz           | z Aktion                     | Details          |  |  |  |  |  |
|                                   |                  |                    |                              |                  |  |  |  |  |  |
|                                   |                  |                    |                              |                  |  |  |  |  |  |

Abbildung 54: Ansicht im Reiter Schnittstellen

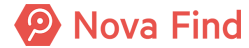

# 4.6 Wie Sie vorerfasste Fundmeldungen dokumentieren

Im Reiter **Dokumentation** können Dateien aller Art (z. B. Bild- und Textdateien) oder auch durchgeführte Korrespondenzen (z. B. eine E-Mail, in der der Besitzer auf eine Aushändigung verzichtet usw.) hochgeladen werden. Über Klick auf **Neu – Browse** wählen Sie die Datei, die in das System geladen werden soll.

| Vorerfasste Fundmeldung erstellen |                                     |                   |                           |  |  |  |  |  |  |  |
|-----------------------------------|-------------------------------------|-------------------|---------------------------|--|--|--|--|--|--|--|
| Basisdaten Gegenstand             | Verlierer Finder Schnittstellen (0) | Dokumentation (0) | Bilder (0) Kommentare (0) |  |  |  |  |  |  |  |
| Dokumentation                     | Dokumentation                       |                   |                           |  |  |  |  |  |  |  |
| Name Inhalt Erstellt von          |                                     |                   |                           |  |  |  |  |  |  |  |
|                                   |                                     |                   |                           |  |  |  |  |  |  |  |

Abbildung 55: Ansicht nach Hochladen einer Datei

Mittels **Datei hochladen** wird die Datei vollständig in das System geladen und das Pflichtfeld **Name** befüllt sich gemäß der Dateibezeichnung automatisch. Die Dateibezeichnung kann jedoch auch manuell wieder abgeändert werden.

| Dokumentat        | ion | erstellen                         |                   |
|-------------------|-----|-----------------------------------|-------------------|
|                   |     | Browse                            |                   |
| Inhalt            | *   | Datei hochladen                   |                   |
| Name              | *   |                                   |                   |
| Erstellt<br>von   |     | 💱 Fischer Gerry (FZ@Mimlingen)    |                   |
| Erstellt<br>am/um |     | 21.08.2020 14:54                  |                   |
| V Übernehm        | en  | Abbrechen Viel Übernehmen und neu | Werte beibehalten |

Abbildung 56: Hochladen einer Datei

Über die Schaltfläche Übernehmen wird die Datei anschließend vollständig im System abgelegt. Klicken Sie auf Abbrechen schließt sich die Eingabemaske, ohne dass Änderungen vorgenommen wurden.

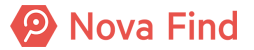

Mittels Übernehmen und Neu werden die Eingaben gespeichert und es kann sofort ein weiterer Dateiupload erfolgen. Nachträgliche Änderungen können dann über das Editiersymbol vorgenommen oder über die Löschfunktion wieder entfernt werden.

# 4.7 Wie Sie Bilder hinzufügen

Fotos und ähnliche Dateien können Sie unter Bilder hinzufügen.

# 4.8 Wie Sie vorerfasste Fundmeldungen kommentieren

Im Reiter Kommentare können in einem Freitextfeld beliebige Kommentareinträge erfasst werden. Hierzu klicken Sie auf Neu, damit sich die Eingabemaske öffnet und ein Kommentareintrag getätigt werden kann.

| Kommentar         | ers | tellen                         |   |
|-------------------|-----|--------------------------------|---|
| Erstellt<br>von   |     | 💱 Fischer Gerry (FZ@Mimlingen) |   |
| Erstellt<br>am/um |     | 21.08.2020 15:01               |   |
| Text              | *   |                                |   |
| V Übernehm        | en  | Abbrechen Verte beibehalter    | n |

Abbildung 57: Ansicht bei Eingabe eines Kommentars

Über die Schaltfläche Übernehmen wird der Kommentar anschließend vollständig im System abgelegt. Klicken Sie auf Abbrechen und es schließt sich die Eingabemaske, ohne dass Änderungen vorgenommen wurden. Über die Schaltfläche Übernehmen und Neu werden die Eingaben gespeichert und es kann sofort ein weiterer Kommentareintrag erfolgen. Nachträgliche Änderungen können über das Editiersymbol vorgenommen werden. Eine Löschung von Kommentaren ist nachträglich nicht mehr möglich, damit diese lückenlos dokumentiert und für den Anwender nachvollziehbar bleiben.

| <u>i</u> ) | Hinweis |  |  |  |  |
|------------|---------|--|--|--|--|
|------------|---------|--|--|--|--|

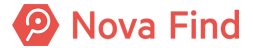

Über Kommentare können Mitarbeiter dokumentieren, welche Kontaktversuche zum Beispiel telefonisch unternommen wurden. Dies dient der Dokumentation und Nachvollziehbarkeit.

# 4.9 Was Ihnen die Historie verrät

Über den Reiter Historie werden Versionen des aktuellen Objekts angezeigt. Die Möglichkeit zur Einsicht der Historie der geöffneten Verlustmeldung wird erst sichtbar, sobald die Verlustmeldung zuvor gespeichert wurde. Anhand der Versionen können Änderungen von Eigenschaftswerten verfolgt werden. Zusätzlich wird angezeigt, wer das Objekt erzeugt hat und von wem es zuletzt bearbeitet wurde.

| Vorerfasste F                                                                                                    | $\bigcirc \bigcirc$                  | ★ 🖶 🗘               |                   |                |                                  |           |          |  |  |  |
|----------------------------------------------------------------------------------------------------|--------------------------------------|---------------------|-------------------|----------------|----------------------------------|-----------|----------|--|--|--|
| Basisdaten         Gegenstand         Verlierer         Finder         Schnittstellen (0)         Dokumentation (1)         Kommentare (0)         Historie |                                      |                     |                   |                |                                  |           |          |  |  |  |
| Letzte Ände                                                                                                    | erung                                |                     |                   |                |                                  |           |          |  |  |  |
| Erstellt von                                                                                                    | Schuster Albert (I                   | FZ@Mimlingen)       |                   | Geändert von   | 🏜 Santner Bettina (FZ@Mimlingen) |           |          |  |  |  |
| Erstellt am/um                                                                                                    | n 07.04.2020 12:30                   |                     |                   | Geändert am/um | 04.06.2020 19:15                 |           |          |  |  |  |
| GUID                                                                                                    | 34A9FBCA-D885-482C-B71F-BCC6D7E2521C |                     |                   | Ursache        | Objekt bearbeiten                |           |          |  |  |  |
| Referenz-ID                                                                                                    | BF9AFB88-9196-430                    | F-856B-23E447A0B342 |                   |                |                                  |           |          |  |  |  |
| Versionen                                                                                                    |                                      |                     |                   |                |                                  |           | Anzeigen |  |  |  |
| 🗌 Gültig v                                                                                                    | on                                   | Gültig bis          | Erstellt von      |                | Ursache                          | 📡 Anzeige | n        |  |  |  |
| 07.04.2020 12:30:34 04.06.2020 19:15:04 Schuster Albert (F2                                                                                                 |                                      | @Mimlingen)         | Objekt bearbeiten | 🛱 Vergleid     | chen                             |           |          |  |  |  |
|                                                                                                    |                                      |                     |                   |                |                                  |           |          |  |  |  |
|                                                                                                    |                                      |                     |                   |                |                                  |           |          |  |  |  |

Abbildung 58: Beispiel für Logeintrag in der Historie

# 4.9.1 Letzte Änderung

#### Erstellt von, Erstellt am/um, Geändert von, Geändert am/um

Im Bereich Letzte Änderung wird angezeigt, wann und durch wen das Objekt erzeugt bzw. zuletzt geändert wurde.

# 4.9.2 Versionen

Im Bereich Versionen werden die Versionen des Objekts angezeigt. Anhand der Versionen können

- 1. Änderungen von Eigenschaftswerten in chronologischer Auflistung mitverfolgt werden
- 2. Mit der Option Anzeigen kann die ausgewählte Version des Objekts angezeigt werden

Mit der Option Vergleichen können zwei ausgewählte Versionen verglichen werden. Wird nur eine Version ausgewählt, so wird diese mit der aktuellen Version des Objekts verglichen.

## Gültig von/Gültig bis

In den Eigenschaften Gültig von und Gültig bis wird der Zeitraum angezeigt, in dem die Version des Objekts gültig war.

#### Erstellt von

In der Eigenschaft **Erstellt von** wird der Name des Benutzers angezeigt, von dem die Version erstellt wurde.

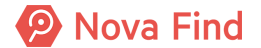

## Ursache

In der Eigenschaft **Ursache** wird der Grund für die Erstellung der Version angegeben, z. B. Objekt bearbeiten oder stornieren.

Alle Informationen in diesem Bereich werden automatisch erzeugt und sind nicht veränderbar. Folglich ist die Nachvollziehbarkeit der Bearbeitungsschritte zu jedem Zeitpunkt immer gegeben.

# 4.10 Wie Sie eine vorerfasste Fundmeldung anzeigen

# 4.10.1 Vorerfasste Fundmeldungen im Arbeitsvorrat

Sie können die Vorerfassten Fundmeldungen im Arbeitsvorrat wie folgt anzeigen:

- 1. Wählen Sie Fundmeldungen in der Baumnavigation aus
- 2. Klicken Sie auf Vorerfasste Fundmeldung

# 4.10.2 Vorerfasste Fundmeldung über die Suche finden

Sie können die Vorerfasste Fundmeldung über die **Suche** wie folgt anzeigen:

- 1. Wählen Sie Suchen im Hauptmenü aus
- 2. Klicken Sie auf Vorerfasste Fundmeldung
- 3. Geben Sie die Daten entsprechend ein

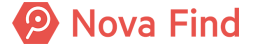
# 4.11 Wie Sie eine vorerfasste Fundmeldung in eine vollständige Fundmeldung umwandeln

| Vorerfasste Fundmeldung "MIMLINGEN-VF2020/000001" bearbeiten |                    |                    |                    |            |                    |          |  |  |  |
|--------------------------------------------------------------|--------------------|--------------------|--------------------|------------|--------------------|----------|--|--|--|
| Basisdaten Gegenstand                                        | Verlierer Finder   | Schnittstellen (0) | Dokumentation (0)  | Bilder (0) | Kommentare (0) H   | listorie |  |  |  |
| /orerfasste Fundmeldung                                      |                    |                    |                    |            |                    |          |  |  |  |
| Datum der Anzeige                                            | * 21.08.2020       | 0                  |                    |            |                    |          |  |  |  |
| Funddatum                                                    | * 21.08.2020       |                    |                    |            |                    |          |  |  |  |
| Erfassungszweck                                              | Schnellerfassun    | g                  |                    |            |                    |          |  |  |  |
| Status                                                       | In Bearbeitung     |                    |                    |            |                    |          |  |  |  |
| In Status seit                                               | 21.08.2020         |                    |                    |            |                    |          |  |  |  |
| Abgelaufen                                                   | Nein               |                    |                    |            |                    |          |  |  |  |
| Inkasso                                                      |                    |                    | - 1                |            |                    |          |  |  |  |
| Fundort                                                      |                    |                    |                    |            |                    |          |  |  |  |
| Art des Fundes                                               | Öffentlicher Gru   | Ind                | ▼ <sup>1</sup>     |            |                    |          |  |  |  |
| Verlustort / Fundort                                         | Zentrales Fundbüro |                    |                    |            |                    |          |  |  |  |
| Bemerkung                                                    |                    |                    |                    |            |                    |          |  |  |  |
| Handy wurde vor dem Fundbür                                  | o gefunden         |                    |                    |            |                    |          |  |  |  |
| 🚽 🤊 Speichern und <u>z</u> urück                             | 🛃 Speichern 🏼      | Abbrechen 🔒 Fu     | ndmeldung erfassen | 🔒 Vernich  | ten 👌 Direkt aushä | indigen  |  |  |  |

Abbildung 59: vollständige Fundmeldung erstellen

- 1. Wählen Sie eine Vorerfasste Fundmeldung aus
- 2. Klicken Sie auf Fundmeldung erfassen
- 3. Wählen Sie im Dropdown-Feld eine Unterkategorie aus
- 4. Klicken Sie auf Fundmeldung erfassen

Danach öffnet sich das Fenster *Fundmeldung erstellen*. Hier ist beschrieben Wie Sie eine Fundmeldung erstellen.

Mit einem Klick auf **Speichern** wird der Fundmeldung eine **Referenznummer** vergeben und die **vorerfasste Fundmeldung** zugeordnet.

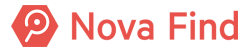

| Fu | ndmeldung erstellen     |              |                   |        |                |                    |                   |            |                |  |
|----|-------------------------|--------------|-------------------|--------|----------------|--------------------|-------------------|------------|----------------|--|
| E  | asisdaten Gegenstände ( | 1) Verlierer | Finder            | Verstä | andigungen (0) | Schnittstellen (0) | Dokumentation (0) | Bilder (0) | Kommentare (0) |  |
| Fu | ndmeldung               |              |                   |        |                |                    |                   |            |                |  |
|    | Referenznummer          | F2020/00     | F2020/000046      |        |                |                    |                   |            |                |  |
|    | Vorerfasste Fundmeldung | 📔 VF20       | 🔓 VF2020/000005 🗊 |        |                |                    |                   |            |                |  |
|    | Datum der Anzeige       | * 04.06.20   | 20 × 📧            |        |                |                    |                   |            |                |  |
|    | Abgabestelle            | * Zentrales  | s Fundbür         | 0      |                | • •)               |                   |            |                |  |
|    | Status                  | In Bearbe    | eitung            |        |                |                    |                   |            |                |  |
|    | In Status seit          | 04.06.202    | 20                |        |                |                    |                   |            |                |  |

Abbildung 60: vollständig erfasste Fundmeldung

# 4.12 Wie Sie vorerfasste Fundgegenstände übernehmen

Vom mobilen Personal vorerfasste Fundgegenstände werden zur weiteren Bearbeitung an den Standort übernommen.

Dazu wählen Sie Lager im Hauptmenü und klicken auf Übernahme an Standort.

|                   | Find             | 🎦 Neu 🔻          | 🔍 Suchen 🔻    | 🧮 Lager 🔻      | 🔆 Extras 🔻     | 🥑 Hilfe 🔻 |
|-------------------|------------------|------------------|---------------|----------------|----------------|-----------|
|                   |                  |                  |               | 🔞 Gegenst      | ände verwalten |           |
| Destables         |                  | 🐻 Lagerort       | e verwalten   |                |                |           |
|                   |                  |                  | IIII Fundetik | etten          |                |           |
| Aktualisieren     | Wählen Sie einen | Arbeitsvorrat au | 🏠 Übernah     | me an Standort |                |           |
| 4 📔 Fundmeldungen | 🥑 🔨              |                  |               | L              |                |           |
| Fundmeldungen     |                  |                  |               |                |                |           |
| Neobeuchon        |                  |                  |               |                |                |           |

Abbildung 61: Hauptmenü Übernahme an Standort

#### Barcode/Referenznummer

Über dieses Feld wird der **Barcode** erfasst, der auf dem Fundgegenstand angebracht ist.

Die Eingabe des **Barcodes** kann mittels eines Barcode-Lesegerätes oder über die Tastatur erfolgen. Sie haben allerdings auch die Möglichkeit die **Referenznummer** einzugeben.

## Lagerort

Der Lagerort gibt die genaue Position in der Lagersystematik an.

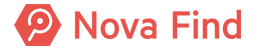

| Übernahme an Standor            | t                                  |
|---------------------------------|------------------------------------|
| Barcode/Referenznummer          | *                                  |
| Lagerort                        | * Eingangsbox (Zentrales Fundbüro) |
|                                 |                                    |
|                                 |                                    |
|                                 |                                    |
| <u> ② Übernahme an Standort</u> | <u>Abbrechen</u>                   |

Abbildung 62: Übernahme an Standort

Mit einem Klick Sie auf Übernahme an Standort wird die vorerfasste Fundmeldung übernommen und zur weiteren Bearbeitung im Arbeitsvorrat Vorerfasste Fundmeldungen abgelegt.

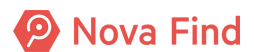

Nova Find Release 7.0.1 - Benutzerhandbuch

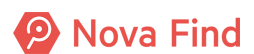

# 5 Wie Sie Meldungen erfassen

In diesem Bereich können neue Fundmeldungen erstellt oder eine Liste zuletzt erfasster wie auch vorerfasster Fundmeldungen angezeigt werden.

# 5.1 Wie Sie eine Fundmeldung erstellen

Der Anwendungsfall einen Fund erzeugen beschreibt die Möglichkeit zur Erfassung einer Fundmeldung. Wird ein Gegenstand als gefunden gemeldet, so erfassen Sie eine Fundmeldung im System. Um eine Fundmeldung zu erstellen, wählen Sie diese im Hauptmenüpunkt unter **Neu –** Fundmeldung aus.

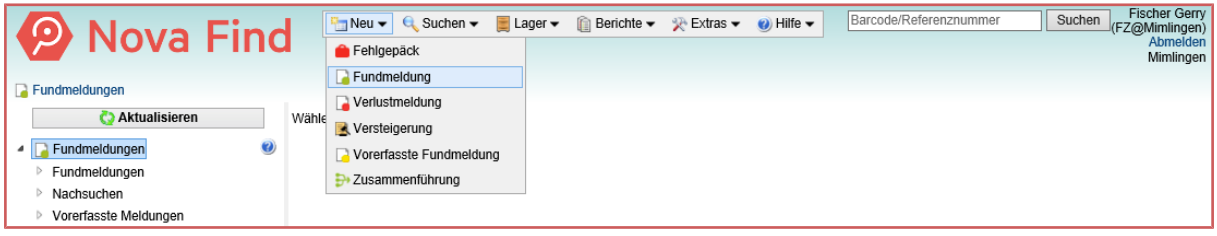

Abbildung 63: Neue Fundmeldung erstellen

Zu einem Fund werden einerseits Funddaten wie z. B. Abgabestelle oder Funddatum erfasst und andererseits jene Gegenstände, die gefunden wurden. In jeder Meldung können mehrere Fundgegenstände erfasst werden. Es muss aber immer mindestens ein Gegenstand angegeben werden. Die Fundmeldung umfasst verschiedene Registerkarten wie zum Beispiel Basis- und Verliererdaten, Gegenstände usw., die im Folgenden näher beschrieben werden.

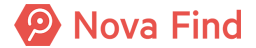

| Fundmeldung erstellen                                             |      |                                         |                  |                    |                   |            |                |
|-------------------------------------------------------------------|------|-----------------------------------------|------------------|--------------------|-------------------|------------|----------------|
| Basisdaten Gegenstände (0) Verlierer Fine                         | der  | Verständigungen (0) Verständigungen (0) | ersteigerung (0) | Schnittstellen (0) | Dokumentation (0) | Bilder (0) | Kommentare (0) |
| Fundmeldung                                                       |      |                                         |                  |                    |                   |            |                |
| Referenznummer (Nr. wird beim Speichern vergeben)                 |      |                                         |                  |                    |                   |            |                |
| Fremde Geschäftszahl                                              |      |                                         |                  |                    |                   |            |                |
| Datum der Anzeige                                                 | *    | 10.02.2021                              |                  |                    |                   |            |                |
| Abgabestelle                                                      | *    | Zentrales Fundbüro                      | •                | <b>")</b> 📡        |                   |            |                |
| Status                                                            |      | n Bearbeitung                           |                  |                    |                   |            |                |
| In Status seit                                                    |      | 0.02.2021                               |                  |                    |                   |            |                |
| In Polizeibericht berücksichtigen                                 | *    | Nein                                    |                  |                    |                   |            |                |
| Funddaten                                                         |      |                                         |                  |                    |                   |            |                |
| Verlustort / Fundort                                              |      |                                         |                  |                    |                   |            |                |
| Art Fund-/Verlustort                                              | *    |                                         | •                | 'n                 |                   |            |                |
| Funddatum                                                         | *    | 09.02.2021                              |                  |                    |                   |            |                |
| Schätzwert                                                        |      |                                         |                  | EUR                |                   |            |                |
| Art des Fundes                                                    |      | Öffentlicher Grund                      | •                | ۳                  |                   |            |                |
| Aufbewahrungsfrist                                                | *    | 1 Jahr                                  | •                | 'n                 |                   |            |                |
| Eigentumsanspruch                                                 |      |                                         |                  |                    |                   |            |                |
| Lager                                                             |      |                                         |                  |                    |                   |            |                |
| Lagerstatus (mit Datum)                                           |      | Auf Lager (seit 10.02.2021)             |                  |                    |                   |            |                |
| Barcode                                                           |      |                                         |                  |                    |                   |            |                |
| Aufenthaltsort                                                    |      | Eingang (Zentrales Fundbü               | iro)             |                    |                   |            |                |
| Bemerkung                                                         |      |                                         |                  |                    |                   |            |                |
|                                                                   |      |                                         |                  |                    |                   |            |                |
|                                                                   |      |                                         |                  |                    |                   |            |                |
|                                                                   |      |                                         |                  |                    |                   |            |                |
|                                                                   |      |                                         |                  |                    |                   |            |                |
|                                                                   |      |                                         |                  |                    |                   |            |                |
| L                                                                 |      |                                         |                  |                    |                   |            |                |
|                                                                   |      |                                         |                  |                    |                   |            |                |
|                                                                   |      |                                         | _                |                    |                   |            |                |
| 🖬 🖤 Speichern und <u>z</u> urück 🔤 <u>S</u> peichern 🤊 <u>A</u> b | brec | nen Weitere Optionen ×                  | 5                |                    |                   |            |                |

Abbildung 64: Ansicht Fundmeldung erstellen

# 5.1.1 Wie Sie die Basisdaten angeben

Im Reiter **Basisdaten** müssen grundlegende Daten zum Fund erfasst werden. Alle mit \* versehenen Felder sind Pflichtfelder und müssen befüllt werden. Bleiben Pflichtfelder leer, ist keine Speicherung der Daten möglich und eine Fehlermeldung wird ausgegeben.

## 5.1.1.1 Fundmeldung

| Fundmeldung                       |                        |
|-----------------------------------|------------------------|
| Referenznummer                    | MIMLINGEN-F2020/000005 |
| Fremde Geschäftszahl              |                        |
| Datum der Anzeige                 | * 10.02.2021           |
| Abgabestelle                      | * Zentrales Fundbüro   |
| Status                            | In Bearbeitung         |
| In Status seit                    | 10.02.2021             |
| In Polizeibericht berücksichtigen | * 🗆 Nein               |

Abbildung 65: Basisdaten Fundmeldung

#### Referenznummer

Die **Referenznummer** wird beim Speichern automatisch erzeugt und anschließend angezeigt. Diese ermöglicht, dass Fundmeldungen lückenlos nummeriert und folglich eindeutig identifizierbar werden. Weiter wird die Referenznummer bei entsprechenden Ausdrucken und Verständigungen angeführt und kann auch zur Suche nach Fundmeldungen verwendet werden. Das Format der Referenznummer ist vom Administrator individuell einstellbar.

Wie in der Abbildung ersichtlich ist, besteht in diesem Beispiel die Referenznummer aus dem Buchstaben F (für Fundmeldung), der Jahreszahl und einer durchlaufenden Nummerierung.

#### Fremde Geschäftszahl

Das Freitextfeld **Fremde Geschäftszahl** steht für die Eingabe einer Geschäftszahl eines Drittsystems zur Verfügung. Die Angabe einer **fremden Geschäftszahl** ist optional.

#### Datum der Anzeige

Das **Datum der Anzeige** bezieht sich auf den Zeitpunkt der Meldung des gefundenen Gegenstandes. Dieses Feld stellt ein Pflichtfeld dar und wird standardmäßig mit dem Datum des jeweils aktuellen Tages befüllt. Das **Datum der Anzeige** kann zudem über die Datumsauswahl auch in die Vergangenheit gesetzt werden (z. B. für Erfassung von Altdaten, Nachtrag für Erfassungen auf Papier). Es darf jedoch niemals in der Zukunft liegen.

| Hinweis                                                                                                    |
|----------------------------------------------------------------------------------------------------|
| Durch Betätigen der Taste F8 kann nach vorheriger Löschung des Datums das aktuelle<br>Datum eingefügt werden. |

Das Datum der Anzeige wirkt sich zudem auf die Ablauffristen der Fundgegenstände aus, da diese immer ab diesem Zeitpunkt basierend berechnet werden.

#### Abgabestelle

Die Abgabestelle bezeichnet jenen Standort, an dem der Fundgegenstand abgegeben wurde. Standardmäßig gehen Sie hier vom aktuellen Standort des Benutzers aus, der auch als Default-Wert vor befüllt ist. Alle zu dieser Meldung erfassten Gegenstände werden auf das Lager dieses Standortes gebucht. Sofern notwendig kann der aktuelle Standort auch geändert und über ein Auswahlmenü neu selektiert werden.

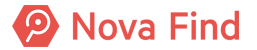

Über den Anzeige-Button können die Stammdaten des jeweiligen Standortes angezeigt werden.

#### **Status**

Der **Status** wird automatisch vom System vergeben. Neu zu erfassende Fundmeldungen verfügen über den Status **In Bearbeitung**. Dieser ist standardmäßig in der Eingabemaske definiert und nicht abänderbar. Es wird auch angezeigt, seit wann sich die Fundmeldung in diesem Status befindet. Im Zuge des Fundprozesses ändert sich anschließend der Status und **In Status seit** automatisch und aktualisiert sich entsprechend der Prozessschritte für Fundmeldungen.

#### In Status seit

Das Feld In Status seit wird automatisch vom System vergeben. Dieses Feld ist standardmäßig in der Eingabemaske definiert und nicht abänderbar. Es wird angezeigt, seit wann sich die Fundmeldung in diesem Status befindet. Im Zuge des Fundprozesses ändert sich anschließend In Status seit automatisch und aktualisiert sich entsprechend der Prozessschritte für Fundmeldungen.

#### In Polizeibericht berücksichtigen

Dieses Häkchen wird entweder automatisch durch die gewählte Unterkategorie oder durch den Benutzer selbst gesetzt. Der Fachadministrator kann bei Unterkategorien hinterlegen, ob eine Kategorie automatisch für den Polizeibericht relevant ist. Im Polizeibericht werden alle Fundmeldungen aufgelistet, in denen das Häkchen In Polizeibericht berücksichtigen gesetzt wurde.

#### Einreicher

Das optionale Feld **Einreicher** steht Sachbearbeitern zur Verfügung, die einer Gruppe zugeordnet sind, in der mindestens ein Einreicher zugeordnet ist.

Als Sachbearbeiter können Sie bei diesem Auswahlfeld aus den vorhandenen Einträgen den gewünschten Einreicher wählen. Natürlich können Sie den Einreicher auch erst nachträglich zuordnen.

| Fundmeldung                       |                                    |
|-----------------------------------|------------------------------------|
| Referenznummer                    | (Nr. wird beim Speichern vergeben) |
| Datum der Anzeige                 | * 15.01.2021                       |
| Abgabestelle                      | * Zentrales Fundbüro 🔹 🔊 📡         |
| Status                            | In Bearbeitung                     |
| In Status seit                    | 15.01.2021                         |
| In Polizeibericht berücksichtigen | * 🗌 Nein                           |
| Einreicher                        | ✓                                  |

Abbildung 66: Ansicht Einreicher

### 5.1.1.2 Funddaten

Hier werden Informationen zum Fund erfasst. Bei Feldern, die mit \* markiert sind, handelt es sich jeweils um Pflichtfelder, die befüllt werden müssen.

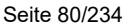

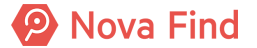

| Funddaten            |                    |
|----------------------|--------------------|
| Verlustort / Fundort |                    |
| Art Fund-/Verlustort | *                  |
| Funddatum            | * 09.05.2021       |
| Fundgeld             | Nein               |
| Schätzwert           | EUR                |
| Art des Fundes       | Öffentlicher Grund |
| Aufbewahrungsfrist   | * 1 Jahr 🔹 🤊       |
| Eigentumsanspruch    |                    |

Abbildung 67: Funddaten

#### Verlust / Fundort

Über das Freitextfeld **Verlustort / Fundort** können weitere Details zum Ort (z. B. Ticketschalter am Hauptbahnhof) an dem der Gegenstand gefunden wurde, manuell erfasst werden.

#### **Art Fund-/Verlustort**

Hierbei handelt es sich um ein Auswahlfeld, das die Art des Fund- bzw. Verlustortes der Meldung näher beschreibt.

Dieses Feld ist nur dann verfügbar, wenn dies vom Fachadministrator vorgesehen ist. Wenn es vom Administrator hinzugefügt wird, wird es auch automatisch in der mobilen App sichtbar und zu einem Pflichtfeld. Auch wird es in der öffentlichen Verlusterfassung sichtbar und als Pflichtfeld ausgeprägt, daher wird nach der Aktivierung durch den Fachadministrator eine Synchronisation zur öffentlichen Verlusterfassung benötigt.

#### Ereignis

**Ereignis** ist die Bezeichnung für eine Veranstaltung oder ein unvorhergesehenes Ereignis, bei dem dieser Gegenstand gefunden wurden. Dadurch lässt sich später leichter eine Gruppe von Meldungen finden, die aufgrund eines bestimmten Ereignisses angelegt wurden.

Dieses Feld ist nur dann verfügbar, wenn dies vom Fachadministrator vorgesehen ist.

#### Funddatum

Über das Feld **Funddatum** wird das Datum erfasst, an dem der Finder den Fundgegenstand entdeckt und an sich genommen hat. Sie können über den Kalender das entsprechende Datum wählen.

Der Fachadministrator kann in der Administration einen Standardwert für dieses Feld setzen. Es ist möglich, vergangene Datumswerte zu setzen. Ein Datum, welches in der Zukunft liegt, darf nicht gewählt werden. Das Funddatum wirkt sich zudem auf den Trefferabgleich aus.

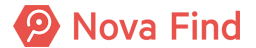

#### Fundgeld

Dieses Feld ist nur dann verfügbar, wenn dies vom Fachadministrator vorgesehen ist. Das Feld **Fundgeld** ist standardmäßig in der Eingabemaske mit **Nein** vorbelegt und nicht abänderbar. In weiterer Folge wird die Summe aller Bargeldfunde zu dieser Fundmeldung angezeigt.

#### **Schätzwert**

Über dieses Feld wird der geschätzte Wert eines Fundgegenstandes erfasst. Abhängig vom geschätzten Wert des Fundes wird die Aufbewahrungsfrist automatisch definiert, sofern Wertebereiche für die Aufbewahrungsfristen konfiguriert sind. Die Angabe eines **Schätzwertes** kann auch verpflichtend erforderlich sein, dies ist abhängig von den Unterkategorien der enthaltenen Gegenstände.

#### Art des Fundes

Die **Art des Fundes** kann bei Fundmeldungen ebenso bei vorerfasste Fundmeldungen dokumentiert werden. So können unterschiedliche Arten von Funden, für die im jeweiligen Fundrecht unterschiedliche Regelungen getroffen werden (z. B. Funde in behördlichen Geschäftsräumen oder Funde in Verkehrsbetrieben), explizit als solche gekennzeichnet werden.

#### Aufbewahrungsfrist

Aufbewahrungsfristen können je nach Land, Mandant und den jeweiligen Gesetzesvorgaben unterschiedlich sein und hängen in der Regel von Art und Wert der Fundgegenstände ab. Diese Fristen stehen mittels eines Drop-Down Menüs zur Auswahl und wirken sich auf den Statuswechsel im Prozess aus.

#### Eigentumsanspruch

In diesem Feld ist der aktuelle **Eigentumsanspruch** (Verlierer, Finder oder Verfallen) auf der Fundmeldung ersichtlich, dabei ist ebenfalls ersichtlich, bis wann dieser Anspruch besteht.

Eine Aushändigung aus Kulanzgründen nach Verfall des Eigentumsanspruch ist nur für Verlierer oder einen Bevollmächtigten des Verlierers möglich.

#### 5.1.1.3 Lager

In diesem Bereich werden Informationen zur Einlagerung, sowie zum Wiederauffinden der Fundgegenstände erfasst. Der Aufenthaltsort wird beim Speichern versorgt und anschliessend angezeigt.

| Lager          |                                |
|----------------|--------------------------------|
| Aufenthaltsort | Eingang (Zentrales Fundbüro) 📡 |
| Barcode        | LF12345671                     |
| Barcode        | LF12345671                     |

Abbildung 68: Lager

#### Aufenthaltsort

Der Aufenthaltsort des Fundgegenstandes gibt somit eine Kombination aus Standort und Lagerort wieder. Im angeführten Beispiel befindet sich der Gegenstand aktuell am Standort Zentrales Fundbüro in Lagerort Eingang. Daher ist der Aufenthaltsort folglich Eingang (Zentrales Fundbüro).

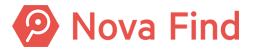

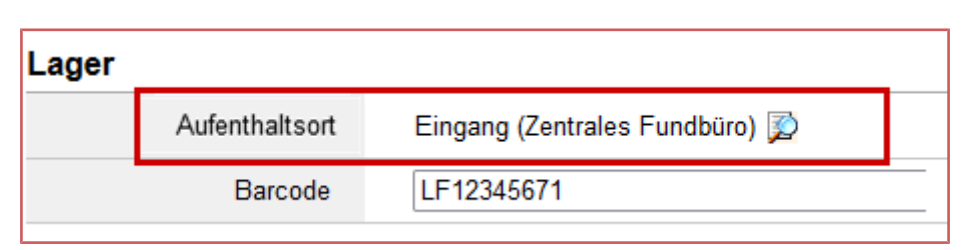

Abbildung 69: Aufenthaltsort

Über den Anzeige-Button können die Stammdaten des jeweiligen Standortes angezeigt werden.

| Lager |                |                                |
|-------|----------------|--------------------------------|
|       | Aufenthaltsort | Eingang (Zentrales Fundbüro) 📡 |
|       | Barcode        | LF12345671                     |
|       |                |                                |

Abbildung 70: Anzeige Stammdaten Zentrales Fundbüro

Es ist zu beachten, dass bei der gegenstandsbasierten Lagerverwaltung unterschiedliche Aufenthaltsorte angezeigt werden können.

| Lager |             |                                                             |
|-------|-------------|-------------------------------------------------------------|
|       | Lagerstatus | Eingang (Zentrales Fundbüro), Tresor (Zentrales Fundbüro) 📡 |
|       | Barcode     | LF12345670                                                  |

Abbildung 71: unterschiedliche Aufenthaltsorte

Über den Anzeige-Button wird eine neue Seite geöffnet, welche eine Liste aller Standorte der Fundmeldung beinhaltet und welcher Gegenstand sich wo befindet.

| Lagerstatus (MIMLINGEN-F2021/000031 | )                                                                                                    |                                |
|-------------------------------------|----------------------------------------------------------------------------------------------------|--------------------------------|
| Lagerort                            | Kontaktinformation                                                                                                    | Fundgegenstände                |
| Tresor (Zentrales Fundbüro)         | Zentrales Fundbüro<br>Rathausplatz<br>15<br>12345<br>Mimlingen<br>Deutschland<br>E-Mail: E-Mail: | Gegenstand 1: Bargeld, Valuten |
| Eingang (Zentrales Fundbüro)        | Zentrales Fundbüro<br>Rathausplatz<br>15<br>12345<br>Mimlingen<br>Deutschland<br>E-Mail:<br>Mo, Di, Do: 07:30-17:00<br>Mi: Geschlossen<br>Fr: 07:30-12:30                                                                                                    | Gegenstand 2: Brillenetui      |

Abbildung 72: Mehrere Aufenthaltsorte

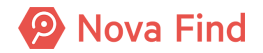

#### Letzter Lagerabgang

In Letzter Lagerabgang wird die Information über den letzten Lagerabgang (z.B. Ausgehändigt, Verkauft, Verwertet, …) eines Fundgegenstandes gespeichert. Solange es keinen Lagerabgang gab, wird dieses Feld in den Basisdaten ausgeblendet und nicht angezeigt.

| Lager |                        |                 |                   |
|-------|------------------------|-----------------|-------------------|
| L     | agerstatus (mit Datum) | Nicht auf Lager | (seit 14.01.2021) |
|       | Letzter Lagerabgang    | Ausgehändigt    |                   |
|       | Barcode                |                 |                   |
|       | Aufenthaltsort         |                 |                   |

Abbildung 73: Letzter Lagerabgang

#### Bemerkungen

Hier können in einem freien Textfeld **Bemerkungen** erfasst werden. Die hier angeführten Informationen sind nicht öffentlich einsehbar, sondern nur intern.

Sensible Daten (wie zum Beispiel eine Seriennummer) und personenbezogene Daten (z. B. Reisepassnummern) sollten aus Datenschutzgründen trotzdem nicht in diesem Feld erfasst werden.

| Bemerkung |  |  |  |  |  |  |  |  |
|-----------|--|--|--|--|--|--|--|--|
|           |  |  |  |  |  |  |  |  |
|           |  |  |  |  |  |  |  |  |
|           |  |  |  |  |  |  |  |  |
|           |  |  |  |  |  |  |  |  |
|           |  |  |  |  |  |  |  |  |
|           |  |  |  |  |  |  |  |  |

Abbildung 74: Freitextfeld zur manuellen Erfassung von Bemerkungen

#### Fundanhänger für Fundmeldungen

Für eine Fundmeldung steht unter **Weitere Optionen** die Aktion **Fundanhänger** erstellen zur Verfügung. Darüber kann eine PDF-Datei erzeugt werden, die die wichtigsten Informationen zum Fund enthält (Referenznummer, Barcode, Beschreibung der enthaltenen Gegenstände, Funddatum, Fundort, Daten zum Eigentümer soweit bekannt). Das Dokument kann gedruckt und am Fund befestigt werden, um diesen im weiteren Prozess innerhalb des Lagers rasch und eindeutig zu identifizieren und alle notwendigen Informationen dazu zu erhalten.

|                                                    | 2     | In Abklärung     |
|----------------------------------------------------|-------|------------------|
|                                                    |       | Weiterleitung    |
|                                                    | Ì     | Fundanhänger     |
|                                                    | ×     | Stornieren       |
| 🚽 🤊 Speichern und zurück 🚽 Speichern 🏼 🔊 Abbrechen | Weite | ere Optionen 🛛 🗧 |

Abbildung 75: Fundanhänger erstellen

#### Fundanhänger für Fundgegenstände

Für einen Fundgegenstand steht die Aktion Fundanhänger erstellen zur Verfügung.

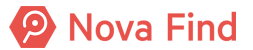

Darüber kann eine PDF-Datei erzeugt werden, die die wichtigsten Informationen zum Fundgegenstand enthält (Referenznummer, Barcode, Beschreibung der enthaltenen Gegenstände, Funddatum, Fundort, Daten zum Eigentümer soweit bekannt). Das Dokument kann gedruckt und am Fundgegenstand befestigt werden, um diesen im weiteren Prozess innerhalb des Lagers rasch und eindeutig zu identifizieren und alle notwendigen Informationen dazu zu erhalten.

Im Reiter **Gegenstände** markieren Sie den zu bearbeitenden Gegenstand. Klicken Sie auf die gewünschte Aktion **Fundanhänger**.

| F | und  | me  | ldung   | "MIMLIN         | GEN   | I-F2021/000    | 031" b  | earbeiten                  |        |                         |                                                                      |                              | $\bigcirc$         |                                                      | ★ ∈                                                                                 | 0             | ٥   |
|---|------|-----|---------|-----------------|-------|----------------|---------|----------------------------|--------|-------------------------|----------------------------------------------------------------------|------------------------------|--------------------|------------------------------------------------------|-------------------------------------------------------------------------------------|---------------|-----|
|   | Basi | sda | ten     | Gegenständ      | e (2) | Verlierer      | Finder  | Mögliche Übereinstimm      | ungen  | Verständigungen (0)     | Schnittstellen (0)                                                   | Dokumentation (1) Bilder (0) | Kommentare (0)     | Historie                                             | 1                                                                                   |               |     |
|   | Alle | Ge  | egenstä | inde erfasst    | *     | ✓ Ja           |         |                            |        |                         |                                                                      |                              |                    |                                                      |                                                                                     |               |     |
| F | unc  | lge | gens    | tände           |       |                |         |                            |        |                         |                                                                      |                              |                    |                                                      |                                                                                     |               |     |
|   |      |     |         | Nummer          | Unte  | erkategorie    | La      | igerstatus                 | Aufen  | thaltsort               | Merkmale                                                             | Öffentliche Beschreibung In  | terne Beschreibung | Standa                                               | ard                                                                                 | •             | ي 🚖 |
|   | -    | Þ   | ×       | 🧙 1             | 251   | - Bargeld, Val | uten Au | ıf Lager (seit 29.09.2021) | Tresor | (Zentrales Fundbüro)    | Betrag: 50,00 EUR,<br>Geldautomat: Nein                              |                              |                    | Neu 🕲                                                |                                                                                     |               |     |
|   |      | 2   | ×       | <del>73</del> 2 | 301   | - Brillenetui  | Au      | ıf Lager (seit 29.09.2021) | Eingar | ng (Zentrales Fundbüro) | Art: Einstecketui,<br>Farbe: Anthrazit,<br>Brille enthalten:<br>Nein | •                            |                    | Verwer                                               | gesenen<br>tung<br>dereinla<br>werten                                               | e<br>gern     |     |
|   |      |     |         |                 |       |                |         |                            |        |                         |                                                                      |                              | [                  | Sch<br>Sch<br>Sch<br>Sch<br>Sch<br>Sch<br>Sch<br>Sch | erlassen<br>einnahm<br>kaufen<br>iterleitun<br>nichten<br>wund<br>lagern<br>danhäng | en<br>g<br>er |     |

Abbildung 76: Fundanhänger für Fundgegenstand

Es ist zu beachten, dass diese Operation für jeden Gegenstand einzeln aufgerufen werden muss.

## 5.1.2 Wie Sie Fundgegenstände beschreiben

Im Reiter **Gegenstände** können nun die Fundgegenstände näher beschrieben werden. Jede Fundmeldung kann mehrere Gegenstände beinhalten, muss aber mindestens einen Gegenstand erfasst haben, um die Meldung zu speichern. Unterhalb der Fundgegenstände befindet sich eine übersichtliche Liste der zur Meldung erfassten Gegenstände und steht einzeln zur Recherche zur Verfügung. Über den Bearbeitungs-Button kann der Gegenstand im Nachhinein bearbeitet werden. Die Löschfunktion entfernt den aktuell ausgewählten Gegenstand aus der Liste.

| Fu | ndmeldu     | ng "MIMLIN            | GEN-F2021/         | 00028" b         | earbeiten                  |                        |                                             |                                  | 0                                   | ◯ 🚖 🖶 🥥 🗘         |
|----|-------------|-----------------------|--------------------|------------------|----------------------------|------------------------|---------------------------------------------|----------------------------------|-------------------------------------|-------------------|
| в  | asisdaten   | Gegenstände           | e (1) Verliere     | r Finder         | Mögliche Übereinstimmungen | Verständigungen (0)    | Schnittstellen (0) Dokumentation (          | )) Bilder (0) Kommentare (0) His | storie                              |                   |
|    | Alle Gegens | tände erfasst         | * <b>√</b> Ja      |                  |                            |                        |                                             |                                  |                                     |                   |
| Fu | ndaeaen     | stände                |                    |                  |                            |                        |                                             |                                  |                                     |                   |
|    |             |                       |                    |                  |                            |                        |                                             | 9 a                              |                                     |                   |
|    |             | Nummer                | Unterkategor       | e                | Lagerstatus                | Aufenthaltsort         | Merkmale                                    | Offentliche                      | e Beschreibung Interne Beschreibung | Standard 🗸 😪 📜    |
|    | 💷 🗙         | - 1                   | 452 - Bauchta      | sche,            | Auf Lager (seit 14.09.20)  | 21) Eingang (Zentrales | Fundbüro) Material: Andere/Unbekann         |                                  | -                                   | 🛅 Neu             |
|    |             |                       | Lendentasche       |                  | • •                        |                        | <ul> <li>Farbe: Andere/Unbekannt</li> </ul> |                                  |                                     | Vorgesehene       |
|    |             |                       |                    |                  |                            |                        |                                             |                                  |                                     | Verwertung        |
|    |             |                       |                    |                  |                            |                        |                                             |                                  |                                     | 💼 Wiedereinlagern |
|    |             |                       |                    |                  |                            |                        |                                             |                                  |                                     | 🥩 Verwerten       |
|    |             |                       |                    |                  |                            |                        |                                             |                                  |                                     | 🎭 Überlassen      |
|    |             |                       |                    |                  |                            |                        |                                             |                                  |                                     | 🗞 Vereinnahmen    |
|    |             |                       |                    |                  |                            |                        |                                             |                                  |                                     | 🥩 Verkaufen       |
|    |             |                       |                    |                  |                            |                        |                                             |                                  |                                     | Weiterleitung     |
|    |             |                       |                    |                  |                            |                        |                                             |                                  |                                     | Vernichten        |
|    |             |                       |                    |                  |                            |                        |                                             |                                  |                                     | ? Schwund         |
|    |             |                       |                    |                  |                            |                        |                                             |                                  |                                     |                   |
|    |             |                       |                    |                  |                            |                        |                                             |                                  |                                     | C Eundanhänger    |
|    |             |                       |                    |                  |                            |                        |                                             |                                  |                                     | V I unuannanger   |
|    |             |                       |                    |                  |                            |                        |                                             |                                  |                                     | V Übernehmen      |
|    |             | Kategorie             | *                  |                  |                            |                        | - 9                                         |                                  |                                     | 7 Turitakantara   |
| 17 |             |                       |                    |                  |                            |                        |                                             |                                  |                                     | -/ Zurucksetzen   |
| L  |             |                       |                    |                  |                            |                        |                                             |                                  |                                     |                   |
| L  |             |                       |                    |                  |                            |                        |                                             |                                  |                                     |                   |
|    | Speiche     | ern und <u>z</u> urüc | k 🛃 <u>S</u> peich | ern 🄊 <u>A</u> t | brechen Weitere Optionen   | :                      |                                             |                                  |                                     |                   |

Abbildung 77: Gegenstände

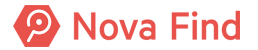

## 5.1.2.1 Allgemeine Daten

#### Kategorie

Alle Gegenstände werden in einheitliche **Kategorien** eingeteilt, um das Suchen und Recherchieren zu vereinfachen. Die Hauptkategorien stellen hierbei eine grobe Einteilung dar, die durch die Angabe einer Unterkategorie näher bestimmt werden kann. Mittels einer Auswahlliste kann aus einem Dropdown-Menü die Haupt- und Unterkategorie des zu beschreibenden Gegenstandes gewählt werden. Um für erfahrene Benutzer die Auswahl zu beschleunigen, sind hier zudem Expertencodes (z. B. 201 für einzelne Schlüssel, 401 für Mobiltelefone, 352 Ring) hinterlegt. Durch Expertencodes kann direkt eine Haupt- und Unterkategorie ausgewählt werden, ohne die Auswahlliste bedienen zu müssen.

Die Angabe einer Haupt- und Unterkategorie ist immer erforderlich. Ist es nicht möglich einen Gegenstand einer vorgegebenen Kategorie zuzuordnen, muss die Hauptkategorie **Diverses** und die Unterkategorie **Sonstiges** ausgewählt werden.

| Allgemeine  | aten                                                                                                    | V Übernehmen |
|-------------|----------------------------------------------------------------------------------------------------|--------------|
| Kategorie   | 303 - Kinderbrille easyfind-                                                                                                    | Zurücksetzen |
| Merkmale    | Auto, Motorräder, Boote, Anhänger                                                                                               |              |
| Gestell     | Bekleidung, Schuhe     Rtieflasche Geld Wattraniere                                                                             | 9            |
| Farbe       | Brillen, Kontaktlinsen, optische Geräte     ennummer                                                                            | ]            |
| Weitere     | 301 - Brillenetui Släserform *                                                                                                  | 9            |
| Marke       | 302 - Feldstecher, Fernglas<br>303 - Kinderbrille ennummer                                                                      |              |
| Öffentliche | 304 - Optische Brille, Lesebrille, Korrekturbrille<br>305 - Sonnenbrille<br>306 - Zubehör Brillen Kontaktlinsen ontische Geräte | _            |
|             | Diverses                                                                                                    | ^            |

Abbildung 78: Allgemeine Daten - Kategorien

#### Merkmale

Unterschiedlichen Kategorien können bestimmte Merkmale zugeordnet sein. Diese werden erst nach der entsprechenden Auswahl sichtbar.

| Allgemeine Daten                 |                                                                                                    |
|----------------------------------|----------------------------------------------------------------------------------------------------|
| Kategorie * 1999 - Sonstiges × 🗸 | easyfind-Nr.                                                                                                    |
| Interne Beschreibung*            | Öffentliche Beschreibung                                                                                                    |
|                                  | In diesem Feld erfasste Daten werden im Internet veröffentlicht. Erfassen Sie daher in diesem Feld<br>keine personenbezogenen Daten. |
| ~                                | ^                                                                                                    |
|                                  |                                                                                                    |
|                                  |                                                                                                    |
|                                  |                                                                                                    |
|                                  |                                                                                                    |
| ~                                | ~                                                                                                    |

Abbildung 79: Kategorie ohne erweiterte Merkmale

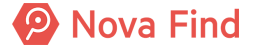

| Allgemeine Daten |                    |              |
|------------------|--------------------|--------------|
| Kategorie        | 303 - Kinderbrille | - <b>-</b> ) |
| Merkmale         |                    |              |
| Gestell          |                    | - )          |
| Farbe            |                    | - )          |
| Weitere Farbe    |                    | - )          |
| Marke            |                    |              |

Abbildung 80: Kategorie mit erweiterten Merkmalen

#### Barcode

Optional kann über dieses Feld ein Barcode erfasst und am Fundgegenstand angebracht werden.

Die Eingabe des Barcodes kann mittels eines Barcode-Lesegerätes oder über die Tastatur erfolgen.

Eine Verwendung von **Barcodes** ist nicht nur für Fundbüros mit hohem Fundaufkommen sehr sinnvoll, da Gegenstände mandantenweit eindeutig gekennzeichnet und Verwechslungen ausgeschlossen werden können.

| Allg | jemeine Daten |   |                                     |
|------|---------------|---|-------------------------------------|
|      | Kategorie     | * | 452 - Bauchtasche, Lendentasche 💌 🤊 |
|      | Barcode       |   |                                     |
|      |               |   |                                     |

Abbildung 81: Fundgegenstand Barcode

#### Lager

Der Lagerstatus wird automatisch zugeordnet und angezeigt. Initial wird der als Standard definierte Lagerort zugeordnet. Im folgenden Beispiel hat der Standard Lagerort die Bezeichnung Eingang und der Standort Zentrales Fundbüro.

Bei der Gegenstandserfassung haben Sie die Möglichkeit den Gegenstand einem anderen Lagerort zuzuordnen. Mittels Klick auf das Pfeilsymbol kann eine Auswahlliste für den Lagerort geöffnet werden.

Alle weiter erfassten Gegenstände erhalten initial den Lagerort des ersterfassten Gegenstands, welcher wie oben beschrieben bei der Gegenstandserfassung neu zugeordnet werden kann.

| Lager                  |                                                  |   |
|------------------------|--------------------------------------------------|---|
| Lagerstatus            | Auf Lager (seit 29.09.2021)                      |   |
| Lagerort               | <ul> <li>Eingang (Zentrales Fundbüro)</li> </ul> | • |
| Vorgesehene Verwertung | <u>Eingang (Zentrales Fundbüro)</u>              |   |
|                        | Elektronikschrank (Zentrales Fundbüro)           | F |
|                        | Tresor (Zentrales Fundbüro)                      |   |

Abbildung 82: Lagerort

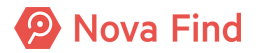

Als vorgesehene Verwertung kann über das Pfeil-Symbol im Eingabefeld mittels eines Drop-down-Menüs die Art der Verwertung, die nach Ablauf der Aufbewahrungsfrist für den Gegenstand erfolgen soll, ausgewählt werden. Im Freitextfeld Kommentar für Verwertung kann ein Kommentar eingegeben werden.

| Lager                  |   |                              |                          |  |
|------------------------|---|------------------------------|--------------------------|--|
| Lagerstatus            |   | Auf Lager (seit 29.09.2021)  |                          |  |
| Lagerort               | * | Eingang (Zentrales Fundbüro) |                          |  |
| Vorgesehene Verwertung |   | ×                            | Kommentar für Verwertung |  |
| Merkmale               |   |                              |                          |  |
| Betrag                 | * | Verkauft<br>Vernichtet       | Stückelung               |  |
| Geldautomat            | * | Überlassen                   |                          |  |
|                        |   | Vereinnahmt                  |                          |  |

Abbildung 83: vorgesehene Verwertung

#### Partnerfirma

Bei bestimmten Arten von Fundgegenständen (z. B. Mobiltelefon, Schlüssel) können **Partnerfirmen** bei der Recherche nach dem Verlierer – abhängig der übermittelten Informationen und des geschlossenen Partnervertrages – miteinbezogen und über den gefundenen Gegenstand informiert werden. Eine Verständigung der Partnerfirma setzt voraus, dass für die gewählte Kategorie des Gegenstandes Partnerfirmen bestehen und diese über das Feld Partnerfirmen ausgewählt wurden.

Es kann in der Administration konfiguriert werden, ob und welche Partnerfirmen ausgewählt werden können.

| Allgemeine Daten |   |      |  |  |  |  |  |
|------------------|---|------|--|--|--|--|--|
| Kategorie        | * | - v  |  |  |  |  |  |
| Partnerfirma     |   | ▼ 10 |  |  |  |  |  |

Abbildung 84: Feld zur Auswahl einer Partnerfirma

#### easyfind-Nummer (Nr.)

Verfügt ein Fundgegenstand über eine **easyfind-Nummer**, kann diese über ein Freitextfeld zusätzlich eingegeben werden. Dies ermöglicht eine eindeutige Identifizierung des Gegenstandes, sobald dieser entdeckt und gemeldet wurde.

| Basisdaten | Gegenstände (1) | Verlierer | Verständigungen (0) | Schnittstellen (0) | Dokumentation (0) | Kommentare (0) |                  |
|------------|-----------------|-----------|---------------------|--------------------|-------------------|----------------|------------------|
| Allgemeine | e Daten         |           |                     |                    |                   |                | <br>V Übernehmen |
| Kategorie  | * 351 - Uhr     |           | - v                 | easyfind<br>-Nr.   |                   |                | Zurücksetzen     |

Abbildung 85: easyfind-Nr.

## 5.1.2.2 Interne Beschreibung

Weist ein gefundener Gegenstand besondere Merkmale auf, anhand derer der Besitzer eindeutig feststellbar ist, da nur der Besitzer die Merkmale kennen kann, werden diese über das Freitextfeld **Interne Beschreibung** erfasst. Nach diesen Informationen kann öffentlich nicht recherchiert werden und sie werden auch nicht im Internet veröffentlicht, um zu verhindern, dass ein Gegenstand an eine Person ausgehändigt wird, die nicht der Eigentümer ist. Handelt es sich zum Beispiel bei dem

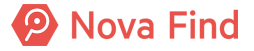

gefundenen Gegenstand um einen Ehering mit Gravur, so kann die Gravur als **Interne Beschreibung** hinterlegt werden. Meldet sich eine Person, die diesen Ring für sich beansprucht und diese Gravur kennt, kann mit hoher Wahrscheinlichkeit davon ausgegangen werden, dass derjenige der tatsächliche Besitzer des Ringes ist.

Die **Interne Beschreibung** ist für den Fundamt-Mitarbeiter sehr hilfreich, um jemanden tatsächlich als Eigentümer zu verifizieren.

Die Interne Beschreibung ist nur dann ein Pflichtfeld, wenn dies vom Fachadministrator vorgesehen ist.

| Fundmeldur       | ng " | MIMLINGEN     | N-F2020/00 | 0001" ь | earbeiten   |                 |                                         |                |                                             |                              |                | $\bigcirc$ | 0 1        | ┢ 🖶 🔇    |
|------------------|------|---------------|------------|---------|-------------|-----------------|-----------------------------------------|----------------|---------------------------------------------|------------------------------|----------------|------------|------------|----------|
| Basisdaten       | Ge   | genstände (1) | Verlierer  | Finder  | Mögliche Üb | ereinstimmungen | Verständigunge                          | n (0)          | Schnittstellen (0)                          | Dokumentation (0)            | Bilder (0)     | Komm       | entare (0) | Historie |
| Allgemeine       | e Da | aten          |            |         |             |                 |                                         |                |                                             |                              |                |            | V Über     | rnehmen  |
| Kategorie        | *    | 303 - Kinderb | rille      |         |             | • • <b>)</b>    | easyfind-<br>Nr.                        |                |                                             |                              |                |            | Zurü       | cksetzen |
| Merkmale         |      |               |            |         |             |                 |                                         |                |                                             |                              |                |            |            |          |
| Gestell          | *    | Ganz eingefa  | asst       |         |             | - <b>1</b>      | Material                                | *              | Horn                                        |                              |                | - 1        |            |          |
| Farbe            | *    | Anthrazit     |            |         |             | - ŋ             | Seriennummer                            |                |                                             |                              |                |            |            |          |
| Weitere<br>Farbe |      |               |            |         |             | - 9             | Gläserform                              | *              | Halbe                                       |                              |                | - "        |            |          |
| Marke            |      |               |            |         |             |                 | Seriennummer                            |                |                                             |                              |                |            |            |          |
| Interne Be       | sch  | reibung*      |            |         |             |                 | Öffentliche Be                          | sch            | reibung                                     |                              |                |            |            |          |
|                  |      |               |            |         |             |                 | In diesem Feld erf<br>diesem Feld keine | asste<br>perse | Daten werden im Inte<br>onenbezogenen Dater | met veröffentlicht. Ei<br>n. | fassen Sie dał | ner in     |            |          |
| sieht sehr neu   | aus  | \$            |            |         |             | ~               |                                         |                |                                             |                              |                | ~          |            |          |
|                  |      |               |            |         |             |                 |                                         |                |                                             |                              |                |            |            |          |
|                  |      |               |            |         |             |                 |                                         |                |                                             |                              |                |            |            |          |
|                  |      |               |            |         |             |                 |                                         |                |                                             |                              |                |            |            |          |
|                  |      |               |            |         |             |                 |                                         |                |                                             |                              |                |            |            |          |
|                  |      |               |            |         |             | $\sim$          |                                         |                |                                             |                              |                | $\sim$     |            |          |
|                  |      |               |            |         |             | ~               |                                         |                |                                             |                              |                | ~          |            |          |

Abbildung 86: Freitextfeld für eine interne Beschreibung

Wurden alle Fundgegenstände, die zur Meldung gehören vollständig erfasst, kann gespeichert werden. Das Häkchen Alle Gegenstände erfasst ist standardmäßig aktiviert.

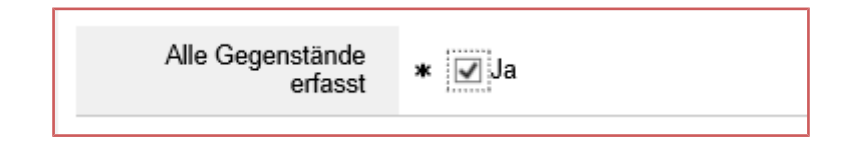

Abbildung 87: Setzung des Häkchens nach vollständiger Erfassung von Gegenständen

## 5.1.2.3 Öffentliche Beschreibung

Hier können in einem Freitextfeld weitere Informationen zu Aussehen, Beschaffenheit oder auch andere Merkmale zum Fundgegenstand eingetragen werden. Diese Einträge werden beim Trefferabgleich mit Verlustmeldungen immer mitberücksichtigt.

Es ist zu beachten, dass diese Informationen im Internet veröffentlicht und somit für den Bürger einsehbar und recherchierbar sind. Informationen, die eine eindeutige Identifizierung des Gegenstandes durch ein eindeutiges Merkmal ermöglichen, müssen im Feld Interne Beschreibung erfasst werden. Sensible Daten (wie zum Beispiel Seriennummer, Personennamen, personenbezogene Daten usw.) dürfen aus Datenschutzgründen niemals in dieses Feld eingegeben werden.

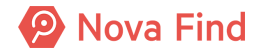

| undmeldur        | ng ' | "MIMLINGEN-F2020/000001" b      | earbeiten                  |                                               |           |                                            |                               |               | $\bigcirc$  | ) 🚖 🖶 🤇          |
|------------------|------|---------------------------------|----------------------------|-----------------------------------------------|-----------|--------------------------------------------|-------------------------------|---------------|-------------|------------------|
| Basisdaten       | G    | egenstände (1) Verlierer Finder | Mögliche Übereinstimmungen | Verständigungen                               | 0)        | Schnittstellen (0)                         | Dokumentation (0)             | Bilder (0)    | Komment     | are (0) Historie |
| Allgemeine       | D e  | aten                            |                            |                                               |           |                                            |                               |               |             | V Übernehmen     |
| Kategorie        | *    | 303 - Kinderbrille              | <u>ب</u> ا                 | easyfind-<br>Nr.                              |           |                                            |                               |               |             | 7 Zurücksetzen   |
| Merkmale         |      |                                 |                            |                                               |           |                                            |                               |               |             |                  |
| Gestell          | ×    | Ganz eingefasst                 | <ul> <li>✓</li> </ul>      | Material                                      | * [       | Horn                                       |                               |               | <b>▼</b> ") |                  |
| Farbe            | ×    | K Anthrazit                     | <b>~</b> 9                 | Seriennummer                                  |           |                                            |                               |               |             |                  |
| Weitere<br>Farbe |      |                                 | - s                        | Gläserform                                    | K [       | Halbe                                      |                               |               | - 1         |                  |
| Marke            |      |                                 |                            | Seriennummer                                  | [         |                                            |                               |               |             |                  |
| nterne Bes       | sch  | nreibung*                       |                            | Öffentliche Bes                               | ch        | reibung                                    |                               |               |             |                  |
|                  |      |                                 |                            | In diesem Feld erfass<br>diesem Feld keine pe | te<br>rsc | Daten werden im Inte<br>nenbezogenen Dater | met veröffentlicht. Erf<br>1. | assen Sie dah | er in       |                  |
| sieht sehr neu   | au   | S                               | ~                          |                                               |           | ¥                                          |                               |               | ~           |                  |
|                  |      |                                 |                            |                                               |           |                                            |                               |               |             |                  |
|                  |      |                                 |                            |                                               |           |                                            |                               |               |             |                  |
|                  |      |                                 |                            |                                               |           |                                            |                               |               |             |                  |
|                  |      |                                 |                            |                                               |           |                                            |                               |               |             |                  |
|                  |      |                                 | $\sim$                     |                                               |           |                                            |                               |               | $\sim$      |                  |
|                  |      |                                 |                            | L                                             |           |                                            |                               |               |             |                  |

Abbildung 88: Freitextfeld für eine öffentlichen Beschreibung

## 5.1.2.4 Mehrere Gegenstände erfassen

Jede Fundmeldung kann mehrere Gegenstände beinhalten, muss aber mindestens einen Gegenstand erfasst haben, um die Meldung zu speichern. Unterhalb der Fundgegenstände befindet sich dann eine übersichtliche Liste der zur Meldung erfassten Gegenstände.

| iundmeldung "MIMLINGEN-F2020/000001" bearbeiten                                                                                                    |                    |  |  |  |  |  |  |  |  |
|----------------------------------------------------------------------------------------------------|--------------------|--|--|--|--|--|--|--|--|
| Basisdaten Gegenstände (2) Verlierer Finder Mögliche Übereinstimmungen Verständigungen (0) Schnittstellen (0) Dokumentation (0) Bilder (0) Kommentare (0) Historie                                                                                                    |                    |  |  |  |  |  |  |  |  |
| Alle Gegenstände erfasst 🔹 河 Ja                                                                                                    |                    |  |  |  |  |  |  |  |  |
| Fundgegenstände                                                                                                    |                    |  |  |  |  |  |  |  |  |
| Nummer Unterkategorie Merkmale Öffentliche Beschreibung Interne Beschreibung                                                                                                    |                    |  |  |  |  |  |  |  |  |
| Statistics of the second second se | ne schwarze Tasche |  |  |  |  |  |  |  |  |
| 🗆 🤿 🗙 🐎 2 357 - Handy, Smartphone Marke: Fairphone, Farbe. Gold, Tasten: Touchscreen, zusätzliche Speicherkarte: Nein, Hülle: Nein Schönes Gerät mit Kratz                                                                                                    | tzer oben links    |  |  |  |  |  |  |  |  |

Abbildung 89: Erfassung mehrerer Fundgegenstände

Wird nur ein Gegenstand erfasst, schließen Sie durch Speichern die weitere Eingabe von Gegenständen ab und gelangt direkt zum Reiter **Mögliche Übereinstimmungen**. Das System zeigt nun mögliche Treffer an, die direkt geprüft werden können.

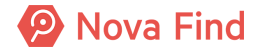

#### Nova Find Release 7.0.1 – Benutzerhandbuch

| Desired and the second second | D) Madiana Ein       | des Manfaha Überstentingen     |                                           |                                       | Deliver |                                                 | Ulatada                            |                               |
|-------------------------------|----------------------|--------------------------------|-------------------------------------------|---------------------------------------|---------|-------------------------------------------------|------------------------------------|-------------------------------|
| Gegenstande (                 | 2) Venierer Fin      | der mogiiche obereinstimmunger | n Verstandigungen (0) Versteigeru         | ing (0) Schnittstellen (0)            | Dokum   | entation (0) Bider (0) Kommentare (0)           | Historie                           |                               |
| Alle Gegensi                  | ande erfasst 🔹       | ✓ Ja                           |                                           |                                       |         |                                                 |                                    |                               |
| undgegenstande                |                      |                                |                                           |                                       |         |                                                 |                                    |                               |
| Nummer                        | Unterkategorie       | Lagerstatus                    | Merkmale                                  |                                       |         | Öffentliche Beschreibun                         | g Interne Beschreibung             | Standard V                    |
| ] 💷 🗙 🜼 1                     | 301 - Brillenetui    | Auf Lager (seit 19.05.2021)    | Art: Einstecketui, Farbe: Beige, Brille e | enthalten: Ja                         |         |                                                 | aus kunststoff                     | Vorgesehene Verwertung        |
| ] 💷 🗙 🧠 2                     | 303 - Kinderbrille   | Auf Lager (seit 19.05.2021)    | Gestell: Ganz eingefasst, Material: Ku    | nststoff, Farbe: Grün, Gläserfo       | orm: Ru | nd                                              | sieht sehr neu aus                 | Wiedereinlagern               |
|                               |                      |                                |                                           |                                       |         |                                                 |                                    | Verwerten                     |
|                               |                      |                                |                                           |                                       |         |                                                 |                                    | 🎭 Überlassen                  |
|                               |                      |                                |                                           |                                       |         |                                                 |                                    | Verkaufen                     |
|                               |                      |                                |                                           |                                       |         |                                                 |                                    | Weiterleitung                 |
|                               |                      |                                |                                           |                                       |         |                                                 |                                    | 🙀 Vernichten                  |
|                               |                      |                                |                                           |                                       |         |                                                 |                                    | ? Schwund                     |
|                               |                      |                                |                                           |                                       |         |                                                 |                                    | Umlagern                      |
|                               |                      |                                |                                           |                                       |         |                                                 |                                    | Zur Versteigerung<br>vorsehen |
| Ilgemeine Daten               |                      |                                |                                           |                                       |         |                                                 |                                    | 🗸 Übernehme                   |
| Kategorie                     | * 303 - Kinderbrille |                                | ▼                                         | easyfind-Nr.                          |         |                                                 |                                    | Zurücksetze                   |
| aner                          |                      |                                |                                           |                                       |         |                                                 |                                    |                               |
| Aufenthalteort                | Eingeng (Zentrele    | e Eundhürn) 🕅                  |                                           | Vorgesehene Verwertung                |         | Üherlessen                                      |                                    |                               |
| Lassatistus                   | Auf Lagar (ask 4     | 0 05 0004)                     |                                           | Vorgeseinene Verwertung               |         | overwaach                                       |                                    |                               |
| Lagerstatus                   | Aut Lager (seit 15   | 9.05.2021)                     |                                           | Kommentar für Verwertung              | 9       |                                                 |                                    |                               |
| Merkmale                      |                      |                                |                                           |                                       |         |                                                 |                                    |                               |
| Gestell                       | * Ganz eingefasst    |                                | ▼ 9                                       | Material                              | *       | Kunststoff                                      |                                    | ▼ ¥7                          |
| Farbe                         | * Grün               |                                | × 🤊                                       | Seriennummer                          |         |                                                 |                                    |                               |
| Weitere Farbe                 |                      |                                | ▼                                         | Gläserform                            | * [     | Rund                                            |                                    | ▼ ≤)                          |
| Marke                         |                      |                                |                                           | Seriennummer                          | ſ       |                                                 |                                    |                               |
| nterne Beschreibung           | *                    |                                |                                           | Öffentliche Beschre                   | ibun    | 9                                               |                                    |                               |
|                               |                      |                                |                                           | In diesem Feld erfasste Date<br>Daten | n werd  | en im Internet veröffentlicht. Erfassen Sie dah | er in diesem Feld keine personenbe | zogenen                       |
| sieht sehr neu aus            |                      |                                |                                           |                                       |         |                                                 |                                    |                               |
|                               |                      |                                |                                           |                                       |         |                                                 |                                    |                               |
|                               |                      |                                |                                           |                                       |         |                                                 |                                    |                               |
|                               |                      |                                |                                           |                                       |         |                                                 |                                    |                               |
|                               |                      |                                |                                           |                                       |         |                                                 |                                    |                               |
|                               |                      |                                |                                           |                                       |         |                                                 |                                    |                               |
|                               |                      |                                |                                           |                                       |         |                                                 |                                    |                               |
|                               |                      |                                |                                           |                                       |         |                                                 |                                    |                               |
|                               |                      |                                |                                           |                                       |         |                                                 |                                    |                               |
|                               |                      |                                |                                           |                                       |         |                                                 |                                    |                               |
|                               |                      |                                |                                           |                                       |         |                                                 |                                    |                               |
|                               |                      |                                |                                           |                                       |         |                                                 |                                    |                               |
|                               |                      |                                |                                           |                                       |         |                                                 |                                    |                               |
|                               |                      |                                |                                           |                                       |         |                                                 |                                    |                               |

Abbildung 90: Eingabe eines Fundgegenstandes

Sollen mehrere Gegenstände eingegeben werden, weil sich zum Beispiel in einer Geldbörse auch ein Ausweis befindet oder ein Rucksack mit mehreren Gegenständen gefunden wurde, so wird mittels der Funktion **Übernehmen** der bereits erfasste Gegenstand gespeichert und die Eingabe für einen weiteren Gegenstand möglich. Über die Schaltfläche **zurücksetzen** können bereits getätigte Eingaben auch wieder rückgesetzt werden.

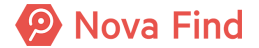

| Fundmeldung "MIMLI               | NGEN-F2021/000       | 0018" bearbeiten               |                                         |                                       |         |                                                      |                                | 🚖 🖶 🖗 🗘                |
|----------------------------------|----------------------|--------------------------------|-----------------------------------------|---------------------------------------|---------|------------------------------------------------------|--------------------------------|------------------------|
| Residetes Conceptionds           | (2) Verlierer Find   | dar Häslisks Übereisstimmungen | Varatéadiausaaa (0) Varataiaan          | rag (0) Sobattatalias (0)             | Dekue   | patation (0) Rider (0) Kommonters (0) H              | interio                        |                        |
| Alla Casaar                      | tände orfenet 🕷 🤅    |                                | verstellungungen (o) verstelgen         |                                       | Dokun   |                                                      | istoric .                      |                        |
| Alle Gegens                      | tallue erlasst       | v 1a                           |                                         |                                       |         |                                                      |                                |                        |
| unugegenstande                   |                      |                                |                                         |                                       |         |                                                      |                                |                        |
| Nummer                           | Unterkategorie       | Lagerstatus                    | Merkmale                                |                                       |         | Öffentliche Beschreibung                             | Interne Beschreibung           | Standard 🗸 🗞 🚖         |
|                                  | 301 - Brillenetui    | Auf Lager (seit 19.05.2021)    | Art: Einstecketui, Farbe: Beige, Brille | enthalten: Ja                         |         |                                                      | aus kunststoff                 | Vorgesehene Verwertung |
| 🗌 💷 🗙 🥠 2                        | 303 - Kinderbrille   | Auf Lager (seit 19.05.2021)    | Gestell: Ganz eingefasst, Material: Ku  | unststoff, Farbe: Grün, Gläser        | orm: Ru | ind                                                  | sieht sehr neu aus             | Wiedereinlagern        |
|                                  |                      |                                |                                         |                                       |         |                                                      |                                | Verwerten              |
|                                  |                      |                                |                                         |                                       |         |                                                      |                                | berlassen              |
|                                  |                      |                                |                                         |                                       |         |                                                      |                                | Verkaufen              |
|                                  |                      |                                |                                         |                                       |         |                                                      |                                | Weiterleitung          |
|                                  |                      |                                |                                         |                                       |         |                                                      |                                | 🙀 Vernichten           |
|                                  |                      |                                |                                         |                                       |         |                                                      |                                | ? Schwund              |
|                                  |                      |                                |                                         |                                       |         |                                                      |                                | 📷 Umlagern             |
|                                  |                      |                                |                                         |                                       |         |                                                      |                                | vorsehen               |
| Allgemeine Daten                 |                      |                                |                                         |                                       |         |                                                      |                                | 🗸 Übernehmen           |
| Kategorie                        | * 303 - Kinderbrille |                                | v 2                                     | easyfind-Nr.                          | [       |                                                      |                                | Zurücksetzen           |
| lager                            | L                    |                                |                                         |                                       |         |                                                      |                                |                        |
| Aufenthaltsort                   | Fingang (Zentrale    | s Fundhūro) 🐻                  |                                         | Vorgesehene Verwertur                 | 0       | Überlassen                                           |                                |                        |
| Autonindiadore                   | Auf Lagar (act 40    | a F anabaro) 📂                 |                                         | Vorgesenene Verwertun                 | 9       |                                                      |                                |                        |
| Lagerstatus                      | Auf Lager (seit is   | 3.05.2021)                     |                                         | Kommentar für Verwertun               | g       |                                                      |                                |                        |
| Merkmale                         |                      |                                |                                         |                                       | [       |                                                      |                                |                        |
| Gestell                          | * Ganz eingefasst    |                                |                                         | Material                              | *       | Kunststoff                                           |                                | _ <b>1</b>             |
| Farbe                            | * Grün               |                                |                                         | Seriennummer                          |         |                                                      |                                |                        |
| Weitere Farbe                    |                      |                                | ▼ ≤                                     | Gläserform                            | *       | Rund                                                 |                                | ▼ ≤9                   |
| Marke                            |                      |                                |                                         | Seriennummer                          | ĺ       |                                                      |                                |                        |
| Interne Beschreibun              | 9*                   |                                |                                         | Öffentliche Beschre                   | ibun    | g                                                    |                                |                        |
|                                  |                      |                                |                                         | In diesem Feld erfasste Dat<br>Daten. | en werd | len im Internet veröffentlicht. Erfassen Sie daher i | n diesem Feld keine personenbe | zogenen                |
| sieht sehr neu aus               |                      |                                |                                         |                                       |         |                                                      |                                |                        |
|                                  |                      |                                |                                         |                                       |         |                                                      |                                |                        |
|                                  |                      |                                |                                         |                                       |         |                                                      |                                |                        |
|                                  |                      |                                |                                         |                                       |         |                                                      |                                |                        |
|                                  |                      |                                |                                         |                                       |         |                                                      |                                |                        |
|                                  |                      |                                |                                         |                                       |         |                                                      |                                |                        |
|                                  |                      |                                |                                         |                                       |         |                                                      |                                |                        |
|                                  |                      |                                |                                         | 11                                    |         |                                                      |                                |                        |
|                                  |                      |                                |                                         |                                       |         |                                                      |                                |                        |
|                                  |                      |                                |                                         |                                       |         |                                                      |                                |                        |
|                                  |                      |                                |                                         |                                       |         |                                                      |                                |                        |
|                                  |                      |                                |                                         |                                       |         |                                                      |                                |                        |
|                                  |                      |                                |                                         |                                       |         |                                                      |                                |                        |
|                                  |                      |                                | _                                       |                                       |         |                                                      |                                |                        |
| d 🍯 Speichern und <u>z</u> urück | Speichern 9          | Abbrechen Weitere Optionen     | \$                                      |                                       |         |                                                      |                                |                        |

Abbildung 91: Mehrere Gegenstände erfassen

Über das Editiersymbol kann der Gegenstand erneut bearbeitet werden. Die Löschfunktion entfernt den Gegenstand aus der Liste der Fundgegenstände.

## 5.1.3 Wie Sie die Verliererdaten aufnehmen

Der Anwendungsfall Verlierer erfassen beschreibt die Möglichkeit der Erfassung von Verliererdaten. Hierbei können über den Reiter Verlierer Verliererstatus, Kontaktdaten, die bevorzugte Kommunikationsart wie auch Rückgabemodalitäten definiert werden. Sofern anhand des Fundgegenstandes Name oder andere Daten des Verlierers bekannt sind (z. B. ein Ausweisdokument), können diese hier vermerkt werden. Zusätzlich können auch weitere Kontaktdaten wie Telefonnummer oder E-Mail-Adresse erfasst werden, um möglichst schnell den Verlierer informieren zu können, falls der verlorene Gegenstand gefunden und abgegeben wurde.

Der Verliererstatus stellt ein Pflichtfeld dar, das per Default mit dem Status Offen befüllt ist. Alle mit \* markierten Felder sind Pflichtfelder und müssen befüllt werden. Bleiben diese leer, ist keine Speicherung der Daten möglich.

Der Verliererstatus kann hierbei folgende Werte annehmen:

Offen: Der Verlierer ist weiterhin nicht bekannt und es wird keine Dateneingabe notwendig.

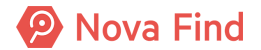

**Bekannt:** Der Verlierer ist anhand spezifischer Merkmale des gefundenen Gegenstandes identifizierbar und ausgeforscht. In diesem Fall muss der Verliererstatus manuell auf **Bekannt gesetzt** werden. Es erscheinen nun Eingabefelder, die mit einem \* gekennzeichnet sind und befüllt werden müssen.

Nicht feststellbar: Der Verlierer ist nicht recherchierbar bzw. auffindbar. Dieser Status kann direkt beim Anlegen der Meldung klar sein (z. B. Handschuhe ohne eindeutige Identifikation) oder sich erst im Laufe der Recherche herausstellen.

| Fundmeldung "MIN<br>F2021/000031" bea | ILINGEN-                                               |
|---------------------------------------|--------------------------------------------------------|
| Basisdaten Gegen                      | stände (1) Verlierer Finder Mögliche Übereinstimmungen |
| Verständigungen (0)                   | Schnittstellen (0) Dokumentation (1) Bilder (0)        |
| Kommentare (0) Hi                     | storie                                                 |
| Verliererstatus                       | * Offen v                                              |
| Kontaktdaten                          |                                                        |
| Art                                   | * Person v                                             |
| Geschlecht                            | <pre></pre>                                            |
| Vorname                               |                                                        |
| Nachname                              |                                                        |
| Titel                                 |                                                        |
| c/o                                   |                                                        |
| Strasse 1                             |                                                        |
| Strasse 2                             |                                                        |
| Strasse 3                             |                                                        |
| Hausnummer                            |                                                        |
| PLZ                                   |                                                        |
| Ort                                   |                                                        |
| Land                                  | ✓                                                      |
| Zustimmung zur<br>Datenspeicherung    | ★ 🗌 Nein                                               |

Abbildung 92: Verliererstatus Offen

## 5.1.3.1 Kontaktdaten (Teil 1)

Unter Kontaktdaten müssen entsprechende Informationen (z. B. Vorname, Nachname, Titel, Adresse, usw.) über den Kontakt eingegeben werden. Mit \* gekennzeichnet Felder sind Pflichtfelder und müssen befüllt werden. Wird eine Änderung von Kontaktdaten erforderlich, können diese im Nachhinein erneut bearbeitet und ergänzt werden.

Folgende Daten werden abgefragt:

| Bezeichnung                           | Definition                                                                                                    |
|---------------------------------------|----------------------------------------------------------------------------------------------------|
| Art                                   | Über das zugehörige Auswahlmenü kann die<br>Kontaktart (Person, Firma) definiert werden.                                                                                                    |
| Geschlecht (bei Kontaktart Person)    | Über das zugehörige Auswahlmenü kann das<br>Geschlecht (männlich/ weiblich/ unbekannt/ divers)<br>definiert werden. Dieser Wert hat Einfluss auf die<br>Anrede in Dokumentvorlagen im System. Ist der<br>Kontakt nicht identifizierbar, wird der Status<br>Unbekannt gewählt.                                                                       |
| Vorname (bei Kontaktart Person)       | Es wird der Vorname des Kontakts erfasst.                                                                                                    |
| Nachname (bei Kontaktart Person)      | Es wird der Nachname des Kontakts erfasst.                                                                                                    |
| Titel (bei Kontaktart Person)         | Es wird der Titel (z. B. Dr., Mag., B.A., usw.) des<br>Kontakts erfasst.                                                                                                    |
| c/o (bei Kontaktart Person)           | Es wird eine Alternativadresse erfasst, wenn der<br>Empfänger keine eigene Anschrift hat.                                                                                                    |
| Bezeichnung (bei Kontaktart Firma)    | Es wird der Firmenname erfasst.                                                                                                    |
| Ansprechperson (bei Kontaktart Firma) | Es wird der Name der Ansprechperson erfasst.                                                                                                    |
| Strasse 1, 2, 3                       | Es können Name der Strasse sowie Hausnummer,                                                                                                    |
| Hausnummer                            | Stiege, Stock und Türnummer über mehrere Felder<br>erfasst werden, sollte das erste Eingabefeld nicht<br>ausreichend sein.                                                                                                    |
| PLZ, Ort                              | Es werden Postleitzahl und Ort erfasst.                                                                                                    |
| Land                                  | Über die Angabe Land kann das Land des Kontakts<br>über ein Auswahlmenü erfasst werden. Die Länder<br>sind hierbei alphabetisch geordnet, wobei<br>standardmäßig – je nach Konfiguration - die Länder<br>Schweiz und Österreich eingetragen sind. Über die<br>Schaltfläche Zurücksetzen kann die Länderauswahl<br>wieder rückgängig gemacht werden. |
| Zustimmung zur Datenspeicherung       | Wenn diese Checkbox angehakt ist, stimmt der Kontakt der Datenspeicherung zu.                                                                                                    |

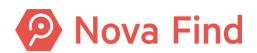

## 5.1.3.2 Kommunikation

| Kommunikation                |               |
|------------------------------|---------------|
| Bevorzugte Sprache           | ×             |
| Bevorzugte Kommunikationsart | ✓             |
| Verständigen                 | * <b>√</b> Ja |

Abbildung 93: Ansicht Kommunikation

#### **Bevorzugte Sprache**

Die **Bevorzugte Sprache** beschreibt die Zielsprache des Verlierers, in der jegliche Korrespondenz über das System stattfinden soll. Es kann zwischen den konfigurierten Sprachen gewählt werden.

#### Bevorzugte Kommunikationsart

Die **Bevorzugte Kommunikationsart** definiert das Medium, über das eine Verständigung mit dem Verlierer zukünftig stattfindet. Die Kommunikationsart kann konfiguriert werden (z. B. Brief, E-Mail, SMS). Die bevorzugte Sprache wie auch die bevorzugte Kommunikationsart können nachträglich wieder abgeändert werden.

#### Verständigen

Die Checkbox Verständigen definiert, ob der Verlierer verständigt werden soll oder nicht.

Wenn *Nein* ausgewählt wird, werden alle Verständigungen an den Verlierer deaktiviert. Dies ist besonders bei deliktischen Gegenständen relevant.

## 5.1.3.3 Kontaktdaten (Teil 2)

In den Kontaktdaten können E-Mail-Adresse und diverse Telefonnummern (mobil, privat, geschäftlich) des Verlierers eingegeben werden, um den Verlierer möglichst schnell über den Fund seines Gegenstandes zu informieren.

| ĺ | Hinw                                                                                                    | eis     |                                                                                                    |        |                                                                                                    |          |             |         |        |
|---|----------------------------------------------------------------------------------------------------|---------|----------------------------------------------------------------------------------------------------|--------|----------------------------------------------------------------------------------------------------|----------|-------------|---------|--------|
|   | Für                                                                                                    | die     | Eingabe                                                                                                    | der    | Telefonnummer                                                                                             | kann     | sowohl      | das     | Format |
|   | 00 <lä< th=""><th>andervo</th><th>orwahl&gt;(<ort< th=""><th>svorwa</th><th>hl&gt;) wie auch +<län< th=""><th>dervorwa</th><th>hl&gt; eingege</th><th>eben we</th><th>rden.</th></län<></th></ort<></th></lä<> | andervo | orwahl>( <ort< th=""><th>svorwa</th><th>hl&gt;) wie auch +<län< th=""><th>dervorwa</th><th>hl&gt; eingege</th><th>eben we</th><th>rden.</th></län<></th></ort<> | svorwa | hl>) wie auch + <län< th=""><th>dervorwa</th><th>hl&gt; eingege</th><th>eben we</th><th>rden.</th></län<> | dervorwa | hl> eingege | eben we | rden.  |

## 5.1.3.4 Rückgabemodalitäten

Rückgabemodalitäten beschreiben die Art des Rückgabeortes, sowie den aktuellen Zustand des gefundenen Gegenstandes.

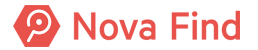

#### Gewünschte Rückgabemodalität

Es kann über ein Auswahlmenü die **Rückgabemodalität** näher bestimmt werden, in dem die Rückgabe des Fundgegenstandes entweder Abholung oder Lieferung sein kann. Wird der Eintrag Abholung gewählt, ist eine Selbstabholung im jeweiligen Fundbüro möglich. Bei Auswahl des Eintrags Lieferung können Gegenstände nach Eingabe der entsprechenden Adresse auch zum Versand vorbereitet werden.

Die angezeigten Einträge sind abhängig von den Einstellungen in der Administration.

| Rückgabemodalitäten             |   |                  |   |  |  |  |  |  |  |
|---------------------------------|---|------------------|---|--|--|--|--|--|--|
| Gewünschte<br>Rückgabemodalität |   | [] <b>-</b>      | 5 |  |  |  |  |  |  |
| LIDM                            |   | <u>Lieferung</u> |   |  |  |  |  |  |  |
| URM                             | * | Abholung         |   |  |  |  |  |  |  |

Abbildung 94: Auswahl zur Art des Rückgabeorts

#### URM

Die Abkürzung **URM** steht für Unregelmäßigkeit und beschreibt, ob der Gegenstand aktuell Beschädigungen nach der Einlagerung aufweist. Dies ist per Default immer auf Nein gesetzt und kann mittels einem Häkchen auch auf Ja gestellt werden.

| Rückgabemodalitäten                            |           |
|------------------------------------------------|-----------|
| Art des Rückgabeorts                           | Ausland 🗸 |
| Vorname                                        |           |
| Nachname                                       |           |
| c/o                                            |           |
| Strasse 1                                      |           |
| Strasse 2                                      |           |
| Strasse 3                                      |           |
| Hausnummer                                     |           |
| PLZ                                            |           |
| Ort                                            |           |
| Land                                           | ▼ 9       |
| URM                                            | * 🗌 Nein  |
| 🕞 🄊 Speichern und <u>Z</u> urück 🛛 🔓 Speichern | Abbrechen |

Abbildung 95: Ansicht der Rückgabemodalitäten

Über Speichern werden die Eingaben abschließend im System hinterlegt.

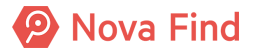

## 5.1.4 Wie Sie die Finderdaten aufnehmen

Im Reiter **Finder** können Kontaktdaten wie auch die bevorzugte Kommunikation erfasst werden. Die Erfassung der Finderdaten ist optional, jedoch relevant bei Anspruch des Finders auf einen Finderlohn oder Eigentum. Bleibt der Finder anonym, entfällt der Anspruch auf Finderlohn und Eigentum auf den gefundenen Gegenstand. Die Erfassung der Finderdaten erfolgt analog zu den Verliererdaten.

## 5.1.4.1 Ansprüche

Der Finder hat auf Verlangen den Anspruch auf Finderlohn oder Eigentum. Um einen der beiden Ansprüche zu stellen, muss der Finderstatus dazu auf den Wert **Bekannt** gesetzt und alle notwendigen Daten zum Finder müssen angegeben werden.

| Fundmeldung "MIMLINGEN-F2020/000001" bearbeiten |                                                                                                    |  |  |  |  |  |  |  |  |
|-------------------------------------------------|----------------------------------------------------------------------------------------------------|--|--|--|--|--|--|--|--|
| Basisdaten Gegenstände (2) Verlierer Fi         | der Mögliche Übereinstimmungen Verständigungen (0) Schnittstellen (0) Dokumentation (0) Bilder (0) Kommentare (0) Historie |  |  |  |  |  |  |  |  |
| Finderstatus                                    | * Bekannt                                                                                                    |  |  |  |  |  |  |  |  |
| Ansprüche                                       |                                                                                                    |  |  |  |  |  |  |  |  |
| Anspruch auf Eigentum                           | * 🗹 Ja                                                                                                    |  |  |  |  |  |  |  |  |
| Anspruch auf Finderlohn                         | * 🗹 Ja                                                                                                    |  |  |  |  |  |  |  |  |
| Finderlohn                                      | * 5.00 EUR                                                                                                    |  |  |  |  |  |  |  |  |

Abbildung 96: Ansicht der Ansprüche

#### Anspruch auf Eigentum

Ist dies für eine konkrete Fundmeldung der Fall, erfolgt nach Ablauf der Aufbewahrungsfrist eine automatisierte Verständigung **Beginn der Anwartschaft** an den Finder, die diesen informiert, dass der Eigentumsanspruch nun geltend gemacht werden kann. In diesem Fall gilt die Fundmeldung erst nach einer zusätzlichen konfigurierbaren Frist Dauer Anwartschaft als verfallen, um aus dem Lager entfernt zu werden.

#### Anspruch auf Finderlohn

Wurde für eine Fundmeldung Finderlohn beansprucht, wird bei der Aushändigung an den Verlierer explizit die Zustimmung zur Weitergabe der persönlichen Daten an den Finder vermerkt. Ist die Zustimmung vorhanden, wird der Finder automatisch über die Aushändigung verständigt und es werden ihm die Kontaktdaten des Verlierers mitgeteilt, um direkt gegenüber diesem seinen Finderlohnanspruch geltend zu machen. Ist diese Zustimmung im Zuge der Aushändigung nicht vorhanden, wird der Benutzer darauf hingewiesen, dass in diesem Fall organisatorisch sichergestellt werden muss, dass der Finder eine Möglichkeit hat, seinen Anspruch geltend zu machen - auch in diesem Fall erfolgt unmittelbar nach der Aushändigung eine automatische Verständigung des Finders, allerdings werden darin keine Daten des Verlierers übermittelt.

## 5.1.4.2 Kontaktdaten (Teil 1)

Unter Kontaktdaten müssen entsprechende Informationen (z. B. Vorname, Nachname, Titel, Adresse, usw.) über den Kontakt eingegeben werden. Mit \* gekennzeichnet Felder sind Pflichtfelder und müssen befüllt werden. Wird eine Änderung von Kontaktdaten erforderlich, können diese im Nachhinein erneut bearbeitet und ergänzt werden.

Folgende Daten können eingegeben werden:

| Dezeichnung | Bezeichnung | Definition |
|-------------|-------------|------------|
|-------------|-------------|------------|

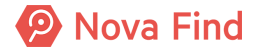

| Art                                   | Über das zugehörige Auswahlmenü kann die<br>Kontaktart (Person, Firma) definiert werden.                                                                                                    |  |  |  |  |  |
|---------------------------------------|----------------------------------------------------------------------------------------------------|--|--|--|--|--|
| Geschlecht (bei Kontaktart Person)    | Über das zugehörige Auswahlmenü kann das<br>Geschlecht (männlich/ weiblich/ unbekannt/ divers)<br>definiert werden. Dieser Wert hat Einfluss auf die<br>Anrede in Dokumentvorlagen im System. Ist der<br>Kontakt nicht identifizierbar, wird der Status<br>Unbekannt gewählt.                                                                       |  |  |  |  |  |
| Vorname (bei Kontaktart Person)       | Es wird der Vorname des Kontakts erfasst.                                                                                                    |  |  |  |  |  |
| Nachname (bei Kontaktart Person)      | Es wird der Nachname des Kontakts erfasst.                                                                                                    |  |  |  |  |  |
| Titel (bei Kontaktart Person)         | Es wird der Titel (z. B. Dr., Mag., B.A., usw.) des<br>Kontakts erfasst.                                                                                                    |  |  |  |  |  |
| c/o (bei Kontaktart Person)           | Es wird eine Alternativadresse erfasst, wenn der<br>Empfänger keine eigene Anschrift hat.                                                                                                    |  |  |  |  |  |
| Bezeichnung (bei Kontaktart Firma)    | Es wird der Firmenname erfasst.                                                                                                    |  |  |  |  |  |
| Ansprechperson (bei Kontaktart Firma) | Es wird der Name der Ansprechperson erfasst.                                                                                                    |  |  |  |  |  |
| Strasse 1, 2, 3<br>Hausnummer         | Es können Name der Strasse sowie Hausnummer,<br>Stiege, Stock und Türnummer über mehrere Felder<br>erfasst werden, sollte das erste Eingabefeld nicht<br>ausreichend sein.                                                                                                    |  |  |  |  |  |
| PLZ, Ort                              | Es werden Postleitzahl und Ort erfasst.                                                                                                    |  |  |  |  |  |
| Land                                  | Über die Angabe Land kann das Land des Kontakts<br>über ein Auswahlmenü erfasst werden. Die Länder<br>sind hierbei alphabetisch geordnet, wobei<br>standardmäßig – je nach Konfiguration - die Länder<br>Schweiz und Österreich eingetragen sind. Über die<br>Schaltfläche Zurücksetzen kann die Länderauswahl<br>wieder rückgängig gemacht werden. |  |  |  |  |  |
| Zustimmung zur Datenspeicherung       | Wenn diese Checkbox angehakt ist, stimmt der<br>Kontakt der Datenspeicherung zu.                                                                                                    |  |  |  |  |  |

## 5.1.4.3 Kommunikation

#### Bevorzugte Sprache

Die **bevorzugte Sprache** beschreibt die Zielsprache des Finders, in der jegliche Korrespondenz über das Programm stattfinden soll. Es kann zwischen den konfigurierten Sprachen gewählt werden. In diesem Beispiel sind es Deutsch, Englisch, Italienisch und Französisch.

| Kommunikation      |                     |  |
|--------------------|---------------------|--|
| Bevorzugte Sprache |                     |  |
| Kommunikationsart  | English<br>Italiano |  |
|                    | Français            |  |

Abbildung 97: Auswahl der bevorzugten Zielsprache

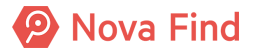

#### Kommunikationsart

Über die Kommunikationsart wird das Medium selektiert, über das eine Verständigung mit dem Finder stattfindet. Die Kommunikationsart kann konfiguriert werden (z. B. Brief, E-Mail, SMS). Die Sprachen- wie auch Verständigungsart können nachträglich wieder abgeändert werden.

## 5.1.4.4 Kontaktdaten (Teil 2)

In den Kontaktdaten können weitere Informationen wie E-Mail-Adresse und diverse Telefonnummern (mobil, privat, geschäftlich) des Finders erfasst werden, um den Finder bei Finderrechtsansprüchen möglichst schnell zu kontaktieren.

| ( | i | Hinwe                                                                                                    | linweis |         |     |               |      |        |     |        |  |  |
|---|---|----------------------------------------------------------------------------------------------------|---------|---------|-----|---------------|------|--------|-----|--------|--|--|
|   |   | Für                                                                                                    | die     | Eingabe | der | Telefonnummer | kann | sowohl | das | Format |  |  |
|   |   | 00 <ländervorwahl>(<ortsvorwahl>) wie auch +<ländervorwahl> eingegeben werden.</ländervorwahl></ortsvorwahl></ländervorwahl> |         |         |     |               |      |        |     |        |  |  |

# 5.1.5 Wie Sie mögliche Übereinstimmungen zu Verlustmeldungen finden

Der Reiter **Mögliche Übereinstimmungen** beschreibt die Möglichkeit zur Abfrage von passenden Verlustmeldungen zur aktuellen Fundmeldung und umgekehrt. Es werden alle Fund- und Verlustmeldungen miteinander verglichen, die sich ausschließlich im Status In Bearbeitung befinden. Meldungen, die über einen anderen Status (wie z. B. Abgeschlossen, Ausgehändigt) verfügen, sind im Trefferabgleich nicht mitberücksichtigt. Nach dem Speichern einer jeden Fund- oder Verlustmeldung springt die Anzeige automatisch in den Reiter Mögliche Übereinstimmungen und eine Liste mit möglichen Treffern wird sofort sichtbar. Es werden hierbei alle Fundmeldungen auf eine mögliche Übereinstimmung mit der soeben erfassten Verlustmeldung überprüft (oder umgekehrt).

Folgende Kriterien werden für die Berechnung möglicher Übereinstimmungen herangezogen, wobei jeweils ein fehlertoleranter, unscharfer Abgleich (Volltextsuche) erfolgt und ein größerer Übereinstimmungsgrad eine höhere Trefferbewertung zur Folge hat:

- 1. Zeitlicher Abstand zwischen dem Verlustdatum aus den Kriterien der Verlustmeldung und dem Funddatum in der Fundmeldung. Dieser Zeitraum kann in der System Administration eingestellt werden. Standartmäßig ist ein maximaler Zeitraum von 6 Tagen vorkonfiguriert
- 2. Übereinstimmung der Haupt- und Subkategorie (oder auch Kategorie übergreifend) sowie weiterer Merkmale (z. B. Seriennummer, Farbe, Mobilfunkbetreiber usw.) je nach gesetzter Konfiguration
- 3. Übereinstimmung der Stichwörter, abgeleiteter Synonyme oder Homonyme (Gleich Klinger) aus dem Beschreibungstext des Gegenstandes (sowohl Kommentare, öffentliches als auch internes Bemerkungsfeld)
- 4. Übereinstimmung des eingegebenen Namens oder Teile des Vor- und Nachnamens (auch diakritische Zeichen wie zum Beispiel: é, è, à, ü, ö, usw.) aus den Kriterien der Verlustmeldung oder des Namens des Verlierers bei einer Fundmeldung
- 5. Übereinstimmung des Verlustorts der Verlustmeldung mit dem Fundort der Fundmeldung
- 6. Übereinstimmung einer easyfind-Nummer
- 7. Übereinstimmung der Adressdaten (Straße)

Alle Treffer werden dann in einer übersichtlichen Liste mit Daten zur Verlust- bzw. Fundmeldung dargestellt. Stimmt die Mehrheit der abgeglichenen Eigenschaften überein, erscheint dieser Eintrag an oberster Stelle der Liste.

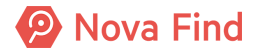

Alle weiteren Einträge stellen ebenfalls mögliche Treffereinträge dar, weisen jedoch über weniger Übereinstimmungen auf. Die jeweiligen Meldungen können mittels Klick auf die Referenznummer geöffnet werden.

| Basisdaten                 | Gegenstände | (1) Verlierer Mög | gliche Übereinstimmungen ( | 2) Verständigungen (0)                       | Schnittstellen (0) | Dokumentation (0)    | Kommentare (0) Historie |  |  |
|----------------------------|-------------|-------------------|----------------------------|----------------------------------------------|--------------------|----------------------|-------------------------|--|--|
| Mögliche Übereinstimmungen |             |                   |                            |                                              |                    |                      |                         |  |  |
| Info                       | Datum       | Referenznummer    | Verlustort / Fundort       | Beschreibung                                 | Letzer b           | earbeitender Standor | rt Standard 🔻 😪 🖕       |  |  |
| 0                          | 30.05.2018  | F2018/000259      |                            | 410 - Kopfhörer<br>Bose,In-Ear,Rot,Nein,Nein | Fundbü             | ro (Nova Find)       | Vergleichen             |  |  |
| $\bigcirc$                 | 30.05.2018  | F2018/000260      |                            | 110 - Sonstiges (keine Hand                  | ys) Fundbü         | ro (Nova Find)       | Verliererdaten aus      |  |  |
|                            |             |                   |                            |                                              |                    |                      | EasyFind übernehmen     |  |  |
|                            |             |                   |                            |                                              |                    |                      | Aktualisieren           |  |  |
|                            |             |                   |                            |                                              |                    |                      |                         |  |  |

Abbildung 98: Liste möglicher Übereinstimmungen

## 5.1.5.1 Vergleichen

Um eindeutig feststellen zu können, ob es sich bei den als verloren gemeldeten Gegenständen um jene handelt, die als Fund aufgenommen wurden (oder umgekehrt), können Sie durch einen Klick auf **Vergleichen** ein Fenster öffnen, in dem die Fundmeldung der Verlustmeldung zum Vergleich gegenübersteht. Die Fundmeldung muss zuvor noch explizit ausgewählt werden.

| Eigenschaft                | Verlustmeldung "MIMLINGEN-V2020/000002" | Fundmeldung "MIMLINGEN-F2020/000001" |  |  |
|----------------------------|-----------------------------------------|--------------------------------------|--|--|
| Verlustmeldung / Fundme    | Iduna                                   |                                      |  |  |
| Datum der Anzeige          | 24.08.2020                              | 24.08.2020                           |  |  |
| Meldestelle / Abgabestelle | Zentrales Fundbüro                      | Zentrales Fundbüro                   |  |  |
| Verlustdatum / Funddatum   | 24.08.2020                              | 24.08.2020                           |  |  |
| Verlustort / Fundort       |                                         | Hauptplatz                           |  |  |
| Varliarar                  |                                         |                                      |  |  |
| Geschlecht                 | Männlich                                |                                      |  |  |
| Vorname                    | Fabian                                  |                                      |  |  |
| Nachname                   | Körner                                  |                                      |  |  |
| Strasse 1                  | Bergweg                                 |                                      |  |  |
| Hausnummer                 | 5                                       |                                      |  |  |
| PLZ                        | 12345                                   |                                      |  |  |
| Ort                        | Mimlingen                               |                                      |  |  |
| Land                       | Deutschland                             |                                      |  |  |
| 401 - Citybike, Hollandrad |                                         |                                      |  |  |
| Kategorie                  | Fahrräder, Roller, Kinderwägen          | Fahrräder, Roller, Kinderwägen       |  |  |
| Unterkategorie             | 401 - Citybike, Hollandrad              | 401 - Citybike, Hollandrad           |  |  |
| easyfind-Nr.               |                                         |                                      |  |  |
| Marke                      | Spacialized                             | Specialized                          |  |  |
| Farbe                      | Blau                                    | Blau                                 |  |  |

Abbildung 99: Vergleichsansicht einer Fundmeldung mit einer Verlustmeldung

Mittels Aktualisieren kann die aktuelle Ansicht erneut geladen werden, sodass der Trefferabgleich erneut durchgeführt wird.

## 5.1.5.2 Treffererklärung abrufen

Beim Trefferabgleich werden Fund- und Verlustmeldungen mittels eines bestimmten Algorithmus und je nach Konfiguration auf mögliche Übereinstimmungen überprüft und miteinander verglichen.

Durch einen Klick auf **Treffererklärung abrufen** wird das Ergebnis dieses Abgleichs angezeigt. Die Fundmeldung muss zuvor noch explizit ausgewählt werden.

Diese Funktion steht Benutzern mit der entsprechenden Berechtigung zur Verfügung.

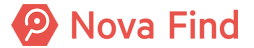

## 5.1.5.3 Verliererdaten aus easyfind übernehmen

Verfügt ein Verlustgegenstand über eine easyfind-Nummer, kann dieser über ein Freitextfeld zusätzlich eingegeben werden. Dies ermöglicht eine eindeutige Identifizierung des Gegenstandes, sobald dieser gefunden und gemeldet wurde.

Wurde die easyfind-Nummer ordnungsgemäß in easyfind aktiviert, werden die Kontaktdaten des Eigentümers in den Möglichen Übereinstimmungen angezeigt.

| F | undmeldung "F2020/000006" bearbeiten |                 |             |        |                            |                     |                    |                   |                                |                | 4        |          | ¢                            |                   |   |
|---|--------------------------------------|-----------------|-------------|--------|----------------------------|---------------------|--------------------|-------------------|--------------------------------|----------------|----------|----------|------------------------------|-------------------|---|
| ] | Basisdaten                           | Gegenstände (1) | Verlierer   | Finder | Mögliche Übereinstimmungen | Verständigungen (0) | Schnittstellen (0) | Dokumentation (0) | Bilder (0)                     | Kommentare (0) | Historie |          |                              |                   |   |
| M | /lögliche Übereinstimmungen          |                 |             |        |                            |                     |                    |                   |                                |                |          |          |                              |                   |   |
|   | Info                                 | Datum           | Referenznun | nmer   | Verlustort / Fundort       | Name des Verlierers |                    | Beschreibung      | Letzter bearbeitender Standort |                |          | Standard | ~                            | Q. 🤺              |   |
| ( | ) <b>e</b>                           |                 |             |        |                            | Mario Hörmans       | seder              | EasyFind          |                                |                |          |          | O Vergleichei                | n                 |   |
|   |                                      |                 |             |        |                            |                     |                    |                   |                                |                |          |          | Ausgleiche                   | n                 |   |
|   |                                      |                 |             |        |                            |                     |                    |                   |                                |                |          |          | Creffererklä<br>abrufen      | irung             | _ |
|   |                                      |                 |             |        |                            |                     |                    |                   |                                |                |          |          | Verliererda<br>EasyFind über | ten aus<br>nehmen | 1 |
|   |                                      |                 |             |        |                            |                     |                    |                   |                                |                |          |          | Aktualisiere                 | en                | - |
|   |                                      |                 |             |        |                            |                     |                    |                   |                                |                |          |          |                              |                   |   |

Abbildung 100: easyfind

Wählen Sie den entsprechenden Eintrag aus und übernehmen Sie die Verliererdaten mit einem Klick auf die Schaltfläche Verliererdaten aus easyfind übernehmen.

## 5.1.5.4 Mögliche Treffer aus Fremdsystemen

Ein Trefferabgleich in Fremdsystemen (z. B. bei den Schweizer Bundesbahnen) ist ebenfalls möglich. Dieser wird in Form einer Liste über den Bereich **Mögliche Treffer aus Fremdsystemen** sichtbar. Die möglichen Treffer des zentralen und Fremdsystems werden anschließend jeweils in einer Liste angezeigt. So können die Fundmeldung des eigenen Mandanten mit Verlustmeldungen aus anderen Mandanten ausgeglichen werden, wobei auch die Daten des Verlierers aus der Verlustmeldung in den eigenen Mandanten übernommen werden können. Bei eigenen Verlustmeldungen ist ein solcher Ausgleich mit einer Fundmeldung aus einem anderen Mandanten nicht möglich. Es ist jedoch ersichtlich, in welchem Fundbüro sich die Fundmeldung befindet, um gegebenenfalls dieses Fundbüro zu kontaktieren. Dadurch wird sichergestellt, dass jeweils das Fundbüro federführend im Prozess des Ausgleichs und der nachfolgenden Retournierung ist, in dem sich der Fundgegenstand befindet. Der Abgleich von Fund- und Verlustmeldungen erfolgt nur zwischen jenen Mandanten, für die der mandantenübergreifende Trefferabgleich, der vom Betreiber aktiviert werden kann, aktiviert ist.

Bei Treffern aus Fremdsystemen kommt es aber zwangsläufig zu Situationen, wo die vom Verlierer gewünschte Rückgabemodalität im Zielmandanten nicht möglich ist (bspw. Lieferung oder Abholung am gewünschten Standort). Um diesen Fall abzudecken ist es möglich die Rückgabemodalität auf der Fundmeldung leer zu lassen. Ausgeglichene Fundmeldungen ohne Rückgabemodalität sind über den Arbeitsvorrat "Rückgabe unbestimmt" auffindbar. Die darin enthaltenen Fundmeldungen können über die bestehende Aktion "Rückgabemodalität anpassen" wieder aus dem Arbeitsvorrat entfernt werden.

## 5.1.5.5 Ausgleichen

Wird zu einer Fundmeldung eine passende Verlustmeldung im System erkannt, kann diese nach vorheriger Auswahl über die Schaltfläche Ausgleichen mit der Fundmeldung zusammengeführt werden. Nähere Informationen hierzu sind im Kapitel *Wie Sie Meldungen ausgleichen, Seite 149* zu finden.

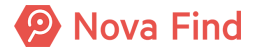

## 5.1.5.6 Trennen

Handelt es sich um einen Irrtum oder um ein Versehen, können beide Meldungen auch wieder voneinander getrennt werden. Dies ist in der Maske nach einem Ausgleich über die Schaltfläche Trennen möglich.

| 📄 Fundmeldung "MIMLINGEN-F2020/000001" anzeigen 🦙 🚖 🥝 |                                                                                                    |  |  |  |  |  |
|-------------------------------------------------------|----------------------------------------------------------------------------------------------------|--|--|--|--|--|
| Basisdaten Gegenstände                                | 2) Verlierer Finder Ausgleich Verständigungen (0) Schnittstellen (0) Dokumentation (0) Bilder (0) Kommentare (0) Historie |  |  |  |  |  |
| Fundmeldung                                           |                                                                                                    |  |  |  |  |  |
| Referenznummer                                        | MIMLINGEN-F2020/000001                                                                                                    |  |  |  |  |  |
| Datum der Anzeige                                     | 24.08.2020                                                                                                    |  |  |  |  |  |
| Abgabestelle                                          | Zentrales Fundbüro                                                                                                    |  |  |  |  |  |
| Status                                                | Ausgeglichen                                                                                                    |  |  |  |  |  |
| In Status seit                                        | 24.08.2020                                                                                                    |  |  |  |  |  |
| Funddaten                                             |                                                                                                    |  |  |  |  |  |
| Verlustort / Fundort                                  | Hauptplatz                                                                                                    |  |  |  |  |  |
| Funddatum                                             | 24.08.2020                                                                                                    |  |  |  |  |  |
| Schätzwert                                            |                                                                                                    |  |  |  |  |  |
| Art des Fundes                                        | Öffentlicher Grund                                                                                                    |  |  |  |  |  |
| Aufbewahrungsfrist                                    | *  1 Jahr × •                                                                                                    |  |  |  |  |  |
| Eigentumsanspruch                                     | Verlierer bis 24.08.2021                                                                                                  |  |  |  |  |  |
| Lager                                                 |                                                                                                    |  |  |  |  |  |
| Lagerstatus                                           | Auf Lager (seit 04.08.2020)                                                                                               |  |  |  |  |  |
| Barcode                                               | LF0000001                                                                                                    |  |  |  |  |  |
| Aufenthaltsort                                        | Eingang (Zentrales Fundbüro)                                                                                              |  |  |  |  |  |
| Bemerkung                                             |                                                                                                    |  |  |  |  |  |
|                                                       |                                                                                                    |  |  |  |  |  |
| Speichern und zurück                                  | 🖬 Speichern 🥑 Abbrechen 😵 Rückgabemodalität anpassen 🚺 Trennen 🙈 Aushändigen 🛛 Weitere Optionen 🗴                         |  |  |  |  |  |

Abbildung 101: Trennen beider Meldungen nach einer Falschauswahl

Es öffnet sich anschließend eine Eingabemaske, in die eine Begründung für das **Trennen** der Meldungen ausgewählt werden muss.

| Fundmeld                     | lung MIMLINGEN-F2020/000001 |   |  |  |  |  |
|------------------------------|-----------------------------|---|--|--|--|--|
| Begründung                   | *                           | ŋ |  |  |  |  |
|                              | Falscher Gegenstand         |   |  |  |  |  |
|                              | Gegenstand nicht abgeholt   |   |  |  |  |  |
| Zusätzliche<br>Informationen |                             |   |  |  |  |  |
| 🔰 Trennen 🍯                  | Trennen Scherchen           |   |  |  |  |  |

Abbildung 102: Auswahlmenü der Begründung

Alle weiteren Informationen, die in diesem Zusammenhang erfasst werden sollen, können über das Feld **Zusätzliche Informationen** eingetragen werden. Die Meldungen werden dann mittels eines Klicks auf den **Trennen** Button auseinandergeführt, sodass diese im jeweiligen Arbeitsvorrat der Fund- und Verlustmeldungen wieder sichtbar sind und in den Trefferabgleich erneut miteinbezogen werden.

Wenn eine mögliche Übereinstimmung aus Fund- und Verlustmeldung bereits zuvor **getrennt** wurde, dann erscheint ein Hinweissymbol in der Trefferliste, um zu informieren, dass dieser Treffer bereits getrennt wurde.

| F | Fundmeldung "MIMLINGEN-F2020/000001" bearbeiten |                 |                                |                              |                           |                                                                               |       |  |  |  |
|---|-------------------------------------------------|-----------------|--------------------------------|------------------------------|---------------------------|-------------------------------------------------------------------------------|-------|--|--|--|
|   | Basisdaten                                      | Gegenstände (2) | Verlierer Finder Mögliche Über | einstimmungen Verständigunge | en (0) Schnittstellen (0) | Dokumentation (0) Bilder (0) Kommentare (0) Hist                              | torie |  |  |  |
| м | Mögliche Übereinstimmungen                      |                 |                                |                              |                           |                                                                               |       |  |  |  |
|   | Info                                            | Datum           | Poforonznummor                 | Vorlustort / Eurodort        | Namo dos Vorliorors       | Beschroibung                                                                  |       |  |  |  |
|   | mo                                              | Datum           | Kelefenzhummer                 | venusion / rundon            | Nume des vernerers        | Deschiebung                                                                   |       |  |  |  |
| C | <b>A</b>                                        | 24.08.2020      | MIMLINGEN-V2020/000002         |                              | Fabian Körner             | 401 - Citybike, Hollandrad<br>Spacialized,Blau,Schwarz,Kein Korb,Nein,Nein,Ja |       |  |  |  |

Abbildung 103: Hinweissymbol im Trefferabgleich

## 5.1.6 Wie Verständigungen / Quittungen erstellt werden

## 5.1.6.1 Die automatischen Verständigungen

Bei Verständigungen handelt es sich um Schreiben an den Verlierer, Finder, Partnerfirma oder Handy-Provider. Die Verständigung kann als Information über den Verlust eines Gegenstandes erzeugt werden. Versendete Verständigungen werden hierbei im Reiter Verständigungen abgebildet, wobei Name, Versanddatum wie auch der entsprechende Benachrichtigungs-Kanal (z. B. per E-Mail verständigt) angezeigt werden. Durch erneute Auswahl bzw. durch Setzen des Häkchens im jeweiligen Objekt, kann erneut eine Verständigung manuell ausgelöst werden. Wenn die Aktion Erneut Verständigen ausgeführt wird, wird ein expliziter Eintrag im Reiter Historie mit der Ursache Verständigung nochmals gesendet geschrieben.

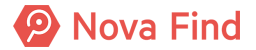

| Fundmeldung "MIMLINGEN-F2020/000001" bearbeiten 🔶 🚔 🔞 🕻 |                                   |                               |            |                   |                               |                              |      |
|---------------------------------------------------------|-----------------------------------|-------------------------------|------------|-------------------|-------------------------------|------------------------------|------|
| Basiso                                                  | daten Gegenstände (2) Verlierer F | inder Mögliche Übereinstimmun | gen Verstä | ndigungen (1) Sch | nnittstellen (0) Dokumentatio | on (0) Bilder (0)            |      |
| Komm                                                    | nentare (0) Historie              |                               |            |                   |                               |                              |      |
| Versendete Verständigungen                              |                                   |                               |            |                   |                               |                              |      |
|                                                         | Inhalt                            | Erstellt am/um                | Kanal      | Versendet am      | Versendet von                 | Standard 🗸                   | Q. 🚖 |
|                                                         | Fundabgabebestätigung             | 24.08.2020 08:34              | Brief      |                   |                               | 🔇 Nochmals                   |      |
|                                                         |                                   |                               |            |                   |                               | Verständigen                 |      |
|                                                         |                                   |                               |            |                   |                               | ★ Zu Favoriten<br>hinzufügen |      |

Abbildung 104: Übersicht der Verständigungen

Wird mit einer Fund- oder Verlustmeldung eine Aktion durchgeführt, die eine automatische Verständigung per Brief auslöst, wird zum nächstmöglichen Zeitpunkt ein PDF-Dokument für genau diese Verständigung generiert.

Dieses Dokument wird unmittelbar auf der betreffenden Fund- bzw. Verlustmeldung am Reiter **Verständigungen** hinterlegt und kann von einem Benutzer eingesehen werden. Verständigungen, die per E-Mail versandt werden, erfolgen, abhängig vom Intervall des Background-Services, bis zu 15 Minuten später.

Auch wenn eine Meldung bereits ausgeglichen ist, ist es möglich in den Verliererdaten den Benachrichtigungskanal per Dropdown zu ändern. Damit reiht sich die Meldung für alle noch nicht versandten Verständigungen entsprechend in der Liste des anderen Benachrichtigungskanals ein.

Bestehende Verständigungen werden dadurch nicht verändert.

#### Wie Partnerfirmen verständigt werden

Der Versand dieser Verständigung wird ebenso wie alle anderen am Reiter Verständigungen auf der Fundmeldung inkl. Inhalt dokumentiert.

Diese Verständigung wird einmal pro Tag für alle Fundmeldungen versandt, auf die die folgenden Bedingungen zutreffen:

- 1. Fundmeldung ist im Status In Bearbeitung
- 2. Fundmeldung hat zumindest für ein Merkmal, für das eine Partnerfirma konfiguriert ist, einen Wert hinterlegt
- 3. Die Partnerfirma wurde am Fundgegenstand ausgewählt
- 4. Für die Fundmeldung wurde noch keine Verständigung an eine Partnerfirma versandt
- 5. Das Datum der Anzeige der Fundmeldung liegt mehr als die konfigurierten Tage in der Vergangenheit

Der Zeitpunkt an dem die Verständigung versandt werden soll, kann von einem Fachadministrator für die jeweilige Partnerfirma in der Einstellung Tageszeitpunkt für Benachrichtigung konfiguriert werden. In der Standardkonfiguration werden diese Verständigungen für alle hinterlegten Partnerfirmen um 16:00 versandt.

#### Wie Brief-Verständigungen zum Druck gesammelt werden

Sobald eine Brief-Verständigung als PDF-Dokument generiert wird, wird dieses PDF-Dokument auch einem Druckauftrag zugeordnet. Ein Druckauftrag enthält dabei eine Liste von div. Verständigungen. Für einen Druckauftrag kann zu einem beliebigen Zeitpunkt von einem berechtigten Benutzer ein gesammeltes PDF-Dokument generiert werden, das in weiterer Folge gedruckt, kuvertiert und versandt wird.

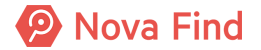

#### Wie neue Druckaufträge erstellt werden

Die Erstellung von neuen Druckaufträge erfolgt automatisch vom System zu einem administrierbaren Zeitpunkt täglich. Ab diesem Zeitpunkt werden generierte Briefe einem neuen Druckauftrag zugeordnet.

Der vorherige Druckauftrag verbleibt im Arbeitsvorrat **Druck** bis ein Benutzer das enthaltene Dokument generiert und den Druckauftrag abschließt. Es werden jedoch keine neuen Dokumente mehr hinzugefügt.

Führt ein Benutzer mit einem noch aktiven Druckauftrag die Aktion **Dokument generieren** durch, wird automatisch ein neuer Druckauftrag erstellt, in dem alle Brief-Verständigungen die nach diesem Zeitpunkt erstellt werden gesammelt werden. Dadurch ist sichergestellt, dass das vom Nutzer generierte Dokument alle bis zu diesem Zeitpunkt erzeugten Dokumente enthält und kein Dokument mehr – das später hinzukommt - im generierten Dokument enthalten ist.

#### Wie Sie Druckaufträge abschließen

Benutzern (mit entsprechenden Berechtigungen) wird in einem Arbeitsvorrat **Druck** eine Liste aller jener Druckaufträge angezeigt, die noch nicht abgeschlossen wurden. Ein Benutzer kann in diesem Arbeitsvorrat einzelne Druckaufträge öffnen, und sieht alle darin enthaltenen Verständigungen als Liste dargestellt.

Für den Druckauftrag kann der Nutzer mittels der Aktion **PDF generieren** ein gesammeltes PDF-Dokument generieren, das er danach entsprechend lokal ausdrucken, kuvertieren und versenden kann.

War die Abarbeitung eines Druckauftrags (Druck und Versand) erfolgreich, kann der Benutzer den Druckauftrag mittels Aktion-button als Abgeschlossen markieren. Der Zeitpunkt dieses Abschlusses wird wiederum bei den enthaltenen Verständigungen als Versandzeitpunkt angezeigt. Es ist dadurch auch historisiert, welcher Nutzer den Versand per Brief durchgeführt hat.

#### Wie Sie nach Druckaufträgen suchen

Berechtigte Nutzer haben die Möglichkeit im System mittels Suche nach Druckaufträgen zu suchen (auch abgeschlossen) und so die entsprechenden gesammelten PDF-Dokumente bei Bedarf neu zu generieren.

#### Wie Sie Druckaufträge löschen

Druckaufträge werden nach Ablauf administrierbarer Fristen aus dem System gelöscht, um den Speicherbedarf zu reduzieren. Die einzelnen Verständigungsdokumente im Kontext der jeweiligen Fund- oder Verlustmeldungen (am Reiter **Verständigungen**) bleiben dabei weiterhin erhalten.

## 5.1.6.2 Quittungen

Die Quittung ist eine Empfangsbestätigung für den Erhalt einer Leistung. Der Erhalt wird durch die Unterfertigung der Quittung sichergestellt. Das Fundbüro sichert sich mit der Quittung gegen Mehrfachbezug ab.

Derzeit können Quittungen folgenden Objekten hinzugefügt werden:

- 1. Fundmeldungen
- 2. Verlustmeldungen
- 3. Vorerfasste Fundmeldungen

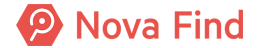

4. Lose (Versteigerungen)

Folgende Daten werden pro Quittung gespeichert:

- 1. Quittungsart (es sind nur jene Quittungsarten möglich, die auf dem Objekt erlaubt sind)
- 2. Quittungsnummer (eindeutig)
- 3. Erstellungsdatum des Dokuments
- 4. Ersteller (Benutzer)
- 5. Standort (Benutzer)
- 6. Betrag (optional, je nach Quittungsart)
- 7. Quittungsdokument (optional, readonly)

#### Wie Sie eine Quittung erstellen

Diese Funktion ist dann möglich, wenn diese vom Fachadministrator vorgesehen ist.

Um eine Quittung zu erstellen gehen Sie wie folgt vor:

- 1. Wählen Sie eine Fundmeldung aus
- 2. Wählen Sie die Registerkarte Quittungen aus
- 3. Klicken Sie in den Listenoptionen auf Neu
- 4. Geben Sie die Daten entsprechend ein

Dieses Feld ist nur dann verfügbar, wenn dies vom Fachadministrator vorgesehen ist.

#### Wie Sie eine Quittung abschließen

- 1. Wählen Sie eine Fundmeldung aus
- 2. Wählen Sie die Registerkarte Quittungen aus
- 3. Wählen Sie einen Eintrag in der Liste aus
- 4. Klicken Sie auf Quittung abschließen

#### Wie Sie eine Quittung stornieren

- 1. Wählen Sie eine Fundmeldung aus
- 2. Wählen Sie die Registerkarte Quittungen aus
- 3. Wählen Sie einen Eintrag in der Liste aus
- 4. Klicken Sie auf Quittung stornieren

# 5.1.7 Welche Schnittstellen gibt es

Nova Find unterstützt die Anbindung an Fremdsysteme (z. B. SAP), die über den Reiter **Schnittstellen** abgebildet und je nach entsprechender Kundenkonfiguration aufgelistet werden.

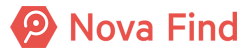

| Fundmeldung "MIMLINGEN-F2020/000001" 🔶 🚔 🕢 🗘 |              |                |              |                 |             |                |                    |  |
|----------------------------------------------|--------------|----------------|--------------|-----------------|-------------|----------------|--------------------|--|
| Basisdaten Geg                               | enstände (2) | Verlierer Find | ler Mögliche | e Übereinstimmu | ngen Verstä | ändigungen (1) | Schnittstellen (0) |  |
| Dokumentation (0)                            | Bilder (0)   | Kommentare (0) | Historie     |                 |             |                |                    |  |
| Übermittlungen                               |              |                |              |                 |             |                |                    |  |
| Datum                                        | System       | Referenz       | Aktion       | Details         | Ursache     | Erstellt von   | Status             |  |
|                                              |              |                |              |                 |             |                |                    |  |

Abbildung 105: Ansicht im Reiter Schnittstellen

# 5.1.8 Wie Sie Fundmeldungen dokumentieren

Im Reiter **Dokumentation** können Dateien aller Art (z. B. Bild- und Textdateien) oder auch durchgeführte Korrespondenzen (z. B. eine E-Mail, in der der Besitzer auf eine Aushändigung verzichtet usw.) hochgeladen werden. Über Klick auf **Neu – Browse** wählen Sie die Datei, die in das System geladen werden soll.

| Fundmeldung "MIMLINGEN-F2020/000001" bearbeiten |                                            |                |                   |                |                            |                     |                | ★ 🖶 📀 🗘               |  |  |
|-------------------------------------------------|--------------------------------------------|----------------|-------------------|----------------|----------------------------|---------------------|----------------|-----------------------|--|--|
| Ba                                              | sisdaten                                   | Gegenstände (2 | 2) Verlierer      | Finder         | Mögliche Übereinstimmungen | Verständigungen (1) | Schnittstellen | (0) Dokumentation (1) |  |  |
| Bild                                            | Bilder (0)     Kommentare (0)     Historie |                |                   |                |                            |                     |                |                       |  |  |
| Dok                                             | ument                                      | ation          |                   |                |                            |                     |                |                       |  |  |
|                                                 | Name Inhalt                                |                | Erstellt von      | Erstellt a     | ım/um                      | Standard 🔹 🔍 😪 🚖    |                |                       |  |  |
|                                                 | 🗙 🗟 Pass.jpg Inhalt herunterladen          |                | Serry (FZ@Mimling | jen) 24.08.202 | 20 08:39                   | 🔄 Neu               |                |                       |  |  |
|                                                 |                                            |                |                   |                | 1                          | 🛅 Neu aus Vorlage   |                |                       |  |  |

Abbildung 106: Ansicht nach Hochladen einer Datei

Mittels **Datei hochladen** wird die Datei vollständig in das System geladen und das Pflichtfeld **Name** befüllt sich gemäß der Dateibezeichnung automatisch. Die Dateibezeichnung kann jedoch auch manuell wieder abgeändert werden.

| Dokumentation erstellen |                                                           |  |  |  |  |  |  |
|-------------------------|-----------------------------------------------------------|--|--|--|--|--|--|
|                         | Choose File Pass.jpg                                      |  |  |  |  |  |  |
|                         | Datei hochladen                                           |  |  |  |  |  |  |
| Inhalt                  | *                                                         |  |  |  |  |  |  |
|                         |                                                           |  |  |  |  |  |  |
|                         |                                                           |  |  |  |  |  |  |
|                         |                                                           |  |  |  |  |  |  |
| Name                    | * Foto_Pass                                               |  |  |  |  |  |  |
| Erstellt<br>von         | Fischer Gerry (FZ@Mimlingen)                              |  |  |  |  |  |  |
| Erstellt<br>am/um       | 24.08.2020 08:38                                          |  |  |  |  |  |  |
| 🖌 Übernehm              | en 🤊 Abbrechen 🖍 🕆 Übernehmen und neu 🗌 Werte beibehalten |  |  |  |  |  |  |

Abbildung 107: Hochladen einer Datei

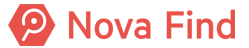

Über die Schaltfläche Übernehmen wird die Datei anschließend vollständig im System abgelegt. Klicken Sie auf Abbrechen schließt sich die Eingabemaske, ohne dass Änderungen vorgenommen wurden.

Mittels Übernehmen und Neu werden die Eingaben gespeichert und es kann sofort ein weiterer Dateiupload erfolgen. Nachträgliche Änderungen können dann über das Editiersymbol vorgenommen oder über die Löschfunktion wieder entfernt werden.

# 5.1.9 Wie Sie Bilder hinzufügen

Fotos und ähnliche Dateien können Sie unter **Bilder** hinzufügen. Sie können außerdem festlegen ob ein Bild in der Öffentlichen Verlusterfassung angezeigt werden soll.

## 5.1.10 Wie Sie Fundmeldungen kommentieren

Im Reiter Kommentare können in einem Freitextfeld beliebige Kommentareinträge erfasst werden. Hierzu klicken Sie auf Neu, damit sich die Eingabemaske öffnet und ein Kommentareintrag getätigt werden kann.

| Kommentar         | ers | tellen                                                       |                   |
|-------------------|-----|--------------------------------------------------------------|-------------------|
| Erstellt<br>von   |     | 💱 Fischer Gerry (FZ@Mimlingen)                               |                   |
| Erstellt<br>am/um |     | 24.08.2020 08:40                                             |                   |
| Text              | *   | Hier sind Kommentareinträge (z. B. der Mitarbeiter) möglich. | $\langle \rangle$ |
| 🗸 Übernehm        | en  | Abbrechen View Übernehmen und neu Werte beibe                | halter            |

Abbildung 108: Ansicht bei Eingabe eines Kommentars

Über die Schaltfläche Übernehmen wird der Kommentar anschließend vollständig im System abgelegt. Klicken Sie auf abbrechen schließt sich die Eingabemaske, ohne dass Änderungen vorgenommen wurden. Mit dem Button Übernehmen und Neu werden die Eingaben gespeichert und es kann sofort ein weiterer Kommentareintrag erfolgen. Nachträgliche Änderungen können über das Editiersymbol vorgenommen werden. Eine Löschung von Kommentaren ist nachträglich nicht mehr möglich, damit diese lückenlos dokumentiert und für den Anwender nachvollziehbar bleiben.

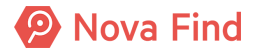
# Hinweis

Über Kommentare können Mitarbeiter dokumentieren, welche Kontaktversuche zum Beispiel telefonisch unternommen wurden. Dies dient der Dokumentation und Nachvollziehbarkeit.

# 5.1.11 Wie Sie Funde weiterleiten

Sie können Funde auch an die zuständige Stelle weiterleiten, damit die Weiterbearbeitung des Fundes von der zuständigen Stelle erfolgen kann. Die zuständige Stelle kann auch eine Behörde sein.

In der Administration ist eingestellt, ob Funde Gegenstands- oder Meldungsbasiert weitergeleitet werden.

Im Administratorhandbuch unter **Mandantenkonfiguration** im Kapitel **Sonstige Einstellungen der Lagerverwaltung** finden Sie weiterführende Informationen dazu.

Bevor Sie Funde weiterleiten können, muss in der Administration in den Katalogen ein Weiterleitungsempfänger hinzugefügt werden. Dabei kann auch eines der folgenden Begleitschreiben beim Weiterleitungsempfänger hinterlegt werden:

- Begleitschreiben Weiterleitung an Tierheim
- Begleitschreiben Weiterleitung an Polizei
- Begleitschreiben Weiterleitung an Dritte

Im Administratorhandbuch unter **Mandantenkonfiguration** im Kapitel **Kataloge verwalten** finden Sie weiterführende Informationen dazu.

Um einen Fund an die zuständige Stelle weiterzuleiten, gehen Sie wie folgt vor:

- 1. Füllen Sie alle Pflichtdaten der Fundmeldung aus und speichern Sie diese
- 2. Im Reiter Gegenstände markieren Sie den bzw. die zu bearbeitenden Gegenstände
- Klicken Sie auf die gewünschte Aktion Weiterleitung damit sich das Fenster f
  ür die Details der Weiterleitung öffnet
- 4. Im Freitextfeld Kommentar kann ein beliebiger Kommentareintrag erfasst werden
- 5. Im Auswahlfeld Weiterleitungsempfänger wählen Sie einen hinterlegten Weiterleitungsempfänger
- 6. Nach der Wahl des Weiterleitungsempfängers können Sie optional ein Begleitschreiben generieren lassen, indem Sie auf **Begleitschreiben drucken** klicken

Wenn beim ausgewählten Weiterleitungsempfänger kein Dokument hinterlegt ist, ist der Knopf ausgegraut.

1. Um die Weiterleitung abzuschließen, klicken Sie auf Weiterleitung

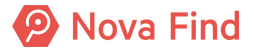

| Weiterleitung             |                                       |
|---------------------------|---------------------------------------|
| Kommentar                 | Weiterleitung                         |
| Weiterleitungsempfänger   | * Magistrat Mimlingen 🔹 🤊             |
| Kontaktdaten              |                                       |
| Postleitzahl              | 12345                                 |
| Ort                       | Mimlingen                             |
| Strasse                   | Hauptplatz                            |
| Hausnummer                | 3                                     |
| Land                      | Deutschland                           |
| E-Mail                    |                                       |
| Telefon                   |                                       |
| 🚔 Begleitschreiben drucke | n 😭 Weiterleitung 🍠 <u>A</u> bbrechen |

Abbildung 109: Ansicht Weiterleitung

- 2. Nachdem die Weiterleitung im System hinterlegt wurde, ändert
  - o sich bei meldungsbasierter Weiterleitung der Status der Fundmeldung auf Abgeschlossen
  - sich bei gegenstandsbasierter Weiterleitung der Lagerstatus der Fundmeldung auf Teilweise auf Lager
- 3. Die Kontaktdaten des Weiterleitungsempfängers werden im Reiter Weiterleitungen der Fundmeldung angezeigt

Handelt es sich um einen versehentlichen Irrtum oder um eine Falschauswahl des Gegenstands, markieren Sie im Reiter **Gegenstände** erneut den zu bearbeitenden Gegenstand. Über die Aktion **Wiedereinlagern** gelangen Sie zu nachstehender Ansicht.

| Wiedereinlagern                         |                                  |            |  |
|-----------------------------------------|----------------------------------|------------|--|
| Standort                                | Zentrales Fundbüro               | <b>-</b> 9 |  |
| Lagerort                                | Eingang (Zentrales Fundbüro) 🔹 🤊 |            |  |
| 💼 Wiedereinlagern 🏼 🤊 <u>A</u> bbrechen |                                  |            |  |

Abbildung 110: Weiterleitung aufheben durch Wiedereinlagern

Dabei können jeweils der Standort und der Lagerort über das Drop Down Menu gewählt werden. Über die Schaltfläche Wiedereinlagern wird der gewünschte Gegenstand in den gewählten Lagerort wieder eingelagert. Über die Schaltfläche Abbrechen kann ohne Datenspeicherung in die Liste der Gegenstände zurückgekehrt werden.

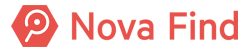

# 5.1.12 Was Ihnen die Historie verrät

Über den Reiter **Historie** werden Versionen des aktuellen Objekts angezeigt. Die Möglichkeit zur Einsicht der Historie der geöffneten Verlustmeldung wird erst sichtbar, sobald die Verlustmeldung zuvor gespeichert wurde. Anhand der Versionen können Änderungen von Eigenschaftswerten verfolgt werden. Zusätzlich wird angezeigt, wer das Objekt erzeugt hat und von wem es zuletzt bearbeitet wurde.

| F                                                                                                    | 📄 Fundmeldung "MIMLINGEN-F2020/000001" anzeigen 🔶 🚖 🗘                                   |                                           |                                           |                        |              |                 |                  |      |  |           |   |
|----------------------------------------------------------------------------------------------------|-----------------------------------------------------------------------------------------|-------------------------------------------|-------------------------------------------|------------------------|--------------|-----------------|------------------|------|--|-----------|---|
| Basisdaten Gegenstände (2) Verlierer Finder Ausgleich Verständigungen (0) Schnittstellen (0) Dokumentation (0) Bilder (0) Komme |                                                                                         |                                           |                                           |                        |              | Kommentare (1)  | Historie         |      |  |           |   |
| Letzt                                                                                                    | e Änd                                                                                   | erung                                     |                                           |                        |              |                 |                  |      |  |           |   |
| Ers                                                                                                    | Erstellt von 🔐 Bender Silvia (FZ@Mimlingen) Geändert von 🏰 Fischer Gerry (FZ@Mimlingen) |                                           |                                           |                        |              |                 |                  |      |  |           |   |
| Erstell                                                                                                    | lt am/um                                                                                | am/um 04.08.2020 10:30 G                  |                                           |                        |              | Geändert am/um  | 24.08.2020 08:30 |      |  |           |   |
|                                                                                                    | GUID                                                                                    | 3UID 73A7DE76-35C5-4643-A3FD-CEDC75C0A71F |                                           |                        | Ursache      | Objekt getrennt |                  |      |  |           |   |
| Referenz-ID 0F941600-FE0D-485E-9648-272CC5C36F5B                                                                                |                                                                                         |                                           |                                           |                        |              |                 |                  |      |  |           |   |
| Versionen 💿 🔊 Anzeig                                                                                                    |                                                                                         |                                           |                                           | Anzeigen               |              |                 |                  |      |  |           |   |
|                                                                                                    | Gültig v                                                                                | DN                                        | Gültig bis                                |                        | Erstellt     | von             | Ursache          |      |  | 🔊 Anzeige | n |
| ✓ 24.08.2020 08:34:43 24.08.2020 08:39:43 Fisc                                                                                  |                                                                                         | Fischer                                   | Fischer Gerry (FZ@Mimlingen) Objekt bearb |                        | beiten       |                 | ରୁ Vergleid      | :hen |  |           |   |
| 24.08.2020 08:33:37 24.08.2020 08:34:43 Fischer Gerry (FZ@Mimlinge                                                              |                                                                                         | Gerry (FZ@Mimlingen)                      | Objekt getre                              | ennt - Falscher Gegens | tand         |                 |                  |      |  |           |   |
|                                                                                                    | 24.08.2020 08:30:11 24.08.2020 08:33:37 Fischer Gerry (FZ@Mimlinger                     |                                           |                                           | Meldungen              | ausgeglichen |                 |                  |      |  |           |   |

Abbildung 111: Beispiel für Logeintrag in der Historie

### 5.1.12.1 Letzte Änderung

### Erzeugt von, Erzeugt am/um, Geändert von, Geändert am/um

Im Bereich Letzte Änderung wird angezeigt, wann und durch wen das Objekt erzeugt bzw. zuletzt geändert wurde.

### 5.1.12.2 Versionen

Im Bereich Versionen werden die Versionen des Objekts angezeigt. Anhand der Versionen können

- 1. Änderungen von Eigenschaftswerten in chronologischer Auflistung mitverfolgt werden
- 2. Mit der Option Anzeigen kann die ausgewählte Version des Objekts angezeigt werden

Mit der Option Vergleichen können zwei ausgewählte Versionen verglichen werden. Wird nur eine Version ausgewählt, so wird diese mit der aktuellen Version des Objekts verglichen.

### Gültig von/Gültig bis

In den Eigenschaften Gültig von und Gültig bis wird der Zeitraum angezeigt, in dem die Version des Objekts gültig war.

### Erzeugt von

In der Eigenschaft Erzeugt von wird der Name des Benutzers angezeigt, von dem die Version erstellt wurde.

### Ursache

In der Eigenschaft **Ursache** wird der Grund für die Erstellung der Version angegeben, z. B. Objekt bearbeiten oder stornieren.

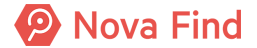

Alle Informationen in diesem Bereich werden automatisch erzeugt und sind nicht veränderbar. Folglich ist die Nachvollziehbarkeit der Bearbeitungsschritte zu jedem Zeitpunkt immer gegeben.

# 5.2 Wie Sie eine Verlustmeldung erstellen

In diesem Bereich können neue Verlustmeldungen erstellt oder eine Liste zuletzt erfasster Verlustmeldungen angezeigt werden.

Der Anwendungsfall einen Verlust erzeugen beschreibt die Möglichkeit zur Erfassung einer Verlustmeldung. Wird ein Gegenstand als verloren gemeldet, so wird eine Verlustmeldung im System erfasst. Um eine Verlustmeldung zu erstellen, wählen Sie diese im Hauptmenüpunkt unter **Neu – Verlustmeldung** aus. Zu einem Verlust werden einerseits Verlustdaten wie z. B. Meldestelle oder Verlustdatum erfasst und andererseits jene Gegenstände, die verloren wurden. In jeder Verlustmeldung können mehrere Verlustgegenstände erfasst werden. Es muss aber immer mindestens ein Gegenstand angegeben werden. Die Verlustmeldung umfasst verschiedene Registerkarten wie Basis- und Verliererdaten, Gegenstände usw., die im Folgenden näher beschrieben werden.

# 5.2.1 Wie Sie die Basisdaten angeben

Im Reiter Basisdaten sind Angaben zur Verlustmeldung, Verlustdaten und Verlustort zu erfassen.

| Verlustmeldung erstellen                                                                                                    |                                    |  |
|----------------------------------------------------------------------------------------------------|------------------------------------|--|
| Basisdaten       Gegenstände (0)       Verlierer       Verständigungen (0)       Schnittstellen (0)         Dokumentation (0)       Kommentare (0)         Verlustmeldung |                                    |  |
| Referenznummer                                                                                                    | (Nr. wird beim Speichern vergeben) |  |
| Datum der<br>Anzeige                                                                                                    | * 24.08.2020                       |  |
| Ablaufdatum                                                                                                    | 24.11.2020                         |  |
| Meldestelle                                                                                                    | Zentrales Fundbüro                 |  |
| Status                                                                                                    | In Bearbeitung                     |  |
| In Status seit                                                                                                    | 24.08.2020                         |  |

Abbildung 112: Basisdaten einer Verlustmeldung

Alle mit \* versehenen Eingabefelder stellen Pflichtfelder dar und müssen immer befüllt werden. Bleiben Pflichtfelder leer ist keine Speicherung der Daten möglich und es erscheint eine Fehlermeldung.

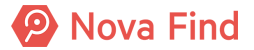

# 5.2.1.1 Verlustmeldung

### Referenznummer

Die **Referenznummer** wird beim Speichern automatisch erzeugt und anschließend angezeigt. Diese ermöglicht, dass Verlustmeldungen lückenlos nummeriert und folglich eindeutig identifizierbar werden.

| Verlustmeldung erstellen                                                                                                    |                                    |  |  |
|----------------------------------------------------------------------------------------------------|------------------------------------|--|--|
| Basisdaten       Gegenstände (0)       Verlierer       Verständigungen (0)       Schnittstellen (0)         Dokumentation (0)       Kommentare (0)         Verlustmeldung |                                    |  |  |
| Referenznummer                                                                                                    | (Nr. wird beim Speichern vergeben) |  |  |
| Datum der<br>Anzeige                                                                                                    | * 24.08.2020                       |  |  |
| Ablaufdatum                                                                                                    | 24.11.2020                         |  |  |
| Meldestelle                                                                                                    | Zentrales Fundbüro                 |  |  |
| Status                                                                                                    | In Bearbeitung                     |  |  |
| In Status seit                                                                                                    | 24.08.2020                         |  |  |

Abbildung 113: Referenznummer vor dem Speichern

Weiter wird die Referenznummer bei entsprechenden Ausdrucken und Verständigungen angeführt und kann zur Suche nach Verlustmeldungen verwendet werden. Das Format (z. B. F(Jahr)/(Zahl) der Referenznummer ist vom Administrator individuell einstellbar.

### Datum der Anzeige

Das Datum der Anzeige meint den Zeitpunkt der Meldung des Verlustgegenstandes. Dieses Feld ist ein Pflichtfeld und wird standardmäßig mit dem Datum des jeweils aktuellen Tages befüllt. Das Datum der Anzeige kann zudem über die Datumsauswahl auch in die Vergangenheit gesetzt werden (z. B. für Erfassung von Altdaten, Nachtrag für Erfassungen auf Papier). Es darf jedoch niemals in der Zukunft liegen.

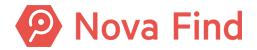

| Verlustmeldung                                                                                                    | Verlustmeldung erstellen           |  |  |  |  |
|----------------------------------------------------------------------------------------------------|------------------------------------|--|--|--|--|
| Basisdaten     Gegenstände (0)     Verlierer     Verständigungen (0)     Schnittstellen (0)       Dokumentation (0)     Kommentare (0) |                                    |  |  |  |  |
| Verlustmeldung                                                                                                    |                                    |  |  |  |  |
| Referenznummer                                                                                                    | (Nr. wird beim Speichern vergeben) |  |  |  |  |
| Datum der<br>Anzeige                                                                                                    | * 24.08.2020                       |  |  |  |  |
| Ablaufdatum                                                                                                    | 24.11.2020                         |  |  |  |  |
| Meldestelle                                                                                                    | Zentrales Fundbüro                 |  |  |  |  |
| Status                                                                                                    | In Bearbeitung                     |  |  |  |  |
| In Status seit                                                                                                    | 24.08.2020                         |  |  |  |  |

Abbildung 114: Datum der Anzeige

| Hinweis                                                                                                    |
|----------------------------------------------------------------------------------------------------|
| Durch Betätigen der Taste F8 kann nach vorheriger Löschung des Datums das aktuelle Datum eingefügt werden. |

### Ablaufdatum

Je nach gewähltem Tag der Anzeige verändert sich entsprechend der Gesetzgebung das Ablaufdatum der Anzeige. Das Ablaufdatum ist per Default mit dem Datum der aktuellen Anzeige und zuzüglich 3 Monaten befüllt und kann vom Administrator je nach Mandant angepasst werden. Ist dieses Datum erreicht, wird die Verlustmeldung nicht mehr mit den Fundmeldungen verglichen.

#### **Meldestelle**

Die **Meldestelle** ist jener Standort, an dem der Verlustgegenstand gemeldet wurde. Standardmäßig entspricht die Meldestelle dem eingestellten Standort des Benutzers. Dieser ist auch als Default-Wert vor befüllt.

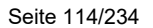

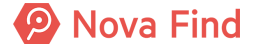

| Verlustmeldung erstellen |                                                               |  |  |
|--------------------------|---------------------------------------------------------------|--|--|
| Basisdaten Gege          | enstände (0) Verlierer Verständigungen (0) Schnittstellen (0) |  |  |
| Dokumentation (0)        | Kommentare (0)                                                |  |  |
| Verlustmeldung           |                                                               |  |  |
| Referenznummer           | (Nr. wird beim Speichern vergeben)                            |  |  |
| Datum der<br>Anzeige     | * 24.08.2020                                                  |  |  |
| Ablaufdatum              | 24.11.2020                                                    |  |  |
| Meldestelle              | Zentrales Fundbüro                                            |  |  |
| Status                   | In Bearbeitung                                                |  |  |
| In Status seit           | 24.08.2020                                                    |  |  |

Abbildung 115: Angabe der Meldestelle in einer Verlustmeldung

### Status

Der **Status** wird automatisiert vom System vergeben. Bei Erzeugung einer neuen Verlustmeldung ist der Status immer als In Bearbeitung gesetzt und kann in der Maske auch nicht geändert werden. Im Zuge des Fundprozesses ändert sich der Status dann automatisch und aktualisiert sich entsprechend der Prozessschritte.

| Verlustmeldung erstellen                                                    |                                    |  |  |  |
|-----------------------------------------------------------------------------|------------------------------------|--|--|--|
| Basisdaten Gegenstände (0) Verlierer Verständigungen (0) Schnittstellen (0) |                                    |  |  |  |
| Dokumentation (0) Kommentare (0)                                            |                                    |  |  |  |
| Verlustmeldung                                                              |                                    |  |  |  |
| Referenznummer                                                              | (Nr. wird beim Speichern vergeben) |  |  |  |
| Datum der<br>Anzeige                                                        | * 24.08.2020                       |  |  |  |
| Ablaufdatum                                                                 | 24.11.2020                         |  |  |  |
| Meldestelle                                                                 | Zentrales Fundbüro                 |  |  |  |
| Status                                                                      | In Bearbeitung                     |  |  |  |
| In Status seit                                                              | 24.08.2020                         |  |  |  |

Abbildung 116: Status einer Verlustmeldung

#### In Status seit

Das Feld In Status seit wird automatisch vom System vergeben. Dieses Feld ist standardmäßig in der Eingabemaske definiert und nicht abänderbar. Es wird angezeigt, seit wann sich die Fundmeldung in diesem Status befindet. Im Zuge des Fundprozesses ändert sich anschließend In Status seit automatisch und aktualisiert sich entsprechend der Prozessschritte für Fundmeldungen.

| Verlustmeldung erstellen |                                                               |  |  |
|--------------------------|---------------------------------------------------------------|--|--|
| Basisdaten Gege          | enstände (1) Verlierer Verständigungen (0) Schnittstellen (0) |  |  |
| Dokumentation (0)        | Kommentare (0)                                                |  |  |
| Verlustmeldung           |                                                               |  |  |
| Referenznummer           | (Nr. wird beim Speichern vergeben)                            |  |  |
| Datum der<br>Anzeige     | * 24.08.2020                                                  |  |  |
| Ablaufdatum              | 16.01.2021                                                    |  |  |
| Meldestelle              | Zentrales Fundbüro                                            |  |  |
| Status                   | In Bearbeitung                                                |  |  |
| In Status seit           | 16.10.2020                                                    |  |  |

Abbildung 117: Ansicht in Status seit

### 5.2.1.2 Verlustdaten

### Verlustdatum

In diesem Pflichtfeld kann über die Datumsauswahl der Tag definiert werden, an dem der Gegenstand verloren wurde. Kann der Verlierer nicht mehr genau sagen, wann der Gegenstand verloren wurde, wird hierbei das Datum angegeben, an dem der Verlustgegenstand zuletzt gesehen wurde. Das **Verlustdatum** kann dem Datum der Anzeige entsprechen oder sich auch in der Vergangenheit befinden. Datumswerte, die in der Zukunft liegen sind ungültig.

Das Verlustdatum wirkt sich zudem auf den Trefferabgleich aus, indem das System Verlustmeldungen, die eine gewisse Anzahl an Tagen vor dem Funddatum erstellt wurden miteinander abgleicht. Der Zeitraum kann in der System Administration konfiguriert werden.

| Verlustdatum * |  |
|----------------|--|

Abbildung 118: Ansicht Verlustdatum

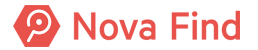

### 5.2.1.3 Verlustort

Hier werden Informationen zum Verlustort erfasst. Bei Feldern, die mit \* markiert sind, handelt es sich jeweils um Pflichtfelder, die befüllt werden müssen.

| Verlustort           |     |  |
|----------------------|-----|--|
| Art Fund-/Verlustort | *   |  |
| Verlustort / Fundort |     |  |
| Ereignis             | ▼ 5 |  |

Abbildung 119: Verlustort

### Art Fund-/Verlustort

Hierbei handelt es sich um ein Auswahlfeld, das die Art des Fund- bzw. Verlustortes der Meldung näher beschreibt.

Dieses Feld ist nur dann verfügbar, wenn dies vom Fachadministrator vorgesehen ist. Wenn es vom Administrator hinzugefügt wird, wird es auch automatisch in der mobilen App sichtbar und zu einem Pflichtfeld. Auch wird es in der öffentlichen Verlusterfassung sichtbar und als Pflichtfeld ausgeprägt, daher wird nach der Aktivierung durch den Fachadministrator eine Synchronisation zur öffentlichen Verlusterfassung benötigt.

### Verlustort / Fundort

Verlustort / Fundort entspricht einem Freitextfeld, in dem weiteren Detail zum Verlustort wie zum Beispiel die Angabe eines öffentlichen Platzes, der Straßenname, etc. manuell eingegeben werden können.

### Ereignis

**Ereignis** ist die Bezeichnung für eine Veranstaltung oder ein unvorhergesehenes Ereignis, bei dem dieser Gegenstand gefunden wurden. Dadurch lässt sich später leichter eine Gruppe von Meldungen finden, die aufgrund eines bestimmten Ereignisses angelegt wurden.

Dieses Feld ist nur dann verfügbar, wenn dies vom Fachadministrator vorgesehen ist.

### 5.2.1.4 Gebühren

Über **Gebühren** können Gebühren, die für den Suchauftrag anfallen, definiert werden. Es kann in der Administration konfiguriert werden, welche Tarife ausgewählt werden können. Über ein Drop-Down Menü ist eine entsprechende Auswahl des Auftrages möglich.

| Gebühren |            |       |
|----------|------------|-------|
| Tarif    | * Standard | x • 🤊 |
| Preis    | 0,00 EUR   |       |

Abbildung 120: Auswahl des Produktes

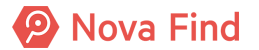

### 5.2.1.5 Bemerkung

In dem freien Textfeld **Bemerkung** können mehr Informationen erfasst werden. Die hier angeführten Informationen sind nicht öffentlich, sondern nur intern einsehbar.

Sensible Daten (wie zum Beispiel eine Seriennummer) und personenbezogene Daten (z. B. Reisepassnummern) sollten aus Datenschutzgründen trotzdem nicht in diesem Feld erfasst werden.

Über die Schaltfläche Speichern werden die Eingaben abschließend im System hinterlegt.

# 5.2.2 Wie Sie die Verlustgegenstände beschreiben

Im Reiter **Gegenstände** können die Verlustgegenstände näher beschrieben werden. Jede Verlustmeldung kann mehrere Gegenstände beinhalten, muss aber mindestens einen Gegenstand erfasst haben, um die Meldung zu speichern. Unterhalb der Verlustgegenstände befindet sich eine übersichtliche Liste der zur Meldung erfassten Gegenstände. Über den Button **Bearbeiten** kann der Gegenstand im Nachhinein bearbeitet werden. Der Button Löschen entfernt den aktuell ausgewählten Gegenstand aus der Liste.

| Verlustmelo | dung erstelle          | n             |                     |                    |                       |                |          |              |
|-------------|------------------------|---------------|---------------------|--------------------|-----------------------|----------------|----------|--------------|
| Basisdaten  | Gegenstände            | (0) Verlierer | Verständigungen (0) | Schnittstellen (0) | Dokumentation (0)     | Kommentare (0) |          |              |
| Verlustgeg  | enstände               |               |                     |                    |                       |                |          |              |
|             | Nummer                 | Unterkatego   | orie Me             | rkmale Ö           | ffentliche Beschreibu | ing            | Standard | v % 🛉        |
|             |                        |               |                     |                    |                       |                | 🛅 Neu    |              |
|             |                        |               |                     |                    |                       |                |          |              |
|             |                        |               |                     |                    |                       |                |          |              |
|             |                        |               |                     |                    |                       |                |          |              |
|             |                        |               |                     |                    |                       |                |          | <u>.</u>     |
|             | Kategorie              | *             | •                   | <b>*7</b>          |                       |                | 5        | Zurücksetzen |
|             |                        |               |                     |                    |                       |                |          |              |
|             |                        |               |                     |                    |                       |                |          |              |
| 🚽 🤊 Speiche | ern und <u>z</u> urück | 🛃 Speichern   | Abbrechen           |                    |                       |                |          |              |

Abbildung 121: Ansicht im Reiter Gegenstände einer Verlustmeldung

### 5.2.2.1 Allgemeine Daten

### Kategorie

Alle Gegenstände werden in einheitliche Kategorien eingeteilt, um das Suchen und Recherchieren zu vereinfachen.

Nova Find

| Verlustmeldung       | j erstellen 🕡                                                                                   |  |  |  |  |  |  |  |
|----------------------|-------------------------------------------------------------------------------------------------|--|--|--|--|--|--|--|
| Basisdaten Ge        | genstände (1) Verlierer Verständigungen (0) Schnittstellen (0) Dokumentation (0) Kommentare (0) |  |  |  |  |  |  |  |
| Allgemeine Da        | aten 🗸 Übernehmen                                                                               |  |  |  |  |  |  |  |
| Kategorie *          | 110 - Pass, Reisepass 🔹 🥑 easyfind-                                                             |  |  |  |  |  |  |  |
|                      | Ausweise, Dokumente, Plastikkarten                                                              |  |  |  |  |  |  |  |
| Merkmale             | 101 - Aufenthaltstitel                                                                          |  |  |  |  |  |  |  |
| Ausstellerland       | 102 - Dokument (Staatsbürgerschaftsnachweis, Geburtsurkunde,)                                   |  |  |  |  |  |  |  |
| / dootonenand        | 103 - Krankenversicherungskarte (E-Card)                                                        |  |  |  |  |  |  |  |
| Vor- und<br>Nachname | 104 - Fahrzeugdokument (Zulassungsschein, Fahrzeugbrief,)                                       |  |  |  |  |  |  |  |
| Basenummer           | 105 - Führerschein                                                                              |  |  |  |  |  |  |  |
| Passnummer           | 106 - Identitätskarte (Personalausweis, Schülerausweis,)                                        |  |  |  |  |  |  |  |
| Öffentliche Be       | 107 - Jahreskarte, Fahrkarte                                                                    |  |  |  |  |  |  |  |
|                      | 108 - Zahlungskarte (Kreditkarte, EC-Karte, Debitkarte, Bankomatkarte,)                         |  |  |  |  |  |  |  |
|                      | 109 - Mitarbeiterkarte, Firmenausweis                                                           |  |  |  |  |  |  |  |
|                      | 110 - Pass, Reisepass                                                                           |  |  |  |  |  |  |  |
|                      | 149 - Sonstige Ausweise, Dokumente, Plastikkarten                                               |  |  |  |  |  |  |  |
|                      | Auto, Motorräder, Boote, Anhänger                                                               |  |  |  |  |  |  |  |
|                      | Bekleidung, Schuhe                                                                              |  |  |  |  |  |  |  |
|                      | Brieftasche, Geld, Wertpapiere                                                                  |  |  |  |  |  |  |  |
|                      | Brillen, Kontaktlinsen, optische Geräte                                                         |  |  |  |  |  |  |  |
|                      | ▷ Diverses                                                                                      |  |  |  |  |  |  |  |
|                      | Elektronik, Kameras, Handys                                                                     |  |  |  |  |  |  |  |
|                      | ▶ Fahrräder, Roller, Kinderwägen                                                                |  |  |  |  |  |  |  |

Abbildung 122: Ansicht der Haupt- und Unterkategorien mit Expertencodes

Die Hauptkategorien stellen hierbei eine grobe Einteilung dar, die durch die Angabe einer Subkategorie näher bestimmt werden kann. Mittels einer Auswahlliste kann aus einem Dropdown Menü die Haupt- und Unterkategorie des zu beschreibenden Gegenstandes gewählt werden. Um für erfahrene Benutzer die Auswahl zu beschleunigen, sind hier zudem sogenannte Expertencodes hinterlegt. Das sind kurze nummerische Codes für bestimmte Gegenstände wie zum Beispiel 401 Mobiltelefone. Durch Expertencodes kann direkt eine Haupt- und Unterkategorie ausgewählt werden, ohne die Auswahlliste bedienen zu müssen.

Die Angabe einer Haupt- und Unterkategorie ist immer erforderlich. Im Feld der öffentlichen Beschreibung wird anschließend erfasst, um welche Art von Gegenstand es sich handelt.

### easyfind-Nr.

Verfügt ein Verlustgegenstand über eine easyfind-Nummer, kann dieser über ein Freitextfeld zusätzlich eingegeben werden. Dies ermöglicht eine eindeutige Identifizierung des Gegenstandes, sobald dieser gefunden und gemeldet wurde.

| Verlustmeldung erstellen             |                                                  | 0                       |
|--------------------------------------|--------------------------------------------------|-------------------------|
| Basisdaten Gegenstände (0) Verlierer | Verständigungen (0) Schnittstellen (0) Dokumenta | tion (0) Kommentare (0) |
| Allgemeine Daten                     |                                                  | V Übernehmen            |
| Kategorie *                          | easyfind-<br>Nr.                                 | Zurücksetzen            |

Abbildung 123: Erfassung der easyfind-Nr.

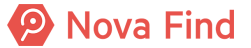

### 5.2.2.2 Merkmale

Je nach ausgewählter Kategorie, können weitere Merkmale des Gegenstandes (z. B. Handy Marke, Farbe, Seriennummer usw.) hinzukommen. Die Merkmale sind dynamisch veränderbar und werden erst nach Auswahl der gewünschten Kategorie sichtbar. So kann beispielsweise bei Auswahl der Kategorie Mobiltelefon noch der Handy-Provider (Netzbetreiber), bei Laptopverlusten die Seriennummer, Marke, Modell und Farbe und bei Bargeldverlusten der Geldbetrag erfasst werden.

| Verlustmeldung       | ) erstellen                     |                         |                    |                   |                |
|----------------------|---------------------------------|-------------------------|--------------------|-------------------|----------------|
| Basisdaten Ge        | genstände (1) Verlierer Verstär | ndigungen (0)           | Schnittstellen (0) | Dokumentation (0) | Kommentare (0) |
| Allgemeine Da        | aten                            |                         |                    | [                 | V Übernehmen   |
| Kategorie *          | 110 - Pass, Reisepass 💌 🔊       | easyfind-<br>Nr.        |                    |                   | Zurücksetzen   |
| Merkmale             |                                 |                         |                    |                   |                |
| Ausstellerland       | - s e                           | ausstellende<br>Behörde |                    |                   |                |
| Vor- und<br>Nachname | *                               | Geburtsjahr             | *                  |                   |                |
| Passnummer           |                                 |                         |                    |                   |                |

Abbildung 124: Beispiel für Merkmale bei Auswahl der Kategorie Laptop/Notebook

# 5.2.2.3 Öffentliche Beschreibung

Hier können in einem Freitextfeld weitere Informationen zu Aussehen, Beschaffenheit oder auch andere Merkmale zum Verlustgegenstand eingetragen werden. Diese Einträge werden beim Trefferabgleich mit Fundmeldungen immer mitberücksichtigt.

| Verlustmeldung               | g erstellen                     |                  |                    |                   |                |
|------------------------------|---------------------------------|------------------|--------------------|-------------------|----------------|
| Basisdaten Ge                | egenstände (1) Verlierer Verstä | ndigungen (0)    | Schnittstellen (0) | Dokumentation (0) | Kommentare (0) |
| Allgemeine D                 | aten                            |                  |                    | [                 | V Übernehmen   |
| Kategorie *                  | 357 - Handy, Smartphone 💌 🔊     | easyfind-<br>Nr. |                    |                   | Zurücksetzen   |
| Merkmale                     |                                 |                  |                    |                   |                |
| Marke                        | * 🔹 🤊                           | Farbe *          | k                  | - 7               |                |
| IMEI Nummer                  |                                 | Modell           |                    |                   |                |
| Tasten                       | * 🔹 🗸                           | SIM<br>Karten    |                    |                   |                |
| zusätzliche<br>Speicherkarte | * 🔽 Unbestimmt                  | Anbieter         |                    |                   |                |
| Bargeld                      | EUR V                           | Hülle ×          | K 🔽 Unbestimmt     |                   |                |
| Öffentliche Be               | eschreibung                     |                  |                    |                   |                |
| Gerät weist leichte          | e Gebrauchsspuren auf           |                  |                    | ~                 |                |

Abbildung 125: Beispiel einer öffentlichen Beschreibung

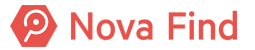

# 5.2.2.4 Mehrere Gegenstände erfassen

Jede Verlustmeldung kann mehrere Gegenstände beinhalten, muss aber mindestens einen Gegenstand erfasst haben, um die Meldung zu speichern. Unterhalb der Verlustgegenstände befindet sich eine übersichtliche Liste der zur Meldung erfassten Gegenstände.

Wird nur ein Gegenstand erfasst, schließen Sie durch Speichern die weitere Eingabe von Gegenständen ab und gelangt direkt zum Reiter **Mögliche Übereinstimmungen**. Das System zeigt nun mögliche Treffer, die direkt geprüft werden können.

Sollen mehrere Gegenstände eingegeben werden, weil sich zum Beispiel in einer Geldbörse auch ein Ausweis befindet oder ein Rucksack mit mehreren Gegenständen gefunden wurde, so wird mittels der Funktion Übernehmen der bereits erfasste Gegenstand gespeichert und die Eingabe für einen weiteren Gegenstand möglich. Die Schaltfläche Zurücksetzen setzt bereits getätigte Eingaben wieder zurück.

| v  | Verlustmeldung "MIMLINGEN-V2020/000003" bearbeiten |         |         |                            |                                                                                                    |                                            |  |  |  |  |
|----|----------------------------------------------------|---------|---------|----------------------------|----------------------------------------------------------------------------------------------------|--------------------------------------------|--|--|--|--|
|    | Bas                                                | isdaten | Gegens  | stände (2) Verlierer       | Mögliche Übereinstimmungen   Verständigungen (0)   Schnittstellen (0)   Dokumentation              | n (0) Kommentare (0) Historie              |  |  |  |  |
| ۷  | erl                                                | ustgeg  | jenstän | de                         |                                                                                                    |                                            |  |  |  |  |
|    |                                                    |         | Nummer  | Unterkategorie             | Merkmale                                                                                           | Öffentliche Beschreibung                   |  |  |  |  |
| Ę  | 2                                                  | ×       | 🤧 1     | 357 - Handy,<br>Smartphone | Marke: Fairphone, Farbe: Andere, Tasten: Touchscreen, zusätzliche Speicherkarte: Nein, Hülle: Nein | Gerät weist leichte Gebrauchsspuren<br>auf |  |  |  |  |
| E, | 2                                                  | ×       | 🤧 2     | 253 - Kartenetui           | Farbe: Braun, Material: Metall, Verschluss: Band                                                   |                                            |  |  |  |  |
| ľ  |                                                    |         |         |                            |                                                                                                    |                                            |  |  |  |  |

Abbildung 126: Beispiel für eine Erfassung mehrerer Verlustgegenstände

Über den Bearbeiten-Button kann der Gegenstand erneut bearbeitet werden. Die Löschfunktion entfernt den Gegenstand aus der Liste der Verlustgegenstände.

# 5.2.3 Wie Sie die Verliererdaten aufnehmen

Der Anwendungsfall einen Verlierer erfassen beschreibt die Möglichkeit zur Speicherung von Verliererdaten zu einer Verlustmeldung. Über den Reiter Verlierer müssen hierbei Kontaktdaten, die bevorzugte Kommunikation wie auch Rückgabemodalitäten definiert werden. Zusätzlich können auch Telefonnummer, sowie E-Mail-Adresse erfasst werden, um möglichst schnell den Verlierer informieren zu können, falls der verlorene Gegenstand gefunden und abgegeben wurde.

# 5.2.3.1 Kontaktdaten (Teil 1)

Unter Kontaktdaten müssen entsprechende Informationen (z. B. Vorname, Nachname, Titel, Adresse, usw.) über den Kontakt eingegeben werden. Mit \* gekennzeichnet Felder sind Pflichtfelder und müssen befüllt werden. Wird eine Änderung von Kontaktdaten erforderlich, können diese im Nachhinein erneut bearbeitet und ergänzt werden.

Folgende Daten können befüllt werden:

| Bezeichnung                        | Definition                                                                                                    |
|------------------------------------|----------------------------------------------------------------------------------------------------|
| Art                                | Über das zugehörige Auswahlmenü kann die<br>Kontaktart (Person, Firma) definiert werden.                                                             |
| Geschlecht (bei Kontaktart Person) | Über das zugehörige Auswahlmenü kann das<br>Geschlecht (männlich/ weiblich/ unbekannt/ divers)<br>definiert werden. Dieser Wert hat Einfluss auf die |

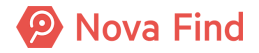

|                                       | Anrede in Dokumentvorlagen im System. Ist der<br>Kontakt nicht identifizierbar, wird der Status<br>Unbekannt gewählt.                                                                                                    |
|---------------------------------------|----------------------------------------------------------------------------------------------------|
| Vorname (bei Kontaktart Person)       | Es wird der Vorname des Kontakts erfasst.                                                                                                    |
| Nachname (bei Kontaktart Person)      | Es wird der Nachname des Kontakts erfasst.                                                                                                    |
| Titel (bei Kontaktart Person)         | Es wird der Titel (z. B. Dr., Mag., B.A., usw.) des<br>Kontakts erfasst.                                                                                                    |
| c/o (bei Kontaktart Person)           | Es wird eine Alternativadresse erfasst, wenn der<br>Empfänger keine eigene Anschrift hat.                                                                                                    |
| Bezeichnung (bei Kontaktart Firma)    | Es wird der Firmenname erfasst.                                                                                                    |
| Ansprechperson (bei Kontaktart Firma) | Es wird der Name der Ansprechperson erfasst.                                                                                                    |
| Strasse 1, 2, 3                       | Es können Name der Strasse sowie Hausnummer,                                                                                                    |
| Hausnummer                            | Stiege, Stock und Türnummer über mehrere Felder<br>erfasst werden, sollte das erste Eingabefeld nicht<br>ausreichend sein.                                                                                                    |
| PLZ, Ort                              | Es werden Postleitzahl und Ort erfasst.                                                                                                    |
| Land                                  | Über die Angabe Land kann das Land des Kontakts<br>über ein Auswahlmenü erfasst werden. Die Länder<br>sind hierbei alphabetisch geordnet, wobei<br>standardmäßig – je nach Konfiguration - die Länder<br>Schweiz und Österreich eingetragen sind. Über die<br>Schaltfläche <b>Zurücksetzen</b> kann die Länderauswahl<br>wieder rückgängig gemacht werden. |
| Zustimmung zur Datenspeicherung       | Wenn diese Checkbox angehakt ist, stimmt der Kontakt der Datenspeicherung zu.                                                                                                    |

### 5.2.3.2 Kommunikation

| Kommunikation                |   |   |  |  |
|------------------------------|---|---|--|--|
| Bevorzugte Sprache           | * | ~ |  |  |
| Bevorzugte Kommunikationsart | * | ~ |  |  |

Abbildung 127: Ansicht Kommunikation

### **Bevorzugte Sprache**

Über ein Auswahlmenü ist die **Bevorzugte Sprache** des Verlierers zu wählen, in der jegliche Korrespondenz (z. B. Verlustbestätigungen, Meldung des Fundes, …) über das System stattfinden soll. Es kann zwischen den konfigurierten Sprachen gewählt werden. In diesem Beispiel sind es Deutsch, Englisch, Italienisch und Französisch.

### Bevorzugte Kommunikationsart

Die **Bevorzugte Kommunikationsart** definiert das Medium, über das eine Verständigung mit dem Verlierer zukünftig stattfindet. Die Kommunikationsart kann konfiguriert werden (z. B. Brief, E-Mail, SMS). Die bevorzugte Sprache wie auch die bevorzugte Kommunikationsart können nachträglich wieder abgeändert werden.

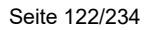

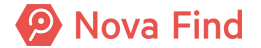

# 5.2.3.3 Kontaktdaten (Teil 2)

In den Kontaktdaten können E-Mail-Adresse und diverse Telefonnummern (mobil, privat, geschäftlich) des Verlierers eingegeben werden, um den Verlierer möglichst schnell über den Fund seines Gegenstandes zu informieren.

| i | Hinwe                                                                                                    | inweis                                                                                                    |         |     |               |      |        |     |        |  |  |
|---|----------------------------------------------------------------------------------------------------|----------------------------------------------------------------------------------------------------|---------|-----|---------------|------|--------|-----|--------|--|--|
|   | Für                                                                                                    | die                                                                                                    | Eingabe | der | Telefonnummer | kann | sowohl | das | Format |  |  |
|   | 00 <lä< th=""><th colspan="9">00<ländervorwahl>(<ortsvorwahl>) wie auch +<ländervorwahl> eingegeben werden.</ländervorwahl></ortsvorwahl></ländervorwahl></th></lä<> | 00 <ländervorwahl>(<ortsvorwahl>) wie auch +<ländervorwahl> eingegeben werden.</ländervorwahl></ortsvorwahl></ländervorwahl> |         |     |               |      |        |     |        |  |  |

### 5.2.3.4 Rückgabemodalitäten

Nach der Eingabe der Kontaktdaten können **Rückgabemodalitäten** bzw. die Art des Rückgabeortes über ein Auswahl-Menü erfasst werden. Man kann hierbei zwischen Lieferung und Abholung wählen. Es kann aber je nach Konfiguration auch nur eine der beiden Möglichkeiten zur Verfügung stehen.

| Rückgabemodalitäten          |   |            |   |  |  |  |  |
|------------------------------|---|------------|---|--|--|--|--|
| Gewünschte Rückgabemodalität | * | Abholung 🗸 | 5 |  |  |  |  |
| Rückgabeort                  | * | Lieferung  | 2 |  |  |  |  |
|                              |   | Abholung   |   |  |  |  |  |

Abbildung 128: Auswahl der gewünschten Rückgabemodalität

Wird der Eintrag Abholung gesetzt, ist eine Selbstabholung im jeweiligen Fundbüro möglich.

Bei Auswahl des Eintrags Lieferung können Gegenstände nach Eingabe der entsprechenden Adressdaten des Empfängers auch zum Versand vorbereitet werden. Es kann auch eine abweichende Lieferadresse verwendet werden.

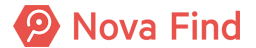

| <u> Rückashemedelitäten</u>     |                   |
|---------------------------------|-------------------|
| Ruckgabemodalitäten             |                   |
| Rückgabemodalität               | * Lieferung 	▼ •7 |
| Art der Lieferung               | * Standard 🗸 🤊    |
| Abweichende Lieferadresse       | *                 |
| Geschlecht                      | *                 |
| Vorname                         | *                 |
| Nachname                        | *                 |
| Titel                           |                   |
| C/O                             |                   |
| Strasse 1                       | *                 |
| Strasse 2                       |                   |
| Strasse 3                       |                   |
| Hausnummer                      | *                 |
| PLZ                             | *                 |
| Ort                             | *                 |
| Land                            | *                 |
| Zustimmung zur Datenspeicherung | Nein              |
| E-Mail                          |                   |
| Tel. Mobil                      |                   |
| Tel. Privat                     |                   |
| Tel. Geschäftlich               |                   |

Abbildung 129: Ansicht bei Auswahl einer abweichenden Lieferadresse

# 5.2.4 Wie Sie mögliche Übereinstimmungen zu Fundmeldungen finden

Der Reiter **Mögliche Übereinstimmungen** beschreibt die Möglichkeit zur Abfrage von passenden Fundmeldungen zur aktuellen Verlustmeldung. Dieser Reiter scheint erst auf, sobald die Verlustmeldung mit einer Referenznummer gespeichert wurde. Werden mögliche Treffer gefunden, kann über Klick auf die jeweilige Referenznummer die dazugehörige Fundmeldung geöffnet werden.

Nova Find vergleicht hierbei die Verlustmeldung mit den im System gespeicherten Fundmeldungen unter Einbeziehung spezifischer Parameter (z. B. Zeitraum), Gegenstandsmerkmale (z. B. Farbe, Modell, usw.) und einem automatisierten Matching und zeigt eine Liste möglicher Übereinstimmungen.

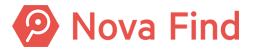

Alle Treffer werden dann in einer übersichtlichen Liste mit Daten zur Verlust- oder Fundmeldung dargestellt. Stimmt die Mehrheit der abgeglichenen Eigenschaften überein, erscheint dieser Eintrag an oberster Stelle der Liste. Alle weiteren Einträge stellen ebenfalls mögliche Treffereinträge dar, weisen jedoch über weniger Übereinstimmungen auf. Die jeweiligen Meldungen können mittels Klick auf die Referenznummer geöffnet werden.

| F | Fundmeldung "MIMLINGEN-F2020/000001" bearbeiten |                          |                                      |                                                                                                    |                     |                                                                               |                                |  |  |  |
|---|-------------------------------------------------|--------------------------|--------------------------------------|----------------------------------------------------------------------------------------------------|---------------------|-------------------------------------------------------------------------------|--------------------------------|--|--|--|
| M | Basisdaten<br>ögliche Ü                         | Gegenständ<br>Dereinstim | e (1) Verlierer Finder Mög<br>mungen | liche Übereinstimmunge                                                                                                    | n Verständigungen ( | 1) Schnittstellen (0) Dokumentation (1) Bilder                                | (0) Kommentare (0) Historie    |  |  |  |
|   | Info                                            | Datum                    | Referenznummer                       | Verlustort / Fundort                                                                                                    | Name des Verlierers | Beschreibung                                                                  | Letzter bearbeitender Standort |  |  |  |
| C | ) 🔺                                             | 24.08.2020               | MIMLINGEN-V2020/000002               |                                                                                                    | Fabian Körner       | 401 - Citybike, Hollandrad<br>Spacialized,Blau,Schwarz,Kein Korb,Nein,Nein,Ja | Zentrales Fundbüro             |  |  |  |
| C | 24.08.2020 AMMLINGEN-V2020/000003               |                          | Gerald Baum                          | 357 - Handy, Smartphone<br>Gerät weist leichte Gebrauchsspuren auf<br>Fairphone, Andere, Touchscreen, Nein, Nein<br>253 - Kartenetui<br>Braun, Metall, Band | Zentrales Fundbüro  |                                                                               |                                |  |  |  |
|   |                                                 |                          |                                      |                                                                                                    |                     |                                                                               |                                |  |  |  |

Abbildung 130: Mögliche Übereinstimmungen

Handelt es sich um den gesuchten Gegenstand, können die Verlustmeldung mit der Fundmeldung ausgeglichen bzw. zusammengeführt werden.

Ein Trefferabgleich in Fremdsystemen (z. B. bei den Schweizer Bundesbahnen) ist ebenfalls möglich. Dieser wird in Form einer Liste über den Bereich **Mögliche Treffer aus Fremdsystemen** sichtbar. Die möglichen Treffer des zentralen und Fremdsystems werden anschließend jeweils in einer Liste angezeigt.

Wird kein passender Treffer angezeigt, erscheint die Meldung, dass keine möglichen Übereinstimmungen gefunden wurden.

| Fundmeldu      | ung "F20                   | 18/000016" be     | arbeiten    |                 |                 |                     |                    |                     | $\bigcirc \bigcirc$ | <u>+</u> <b>= ⊘</b> ♦         |
|----------------|----------------------------|-------------------|-------------|-----------------|-----------------|---------------------|--------------------|---------------------|---------------------|-------------------------------|
| Basisdaten     | Gegenst                    | ände (1) Verlie   | Finder      | Mögliche Überei | nstimmungen (0) | Verständigungen (0) | Schnittstellen (0) | Dokumentation (0)   | Kommentare (0       | ) Historie                    |
| Mögliche Ü     | Mögliche Übereinstimmungen |                   |             |                 |                 |                     |                    |                     |                     |                               |
| Info           | Datum                      | Referenznumme     | r Verlu     | stort / Fundort | Name des Verl   | ierers Beschreib    | ung Letzer bea     | rbeitender Standort | Standar             | rd 🗸 🍕                        |
| Es wurden keir | ne mögliche                | en Übereinstimmur | gen gefunde | 1.              |                 |                     |                    |                     | 🜔 Verg              | leichen                       |
|                |                            |                   |             |                 |                 |                     |                    |                     | Ausg                | jleichen                      |
|                |                            |                   |             |                 |                 |                     |                    |                     | EasyFin             | ererdaten aus<br>d übernehmen |
|                |                            |                   |             |                 |                 |                     |                    |                     | 🔇 Aktu              | alisieren                     |

Abbildung 131: Keine Übereinstimmungen

# 5.2.5 Wie Verständigungen erstellt werden

# 5.2.5.1 Die automatischen Verständigungen

Bei Verständigungen handelt es sich um Schreiben an den Verlierer. Die Verständigung kann als Information über den Verlust eines Gegenstandes erzeugt werden. Versendete Verständigungen werden hierbei im Reiter Verständigungen abgebildet, wobei Name, Versanddatum wie auch der entsprechende Benachrichtigungs-Kanal (z. B. per E-Mail verständigt) angezeigt werden. Durch erneute Auswahl bzw. durch Setzen des Häkchens im jeweiligen Objekt, kann erneut eine Verständigung manuell ausgelöst werden. Wenn die Aktion Erneut Verständigen ausgeführt wird, wird ein expliziter Eintrag im Reiter Historie mit der Ursache Verständigung nochmals gesendet geschrieben.

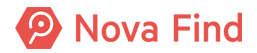

|                                 | 📄 Fundmeldung "F2018/000015" anzeigen 🦙 🚔 🔞 🕻               |                        |                                           |              |  |  |  |  |  |  |  |
|---------------------------------|-------------------------------------------------------------|------------------------|-------------------------------------------|--------------|--|--|--|--|--|--|--|
| E                               | Basisdaten Gegenstände (1) Verlierer Finder Verständigungen | (1) Schnittstellen (0) | Dokumentation (0) Kommentare (0) Historie |              |  |  |  |  |  |  |  |
| Ve                              | rsendete Verständigungen                                    |                        |                                           |              |  |  |  |  |  |  |  |
| ✓                               | Name                                                        | Versendet am           | Benachrichtigungs-Kanal                   | Nochmals     |  |  |  |  |  |  |  |
| Abholung Verlierer F2018/000015 |                                                             | 13.06.2018             | E-Mail                                    | Verständigen |  |  |  |  |  |  |  |
|                                 |                                                             |                        |                                           |              |  |  |  |  |  |  |  |

Abbildung 132: Übersicht der Verständigungen

### Wie Brief-Verständigungen zum Druck gesammelt werden

Sobald eine Brief-Verständigung als PDF-Dokument generiert wird, wird dieses PDF-Dokument auch einem Druckauftrag zugeordnet. Ein Druckauftrag enthält dabei eine Liste von div. Verständigungen. Für einen Druckauftrag kann zu einem beliebigen Zeitpunkt von einem berechtigten Benutzer ein gesammeltes PDF-Dokument generiert werden, das in weiterer Folge gedruckt, kuvertiert und versandt wird.

### Wie neue Druckaufträge erstellt werden

Die Erstellung von neuen Druckaufträge erfolgt automatisch vom System zu einem administrierbaren Zeitpunkt täglich. Ab diesem Zeitpunkt werden generierte Briefe einem neuen Druckauftrag zugeordnet.

Der vorherige Druckauftrag verbleibt im Arbeitsvorrat **Druck** bis ein Benutzer das enthaltene Dokument generiert und den Druckauftrag abschließt. Es werden jedoch keine neuen Dokumente mehr hinzugefügt.

Führt ein Benutzer mit einem noch aktiven Druckauftrag die Aktion **Dokument generieren** durch, wird automatisch ein neuer Druckauftrag erstellt, in dem alle Brief-Verständigungen die nach diesem Zeitpunkt erstellt werden gesammelt werden. Dadurch ist sichergestellt, dass das vom Nutzer generierte Dokument alle bis zu diesem Zeitpunkt erzeugten Dokumente enthält und kein Dokument mehr – das später hinzukommt - im generierten Dokument enthalten ist.

### Wie Sie Druckaufträge abschließen

Benutzern (mit entsprechenden Berechtigungen) wird in einem Arbeitsvorrat **Druck** eine Liste aller jener Druckaufträge angezeigt, die noch nicht abgeschlossen wurden. Ein Benutzer kann in diesem Arbeitsvorrat einzelne Druckaufträge öffnen, und sieht alle darin enthaltenen Verständigungen als Liste dargestellt.

Für den Druckauftrag kann der Nutzer mittels der Aktion **PDF generieren** ein gesammeltes PDF-Dokument generieren, das er danach entsprechend lokal ausdrucken, kuvertieren und versenden kann.

War die Abarbeitung eines Druckauftrags (Druck und Versand) erfolgreich, kann der Benutzer den Druckauftrag mittels Aktion-button als Abgeschlossen markieren. Der Zeitpunkt dieses Abschlusses wird wiederum bei den enthaltenen Verständigungen als Versandzeitpunkt angezeigt. Es ist dadurch auch historisiert, welcher Nutzer den Versand per Brief durchgeführt hat.

### Wie Sie nach Druckaufträgen suchen

Berechtigte Nutzer haben die Möglichkeit im System mittels Suche nach Druckaufträgen zu suchen (auch abgeschlossen) und so die entsprechenden gesammelten PDF-Dokumente bei Bedarf neu zu generieren.

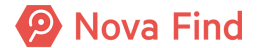

### Wie Sie Druckaufträge löschen

Druckaufträge werden nach Ablauf administrierbarer Fristen aus dem System gelöscht, um den Speicherbedarf zu reduzieren. Die einzelnen Verständigungsdokumente im Kontext der jeweiligen Fund- oder Verlustmeldungen (am Reiter **Verständigungen**) bleiben dabei weiterhin erhalten.

# 5.2.6 Welche Schnittstellen gibt es

Nova Find unterstützt die Anbindung an Fremdsysteme (z. B. SAP), die über den Reiter **Schnittstellen** abgebildet und je nach entsprechender Kundenkonfiguration aufgelistet werden.

| Verlustmeldung e | erstellen    |                   |               |               |               |                     |        |
|------------------|--------------|-------------------|---------------|---------------|---------------|---------------------|--------|
| Basisdaten Gege  | enstände (0) | /erlierer Verstär | ndigungen (0) | Schnittstelle | n (0) Dokumen | tation (0) Kommenta | re (0) |
| Übermittlungen   |              |                   |               |               |               |                     |        |
| Datum            | System       | Referenz          | Aktion        | Details       | Ursache       | Erstellt von        | Status |
|                  |              |                   |               |               |               |                     |        |

Abbildung 133: Ansicht im Reiter Schnittstellen

# 5.2.7 Wie Sie Verlustmeldungen dokumentieren

Im Reiter **Dokumentation** können Dateien aller Art (z. B. Bild- und Textdateien) oder auch durchgeführte Korrespondenzen (z. B. eine E-Mail, in der der Besitzer auf eine Aushändigung verzichtet) hochgeladen werden.

| Verlustmeldung erstelle              | n                       |                                  |                                  |
|--------------------------------------|-------------------------|----------------------------------|----------------------------------|
| Basisdaten Gegenstände Dokumentation | e (0) Verlierer Verstär | ndigungen (0) Schnittstellen (0) | Dokumentation (0) Kommentare (0) |
| Name                                 | Inhalt                  | Erstellt von                     | Erstellt am/um                   |

Abbildung 134: Ansicht nach Hochladen einer Datei

Über Klick auf **Neu** – **Browse** wählen Sie die Datei, die in das System geladen werden soll. Mittels **Datei hochladen** wird die Datei vollständig in das System geladen und das Pflichtfeld **Name** befüllt sich gemäß der Dateibezeichnung automatisch. Die Dateibezeichnung kann jedoch auch manuell abgeändert werden.

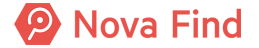

| Dokumentat        | n erstellen                       |                    |
|-------------------|-----------------------------------|--------------------|
|                   | C:\Users\daniel.radakovit Browse  |                    |
|                   | Datei hochladen                   |                    |
| Inhalt            |                                   |                    |
| Name              | Foto_Pass                         |                    |
| Erstellt<br>von   | 💱 Fischer Gerry (FZ@Mimlingen)    |                    |
| Erstellt<br>am/um | 24.08.2020 11:33                  |                    |
| V Übernehm        | Abbrechen Viel Übernehmen und neu | ]Werte beibehalten |

Abbildung 135: Hochladen einer Datei

Über die Schaltfläche Übernehmen wird die Datei anschließend vollständig im System abgelegt. Klicken Sie auf Abbrechen schließt sich die Eingabemaske, ohne dass Änderungen vorgenommen wurden.

Mittels Übernehmen und Neu werden die Eingaben gespeichert und es kann sofort ein weiterer Dateiupload erfolgen. Nachträgliche Änderungen können über das Editiersymbol vorgenommen oder über die Löschfunktion wieder entfernt werden.

# 5.2.8 Wie Sie Verlustmeldungen kommentieren

Im Reiter Kommentare können in einem Freitextfeld beliebige Kommentareinträge erfasst werden. Hierzu klicken Sie auf Neu, damit sich die Eingabemaske öffnet und ein Kommentareintrag getätigt werden kann.

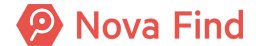

| Kommentar         | erstellen                                                         |
|-------------------|-------------------------------------------------------------------|
| Erstellt<br>von   | 💱 Fischer Gerry (FZ@Mimlingen)                                    |
| Erstellt<br>am/um | 24.08.2020 08:40                                                  |
| Text              | Hier sind Kommentareinträge (z. B. der Mitarbeiter) möglich.      |
| 🗸 Übernehm        | en 🔊 <u>A</u> bbrechen 🖍 🖓 Übernehmen und neu 🗌 Werte beibehalten |

Abbildung 136: Ansicht bei Eingabe eines Kommentars

Über die Schaltfläche Übernehmen wird der Kommentar anschließend vollständig im System abgelegt. Klicken Sie auf abbrechen schließt sich die Eingabemaske, ohne dass Änderungen vorgenommen wurden. Über Übernehmen und Neu werden die Eingaben gespeichert und es kann sofort ein weiterer Kommentareintrag erfolgen. Nachträgliche Änderungen können über das Editiersymbol vorgenommen werden. Eine Löschung von Kommentaren ist nachträglich nicht mehr möglich, damit diese lückenlos dokumentiert und nachvollziehbar bleiben.

| ( | i | Hinweis                                                                      |   |
|---|---|------------------------------------------------------------------------------|---|
|   |   | Über Kommentare können Mitarbeiter dokumentieren, welche Kontaktversuche zun | n |
|   |   | Nachvollziehbarkeit.                                                         | ב |

### 5.2.9 Was Ihnen die Historie verrät

Über den Reiter **Historie** werden Versionen des aktuellen Objekts angezeigt. Die Möglichkeit zur Einsicht der Historie der geöffneten Verlustmeldung wird erst sichtbar, sobald die Verlustmeldung zuvor gespeichert wurde. Anhand der Versionen können Änderungen von Eigenschaftswerten verfolgt werden. Zusätzlich wird angezeigt, wer das Objekt erzeugt hat und von wem es zuletzt bearbeitet wurde.

Nova Find

| Verlustmeldung "MIMLINGEN-V2020/000003" bearbeiten 🔶 🚔 🗘   |                 |             |                    |             |          |                                 |             |               |                              |                |          |  |
|------------------------------------------------------------|-----------------|-------------|--------------------|-------------|----------|---------------------------------|-------------|---------------|------------------------------|----------------|----------|--|
| Basisdaten                                                 | Gegenstände (2) | Verlierer   | Mögliche Übereinst | immungen V  | /erständ | ligungen (0)                    | Schni       | ttstellen (0) | Dokumentation (0)            | Kommentare (0) | Historie |  |
| Letzte Änderung                                            |                 |             |                    |             |          |                                 |             |               |                              |                |          |  |
| Erstellt von                                               | Sischer 🤇       | Gerry (FZ@N | (imlingen)         |             |          | Geändert von                    |             | 착 Fisch       | Fischer Gerry (FZ@Mimlingen) |                |          |  |
| Erstellt am/um                                             | 24.08.2020 0    | 9:05        |                    |             |          | Geändert am/um 24.08.2020 09:05 |             |               |                              |                |          |  |
| GUID                                                       | 6D85B1A3-E      | 0A2-41A1-8  | AF9-FDCC183C2485   | 5           |          | Ursache Objekt bearbeiten       |             |               |                              |                |          |  |
| Referenz-ID                                                | 02D561EC-9      | A52-4B07-9  | 743-94015B67E733   |             |          |                                 |             |               |                              |                |          |  |
| Versionen                                                  | /ersionen       |             |                    |             |          |                                 |             |               |                              |                | Anzeigen |  |
| 🗌 Gültig v                                                 | /on             | Gültig      | bis                | Erstellt vo | n        |                                 |             | Ursa          | che                          | 📡 Anzeigen     |          |  |
| 24.08.2020 09:05:17 24.08.2020 09:05:53 Fischer Gerry (FZ) |                 |             | @Mimlingen)        |             | Objeł    | t bearbeiten                    | R Vergleich | ien           |                              |                |          |  |

Abbildung 137: Beispiel für Logeintrag in der Historie

### 5.2.9.1 Letzte Änderung

#### Erzeugt von, Erzeugt am/um, Geändert von, Geändert am/um

Im Bereich Letzte Änderung wird angezeigt, wann und durch wen das Objekt erzeugt bzw. zuletzt geändert wurde.

### 5.2.9.2 Versionen

Im Bereich Versionen werden die Versionen des Objekts angezeigt. Anhand der Versionen können

- 1. Änderungen von Eigenschaftswerten in chronologischer Auflistung mitverfolgt werden
- 2. Mit der Option Anzeigen kann die ausgewählte Version des Objekts angezeigt werden

Mit der Option Vergleichen können zwei ausgewählte Versionen verglichen werden. Wird nur eine Version ausgewählt, so wird diese mit der aktuellen Version des Objekts verglichen.

### Gültig von/Gültig bis

In den Eigenschaften Gültig von und Gültig bis wird der Zeitraum angezeigt, in dem die Version des Objekts gültig war.

### **Erzeugt von**

In der Eigenschaft Erzeugt von wird der Name des Benutzers angezeigt, von dem die Version erstellt wurde.

### Ursache

In der Eigenschaft **Ursache** wird der Grund für die Erstellung der Version angegeben, z. B. Objekt bearbeiten oder stornieren.

Alle Informationen in diesem Bereich werden automatisch erzeugt und sind nicht veränderbar. Folglich ist die Nachvollziehbarkeit der Bearbeitungsschritte zu jedem Zeitpunkt immer gegeben.

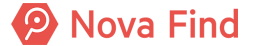

# 6 Wie Sie die Funde verwalten

Damit Fundgegenstände eingelagert und schnell wieder auffindbar werden, sind diese in der Regel mit einem eindeutigen Barcode versehen und werden über die Option Lager verwaltet.

Um auf die Lagerverwaltung zugreifen zu können, muss der Bereich Lager im Hauptmenü angewählt werden. Hierbei ist es möglich sowohl Gegenstände als auch Lagerorte zu verwalten.

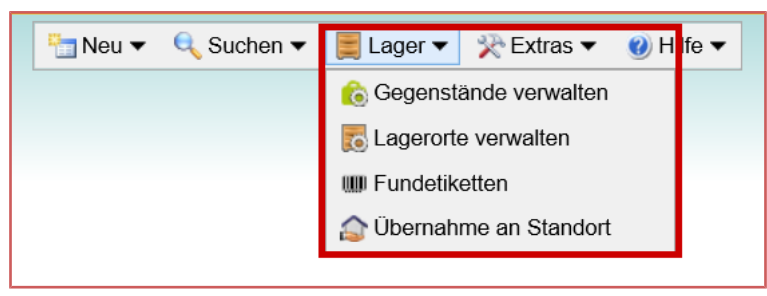

Abbildung 138: Aufruf der Lagerverwaltung

# 6.1 Gegenstände verwalten

Wird die Option **Gegenstände verwalten** ausgewählt, können Gegenstände, die sich auf Lager befinden, **umgelagert, weitergeleitet, verkauft, verwertet, überlassen, vereinnahmt** oder **vernichtet** sowie Lagerlisten erstellt werden.

Nova Find ermöglicht die Abbildung von teilweisen Lagerabgängen für einzelne Fundgegenstände einer Fundmeldung sowie die unterschiedliche Verwertung einzelner Fundgegenstände einer Fundmeldung. Dazu muss in der Administration die gegenstandsbasierte Lagerverwaltung aktiviert sein.

Im Administratorhandbuch unter **Mandantenkonfiguration** im Kapitel **Sonstige Einstellungen der Lagerverwaltung** finden Sie weiterführende Informationen dazu.

Dadurch können unter anderem die folgenden Prozesse abgebildet werden, ohne eine Fundsache extra mehrfach zu erfassen oder aufzuteilen:

Vernichten einzelner Fundgegenstände einer Fundmeldung (z.B. bei verderblichem Inhalt eines Behältnisses, während das Behältnis selbst oder der restliche unverderbliche Inhalt im Fundbüro verbleibt)

Verwerten einzelner Fundgegenstände (z.B. getrennte Verwertung bei der ein Teil der Fundsache verkauft wird, während geringwertige Gegenstände vernichtet werden)

In allen diesen Fällen verbleiben die restlichen Fundgegenstände der Fundmeldung im Lager, und können entsprechend dem Regelprozess weiterhin einem Eigentümer zugeordnet und ausgehändigt oder zu einem späteren Zeitpunkt verwertet werden.

Zunächst muss jedoch nach dem entsprechenden Fundgegenstand über den Reiter **Gegenstand** mittels verschiedener Eigenschaften (z. B. Kategorie: Elektronik, EDV-Geräte, Kameras, Feldstecher) gesucht werden.

Gefundene Gegenstände sind hierbei auch mittels Barcodes auffindbar. Nach manueller Eingabe des entsprechenden Barcodes kann über die Schaltfläche **Suchen** nach dem entsprechenden Gegenstand gesucht werden.

Über **Abbrechen** kehren Sie ohne Datenspeicherung zurück in das Hauptfenster von Nova Find zurück oder setzt die getätigten Änderungen wieder zurück.

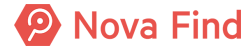

| Gegenstände verwa | ilten             | 2 |
|-------------------|-------------------|---|
| Gegenstand Barcod | les               |   |
|                   |                   | ~ |
| Barcodes          |                   |   |
| Suchen 🤊 Abbred   | chen Surücksetzen |   |

Abbildung 139: Manuelle Eingabe des Barcodes

Anschließend wird nach erfolgreicher Suche in der Gegenstandsverwaltung die Gegenstandsliste angezeigt.

| ∙ z<br>Geg | <ul> <li>✓ Zurück</li></ul>                     |                              |                       |                   |                |                                                                                                    |   |                                                  |  |  |  |
|------------|-------------------------------------------------|------------------------------|-----------------------|-------------------|----------------|----------------------------------------------------------------------------------------------------|---|--------------------------------------------------|--|--|--|
|            | Referenznummer                                  | Aufenthaltsort               | Datum der Anzeige 🔻 1 | Auf Standort seit | Status         | Beschreibung                                                                                                    | 1 | Standard 🗸 🔍 😪 🚖                                 |  |  |  |
|            | % 🔒<br>MIMLINGEN-<br>F2021/000003               | Eingang (Zentrales Fundbüro) | 26.07.2021            | 26.07.2021        | In Bearbeitung | 401 - Citybike, Hollandrad<br>test<br>Schwarz,Kein Korb,Ja,Nein,Ja                                                                            | ^ | Lagerliste drucken                               |  |  |  |
| Dies       | E Zeile markieren<br>MIMLINGEN-<br>F2020/000005 | AS-M (Außenstelle Mimlingen) | 27.11.2020            | 27.11.2020        | In Bearbeitung | 304 - Optische Brille, Lesebrille, Korrekturbrille<br>Goldene Korrekturbrille<br>Teilweise<br>eingefasst,Kunststoff,Gold,Rechteckig,Nein,Nein |   | Wiedereinlagern     Wedereinlagern     Verwerten |  |  |  |
|            |                                                 | AS-M (Außenstelle Mimlingen) | 27.11.2020            | 27.11.2020        | In Bearbeitung | 304 - Optische Brille, Lesebrille, Korrekturbrille<br>Lesebrille braun<br>Ohne Fassung,Horn,Braun,Oval,Nein,Nein                              |   | 🤝 Verwerten<br>🍢 Überlassen<br>🍋 Vereinnahmen    |  |  |  |
|            | MIMLINGEN-<br>F2020/000003                      | AS-M (Außenstelle Mimlingen) | 27.11.2020            | 27.11.2020        | In Bearbeitung | 304 - Optische Brille, Lesebrille, Korrekturbrille<br>Schöne Brille<br>Ganz eingefasst,Metall,Anthrazit,Rund,Nein,Nein                        |   | Verkaufen                                        |  |  |  |
|            | 7 [2]<br>MIMLINGEN-<br>F2020/000002             | Eingang (Zentrales Fundbüro) | 27.11.2020            | 27.11.2020        | In Bearbeitung | 304 - Optische Brille, Lesebrille, Korrekturbrille<br>Brille ist zerkratzt<br>Ganz<br>eingefasst.Titanium.Anthrazit.Rechteckig.Nein.Nei       |   | Umlagern                                         |  |  |  |

Abbildung 140: Liste von Fundgegenständen

Nach Auswahl des entsprechenden Eintrages ist es möglich, die gewünschte Aktion (Wiedereinlagern, Verwerten, Überlassen, Vereinnahmen, Verkaufen, Vernichten oder Umlagern) für den Gegenstand auszuwählen.

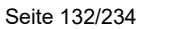

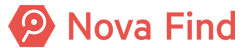

Handelt es sich um einen versehentlichen Irrtum oder um eine Falschauswahl des Gegenstands, kann mittels neuerlicher Suche über den Reiter **Gegenstand** gesucht werden und dieser im Anschluss mit der Aktion **Wiedereinlagern** wieder ins Lager aufgenommen werden.

Dabei können jeweils der Standort und der Lagerort über das Drop Down Menu gewählt werden. Über die Schaltfläche Wiedereinlagern wird der gewünschte Gegenstand in den gewählten Lagerort wieder eingelagert. Über die Schaltfläche Abbrechen kann ohne Datenspeicherung in die Liste der Gegenstände zurückgekehrt werden.

| Wiedereinlagern                       |                                           |  |  |  |  |  |  |
|---------------------------------------|-------------------------------------------|--|--|--|--|--|--|
| Standort                              | Zentrales Fundbüro 🔽 🔊                    |  |  |  |  |  |  |
| Lagerort                              | Lagerort Eingang (Zentrales Fundbüro) 🔹 🤊 |  |  |  |  |  |  |
| 🚔 Wiedereinlagern 🤊 <u>A</u> bbrechen |                                           |  |  |  |  |  |  |

Abbildung 141: Wiedereinlagern

# 6.2 Gegenstand umlagern

Der Anwendungsfall **Umlagern** beschreibt die Möglichkeit, selektierte Gegenstände auf einen anderen Lagerort innerhalb desselben Standortes umzulagern.

| 1 | <ul> <li>Zurüc</li> </ul> | (C) Athailaiteen                 |                                        |                     |                   |                |                                                                                                    |             |                          |                      |                                        |        |
|---|---------------------------|----------------------------------|----------------------------------------|---------------------|-------------------|----------------|----------------------------------------------------------------------------------------------------|-------------|--------------------------|----------------------|----------------------------------------|--------|
| ¢ | Begens                    | sgenstände verwalten (Anzahl: 6) |                                        |                     |                   |                |                                                                                                    |             |                          |                      |                                        |        |
| c | ]                         | Referenznummer                   | Aufenthaltsort                         | Datum der Anzeige 💌 | Auf Standort seit | Status         | Beschreibung                                                                                                    | Lagerstatus | s Im Lagerstatus seit Vo | rgesehene Verwertung | Standard v                             | Q. 🛨   |
| C | 1                         | MIMLINGEN-F2021/000026           | Eingang (Zentrales Fundbüro)           | 07.07.2021          | 07.07.2021        | In Bearbeitung | 357 - Handy, Smartphone<br>test<br>Marke: Fairphone, Farbe: Rosa / Pink, Tasten: Touchscreen, zusätzliche Speicherkarte: Ja, Hulle: Ja, Bargeld. 456,00 EUR                                                          | Auf Lager   | 28.09.2021               |                      | Lagerliste drucker                     | n<br>V |
| C |                           | 🏂 🔓 MIMLINGEN-F2021/000013       | Eingang (Zentrales Fundbüro)           | 29.03.2021          | 29.03.2021        | In Bearbeitung | 357 - Handy, Smartphone<br>Schönes Garät<br>Marke: Apple Farbe: Gold, Tasten: Touchscreen,zusätzliche Speicherkarte: Nein, Hälle: Nein                                                                               | Auf Lager   | 28.09.2021               |                      | Vorgesehene<br>Verwertung              |        |
| C | ]                         | 🏂 🔓 MIMLINGEN-F2021/000004       | Elektronikschrank (Zentrales Fundbüro) | 25.03.2021          | 29.03.2021        | Ausgeglichen   | 357 - Handy, Smartphone<br>Schones Gerät<br>Marke: Fairphone,Farbe: Schwarz, Tasten: Touchscreen,zusatzliche Speicherkarte: Nein,Hülle: Nein                                                                         | Auf Lager   | 28.09.2021               |                      | Miedereinlagern<br>Ø Alle Verwerten    |        |
| c | )                         | % 🔓 MIMLINGEN-F2021/000010       | Elektronikschrank (Zentrales Fundbüro) | 04.03.2021          | 04.03.2021        | In Bearbeitung | 357 - Handy, Smartphone<br>schönes Gerät<br>Marke: Färiphone Farbe: Schwarz, Tasten: Touchscreen zusätzliche Speicherkarte: Nein,Hülle: Nein                                                                         | Auf Lager   | 28.09.2021 Ve            | erkauft              | 9 Verwerten<br>Uberlassen              |        |
| c | 1                         | MIMLINGEN-F2021/000003           | Elektronikschrank (Zentrales Fundbüro) | 15.01.2021          | 15.01.2021        | In Bearbeitung | 357 - Handy, Smartyhona<br>Goldener nunder Sticker auf der Rückseite<br>Marke: Andere Unbekannt (Modell: Moto G6, Farbe: Schwarz, Tasten: Touchscreen,zusätzliche Speicherkarte: Nein (Hülle: Ja, Bargeld: 50,00 EUR | Auf Lager   | 28.09.2021 Ve            | erkauft              | 🥩 Verkaufen                            |        |
| C | )                         | MMLINGEN-F2020/00009             | Elektronikschrank (Zentrales Fundbüro) | 26.08.2020          | 26.08.2020        | Ausgeglichen   | 367 - Hundy, Smatspone<br>Schlone Geralt<br>Marke: Färphone, Farbe: Andere/Unbekannt,Tasten: Touchscreen,zusätzliche Speicherkarte: Nein,Hülle: Nein                                                                 | Auf Lager   | 28.09.2021               |                      | Schwund     Umlagem     C Fundanhänger |        |
| L |                           |                                  |                                        |                     |                   |                |                                                                                                    |             |                          |                      |                                        |        |

Abbildung 142: Schaltfläche umlagern

Nachdem in der Gegenstandsverwaltung die zu bearbeitenden Gegenstände vorausgewählt wurden, gelangen Sie über die Schaltfläche **Umlagern** zu nachstehender Ansicht.

| Umlage     | rn                                 |
|------------|------------------------------------|
| Standort   | Zentrales Fundbüro                 |
| Lagerort   | * Eingang (Zentrales Fundbüro) × 🔻 |
|            |                                    |
|            |                                    |
|            |                                    |
| 👬 Umlageri | n 🤊 <u>A</u> bbrechen              |

Abbildung 143: Gegenstände umlagern

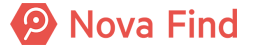

Der Standort entspricht hierbei immer dem aktuellen Standort des Benutzers. Ein Standort kann über mehrere Lagerorte verfügen. Der nach Umlagerung tatsächliche Lagerort des Gegenstandes ist dann entsprechend über das Dropdown Menü zu wählen. Über die Schaltfläche **Umlagern** wird der selektierte Gegenstand abschließend in den gewählten Lagerort umgebucht und aus der Lagerliste des aktuellen Lagerortes entfernt. Über die Schaltfläche **Abbrechen** kann ohne Datenspeicherung in die Liste der Gegenstände wieder zurückgekehrt werden.

# 6.3 Was Sie tun, wenn die Lager-, Einsende-, Aufbewahrungsfrist abgelaufen ist

# 6.3.1 Gegenstand verkaufen

Der Anwendungsfall **Gegenstand verkaufen** beschreibt die Möglichkeit Gegenstände zum Beispiel über Flohmärkte, Fundbüromärkte oder dergleichen zum Verkauf anzubieten. In diesem Fall können Erlöse der Gegenstände erfasst werden.

| Verkaufen        |                   |     |
|------------------|-------------------|-----|
| Verkaufserlös    |                   | EUR |
| Kommentar        |                   |     |
| 🥩 Verkaufen 🏼  🛓 | <u>A</u> bbrechen |     |

Abbildung 144: Schaltfläche verkaufen

Nachdem in der Gegenstandsverwaltung die zu bearbeitenden Gegenstände vorausgewählt wurden, gelangen Sie über die Schaltfläche Verkaufen zu nachstehender Ansicht.

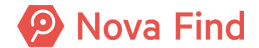

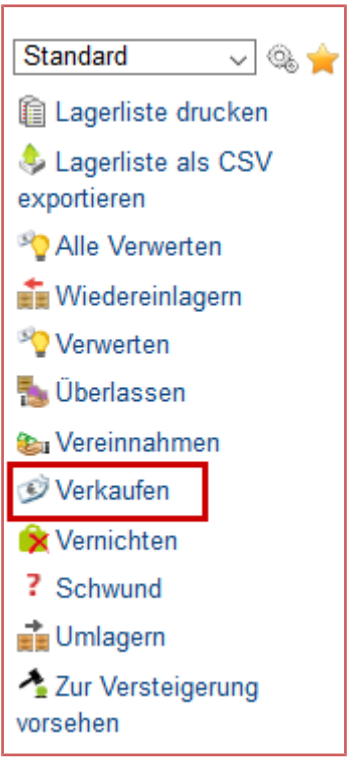

Abbildung 145: Gegenstände verkaufen

Über die Schaltfläche Verkaufen wird dann der Gegenstand nach Eingabe eines Kommentars oder des Verkaufserlöses für den Verkauf freigegeben und folglich aus der aktuellen Lagerliste ausgebucht. Der erfasste Erlös sowie Kommentar werden am Reiter Basisdaten der betreffenden Fundmeldung angezeigt.

Weiters ändert

- sich bei meldungsbasierter Lagerverwaltung der Status der Fundmeldung auf Abgeschlossen
- sich bei gegenstandsbasierter Lagerverwaltung der Lagerstatus der Fundmeldung auf Teilweise auf Lager

Mittels Abbrechen kann ohne Datenspeicherung in die Liste der Gegenstände wieder zurückgekehrt werden.

# 6.3.2 Gegenstand verwerten

Der Anwendungsfall **Gegenstand verwerten** beschreibt die Möglichkeit Gegenstände zu markieren, die nach Ablauf der Aufbewahrungsfrist verwertet wurden.

Nova Find

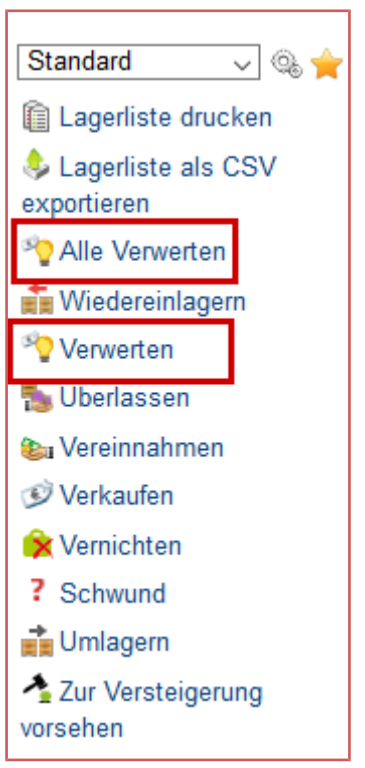

Abbildung 146: Verwertung von Gegenständen

Nachdem in der Gegenstandsverwaltung die zu bearbeitenden Gegenstände vorausgewählt wurden, gelangen Sie über die Schaltfläche Verwerten zu nachstehender Ansicht. Wenn alle Gegenstände im Status auf Lager sind können alle Gegenstände ohne Vorauswahl mittels Klick auf Alle Verwerten verwertet werden.

| Verwerte    | n                 |
|-------------|-------------------|
| Kommentar   |                   |
|             |                   |
|             |                   |
|             |                   |
|             |                   |
| © Verwerten | <u>A</u> bbrechen |

Abbildung 147: Gegenstand verwerten

Über die Schaltfläche Verwerten wird dann der Gegenstand nach Eingabe eines Kommentars verwertet und folglich aus der aktuellen Lagerliste ausgebucht. Der erfasste Kommentar wird am Reiter Basisdaten der betreffenden Fundmeldungen angezeigt.

Weiters ändert

• sich bei meldungsbasierter Lagerverwaltung der Status der Fundmeldung auf Abgeschlossen

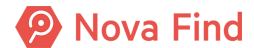

 sich bei gegenstandsbasierter Lagerverwaltung der Lagerstatus der Fundmeldung auf Teilweise auf Lager

Mittels Abbrechen kann ohne Datenspeicherung in die Liste der Gegenstände wieder zurückgekehrt werden.

# 6.3.3 Gegenstand vernichten

Der Anwendungsfall **Gegenstand vernichten** beschreibt die Möglichkeit zur Kennzeichnung von Gegenständen, die nach Ablauf der Aufbewahrungsfrist vernichtet wurden.

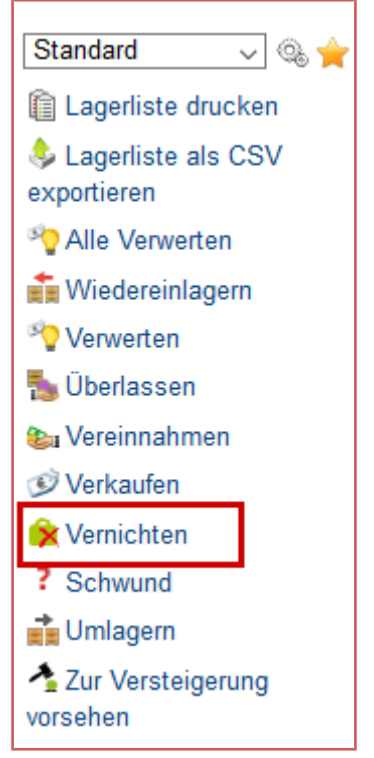

Abbildung 148: Gegenstand vernichten

Nachdem in der Gegenstandsverwaltung die zu bearbeitenden Gegenstände vorausgewählt wurden, gelangen Sie über die Schaltfläche Vernichten zu nachstehender Ansicht.

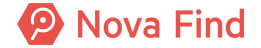

| Vernichte          | en                |
|--------------------|-------------------|
| Kommentar          |                   |
|                    |                   |
|                    |                   |
|                    |                   |
| <u> Vernichten</u> | <u> Abbrechen</u> |

Abbildung 149: Gegenstand vernichten

Über die Schaltfläche Vernichten wird dann der Gegenstand nach Eingabe eines Kommentars vernichtetet und folglich aus der aktuellen Lagerliste ausgebucht. Der erfasste Kommentar wird am Reiter Basisdaten der betreffenden Fundmeldungen angezeigt.

Weiters ändert

- sich bei meldungsbasierter Lagerverwaltung der Status der Fundmeldung auf Abgeschlossen
- sich bei gegenstandsbasierter Lagerverwaltung der Lagerstatus der Fundmeldung auf Teilweise auf Lager

Mittels Abbrechen kann ohne Datenspeicherung in die Liste der Gegenstände wieder zurückgekehrt werden.

# 6.3.4 Gegenstand versteigern

Die Versteigerung von Fundgegenständen ist eine Aktion, die nicht jedes Fundbüro vornimmt. Nähere Informationen zur Versteigerung sind im Kapitel *Wie Sie einen Gegenstand zur Versteigerung vorbereiten, Seite* 197 zu finden.

### 6.3.5 Gegenstand vereinnahmen

Der Anwendungsfall **Gegenstand vereinnahmen** beschreibt die Möglichkeit zur Kennzeichnung von Gegenständen (primär Fundgeld), die nach Ablauf der Aufbewahrungsfrist in den Besitz des Fundbüros übergehen.

Nova Find

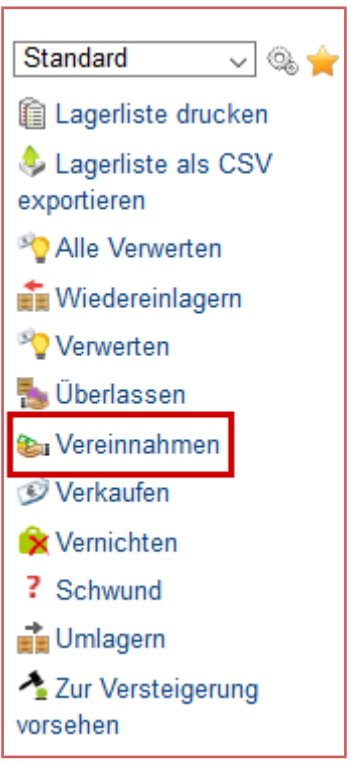

Abbildung 150: Gegenstände vereinnahmen

Nachdem in der Gegenstandsverwaltung die zu bearbeitenden Gegenstände vorausgewählt wurden, gelangen Sie über die Schaltfläche Vereinnahmen zu nachstehender Ansicht.

| Vereinnahmen   |           |
|----------------|-----------|
| Kommentar      |           |
| 胸 Vereinnahmen | Abbrechen |

Abbildung 151: Schaltfläche vereinnahmen

Über die Schaltfläche Vereinnahmen wird dann der Gegenstand nach Eingabe eines Kommentars vereinnahmt und folglich aus der aktuellen Lagerliste ausgebucht. Der erfasste Kommentar wird am Reiter Basisdaten der betreffenden Fundmeldungen angezeigt.

Weiters ändert

- sich bei meldungsbasierter Lagerverwaltung der Status der Fundmeldung auf Abgeschlossen
- sich bei gegenstandsbasierter Lagerverwaltung der Lagerstatus der Fundmeldung auf Teilweise auf Lager

Mittels Abbrechen kann ohne Datenspeicherung in die Liste der Gegenstände wieder zurückgekehrt werden.

# 6.3.6 Gegenstand überlassen

Der Anwendungsfall **Gegenstand überlassen** beschreibt die Möglichkeit Gegenstände im Zuge der Auslagerung anderen Organisation (z.B. wohltätigen) zu überlassen, sodass diese nicht vernichtet, sondern einem neuen Zweck zugeführt werden können.

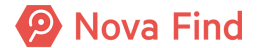

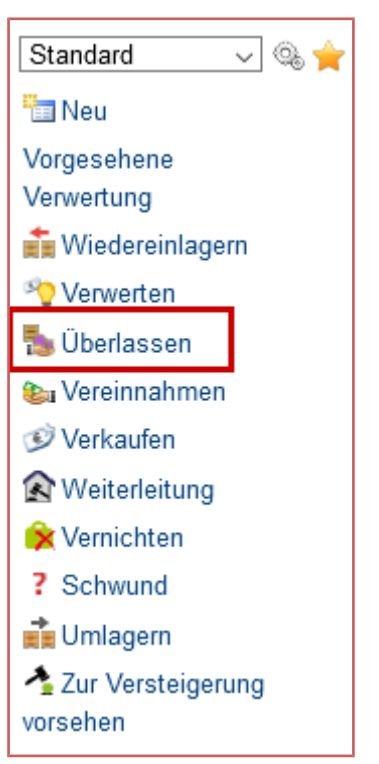

Abbildung 152: Schaltfläche überlassen

Nachdem in der Gegenstandsverwaltung die zu bearbeitenden Gegenstände vorausgewählt wurden, gelangen Sie über die Schaltfläche Überlassen zu nachstehender Ansicht.

| Überlassen   |           |  |
|--------------|-----------|--|
| Kommentar    |           |  |
| 🀁 Überlassen | Abbrechen |  |

Abbildung 153: Gegenstände überlassen

Über die Schaltfläche Überlassen wird dann der Gegenstand nach Eingabe eines Kommentars als überlassen gekennzeichnet und folglich aus der aktuellen Lagerliste ausgebucht. Der erfasste Kommentar wird am Reiter **Basisdaten** der betreffenden Fundmeldungen angezeigt.

Weiters ändert

- sich bei meldungsbasierter Weiterleitung der Status der Fundmeldung auf Abgeschlossen
- sich bei gegenstandsbasierter Weiterleitung der Lagerstatus der Fundmeldung auf Teilweise auf Lager

Mittels Abbrechen kann ohne Datenspeicherung in die Liste der Gegenstände wieder zurückgekehrt werden.

# 6.4 Lagerlisten drucken und als .CSV exportieren

Der Anwendungsfall Lagerliste drucken beschreibt die Möglichkeit zum Druck von Lagerlisten. Über die Schaltfläche Lagerliste drucken wird eine Lagerliste erstellt, die anschließend abgespeichert oder ausgedruckt werden kann.

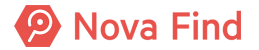

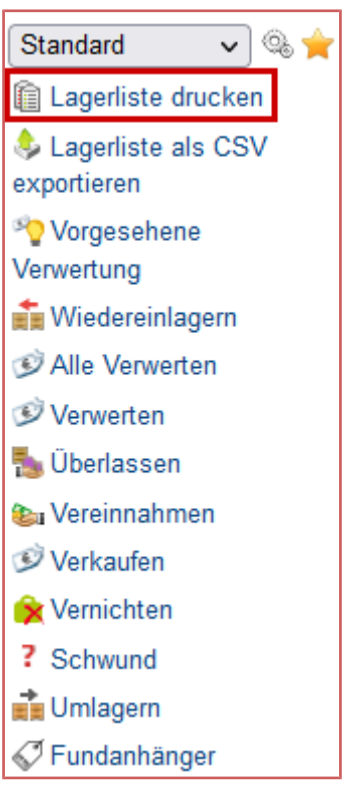

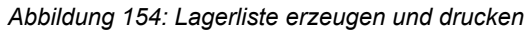

| ۵                                             |                                 |                      |                      |                   |                                                                                                    |             |                        |
|-----------------------------------------------|---------------------------------|----------------------|----------------------|-------------------|----------------------------------------------------------------------------------------------------|-------------|------------------------|
| Lagerliste                                    |                                 |                      |                      |                   |                                                                                                    |             |                        |
| Erstellt am/um: 01.09.2020 13:20<br>Anzahl: 6 |                                 |                      |                      |                   |                                                                                                    |             |                        |
| Referenznummer                                | Aufenthaltsort                  | Datum der<br>Anzeige | Auf Standort<br>seit | Status            | Beschreibung                                                                                                    | Lagerstatus | In Lagerstatus<br>seit |
| MIMLINGEN-<br>F2020/000009                    | Eingang (Zentrales<br>Fundbüro) | 26.08.2020           | 26.08.2020           | Ausgeglichen      | 357 - Handy, Smartphone<br>Schönes Gerät<br>Fairphone,Andere, Touchscreen,Nein,Nein                                                                          | Auf Lager   | 26.08.2020             |
| MIMLINGEN-<br>F2020/000008                    | Eingang (Zentrales<br>Fundbūro) | 26.08.2020           | 26.08.2020           | In<br>Bearbeitung | 706 - Ring<br>Schönes Ehering<br>Ehering,Gold,Gold                                                                                                    | Auf Lager   | 26.08.2020             |
| MIMLINGEN-<br>F2020/000006                    | Eingang (Zentrales<br>Fundbūro) | 24.08.2020           | 01.09.2020           | Ausgeglichen      | 357 - Handy, Smartphone<br>Schönes Gerät mit Kratzer oben links<br>Fairphone,Andere,Touchscreen,Nein,Nein                                                    | Auf Lager   | 01.09.2020             |
| MIMLINGEN-<br>F2020/000005                    | Eingang (Zentrales<br>Fundbüro) | 24.08.2020           | 25.08.2020           | In<br>Bearbeitung | 357 - Handy, Smartphone<br>Nice device with scratch on top left<br>Fairphone,Andere,Touchscreen,Nein,Nein                                                    | Auf Lager   | 25.08.2020             |
| Ginter Mimlingen-<br>F2020/000001             | Eingang (Zentrales<br>Fundbūro) | 24.08.2020           | 25.08.2020           | In<br>Bearbeitung | 401 - Citybike, Hollandrad<br>Am Lenker ist eine kleine schwarze Tasche angebracht<br>Specialized Blau, Schwarz, AGH45682, Kein<br>Korb, Nein, Nein, Ja, 28" | Auf Lager   | 25.08.2020             |
| MIMLINGEN-<br>F2020/000007                    | Eingang (Zentrales<br>Fundbüro) | 24.08.2019           | 25.08.2020           | In<br>Bearbeitung | 357 - Handy, Smartphone<br>Nice device with scratch on top left<br>Fairphone,Andere,Touchscreen,Nein,Nein                                                    | Auf Lager   | 25.08.2020             |
|                                               |                                 |                      |                      |                   |                                                                                                    |             |                        |

#### Abbildung 155: Beispiel einer Lagerliste

Sollen die Daten der Lagerliste in ein anderes System übertragen werden, so kann die Liste auch im .CSV-Format über die Schaltfläche Lagerliste als CSV exportieren umgewandelt werden.

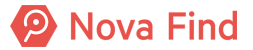

# 6.5 Lagerorte verwalten

Lagerorte definieren, wo sich der Gegenstand tatsächlich befindet bzw. aufbewahrt wird. Ein Standort kann hierbei über mehrere Lagerorte verfügen und es ist möglich, dass Lagerorte sich nicht direkt am Standort befinden. Wird ein Lagerort als Default definiert, so ist dieser automatisch als Lagerort in den Fund- und Verlustmeldungen eingetragen oder – sofern dieser nicht als Standard definiert wurde– über ein Dropdown Menü entsprechend auszuwählen. Die Lagerortverwaltung wird immer über das Hauptmenü geöffnet und soll im Folgenden näher beschrieben werden.

# 6.5.1 Einen neuen Lagerort anlegen

Um neue Lagerorte zu erfassen, muss zunächst über das Hauptmenü der Bereich Lager - Lagerorte verwalten ausgewählt werden. Es erscheint eine Liste der Lagerorte je nach gewähltem Standort, der über das Dropdown-Menü selektierbar ist.

#### Aufruf der Lagerverwaltung

Mittels Klick auf Neu kann dann ein neuer Lagerort erfasst werden. Es erscheint die folgende Ansicht.

| Lagerort ers | tellen                                                             |
|--------------|--------------------------------------------------------------------|
| Name         | *                                                                  |
| Barcode      | (Wird generiert)                                                   |
| Aktiv        | * 🗹 Ja                                                             |
| Standard     | Nein                                                               |
| 🖌 Übernehm   | en 🤄 <u>A</u> bbrechen View Übernehmen und neu 🗌 Werte beibehalten |

Abbildung 156: Lagerort erstellen

Über die Eigenschaft Name muss zunächst ein Lagerort-Name eingetragen werden. Die Eigenschaft aktiv definiert den Lagerort standardmäßig immer als aktiv und kann nachträglich über Deaktivierung des Kontrollkästchens auf inaktiv gesetzt werden. Eine Löschung des Lagerortes ist hierbei nicht möglich. Es ist zu beachten, dass bei Neuanlage eines Lagerortes dieser niemals als Standard definiert ist. Wurden alle Daten erfasst, speichern Sie die Eingaben mit Übernehmen oder kehrt mittels Abbrechen in die Lagerortliste ohne Datenspeicherung zurück. Speichern Sie die Eingaben nach allen neu erstellten Lagerorten. Über den Bearbeiten Button können Lagerorte aus der Liste nachträglich abgeändert werden.

# 6.5.2 Lagerort als Standard festlegen

Der Anwendungsfall Lagerort als Standard festlegen beschreibt die Möglichkeit, bestimmte Lagerorte als Standard bzw. als Hauptstandort zu erfassen. Wird ein Lagerort als Default definiert, so wird dieser automatisch als Lagerort in den Fund- und Verlustmeldungen eingetragen oder – sofern dieser nicht als Standard definiert wurde – über ein Dropdown Menü entsprechend auswählbar. Über die Schaltfläche Als Standard Lagerort festlegen wird ein Lagerort als Standard-Lagerort definiert.

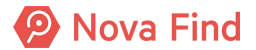

| Lagerorte verwalten                                                                                                    |                  |                    |       |          |                      |  |  |  |
|----------------------------------------------------------------------------------------------------|------------------|--------------------|-------|----------|----------------------|--|--|--|
|                                                                                                    | Standort         | Zentrales Fundbüro | ▼ ≤)  |          |                      |  |  |  |
| Lagerorte                                                                                                    | 0                |                    |       |          |                      |  |  |  |
|                                                                                                    | Name             | Barcode            | Aktiv | Standard | Neu Neu              |  |  |  |
| Image: A marked block in the second second secon | Eingangsbox      | LFL000001          | Ja    | Ja       | Als Standardlagerort |  |  |  |
| 🗆 🗊 🗙                                                                                                    | Fahrradkeller    | LFL000003          | Ja    | Nein     | Barcode drucken      |  |  |  |
| 🗆 🔍 🗙                                                                                                    | Tresor           | LFL000002          | Ja    | Nein     |                      |  |  |  |
|                                                                                                    | Schlüsselschrank | LFL000004          | Ja    | Nein     |                      |  |  |  |
|                                                                                                    |                  |                    |       |          |                      |  |  |  |

Abbildung 157: Lagerort als Standard festlegen

Die Angabe, ob ein Lagerort als Standard fungiert wird anschließend im Hauptfenster der Lagerortliste in der Spalte **Standard** abgebildet. Speichern Sie die Eingaben, um in das Hauptfenster von Nova Find wieder zurückzukehren.

# 6.5.3 Barcode zu Lagerort erzeugen

Jedem Lagerort wird bei der Anlage automatisch ein Barcode zugeordnet. Dieser unterstützt zur gleichzeitigen und raschen Übernahme an Standort bzw. Umlagerung von mehreren Fundgegenständen.

| Lagerorte verwalten                                                                                                    |                  |                                        |       |          |                      |  |  |  |
|----------------------------------------------------------------------------------------------------|------------------|----------------------------------------|-------|----------|----------------------|--|--|--|
|                                                                                                    | Standort         | <ul> <li>Zentrales Fundbüro</li> </ul> |       |          |                      |  |  |  |
| Lagerorte                                                                                                    | 0                |                                        |       |          |                      |  |  |  |
|                                                                                                    | Name             | Barcode                                | Aktiv | Standard | heu 🔁                |  |  |  |
| Image: Second second second | Eingangsbox      | LFL0000001                             | Ja    | Ja       | Als Standardlagerort |  |  |  |
| 🗆 🗔 🗙                                                                                                    | Fahrradkeller    | LFL000003                              | Ja    | Nein     | Barcode drucken      |  |  |  |
| 🗆 🗊 🗙                                                                                                    | Tresor           | LFL000002                              | Ja    | Nein     |                      |  |  |  |
|                                                                                                    | Schlüsselschrank | LFL0000004                             | Ja    | Nein     |                      |  |  |  |
|                                                                                                    |                  |                                        |       |          |                      |  |  |  |

Abbildung 158: Barcode zu Lagerort drucken

Nach Auswahl des gewünschten Lagerortes öffnet sich über die Schaltfläche Barcode drucken ein PDF-Dokument in einem neuen Browser Fenster.

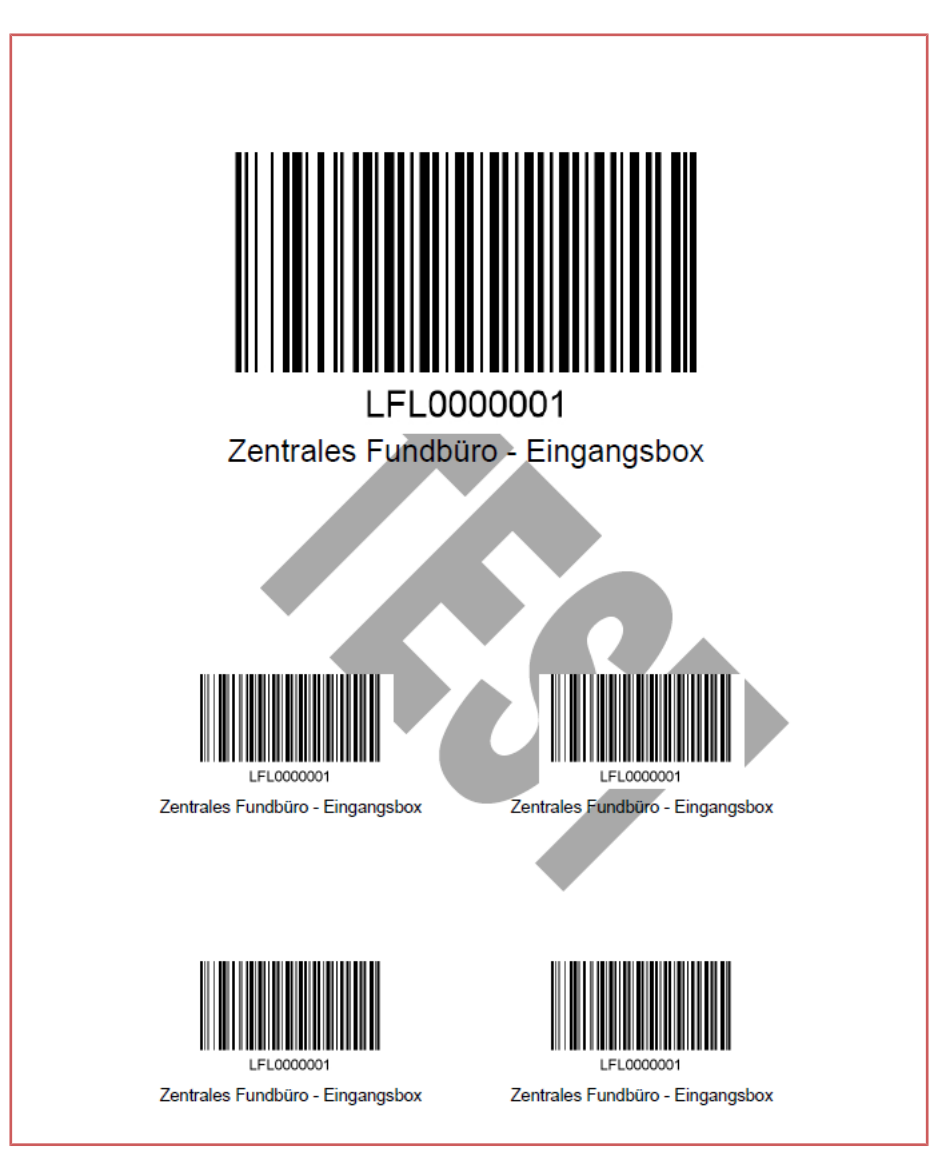

Abbildung 159: Beispiel Lagerort Barcode

# 6.6 Wie Sie Fundetiketten erzeugen

Damit Fundgegenstände eingelagert und schnell wieder auffindbar werden, sind diese in der Regel mit einem eindeutigen Barcode versehen. Mittels Lager – Fundetiketten können Fundetiketten erzeugt werden.

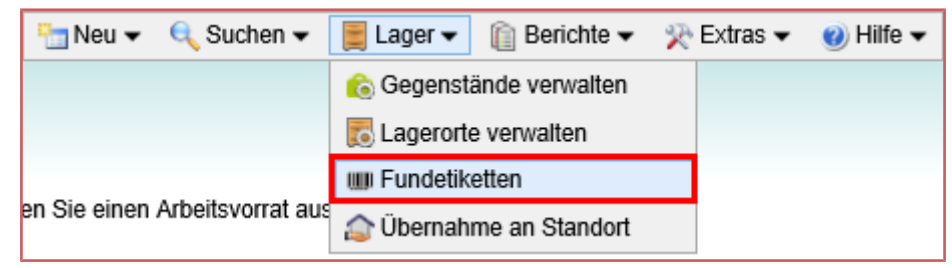

Abbildung 160: Fundetiketten in Hauptmenü Lager

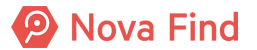
#### Anzahl Barcodes

Es öffnet sich eine Eingabemaske in der Sie die Anzahl der zu erstellenden Barcodes eintragen. Bei jeder weiteren Erstellung werden aufsteigend sortiert neue Werte verwendet.

| Fundetiketten         |                 |   |
|-----------------------|-----------------|---|
| Anzahl Barcodes       | * 10            | × |
|                       |                 |   |
|                       |                 |   |
| Abbrechen III Fundeti | ketten erzeugen |   |

Abbildung 161: Fundetiketten erzeugen

Über die Schaltfläche **Fundetiketten erzeugen** öffnet sich ein PDF-Dokument in einem neuen Browser Fenster im Format Avery Zweckform 3657.

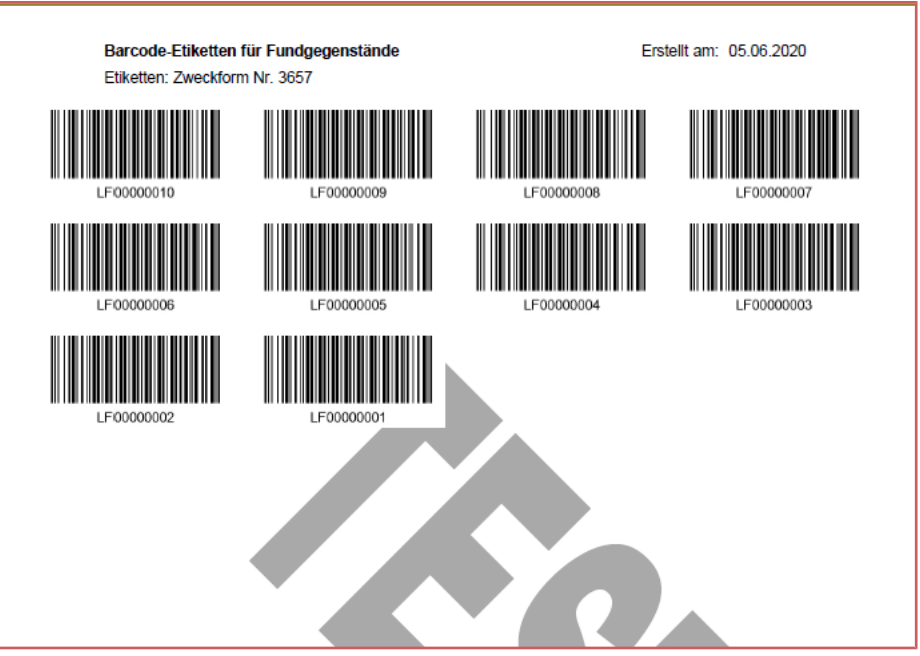

Abbildung 162: Ausschnitt Fundetiketten PDF-Dokument

Beim Druck ist darauf zu achten, dass der Größenmaßstab 100% beträgt.

| Druc <u>k</u> er:                                     | ∑ <u>E</u> igenschaften   | Er <u>w</u> eitert                                                                   |
|-------------------------------------------------------|---------------------------|--------------------------------------------------------------------------------------|
| E <u>x</u> emplare: 1 ←                               | In Graustu <u>f</u> en (s | schwarzweiß) drucken 🗌 Farbe/Toner sparen (i)                                        |
| Zu druckende Seiten                                   |                           | Dokument: 209,9 x 296,7mm                                                            |
| <u>Alle</u> Aktuell     Seiten                        |                           | 209,97 x 296,93 mm                                                                   |
| Weitere Optionen                                      |                           | Beroof-Officient NF Foodpaperstands Event ever 0512000<br>Ellister: Zweichnunk: 3007 |
| Seite anpassen und Optionen (i)                       |                           |                                                                                      |
| <u>G</u> röße Poster Mehrere                          | Broschüre                 |                                                                                      |
| ○ A <u>n</u> passen ○ Tatsächliche O                  | röße                      | Unexco Unexce                                                                        |
| ⊖ Übergroße Seiten verkleinern ● Benutzerdefin        | ierter Maßstab: 100       | %                                                                                    |
| Papierquelle gemäß PDF-Seitengröße auswählen          |                           |                                                                                      |
| ✓ Papier <u>b</u> eidseitig bedrucken                 |                           |                                                                                      |
| An langer <u>K</u> ante spiegeln     O An kurzer Kant | e spiegeln                |                                                                                      |
| Ausrichtung:                                          |                           |                                                                                      |
| Auto O Hochformat O Querformat                        |                           |                                                                                      |
| Kommentare und Formulare                              |                           |                                                                                      |
| Dokument und Markierungen                             |                           | Seite 1 von 1                                                                        |
|                                                       |                           |                                                                                      |
| Seite einri <u>c</u> hten                             |                           | Drucken Abbrechen                                                                    |

Abbildung 163: Fundetiketten Druckereinstellung

## 6.7 Übernahme an Standort

Dazu wählen Sie Lager im Hauptmenü und klicken auf Übernahme an Standort.

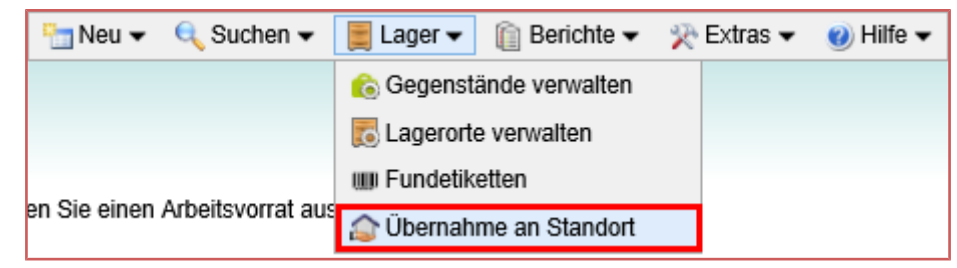

Abbildung 164: Hauptmenü Übernahme an Standort

#### Barcode/Referenznummer

Über dieses Feld wird

- bei meldungsbasierter Lagerverwaltung der Barcode der Fundmeldung
- bei gegenstandsbasierter Lagerverwaltung der **Barcode**, der auf dem Fundgegenstand angebracht ist,

erfasst.

Die Eingabe des Barcodes kann mittels eines Barcode-Lesegerätes oder über die Tastatur erfolgen.

Sie haben allerdings auch die Möglichkeit die Referenznummer des Fundes einzugeben.

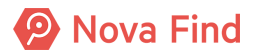

Ist in der Administration **Rückfrage bei Übernahme an Standort** konfiguriert, werden bei gegenstandsbasierter Lagerverwaltung alle Fundgegenstände, die noch auf Lager sind, angezeigt. Diese können einzeln selektiert / deselektiert werden. Bei Bestätigung werden nur die selektierten Fundgegenstände auf den Standort übernommen.

#### Lagerort

Der Lagerort gibt die genaue Position in der Lagersystematik an.

| Übernahme an Standort           |                                    |  |  |  |
|---------------------------------|------------------------------------|--|--|--|
| Barcode/Referenznummer          | *                                  |  |  |  |
| Lagerort                        | * Eingangsbox (Zentrales Fundbüro) |  |  |  |
|                                 |                                    |  |  |  |
|                                 |                                    |  |  |  |
|                                 |                                    |  |  |  |
| <u> ② Übernahme an Standort</u> | <u>A</u> bbrechen                  |  |  |  |

Abbildung 165: Übernahme an Standort

Mit einem Klick Sie auf Übernahme an Standort wird die Fundmeldung übernommen und zur weiteren Bearbeitung im Arbeitsvorrat Fundmeldungen abgelegt.

#### Sonderfall Einsendung

Falls im Falle des Falles Funde an Ihrem Standort landen sollten (z. B. Irrläufer aus Einsendungen), haben Sie hier die Möglichkeit den Fund ordnungsgemäß in Nova Find aufzunehmen und Ihrem Standort zuzuordnen. So wird die Nachvollziehbarkeit im Lebenszyklus eines Fundes gewährleistet. In diesem Fall erfolgt die Übernahme auf Meldungsebene.

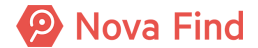

Nova Find Release 7.0.1 - Benutzerhandbuch

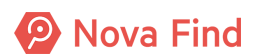

## 7 Wie Sie Meldungen ausgleichen

Wird zu einer Fundmeldung eine passende Verlustmeldung im System erkannt, kann diese nach vorheriger Auswahl im Bereich Mögliche Übereinstimmungen zusammengeführt bzw. ausgeglichen werden (siehe auch Wie Sie mögliche Übereinstimmungen zu Verlustmeldungen finden ab Seite 78).

| Fundmeld                                                                                                    | undmeldung "MIMLINGEN-F2020/000005" bearbeiten |                        |                     |               |                                                                                                    |                    |                                                                               |                        |
|----------------------------------------------------------------------------------------------------|------------------------------------------------|------------------------|---------------------|---------------|----------------------------------------------------------------------------------------------------|--------------------|-------------------------------------------------------------------------------|------------------------|
| Bassidaten Gegenstände (1) Verlierer Finder Mögliche Übereinstimmungen Verständigungen (1) Schnittsleilen (0) Dokumentation (0) Bilder (0) Kommentare (0) Historie |                                                |                        |                     |               |                                                                                                    |                    |                                                                               |                        |
| Mogliche L                                                                                                    | Mögliche Übereinstimmungen                     |                        |                     |               |                                                                                                    |                    |                                                                               |                        |
|                                                                                                    | 24.08.2020                                     | MIMLINGEN-V2020/00003  | venuetor() Fulluoit | Gerald Baum   | Josef Leinkonny<br>357 - Handy, Smartphone<br>Gerät west leichte Gebrauchsspuren auf<br>Fairphone Andere, Touchscreen, Nein, Nein<br>253 - Kartenetui<br>Braun, Metall, Band | Zentrales Fundbüro | Vergleich     Ausgleich     Ausgleich     Trefferer     abrufen     Vorlierer | hen<br>hen<br>rklärung |
| 0                                                                                                    | 24.08.2020                                     | MIMLINGEN-V2020/000002 |                     | Fabian Körner | 401 - Citybike, Hollandrad<br>Spacialized,Blau,Schwarz,Kein Korb,Nein,Nein,Ja                                                                                                | Zentrales Fundbüro | easyfind üb                                                                   | ernehmen<br>ieren      |

Abbildung 166: Ausgleichen einer Fundmeldung

Das bedeutet, dass sowohl die Verlust- als auch die Fundmeldung über die Schaltfläche Ausgleichen zusammengeführt werden können und sich nicht mehr im Zustand der Bearbeitung befinden.

Die entsprechende Fund- und Verlustmeldung wird nicht mehr für den Trefferabgleich berücksichtigt, da diese bereits ausgeglichen ist.

| Fundmeldung "MIMLINGEN-F2020/000005" anzeigen |                                                  |  |  |  |  |  |  |
|-----------------------------------------------|--------------------------------------------------|--|--|--|--|--|--|
| Basisdaten Gegenstände (1) Verlierer Find     | fer Ausgleich Verständigungen (1) Schnittstellen |  |  |  |  |  |  |
| Fundmeldung                                   |                                                  |  |  |  |  |  |  |
| Referenznummer                                | MIMLINGEN-F2020/000005                           |  |  |  |  |  |  |
| Datum der Anzeige                             | 24.08.2020                                       |  |  |  |  |  |  |
| Abgabestelle                                  | Zentrales Fundbüro                               |  |  |  |  |  |  |
| Status                                        | Ausgeglichen                                     |  |  |  |  |  |  |
| In Status seit                                | 24.08.2020                                       |  |  |  |  |  |  |

Abbildung 167: Statusänderung einer Fundmeldung nach Ausgleich

## 7.1 Wie Sie einen Direktausgleich durchführen

Ist bei einem Fund der Verlierer bereits bekannt, kann die Fundmeldung ohne dazugehörige Verlustmeldung direkt ausgeglichen werden. Dies kann unmittelbar nach Eingabe der Verliererdaten mittels Klick auf **Direktausgleich** durchgeführt werden. Dieser Fall tritt meist dann ein, wenn zum Beispiel der Verlierer sich persönlich meldet oder über Ausweise beim Fundgegenstand eine Zuordnung zum Verlierer hergestellt werden kann.

| Fundmeldung "MIMLIN<br>bearbeiten  | undmeldung "MIMLINGEN-F2020/000005" |                            |                     |  |  |  |  |  |
|------------------------------------|-------------------------------------|----------------------------|---------------------|--|--|--|--|--|
| Basisdaten Gegenständ              | le (1) Verlierer Finder             | Mögliche Übereinstimmunger | Verständigungen (1) |  |  |  |  |  |
| Dokumentation (0) Bilde            | er (0) Kommentare (0) H             | listorie                   |                     |  |  |  |  |  |
| Verliererstatus *                  | Bekannt                             | ~                          |                     |  |  |  |  |  |
| Personendaten                      |                                     |                            |                     |  |  |  |  |  |
| Geschlecht *                       | Männlich                            | ~                          |                     |  |  |  |  |  |
| Vorname \star                      | Herbert                             |                            |                     |  |  |  |  |  |
| Nachname *                         | Müller                              |                            |                     |  |  |  |  |  |
| Titel                              |                                     |                            |                     |  |  |  |  |  |
| c/o                                |                                     |                            |                     |  |  |  |  |  |
| Strasse 1 *                        | Kiesweg                             |                            |                     |  |  |  |  |  |
| Strasse 2                          |                                     |                            |                     |  |  |  |  |  |
| Strasse 3                          |                                     |                            |                     |  |  |  |  |  |
| Hausnummer *                       | 7                                   |                            |                     |  |  |  |  |  |
| PLZ *                              | 12345                               |                            |                     |  |  |  |  |  |
| Ort *                              | Mimlingen                           |                            |                     |  |  |  |  |  |
| Land *                             | Deutschland                         | - 9                        |                     |  |  |  |  |  |
| Zustimmung zur<br>Datenspeicherung | 🗌 Nein                              |                            |                     |  |  |  |  |  |
| 🚽 🤊 Speichern und zurüch           | k 🛃 Speichern 🏼 🔊 Abbr              | echen 🌗 Direktausgleich    | Weitere Optionen 🗧  |  |  |  |  |  |

Abbildung 168: Möglichkeit des Direktausgleichs einer Fundmeldung

Um einen Direktausgleich einer Fundmeldung durchzuführen, gehen Sie wie folgt vor:

- 1. Wählen Sie eine Fundmeldung aus
- 2. Wählen Sie die Registerkarte Verlierer aus
- 3. Ändern Sie den Verliererstatus auf Bekannt
- 4. Klicken Sie auf Direktausgleich

Der Status der Fundmeldung ändert sich auf Ausgeglichen.

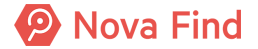

| Fundmeldung "MIN<br>bearbeiten     | undmeldung "MIMLINGEN-F2020/000005"                                        |  |  |  |  |  |  |  |
|------------------------------------|----------------------------------------------------------------------------|--|--|--|--|--|--|--|
| Basisdaten Gegens                  | stände (1) Verlierer Finder Mögliche Übereinstimmungen Verständigungen (1) |  |  |  |  |  |  |  |
| Dokumentation (0)                  | Bilder (0) Kommentare (0) Historie                                         |  |  |  |  |  |  |  |
| Verliererstatus                    | * Bekannt                                                                  |  |  |  |  |  |  |  |
| Personendaten                      |                                                                            |  |  |  |  |  |  |  |
| Geschlecht                         | * Männlich V                                                               |  |  |  |  |  |  |  |
| Vorname                            | * Herbert                                                                  |  |  |  |  |  |  |  |
| Nachname                           | * Müller                                                                   |  |  |  |  |  |  |  |
| Titel                              |                                                                            |  |  |  |  |  |  |  |
| c/o                                |                                                                            |  |  |  |  |  |  |  |
| Strasse 1                          | * Kiesweg                                                                  |  |  |  |  |  |  |  |
| Strasse 2                          |                                                                            |  |  |  |  |  |  |  |
| Strasse 3                          |                                                                            |  |  |  |  |  |  |  |
| Hausnummer                         | * 7                                                                        |  |  |  |  |  |  |  |
| PLZ                                | * 12345                                                                    |  |  |  |  |  |  |  |
| Ort                                | * Mimlingen                                                                |  |  |  |  |  |  |  |
| Land                               | * Deutschland                                                              |  |  |  |  |  |  |  |
| Zustimmung zur<br>Datenspeicherung | Nein                                                                       |  |  |  |  |  |  |  |
| 🚽 🔊 Speichern und z                | urück 🔄 Speichern 🍯 Abbrechen 🌒 Direktausgleich 🛛 Weitere Optionen 😆       |  |  |  |  |  |  |  |

Abbildung 169: Möglichkeit des Direktausgleichs einer Fundmeldung

## 7.2 Wie Sie ausgeglichene Meldungen trennen

Handelt es sich um einen Irrtum oder um ein Versehen, dass Meldungen ausgeglichen wurden, können beide Meldungen auch wieder voneinander getrennt werden. Dies ist in der Maske nach einem Ausgleich über die Schaltfläche **Trennen** möglich.

|                  | . "MIMI IN |                   | 0/00000     | 1" 2070100  |                       |                    |                   |              |                | <b>_</b> @ |
|------------------|------------|-------------------|-------------|-------------|-----------------------|--------------------|-------------------|--------------|----------------|------------|
|                  |            | IGEN-F202         | .0/00000    | n anzeige   | -11                   |                    |                   |              | <b>X</b>       | 90         |
| Basisdaten Gegen | stände (2) | Verlierer         | Finder      | Ausgleich   | Verständigungen (0)   | Schnittstellen (0) | Dokumentation (0) | Bilder (0)   | Kommentare (0) | Historie   |
| Fundmeldung      |            |                   |             |             |                       |                    |                   |              |                |            |
| Referenznur      | nmer       | MIMLINGEN         | I-F2020/0   | 00001       |                       |                    |                   |              |                |            |
| Datum der Ana    | zeige      | 24.08.2020        |             |             |                       |                    |                   |              |                |            |
| Abgabe           | stelle     | Zentrales Fi      | undbüro     |             |                       |                    |                   |              |                |            |
| S                | tatus      | Ausgegliche       | n           |             |                       |                    |                   |              |                |            |
| In Statu         | s seit     | 24.08.2020        |             |             |                       |                    |                   |              |                |            |
| Funddaten        |            |                   |             |             |                       |                    |                   |              |                |            |
| Verlustort / Fu  | ndort      | Hauptplatz        |             |             |                       |                    |                   |              |                |            |
| Fundd            | latum      | 24.08.2020        |             |             |                       |                    |                   |              |                |            |
| Schätz           | zwert      |                   |             |             |                       |                    |                   |              |                |            |
| Art des Fu       | indes      | Öffentlicher      | Grund       |             |                       |                    |                   |              |                |            |
| Aufbewahrung     | sfrist *   | 1 Jahr            |             |             | × • •                 |                    |                   |              |                |            |
| Eigentumsansp    | pruch      | Verlierer bis     | 24.08.202   | 21          |                       |                    |                   |              |                |            |
| Lager            |            |                   |             |             |                       |                    |                   |              |                |            |
| Lagers           | tatus      | Auf Lager (s      | eit 04.08.2 | 2020)       |                       |                    |                   |              |                |            |
| Bar              | rcode      | LF0000001         |             |             |                       |                    |                   |              |                |            |
| Aufentha         | iltsort    | Eingang (Ze       | entrales Fu | indbüro)    |                       |                    |                   |              |                |            |
| Bemerkung        |            |                   |             |             |                       |                    |                   |              |                |            |
|                  |            |                   |             |             |                       |                    |                   |              |                |            |
|                  |            |                   |             |             |                       |                    |                   |              |                |            |
|                  |            |                   |             |             |                       |                    |                   |              |                |            |
|                  |            |                   |             |             |                       |                    |                   |              |                |            |
|                  |            |                   |             |             |                       |                    |                   |              |                |            |
|                  |            |                   |             |             |                       |                    |                   | Maitana 0. 1 | ·              |            |
| Speichern und z  | urück      | <u>S</u> peichern | Abbr        | echen 🛛 🏠 I | Rückgabemodalität anp | assen 📕 Trenne     | n ı 🕾 Aushändigen | Weitere Opt  | ionen   ¥      |            |

Abbildung 170: Trennen beider Meldungen nach einer Falschauswahl

Es öffnet sich anschließend eine Eingabemaske, in die eine Begründung für das **Trennen** der Meldungen ausgewählt werden muss.

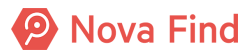

| Fundmeld                     | lung MIMLINGEN-F2020/000001 |   |  |  |  |
|------------------------------|-----------------------------|---|--|--|--|
| Begründung                   | *                           | ŋ |  |  |  |
|                              | Falscher Gegenstand         |   |  |  |  |
|                              | Gegenstand nicht abgeholt   |   |  |  |  |
| Zusätzliche<br>Informationen |                             |   |  |  |  |
| Trennen Scherchen            |                             |   |  |  |  |

Abbildung 171: Auswahlmenü der Begründung

Alle weiteren Informationen, die in diesem Zusammenhang erfasst werden sollen, können über das Feld **Zusätzliche Informationen** eingetragen werden. Die Meldungen werden dann mittels eines Klicks auf den **Trennen** Button auseinandergeführt, sodass diese im jeweiligen Arbeitsvorrat der Fund- und Verlustmeldungen wieder sichtbar sind und in den Trefferabgleich erneut miteinbezogen werden.

Wenn eine mögliche Übereinstimmung aus Fund- und Verlustmeldung bereits zuvor **getrennt** wurde, dann erscheint ein Hinweissymbol in der Trefferliste, um zu informieren, dass dieser Treffer bereits aus einem getrennt wurde.

| F | undm    | eldur | ng "MIMLINGEN   | N-F2020/000001" bearbeiten         |                         |                           |                                                                              |
|---|---------|-------|-----------------|------------------------------------|-------------------------|---------------------------|------------------------------------------------------------------------------|
|   | Basisda | aten  | Gegenstände (2) | Verlierer Finder Mögliche Übereins | timmungen Verständigung | en (0) Schnittstellen (0) | Dokumentation (0)         Bilder (0)         Kommentare (0)         Historie |
| м | öglicł  | he Ül | bereinstimmun   | igen                               |                         |                           |                                                                              |
|   | Int     | fo    | Datum           | Referenznummer                     | Verlustort / Fundort    | Name des Verlierers       | Beschreibung                                                                 |
|   |         |       |                 |                                    |                         |                           | 401 - Citybike Hollandrad                                                    |
| ( | )       |       | 24.08.2020      | MIMLINGEN-V2020/000002             |                         | Fabian Körner             | Spacialized, Blau, Schwarz, Kein Korb, Nein, Nein, Ja                        |

Abbildung 172: Hinweissymbol im Trefferabgleich

Falls zum Zeitpunkt des Trennens zur Fundmeldung eine Lieferung besteht, erscheint ein Pop-up das Sie darauf hinweist, dass die dazugehörige Lieferung bei einer Trennung storniert wird. Nach dem Klick auf **Trennen** werden Sie nach einem Trennungsgrund gefragt. Dieser wird in der Historie angezeigt.

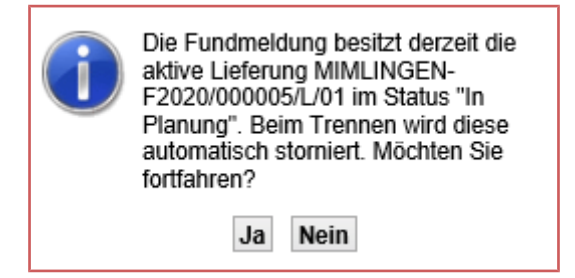

Abbildung 173: Pop-up Lieferung beim Trennen stornieren

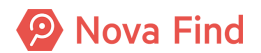

Beim Trennen einer Fundmeldung wechselt der Verliererstatus auf Offen. War die Fundmeldung ein Direktausgleich und wird getrennt, dann werden zusätzlich alle Verliererdaten (auf der Registerkarte **Verlierer**) beim Trennen gelöscht bzw. auf die Ausgangswerte zurückgesetzt.

## 7.3 Nachsuchen

Bei der Erfassung einer Fundmeldung werden in der Regel sofort die möglichen Treffer vom Benutzer geprüft.

Sind keine passenden Treffer dabei, prüft Nova Find regelmäßig, ob es für Fundmeldungen neue passende Treffer gibt. Falls ja, werden diese Fundmeldungen im Arbeitsvorrat Nachsuchen angezeigt.

Der Arbeitsvorrat Fundmeldungen  $\rightarrow$  Nachsuchen umfasst all jene Fundmeldungen, die In Bearbeitung sind und deren mögliche Treffer sich geändert haben.

| Nova Find                       | 1        | 🛾 Neu 🔻 🔍 Suchen 👻 🧮 Lager 💌 | 🔋 Berichte 🔻 🔆 Extras 👻 🔮 | ) Hilfe ▼ Barcode/Referenznummer | Suchen     | Fischer Gerry<br>(FZ@Mimlingen)<br>Abmelden<br>Mimlingen |
|---------------------------------|----------|------------------------------|---------------------------|----------------------------------|------------|----------------------------------------------------------|
| Nachsuchen                      |          |                              |                           |                                  |            |                                                          |
| 🐼 Aktualisieren                 |          |                              |                           |                                  |            |                                                          |
| Fundmeldungen     Eundmeldungen | Nach     | suchen                       |                           |                                  |            |                                                          |
| Nachsuchen                      |          | Fundmeldung                  | Datum der Anzeige         | Fundgegenstände                  | Standard   | v @. 🖕                                                   |
| Vorerfasste Meldungen           | _        | MIMLINGEN-F2021/000028       | 14.09.2021                | 452 - Bauchtasche, Lendentasche  | Nachs      | uche                                                     |
| Aushändigungen                  | -        | MIMI INGEN-E2021/000026      | 07.07.2021                | 367 Handy Smatthene              | abgeschlos | ssen                                                     |
| Rückgabe unbestimmt             | -        |                              | 01.01.2021                | 357 - Handy, Shlartphone         |            |                                                          |
| Verlustmeldungen                | <u> </u> | MIMLINGEN-F2021/000027       | 26.05.2021                | 401 - Citybike, Hollandrad       |            |                                                          |
| Verständigungen                 |          |                              |                           |                                  |            |                                                          |
| 🖻 💦 Lieferung                   |          |                              |                           |                                  |            |                                                          |
| 🖻 🚖 Favoriten                   |          |                              |                           |                                  |            |                                                          |
| Zuletzt gespeicherte Objekte    |          |                              |                           |                                  |            |                                                          |
| ▷ 🔍 Suchabfragen                |          |                              |                           |                                  |            |                                                          |
| Aktuelle Informationen          |          |                              |                           |                                  |            |                                                          |
|                                 |          |                              |                           |                                  |            |                                                          |
|                                 |          |                              |                           |                                  |            |                                                          |
|                                 |          |                              |                           |                                  |            |                                                          |

Abbildung 174: Nachsuchen

Wie Sie den Arbeitsvorrat Nachsuchen bearbeiten:

- 1. Wählen Sie Fundmeldungen in der Baumnavigation aus
- 2. Klicken Sie auf Nachsuchen
- 3. Wählen Sie einen Eintrag in der Liste aus
- 4. Wählen Sie die Registerkarte Mögliche Übereinstimmungen aus

Vergleichen Sie nun die Einträge mit der Fundmeldung. Wenn kein Eintrag übereinstimmt, und es somit zu keinem Ausgleich kommt, klicken Sie auf **Nachsuche abgeschlossen** damit diese Fundmeldung beim nächsten Nachsuchen nicht berücksichtigt wird.

## 7.4 Rückgabemodalitäten

Unter Rückgabemodalitäten werden die Arten der Rückgabe der Fundgegenstände an ihre Besitzer verstanden.

## 7.4.1 Was sind Rückgabemodalitäten?

Die **Rückgabemodalitäten** beschreiben die Art des Rückgabeortes, sowie den aktuellen Zustand des gefundenen Gegenstandes.

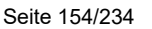

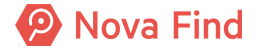

## 7.4.2 Arten der Rückgabemodalitäten

Es gibt verschiedene Arten um Fundgegenstände ihren Besitzern zurückzugeben. Diese sind:

- 1. Lieferung an Adresse des Verlustträgers
- 2. Lieferung an abweichende Adresse
- 3. Abholung am Lagerort
- 4. Abholung am wählbaren Rückgabeort

Die Rückgabemodalität Lieferung wird nur dann zur Auswahl angeboten, wenn die Unterkategorien der erfassten Fundgegenstände dies für das ausgewählte Land, in das die Lieferung erfolgen soll, erlaubt.

Hierzu können von einem Administrator Arten von Lieferungen erstellt und konfiguriert werden, zwischen denen bei der Erfassung von Verliererdaten vom Benutzer gewählt werden kann. Die konkrete Art der Lieferung definiert dabei, unter welchen Bedingungen diese zur Auswahl zur Verfügung steht.

Diese Funktionalität bietet die Möglichkeit beispielsweise zwischen verschiedenen Zustell-Qualitäten zu unterscheiden (z. B. Expressversand und Standardversand) oder auch den Versand bestimmter Gegenstände (abhängig von der Unterkategorie) nur in bestimmte Länder zu erlauben.

## 7.4.2.1 Abholung

Wird zum Beispiel der Eintrag Standort gewählt, ist eine Selbstabholung im jeweiligen Fundbüro möglich.

Kunden haben die Möglichkeit Fundmeldungen bis zu einer gesetzten Frist an einem Standort, an dem sich der Gegenstand befindet, abzuholen. Wird eine Fundmeldung ausgeglichen, die sich an einem Ort mit Einsendung befindet, so wird die Einsendung der Fundmeldung nach hinten verschoben. Die Anzahl der Tage, um die beim Ausgleich verschoben wird, ist in der Administration konfigurierbar.

## 7.4.2.2 Lieferung

Bei Auswahl des Eintrags Lieferung können Gegenstände nach Eingabe der entsprechenden Adresse auch zum Versand vorbereitet werden. Wird die Rückgabemodalität Lieferung an Abweichende Lieferadresse gewählt, so sind die Textfelder mit der Adresse aus den Verliererdaten vorausgefüllt, können jedoch vom Benutzer angepasst werden.

## 7.4.3 Rückgabemodalität anpassen

## 7.4.3.1 Rückgabemodalität bei Abholung ändern

Ist aktuell die Rückgabemodalität *Abholung* gewählt, ist die Aktion **Rückgabemodalität anpassen** jederzeit möglich.

Eine Änderung des Abholortes (bei gleichbleibender Art Abholung) ist jederzeit möglich. Eine Änderung der Rückgabemodalität (Wechsel von Abholung zu Lieferung) ist nur dann möglich, wenn sich die Fundmeldung noch an einem Standort befindet (d.h. noch keinen Versandstatus gesetzt hat).

Ändert sich die Rückgabemodalität zu Lieferung, wird bei Ausführen der Aktion automatisch vom System eine Lieferung zur Fundmeldung erzeugt.

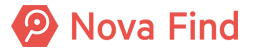

## 7.4.3.2 Rückgabemodalität bei Lieferung ändern

Ist aktuell die Rückgabemodalität *Lieferung* gewählt, ist die Aktion **Rückgabemodalität anpassen** nur dann möglich, wenn noch keine Bezahlung erfolgt ist, d.h. die Lieferung zur Fundmeldung im Status in **Planung** oder **Zahlung ausständig** ist.

In diesem Fall wird die aktive Lieferung (ohne Rückfrage an den Benutzer) in jedem Fall storniert.

Abhängig von der neuen Rückgabemodalität wird ggf. eine neue Lieferung für die Fundmeldung automatisch erstellt.

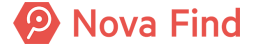

## 8 Abholung durch den Eigentümer

Wenn ein Fundgegenstand ausgehändigt wird, kann festgehalten werden wodurch sich diese Person ausgewiesen hat. Üblicherweise wird dazu die Nummer eines Reisepasses, Führerscheins oder eines anderen Dokuments bei der Aushändigung erfasst. Zusätzlich muss ein Tarif für diese Aushändigung ausgewählt werden.

Auf Fundmeldungen und Verlustmeldungen, die bereits ausgehändigt wurden, wird ein Reiter **Aushändigung** eingeblendet. Auf diesem Reiter werden detaillierte Informationen zur Aushändigung angezeigt. Nach diesen Informationen kann auch gesucht werden.

#### Verständigung bei Finderlohn

Bei der Aushändigung einer Fundmeldung an den Verlierer oder einen Bevollmächtigten des Verlierers wird eine Verständigung an den Finder versandt, wenn dieser Finderlohn beansprucht hat (Status **Beansprucht** oder **Einbezahlt**), die diesen informiert, dass er seine Ansprüche (konkret den Finderlohn) nun gegenüber dem Verlierer geltend machen kann.

## 8.1 Wie Sie eine Fundsache an den Eigentümer aushändigen

Wurde der Besitzer des Fundgegenstandes ausgeforscht und erfolgreich identifiziert, kann der Gegenstand über die Ausgleichsfunktion an den Besitzer ausgehändigt werden.

Wählen Sie im Arbeitsvorrat Aushändigungen die entsprechende Fundmeldung aus.

| Nova Find                                                                    | 🔁 Neu 👻 🔍 Suchen 👻 🧮 Lager 👻 🔆 Extras 👻 🥘 Hilfe 👻 🛛 🗛 Barcode/Referenznummer Suchen                                                                              |    |
|------------------------------------------------------------------------------|----------------------------------------------------------------------------------------------------|----|
|                                                                              |                                                                                                    |    |
| GVerlustmeldungen  Vorerfa                                                   | sste Meldungen 🕨 Aushändigungen 🕨 🕞 F2020/000025                                                                                                    |    |
| 😋 Aktualisieren                                                              | Information: Der Verlierer der Fundmeldung ist bereits bekannt. Die Fundmeldung wird daher nicht mehr als mögliche Übereinstimmung auf Verlustmeldungen angezeig | t. |
| <ul> <li>Fundmeldungen</li> <li>Fundmeldungen</li> <li>Nachsuchen</li> </ul> | Fundmeldung "F2020/000025" anzeigen                                                                                                    |    |
| Vorerfasste Meldungen                                                        | Basisdaten Gegenstände (1) Verlierer Finder Verständigungen (5) Schnittstellen (0) Dokumentation (0) Bilder (0) Kommentare (0) Historie                          |    |
| Ausnandigungen     Verlustmeldungen                                          | Fundmeldung                                                                                                    |    |
| Verständigungen                                                              | Referenznummer F2020/000025                                                                                                    |    |
| Versand                                                                      | Datum der Anzeige 17.03.2020                                                                                                    |    |
| <ul> <li>m Logistik</li> <li>M Lieferung</li> </ul>                          | Abgabestelle MA48 - Zentrales Fundservice Wien                                                                                                    |    |
| ★ Favoriten                                                                  | Status Ausgeglichen                                                                                                    |    |
| Zuletzt gespeicherte Objekte                                                 | In Status seit 05.06.2020                                                                                                    |    |
| Suchabfragen                                                                 | Funddaten                                                                                                    |    |
|                                                                              | Funddatum 17.03.2020                                                                                                    |    |
|                                                                              | Aufbewahrungsfrist * 1 Jahr                                                                                                    |    |
|                                                                              | Lager                                                                                                    |    |
|                                                                              | Lagerstatus Auf Lager (seit 17.03.2020)                                                                                                    |    |
|                                                                              | Barcode                                                                                                    |    |
|                                                                              | Aufenthaltsort Eingang (MA48 - Zentrales Fundservice Wien)                                                                                                    |    |
|                                                                              | Fundort                                                                                                    |    |
|                                                                              | Verlustort / Fundort                                                                                                    |    |
|                                                                              | Bemerkung                                                                                                    |    |
|                                                                              | 🛃 🔊 Speichern und zurück 🛃 Speichern 🤊 Abbrechen 🍳 Rückgabemodalität anpassen 🕨 Trennen 👝 Aushändigen 🛛 Weitere Optionen 😒                                       |    |

Abbildung 175: Aushändigen eines Gegenstandes

Über die Schaltfläche Aushändigen wird der Aushändigungsvorgang eingeleitet. Dazu wird eine Quittung Übernahmebestätigung für Fundgegenstände erstellt.

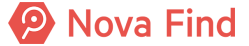

## 8.1.1 Einzuhebende Gebühren

| Einzuhebende Gebühren    |            |
|--------------------------|------------|
| Tarif                    | * 🔹 🤊      |
| Zusätzliche Gebühr       | * 0,00 EUR |
| Lagergebühr              | 0,00 EUR   |
| Lagergebühr unterdrücken | * 🗌 Nein   |
| Summe                    | 0,00 EUR   |

Abbildung 176: Ansicht: Einzuhebende Gebühren

#### Tarif

Der Tarif legt fest, welche Gebühren dem Kunden verrechnet werden. Sie können ihn aus einer vordefinierten Auswahl wählen.

Es kann in der Administration konfiguriert werden, welche Tarife ausgewählt werden können.

## Zusätzliche Gebühr

Sie können im Zuge der Aushändigung die vom System ermittelte Gebühr überschreiben und manuell die zu erhebende Gebühr festlegen, sodass eventuelle Kulanzfälle abgewickelt werden können.

## Lagergebühr

Die Lagergebühr ist ein vordefinierter Betrag, der sich aus einem vordefinierten Betrag pro Unterkategorie und einer Gebühr, die sich auf Basis der Dauer der Lagerung errechnet, zusammensetzt.

## Lagergebühr unterdrücken

Benutzer mit entsprechenden Berechtigungen können die Lagergebühr unterdrücken. Üblicherweise handelt es sich um Benutzer in leitenden Funktionen.

#### Summe

Gibt die Gesamtsumme aller anfallenden Gebühren an.

## 8.1.2 Übergeben an

## Art der Aushändigung

Im Drop Down Menü kann zwischen

- 1. Aushändigung an Verlierer
- 2. Aushändigung an Bevollmächtigten des Verlierers

gewählt werden.

In beiden Fällen werden die Kontaktdaten auf Richtigkeit geprüft und bei Bedarf eingetragen.

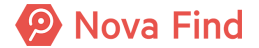

## Ausgewiesen durch

Abhängig von den Vorgaben Ihres Standorts kann dieses Eingabefeld ein Pflichtfeld sein. Es sind die vorgewiesenen Ausweisdaten der abholenden Person einzutragen.

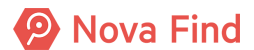

| Fundmeldung                                                         | MIMLINGEN-F2020/000005                                                         |
|---------------------------------------------------------------------|--------------------------------------------------------------------------------|
| Einzuhebende Gebü                                                   | hren                                                                           |
| Zusätzliche Gebühr                                                  | * 0,00 EUR                                                                     |
| Lagergebühr                                                         | 0,00 EUR                                                                       |
| Lagergebühr<br>unterdrücken                                         | * 🗌 Nein                                                                       |
| Finderlohn                                                          | 5,00 EUR                                                                       |
| Summe                                                               | 5,00 EUR                                                                       |
| Übergeben an                                                        |                                                                                |
| Art der Aushändigung                                                | * Aushändigung an Verlierer<br>Aushändigung an Bevollmächtigten des Verlierers |
| Geschlecht                                                          | Männlich V                                                                     |
| Vorname                                                             | Gerald                                                                         |
| Nachname                                                            | Baum                                                                           |
| Titel                                                               |                                                                                |
| c/o                                                                 |                                                                                |
| Strasse 1                                                           | Wipfelweg                                                                      |
| Strasse 2                                                           |                                                                                |
| Strasse 3                                                           |                                                                                |
| Hausnummer                                                          | 22                                                                             |
| PLZ                                                                 | 12354                                                                          |
| Ort                                                                 | Mimlingen                                                                      |
| Land                                                                | Deutschland                                                                    |
| E-Mail                                                              |                                                                                |
| Tel. Mobil                                                          |                                                                                |
| Tel. Privat                                                         |                                                                                |
| Tel. Geschäftlich                                                   |                                                                                |
| Ausgewiesen durch                                                   | *                                                                              |
| Zustimmung zur<br>Datenspeicherung                                  | □ Nein                                                                         |
| Einwilligung zur<br>Weitergabe der<br>Kontaktdaten an den<br>Finder | ✓ Unbestimmt                                                                   |
| 🚔 Quittung drucken                                                  | Aushändigen 🤊 <u>A</u> bbrechen                                                |

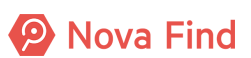

## Abbildung 177: Quittung Aushändigung

Über die Schaltfläche **Quittung drucken** wird die Übernahmebestätigung für Fundgegenstände als PDF-Dokument in einem neuen Browser Fenster geöffnet.

Über die Schaltfläche Aushändigen wird der Vorgang nun abgeschlossen.

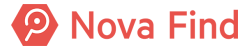

| Fundmeldung                                                         | Fundmeldung MIMLINGEN-F2020/000005 |                                |  |
|---------------------------------------------------------------------|------------------------------------|--------------------------------|--|
| Einzuhebende Gebü                                                   | hre                                | 'n                             |  |
| Zusätzliche Gebühr                                                  | *                                  | 0,00 EUR                       |  |
| Lagergebühr                                                         |                                    | 0,00 EUR                       |  |
| Lagergebühr<br>unterdrücken                                         | *                                  | Nein                           |  |
| Finderlohn                                                          |                                    | 5,00 EUR                       |  |
| Summe                                                               |                                    | 5,00 EUR                       |  |
| Übergeben an                                                        |                                    |                                |  |
| Art der Aushändigung                                                | *                                  | Aushändigung an Verlierer      |  |
| Geschlecht                                                          |                                    | Männlich 🗸                     |  |
| Vorname                                                             |                                    | Gerald                         |  |
| Nachname                                                            |                                    | Baum                           |  |
| Titel                                                               |                                    |                                |  |
| c/o                                                                 |                                    |                                |  |
| Strasse 1                                                           |                                    | Wipfelweg                      |  |
| Strasse 2                                                           |                                    |                                |  |
| Strasse 3                                                           |                                    |                                |  |
| Hausnummer                                                          |                                    | 22                             |  |
| PLZ                                                                 |                                    | 12354                          |  |
| Ort                                                                 |                                    | Mimlingen                      |  |
| Land                                                                |                                    | Deutschland                    |  |
| E-Mail                                                              |                                    |                                |  |
| Tel. Mobil                                                          |                                    |                                |  |
| Tel. Privat                                                         |                                    |                                |  |
| Tel. Geschäftlich                                                   |                                    |                                |  |
| Ausgewiesen durch                                                   | *                                  | Reisepass                      |  |
| Zustimmung zur<br>Datenspeicherung                                  |                                    | Nein                           |  |
| Einwilligung zur<br>Weitergabe der<br>Kontaktdaten an den<br>Finder |                                    | ✓ Ja                           |  |
| 🚔 Quittung drucken                                                  | 🔋 Αι                               | ushändigen 🤊 <u>A</u> bbrechen |  |

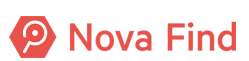

#### Abbildung 178: finale Aushändigung

Es ist zu beachten, dass der Status der jeweiligen Meldungen auf Ausgehändigt wechselt und für den Mitarbeiter nicht mehr bearbeitbar sind.

| Fundmeldung "MIMLINGEN-F2020/0000           | 005" anzeigen                                                                                                    |
|---------------------------------------------|----------------------------------------------------------------------------------------------------|
| Basisdaten Gegenstände (1) Verlierer Finder | Ausgleich Aushändigung Verständigungen (3) Lieferungen (1) Schnittsteilen (0) Dokumentation (0) Bilder (0) Kommentare (0) Historie |
| Fundmeldung                                 |                                                                                                    |
| Referenznummer                              | MIMLINGEN-F2020/000005                                                                                                    |
| Datum der Anzeige                           | 24.08.2020                                                                                                    |
| Abgabestelle                                | Zentrales Fundbüro                                                                                                    |
| Status                                      | Ausgehändigt                                                                                                    |
| In Status seit                              | 24.08.2020                                                                                                    |
| Funddaten                                   |                                                                                                    |
| Verlustort / Fundort                        | Parkbank                                                                                                    |
| Funddatum                                   | 24.08.2020                                                                                                    |
| Schätzwert                                  |                                                                                                    |
| Art des Fundes                              | Öffentlicher Grund                                                                                                    |
| Aufbewahrungsfrist                          | 1 Jahr                                                                                                    |
| Eigentumsanspruch                           | Verlierer bis 24.08.2021                                                                                                    |
| Lager                                       |                                                                                                    |
| Lagerstatus                                 | Ausgehändigt (seit 24.08.2020)                                                                                                    |
| Barcode                                     | LF00002                                                                                                    |
| Aufenthaltsort                              |                                                                                                    |
| Bemerkung                                   |                                                                                                    |
|                                             |                                                                                                    |
|                                             |                                                                                                    |
|                                             |                                                                                                    |
|                                             |                                                                                                    |
|                                             |                                                                                                    |
|                                             |                                                                                                    |
|                                             |                                                                                                    |
|                                             |                                                                                                    |
|                                             |                                                                                                    |
|                                             |                                                                                                    |
|                                             |                                                                                                    |
| Speichern und zurück 🚽 Speichern 🏼 Ab       | brechen M Trennen Weitere Optionen 🕫                                                                                               |

Abbildung 179: Statusanzeige nach Aushändigung eines Gegenstandes

Handelt es sich um einen versehentlichen Irrtum oder um eine Falschauswahl der Meldungen, können mittels **Trennen** Fund- und Verlustmeldungen nach Auswahl einer Begründung wieder voneinander gelöst werden. Diese sind anschließend erneut mit dem jeweils zugehörigen Gegenstand im Arbeitsvorrat zu finden und werden für den automatischen Abgleich wieder miteinbezogen.

## 8.2 Wie Sie einen Sofortbezug ausführen

Manchmal passiert es, dass eine Person ins Fundbüro kommt, um den Verlust eines Gegenstandes zu melden. In seltenen Fällen ist es möglich, dass genau dieser verloren gegangene Gegenstand bereits in Ihrem Fundbüro aufliegt, allerdings noch nicht in Nova Find erfasst wurde. In diesem Fall erstellen Sie eine Verlustmeldung, nehmen die Kontaktdaten des Verlierers auf und initiieren über die Schaltfläche Sofortbezug den Aushändigungsprozess des Fundgegenstands.

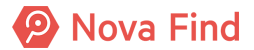

| Verlustmeldung<br>bearbeiten | "MIMLINGEN-V2020/000002"                                                                       |
|------------------------------|------------------------------------------------------------------------------------------------|
| Basisdaten Gege              | enstände (1) Verlierer Mögliche Übereinstimmungen Verständigungen (0) Schnittstellen (0)       |
| Dokumentation (0)            | Kommentare (0) Historie                                                                        |
| Verlustmeldung               |                                                                                                |
| Referenznummer               | MIMLINGEN-V2020/000002                                                                         |
| Datum der<br>Anzeige         | * 24.08.2020                                                                                   |
| Ablaufdatum                  | 24.11.2020                                                                                     |
| Meldestelle                  | Zentrales Fundbüro                                                                             |
| Status                       | In Bearbeitung                                                                                 |
| In Status seit               | 24.08.2020                                                                                     |
| Verlustdaten                 |                                                                                                |
| Verlustdatum                 | * 24.08.2020                                                                                   |
| Verlustort                   |                                                                                                |
| Verlustort /<br>Fundort      |                                                                                                |
| Gebühren                     |                                                                                                |
| Tarif                        | * Standard 🗸                                                                                   |
| Preis                        | 0,00 EUR                                                                                       |
| Bemerkung                    |                                                                                                |
|                              |                                                                                                |
| Weitere Optionen             | I <u>z</u> uruck 🛃 <u>S</u> peichern 🤄 <u>A</u> bbrechen 🔯 Suchauftrag erstellen 📝 Sofortbezug |

Abbildung 180: Sofortbezug

Dazu wird eine Quittung Übernahmebestätigung für Fundgegenstände erstellt.

## 8.2.1 Einzuhebende Gebühren

| Einzuhebende Gebühren    |            |
|--------------------------|------------|
| Tarif                    | * 🔹 🤊      |
| Zusätzliche Gebühr       | * 0,00 EUR |
| Lagergebühr              | 0,00 EUR   |
| Lagergebühr unterdrücken | * 🗌 Nein   |
| Summe                    | 0,00 EUR   |

Abbildung 181: Ansicht: Einzuhebende Gebühren

#### Tarif

Der Tarif legt fest, welche Gebühren dem Kunden verrechnet werden. Sie können ihn aus einer vordefinierten Auswahl wählen.

Es kann in der Administration konfiguriert werden, welche Tarife ausgewählt werden können.

## Zusätzliche Gebühr

Sie können im Zuge der Aushändigung die vom System ermittelte Gebühr überschreiben und manuell die zu erhebende Gebühr festlegen, sodass eventuelle Kulanzfälle abgewickelt werden können.

#### Lagergebühr

Die Lagergebühr ist ein vordefinierter Betrag, der sich aus einem vordefinierten Betrag pro Unterkategorie und einer Gebühr, die sich auf Basis der Dauer der Lagerung errechnet, zusammensetzt.

## Lagergebühr unterdrücken

Benutzer mit entsprechenden Berechtigungen können die Lagergebühr unterdrücken. Üblicherweise handelt es sich um Benutzer in leitenden Funktionen.

#### Summe

Gibt die Gesamtsumme aller anfallenden Gebühren an.

## 8.2.2 Übergeben an

## Art der Aushändigung

Im Drop Down Menü kann zwischen

- 1. Aushändigung an Verlierer
- 2. Aushändigung an Bevollmächtigten des Verlierers

gewählt werden.

In beiden Fällen werden die Kontaktdaten auf Richtigkeit geprüft und bei Bedarf eingetragen.

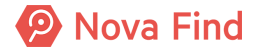

## Ausgewiesen durch

Abhängig von den Vorgaben Ihres Standorts kann dieses Eingabefeld ein Pflichtfeld sein. Es sind die vorgewiesenen Ausweisdaten der abholenden Person einzutragen.

#### Zustimmung zur Datenspeicherung

Wenn diese Checkbox angehakt ist, stimmt der Finder der Speicherung seiner Daten zu.

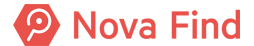

| Verlustmeldun                      | Verlustmeldung MIMLINGEN-V2020/000002                                          |  |  |
|------------------------------------|--------------------------------------------------------------------------------|--|--|
| Einzuhebende Gebühren              |                                                                                |  |  |
| Zusätzliche Gebühr                 | * 0,00 EUR                                                                     |  |  |
| Lagergebühr                        | 0,00 EUR                                                                       |  |  |
| Lagergebühr<br>unterdrücken        | * 🗌 Nein                                                                       |  |  |
| Summe                              | 0,00 EUR                                                                       |  |  |
| Übergeben an                       |                                                                                |  |  |
| Art der Aushändigung               | * Aushändigung an Verlierer<br>Aushändigung an Revollmächtigten des Verlierers |  |  |
| Geschlecht                         | Männlich Y                                                                     |  |  |
| Vorname                            | Fabian                                                                         |  |  |
| Nachname                           | Körner                                                                         |  |  |
| Titel                              |                                                                                |  |  |
| c/o                                |                                                                                |  |  |
| Strasse 1                          | Bergweg                                                                        |  |  |
| Strasse 2                          |                                                                                |  |  |
| Strasse 3                          |                                                                                |  |  |
| Hausnummer                         | 5                                                                              |  |  |
| PLZ                                | 12345                                                                          |  |  |
| Ort                                | Mimlingen                                                                      |  |  |
| Land                               | Deutschland 🔹 🤊                                                                |  |  |
| E-Mail                             |                                                                                |  |  |
| Tel. Mobil                         |                                                                                |  |  |
| Tel. Privat                        |                                                                                |  |  |
| Tel. Geschäftlich                  |                                                                                |  |  |
| Ausgewiesen durch                  | * Reisepass                                                                    |  |  |
| Zustimmung zur<br>Datenspeicherung | □ Nein                                                                         |  |  |
| 🚔 Quittung drucken                 | Aushändigen S Abbrechen                                                        |  |  |

Abbildung 182: Quittung Aushändigung

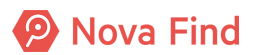

Über die Schaltfläche **Quittung drucken** wird die Übernahmebestätigung für Fundgegenstände als PDF-Dokument in einem neuen Browser Fenster geöffnet.

Über die Schaltfläche Aushändigen wird der Vorgang nun abgeschlossen.

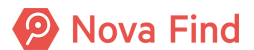

| Verlustmeldun                      | g MIMLINGEN-V2020/000002        |
|------------------------------------|---------------------------------|
| Einzuhebende Gebühren              |                                 |
| Zusätzliche Gebühr                 | * 0,00 EUR                      |
| Lagergebühr                        | 0,00 EUR                        |
| Lagergebühr<br>unterdrücken        | * 🗌 Nein                        |
| Summe                              | 0,00 EUR                        |
| Übergeben an                       |                                 |
| Art der Aushändigung               | * Aushändigung an Verlierer     |
| Geschlecht                         | Männlich V                      |
| Vorname                            | Fabian                          |
| Nachname                           | Körner                          |
| Titel                              |                                 |
| c/o                                |                                 |
| Strasse 1                          | Bergweg                         |
| Strasse 2                          |                                 |
| Strasse 3                          |                                 |
| Hausnummer                         | 5                               |
| PLZ                                | 12345                           |
| Ort                                | Mimlingen                       |
| Land                               | Deutschland 🗸                   |
| E-Mail                             |                                 |
| Tel. Mobil                         |                                 |
| Tel. Privat                        |                                 |
| Tel. Geschäftlich                  |                                 |
| Ausgewiesen durch                  | * Reisepass                     |
| Zustimmung zur<br>Datenspeicherung | Nein                            |
| auittung drucken                   | Aushändigen 🥙 <u>A</u> bbrechen |

Abbildung 183: finale Aushändigung

Es ist zu beachten, dass der Status der jeweiligen Meldungen auf Ausgehändigt wechselt und für den Mitarbeiter nicht mehr bearbeitbar sind.

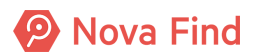

Nova Find Release 7.0.1 - Benutzerhandbuch

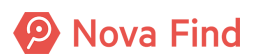

## 9 Abholung durch den Finder

Konnte der Besitzer eines Fundgegenstandes nicht ausgeforscht werden und hat der Finder Eigentumsanspruch geltend gemacht, erfolgt nach Ablauf der Aufbewahrungsfrist eine automatisierte Verständigung **Beginn der Anwartschaft** an den Finder. Diese informiert, dass der Eigentumsanspruch nun geltend gemacht werden kann.

## 9.1 Wie Sie eine Fundsache an den Finder aushändigen

Der Fundgegenstand kann über die Ausgleichsfunktion an den Finder ausgehändigt werden.

| Fundmeldung "MIMLINGEN-F2021/000005" bearbeiten |                                                                                                    |  |
|-------------------------------------------------|----------------------------------------------------------------------------------------------------|--|
| Basisdaten Gegenstände (1) Verlierer Find       | er Verständigungen (2) Versteigerung (0) Schnittstellen (0) Dokumentation (0) Bilder (0) Kommentare (0) Historie |  |
| Fundmeldung                                     |                                                                                                    |  |
| Referenznummer                                  | MIMLINGEN-F2021/000005                                                                                           |  |
| Fremde Geschäftszahl                            |                                                                                                    |  |
| Datum der Anzeige                               | * 01.02.2020                                                                                                    |  |
| Abgabestelle                                    | * Zentrales Fundbüro                                                                                             |  |
| Status                                          | In Bearbeitung                                                                                                   |  |
| In Status seit                                  | 10.02.2021                                                                                                    |  |
| In Polizeibericht berücksichtigen               | * 🗆 Nein                                                                                                    |  |
| Funddaten                                       |                                                                                                    |  |
| Verlustort / Fundort                            |                                                                                                    |  |
| Art Fund-/Verlustort                            | * Bahnhof                                                                                                    |  |
| Funddatum                                       | * 01.02.2020                                                                                                    |  |
| Schätzwert                                      | EUR                                                                                                    |  |
| Art des Fundes                                  | Öffentlicher Grund                                                                                               |  |
| Aufbewahrungsfrist                              | * 1 Jahr • •                                                                                                    |  |
| Eigentumsanspruch                               | Finder bis 10.04.2021                                                                                            |  |
| Lager                                           |                                                                                                    |  |
| Lagerstatus (mit Datum)                         | Auf Lager (seit 10.02.2021)                                                                                      |  |
| Barcode                                         |                                                                                                    |  |
| Aufenthaltsort                                  | Eingang (Zentrales Fundbüro) Ď                                                                                   |  |
| Bemerkung                                       |                                                                                                    |  |
|                                                 |                                                                                                    |  |
| 🖃 Speichern und zurück 🐱 Speichern 🌱 Abt        | rechen 🧔 Aushändigen Weitere Optionen 😼                                                                          |  |

Abbildung 184: Aushändigen eines Gegenstandes an den Finder

Über die Schaltfläche Aushändigen wird der Aushändigungsvorgang eingeleitet.

Dazu wird eine Quittung Übernahmebestätigung für Fundgegenstände erstellt.

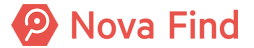

## 9.1.1 Einzuhebende Gebühren

| Einzuhebende Gebühren    |            |
|--------------------------|------------|
| Tarif                    | * 🔹 🤊      |
| Zusätzliche Gebühr       | * 0,00 EUR |
| Lagergebühr              | 0,00 EUR   |
| Lagergebühr unterdrücken | * 🗌 Nein   |
| Summe                    | 0,00 EUR   |

Abbildung 185: Ansicht: Einzuhebende Gebühren

#### Tarif

Der Tarif legt fest, welche Gebühren dem Kunden verrechnet werden. Sie können ihn aus einer vordefinierten Auswahl wählen.

Es kann in der Administration konfiguriert werden, welche Tarife ausgewählt werden können.

## Zusätzliche Gebühr

Sie können im Zuge der Aushändigung die vom System ermittelte Gebühr überschreiben und manuell die zu erhebende Gebühr festlegen, sodass eventuelle Kulanzfälle abgewickelt werden können.

## Lagergebühr

Die Lagergebühr ist ein vordefinierter Betrag, der sich aus einem vordefinierten Betrag pro Unterkategorie und einer Gebühr, die sich auf Basis der Dauer der Lagerung errechnet, zusammensetzt.

## Lagergebühr unterdrücken

Benutzer mit entsprechenden Berechtigungen können die Lagergebühr unterdrücken. Üblicherweise handelt es sich um Benutzer in leitenden Funktionen.

#### Summe

Gibt die Gesamtsumme aller anfallenden Gebühren an.

## 9.1.2 Übergeben an

## Art der Aushändigung

Im Drop Down Menü kann zwischen

- 1. Aushändigung an Finder
- 2. Aushändigung an Bevollmächtigten des Finders

gewählt werden.

In beiden Fällen werden die Kontaktdaten auf Richtigkeit geprüft und bei Bedarf eingetragen.

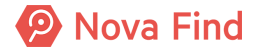

## Ausgewiesen durch

Abhängig von den Vorgaben Ihres Standorts kann dieses Eingabefeld ein Pflichtfeld sein. Es sind die vorgewiesenen Ausweisdaten der abholenden Person einzutragen.

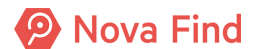

| Fundmeldung                        | MIMLINGEN-F2021/000005                                                                           |
|------------------------------------|--------------------------------------------------------------------------------------------------|
| Einzuhebende Gebü                  | hren                                                                                             |
| Zusätzliche Gebühr                 | * 0,00 EUR                                                                                       |
| Lagergebühr                        | 0,00 EUR                                                                                         |
| Lagergebühr<br>unterdrücken        | ∗ □ Nein                                                                                         |
| Summe                              | 0,00 EUR                                                                                         |
| Übergeben an                       |                                                                                                  |
| Art der Aushändigung               | * Aushändigung an Finder                                                                         |
| Geschlecht                         | <ul> <li>Aushändigung an Finder</li> <li>Aushändigung an Bevollmächtigten des Finders</li> </ul> |
| Vorname                            | * Steffi                                                                                         |
| Nachname                           | * Kirsch                                                                                         |
| Titel                              |                                                                                                  |
| c/o                                |                                                                                                  |
| Strasse 1                          | * Teststrasse                                                                                    |
| Strasse 2                          |                                                                                                  |
| Strasse 3                          |                                                                                                  |
| Hausnummer                         | * 1                                                                                              |
| PLZ                                | * 12345                                                                                          |
| Ort                                | * Mimlingen                                                                                      |
| Land                               | Deutschland                                                                                      |
| E-Mail                             |                                                                                                  |
| Tel. Mobil                         |                                                                                                  |
| Tel. Privat                        |                                                                                                  |
| Tel. Geschäftlich                  |                                                                                                  |
| Ausgewiesen durch                  | *                                                                                                |
| Zustimmung zur<br>Datenspeicherung | □ Nein                                                                                           |
| Quittung drucken Aushändigen       |                                                                                                  |

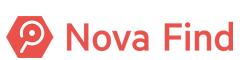

#### Abbildung 186: Quittung Aushändigung

Über die Schaltfläche **Quittung drucken** wird die Übernahmebestätigung für Fundgegenstände als PDF-Dokument in einem neuen Browser Fenster geöffnet.

Über die Schaltfläche Aushändigen wird der Vorgang nun abgeschlossen.

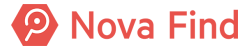

| Fundmeldung                        | MIMLINGEN-F2021/000005                   |
|------------------------------------|------------------------------------------|
| Einzuhebende Gebü                  | hren                                     |
| Zusätzliche Gebühr                 | * 0,00 EUR                               |
| Lagergebühr                        | 0,00 EUR                                 |
| Lagergebühr<br>unterdrücken        | ∗ □ Nein                                 |
| Summe                              | 0,00 EUR                                 |
| Übergeben an                       |                                          |
| Art der Aushändigung               | * Aushändigung an Finder ~               |
| Geschlecht                         | * Weiblich ~                             |
| Vorname                            | * Steffi                                 |
| Nachname                           | * Kirsch                                 |
| Titel                              |                                          |
| c/o                                |                                          |
| Strasse 1                          | * Teststrasse                            |
| Strasse 2                          |                                          |
| Strasse 3                          |                                          |
| Hausnummer                         | * 1                                      |
| PLZ                                | * 12345                                  |
| Ort                                | * Mimlingen                              |
| Land                               | Deutschland                              |
| E-Mail                             |                                          |
| Tel. Mobil                         |                                          |
| Tel. Privat                        |                                          |
| Tel. Geschäftlich                  |                                          |
| Ausgewiesen durch                  | * Führerschein #1234533 PLDION Mimlingen |
| Zustimmung zur<br>Datenspeicherung | □Nein                                    |
| Quittung drucken                   |                                          |

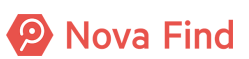

#### Abbildung 187: finale Aushändigung

Es ist zu beachten, dass der Status der jeweiligen Meldung auf Ausgehändigt wechselt und für den Mitarbeiter nicht mehr bearbeitbar ist.

| Fundmeldung "MIMLINGEN-F2020/000005" anzeigen                             |                                                                                                    |  |
|---------------------------------------------------------------------------|----------------------------------------------------------------------------------------------------|--|
| Basisdaten Gegenstände (1) Verlierer Finder                               | r Ausgleich Aushändigung Verständigungen (3) Lieferungen (1) Schnittstellen (0) Dokumentation (0) Bilder (0) Kommentare (0) Historie |  |
| Fundmeldung                                                               |                                                                                                    |  |
| Referenznummer                                                            | MIMLINGEN-F2020/000005                                                                                                    |  |
| Datum der Anzeige                                                         | 24.08.2020                                                                                                    |  |
| Abgabestelle                                                              | Zentrales Fundbüro                                                                                                    |  |
| Status                                                                    | Ausgehändigt                                                                                                    |  |
| In Status seit                                                            | 24.08.2020                                                                                                    |  |
| Funddaten                                                                 |                                                                                                    |  |
| Verlustort / Fundort                                                      | Parkbank                                                                                                    |  |
| Funddatum                                                                 | 24.08.2020                                                                                                    |  |
| Schätzwert                                                                |                                                                                                    |  |
| Art des Fundes                                                            | Öffentlicher Grund                                                                                                    |  |
| Aufbewahrungsfrist                                                        | 1 Jahr                                                                                                    |  |
| Eigentumsanspruch                                                         | Verlierer bis 24.08.2021                                                                                                    |  |
| Lager                                                                     |                                                                                                    |  |
| Lagerstatus                                                               | Ausgehändigt (seit 24.08.2020)                                                                                                    |  |
| Barcode                                                                   | LF00002                                                                                                    |  |
| Aufenthaltsort                                                            |                                                                                                    |  |
| Bemerkung                                                                 |                                                                                                    |  |
|                                                                           |                                                                                                    |  |
|                                                                           |                                                                                                    |  |
|                                                                           |                                                                                                    |  |
|                                                                           |                                                                                                    |  |
|                                                                           |                                                                                                    |  |
|                                                                           |                                                                                                    |  |
|                                                                           |                                                                                                    |  |
|                                                                           |                                                                                                    |  |
|                                                                           |                                                                                                    |  |
|                                                                           |                                                                                                    |  |
|                                                                           |                                                                                                    |  |
| Speichern und zurück 🖌 Speichern 🍯 Abbrechen 🕨 Trennen Weitere Optionen 👻 |                                                                                                    |  |

Abbildung 188: Statusanzeige nach Aushändigung eines Gegenstandes

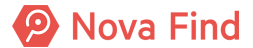

Nova Find Release 7.0.1 - Benutzerhandbuch

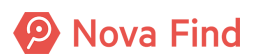

# 10 Wie Sie eine Fundsache an den Eigentümer liefern

**Lieferungen** sind eine Art der Aushändigung eines Gegenstandes an den Verlierer. Wird ein Gegenstand geliefert, so befindet sich dieser dann nicht mehr unter der Kontrolle des Fundbüros.

Eine Lieferung ist ein zusätzliches Objekt im Kontext einer Fundmeldung. Einer Fundmeldung können keine oder auch mehrere Lieferungen zugeordnet werden, wobei stets nur eine Lieferung in einem aktiven Status (In Planung, Bezahlung ausständig, Versand in Vorbereitung, In Versand) sein kann.

Es können von berechtigten Benutzern Lieferungen im System angelegt werden.

| Lieferung "MIMLINGEN-F2020/000005/L/02" bearbeiten |                             |  |
|----------------------------------------------------|-----------------------------|--|
| Basisdaten Lieferadresse Transporteur Historie     |                             |  |
| Referenznummer                                     | MIMLINGEN-F2020/000005/L/02 |  |
| Fundmeldung                                        | ] MIMLINGEN-F2020/000005    |  |
| Status                                             | In Planung                  |  |
| Art der Lieferung                                  | * Standard 🔹 🎝              |  |
| Versandkosten                                      | EUR                         |  |
| Zahlungsweise                                      | Vorauskasse 🗸               |  |

Abbildung 189: Eigenschaften einer Lieferung

## 10.1 Status von Lieferungen

Eine Lieferung kann verschiedene Status haben:

- 1. In Planung
- 2. Bezahlung ausständig
- 3. Versand in Vorbereitung
- 4. In Versand
- 5. Zustellung nicht bestätigt
- 6. Zugestellt
- 7. Storniert
- 8. Nicht zustellbar

## 10.1.1 Automatische Status-Übergänge von Lieferungen

Unmittelbar nach der Erstellung ist die Lieferung im Status In Planung. Sofern aufgrund der Systemkonfiguration ein Standard-Transporteur, ein Standard-Preis und eine Standard-Zahlungsweise für die Lieferung automatisch ermittelt werden können, wechselt die Lieferung unmittelbar nach der Erstellung automatisch in den Status Bezahlung ausständig. Dies geschieht

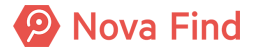

jedoch nur bei einer automatisch erstellten Lieferung. Ist der Preis einer Lieferung 0.00, wechselt die Lieferung nach dem Abschluss der Planung unmittelbar in den Status Versand in Vorbereitung. Es kann also sein, dass eine automatisch erstellte Lieferung gleich in den Status Versand in Vorbereitung wechselt.

# 10.2 Wie Sie eine Lieferung planen und Gegenstände versenden

Wählen Sie im Arbeitsvorrat Lieferung – Lieferung planen die entsprechende Lieferung aus.

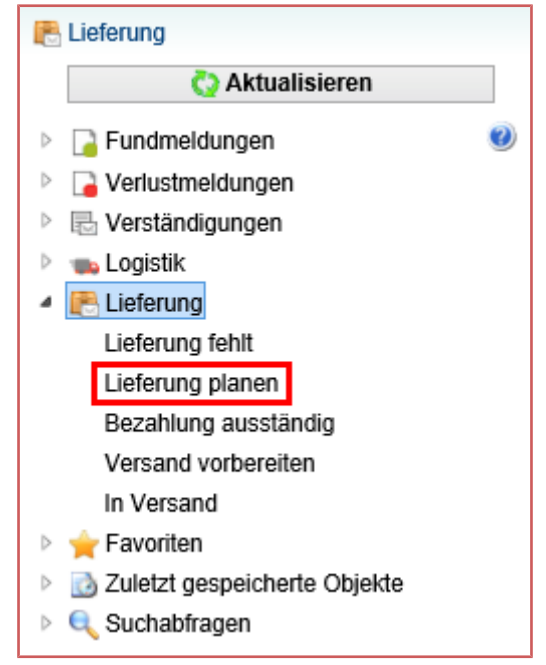

Abbildung 190: Lieferung planen

## 10.2.1 Wie Sie die Basisdaten angeben

Im Reiter **Basisdaten** sind Angaben zur Lieferung zu erfassen.

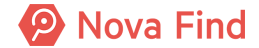
| Lieferung "MIMLINGEN-F2020/000005/L/02" bearbeiten |                             |  |  |  |  |  |  |  |  |  |
|----------------------------------------------------|-----------------------------|--|--|--|--|--|--|--|--|--|
| Basisdaten Lieferadresse Transporteur His          | storie                      |  |  |  |  |  |  |  |  |  |
| Referenznummer                                     | MIMLINGEN-F2020/000005/L/02 |  |  |  |  |  |  |  |  |  |
| Fundmeldung                                        | 📔 MIMLINGEN-F2020/000005 📡  |  |  |  |  |  |  |  |  |  |
| Status                                             | In Planung                  |  |  |  |  |  |  |  |  |  |
| Art der Lieferung                                  | * Standard 🗸 🤟              |  |  |  |  |  |  |  |  |  |
| Versandkosten                                      | EUR                         |  |  |  |  |  |  |  |  |  |
| Zahlungsweise                                      | Vorauskasse V               |  |  |  |  |  |  |  |  |  |
|                                                    |                             |  |  |  |  |  |  |  |  |  |

Abbildung 191: Basisdaten Lieferung

#### Referenznummer

Die Referenznummer setzt sich aus der

- 1. eindeutigen Bezeichnung des Mandanten
- 2. Referenznummer der Fundmeldung
- 3. /L/ und
- 4. einer laufenden Nummer

zusammen und wird vom System automatisch vergeben.

#### Fundmeldung

Die Referenznummer der zugeordneten **Fundmeldung** wird angezeigt und diese kann über den Anzeige Button angezeigt werden.

### **Status**

Der Initial Status ist In Planung und wird vom System automatisch vergeben.

#### Art der Lieferung

Über ein Drop Down Menü wird die Art der Lieferung gewählt.

#### Versandkosten

Hier tragen Sie die anfallenden Versandkosten ein.

#### Zahlungsweise

Über ein Drop Down Menü können Sie

1. Vorauskasse oder

#### 2. Nachnahme

auswählen.

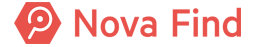

## 10.2.1.1 Vorauskasse

Die Lieferung wechselt in den Status Bezahlung ausständig und der Benutzer muss danach die Zahlung bestätigen.

Üblicherweise wird Vorauskasse bei Auslandslieferungen gewählt.

### 10.2.1.2 Nachnahme

Die Lieferung wechselt gleich in den Status Versand in Vorbereitung. Eine Bestätigung der Zahlung durch den Benutzer ist nicht notwendig.

## 10.2.2 Wie Sie die Lieferadresse versorgen

Im Reiter Lieferadresse sind Angaben zum Empfänger zu erfassen. Die Lieferadresse kann bis zum Status In Versand geändert werden.

### Art der Aushändigung

Im Drop Down wählen Sie die entsprechende Art der Aushändigung.

### Kontaktdaten

Weiters versorgen / überprüfen Sie die Kontaktdaten. Zusätzlich können auch Telefonnummer sowie E-Mail-Adresse erfasst werden, um im Problemfall mit der Lieferung den Verlierer informieren zu können.

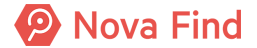

| Lieferung "MIMLINGEN-F2020/000009/L/01" bearb  | eiten                       |
|------------------------------------------------|-----------------------------|
|                                                |                             |
| Basisdaten Lieferadresse Transporteur Historie |                             |
| Kontaktdaten                                   |                             |
| Art der Aushändigung                           | Aushändigung an Verlierer V |
| Geschlecht                                     | Männlich v                  |
| Vorname                                        | Gerald                      |
| Nachname                                       | Baum                        |
| Tite                                           |                             |
| c/c                                            |                             |
| Strasse 1                                      | Wipfelweg                   |
| Strasse 2                                      |                             |
| Strasse 3                                      |                             |
| Hausnummer                                     | 22                          |
| PLZ                                            | 12354                       |
| Ort                                            | Mimlingen                   |
| Land                                           | Deutschland                 |
| Zustimmung zur Datenspeicherung                | j 🗶 🗌 Nein                  |
| Kontaktdaten                                   |                             |
| E-Mai                                          |                             |
| Tel. Mobi                                      |                             |
| Tel. Privat                                    |                             |
| Tel. Geschäftlich                              |                             |
|                                                |                             |

Abbildung 192: Lieferadresse

## 10.2.3 Wie Sie den Transporteur für Lieferungen wählen

Im Reiter **Transporteur** wird jeder Lieferung ein Transporteur zugeordnet, der den Transport der Gegenstände an die angegebene Lieferadresse durchführt.

Eine Trackingnummer unterstützt bei Bedarf die Nachverfolgung der Lieferung.

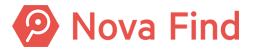

| Lieferung "MIMLINGEN-F2020/000005/L/02" bearbeiten |     |  |  |  |  |  |  |  |
|----------------------------------------------------|-----|--|--|--|--|--|--|--|
| Basisdaten Lieferadresse Transporteur Historie     |     |  |  |  |  |  |  |  |
| Transporteur                                       | ▼ 9 |  |  |  |  |  |  |  |
| Trackingnummer                                     |     |  |  |  |  |  |  |  |
|                                                    |     |  |  |  |  |  |  |  |

Abbildung 193: Transporteur von Lieferungen

## 10.3 Wie Sie eine geplante Lieferung abschliessen

Wählen Sie im Arbeitsvorrat Lieferung – Lieferung planen die entsprechende Lieferung aus und schließen die Planung über die Schaltfläche Planung abschliessen ab.

| 🚬 Lieferung 🕨 Lieferung planen |                                |           |                               |                  |               |               |              |                                            |               |         |
|--------------------------------|--------------------------------|-----------|-------------------------------|------------------|---------------|---------------|--------------|--------------------------------------------|---------------|---------|
| Aktualisieren                  | Lieferung planen               |           |                               |                  |               |               |              |                                            |               |         |
| 🕨 🔓 Fundmeldungen 🛛 🤨          | Lieferung planen               |           |                               |                  |               |               |              |                                            |               |         |
| Verlustmeldungen               | Art der Lieferung              |           | ~                             |                  |               |               |              |                                            |               |         |
| Verständigungen                |                                |           |                               |                  |               |               |              |                                            |               | _       |
| Logistik                       | Name Name                      | Barcode   | Aufenthaltsort                | Erstellt am/um   | Land          | Versandkosten | Transporteur | Beschreibung                               | Standard V    | . 🔍 🚖 🛛 |
| 4 💽 Lieferung                  | - MIMI INGEN-E2020/0000054 /02 | 1 5000002 | Cinesee (Zeetroles Cuedhiire) | 24 00 2020 12:40 | Dautashiand   |               |              | 357 - Handy, Smartphone                    | Eiste drucken |         |
| Lieferung fehit                |                                | LF000002  | Eligang (Zenirales Punuburo)  | 24.06.2020 12.40 | Dediscritaria |               |              | Fairphone, Andere, Touchscreen, Nein, Nein | Planung       |         |
| Lieferung planen               |                                |           |                               |                  |               |               |              |                                            | abschliessen  |         |
| Bezahlung ausstandig           |                                |           |                               |                  |               |               |              |                                            | Stormeren     |         |
| Versand vorbereiten            |                                |           |                               |                  |               |               |              |                                            | Zu Favoriten  |         |
| In Versand                     |                                |           |                               |                  |               |               |              |                                            | incongen      |         |
| Favoriten                      |                                |           |                               |                  |               |               |              |                                            |               |         |
| Zuletzt gespeicherte Objekte   |                                |           |                               |                  |               |               |              |                                            |               |         |
| Suchabfragen                   |                                |           |                               |                  |               |               |              |                                            |               |         |
|                                |                                |           |                               |                  |               |               |              |                                            |               |         |
|                                |                                |           |                               |                  |               |               |              |                                            |               | _       |

Abbildung 194: Planung abschliessen

## 10.3.1 Nachnahme

Lieferungen mit der Zahlungsweise **Nachnahme** werden in den Arbeitsvorrat **In Versand vorbereiten** zur weiteren Bearbeitung abgelegt.

## 10.3.2 Vorauskasse

Lieferungen mit der Zahlungsweise Vorauskasse werden in den Bereich Arbeitsvorrat Bezahlung ausständig abgelegt und der Status Bezahlung ausständig gesetzt.

| Lieferung " | F2020/000010/    | 'L/01''              | bearbe    | eiten    |  |  |  |
|-------------|------------------|----------------------|-----------|----------|--|--|--|
| Basisdaten  | Lieferadresse    | Tran                 | sporteur  | Historie |  |  |  |
| R           | eferenznummer    | F                    | 2020/000  | 010/L/01 |  |  |  |
|             | Fundmeldung      | 🔓 F2020/000010 📡     |           |          |  |  |  |
|             | Status           | Bezahlung ausständig |           |          |  |  |  |
| A           | rt der Lieferung | V                    | /orauskas | se       |  |  |  |
|             | Versandkosten    | 5,00 EUR             |           |          |  |  |  |
|             | Zahlungsweise    | V                    | orauskas  | se       |  |  |  |
|             |                  |                      |           |          |  |  |  |

Abbildung 195: Bezahlung ausständig

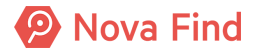

# 10.4 Wie Sie den Zahlungseingang Vorauskasse bestätigen

Im Arbeitsvorrat **Bestätigung ausständig** finden Sie alle Lieferungen mit der Zahlungsweise **Vorauskasse**.

Wenn die Bezahlung durch den Lieferungsempfänger eingegangen ist, wählen Sie die entsprechende Lieferung aus dem Arbeitsbereich **Bezahlung ausständig**, bestätigen die Bezahlung und die Lieferung wird in den Arbeitsvorrat **Versand vorbereiten** verschoben:

Klicken Sie dazu auf **Zahlungseingang bestätigen** auf der rechten Seite des Fensters. Die Lieferung wird dadurch in den Status **Versand in Vorbereitung** gesetzt und in den Arbeitsvorrat **Versand vorbereiten** verschoben.

| 🖹 Lieferung 🕨 Lieferung planen 🕨 🖹 MIMLIN | E Livinura j Livinura plavne i E IMMLINGEH-F2020/00005L/02 > Becalhurg austandy |           |                               |                  |              |                 |               |              |                                                                                |                   |  |  |
|-------------------------------------------|---------------------------------------------------------------------------------|-----------|-------------------------------|------------------|--------------|-----------------|---------------|--------------|--------------------------------------------------------------------------------|-------------------|--|--|
| Aktualisieren                             | Bezahlung ausständig                                                            |           |                               |                  |              |                 |               |              |                                                                                |                   |  |  |
| 🕨 🎴 Fundmeldungen 🥮                       |                                                                                 |           |                               |                  |              |                 |               |              |                                                                                |                   |  |  |
| Verlustmeldungen                          | Art der Lieferung                                                               |           | ~                             |                  |              |                 |               |              |                                                                                |                   |  |  |
| Verständigungen                           |                                                                                 |           |                               |                  |              |                 |               |              |                                                                                |                   |  |  |
| Logistik                                  | Name Name                                                                       | Barcode   | Aufenthaltsort                | Erstellt am/um   | Name         | Land            | Versandkosten | Transporteur | Beschreibung                                                                   | Standard 🗸 🔍 🚖    |  |  |
| 🔺 💽 Lieferung                             |                                                                                 | 1 5000000 | Fireman (Technics For differ) | 24.00.2020.42.40 | Outsid Davis | Devidential and | 5 00 EUD      |              | 357 - Handy, Smartphone                                                        | Liste drucken     |  |  |
| Lieferung fehlt                           |                                                                                 | LF000002  | Eingang (Zentrales Fundburo)  | 24.06.2020 12.40 | Geraid Baum  | Deutschiand     | 5,00 EUK      | DHL          | Schones Gerat mit Kratzer oben links<br>Fairohone Andere Touchscreen Nein Nein | 🥡 Zahlungseingang |  |  |
| Lieferung planen                          |                                                                                 |           |                               |                  |              |                 |               |              |                                                                                | bestätigen        |  |  |
| Bezahlung ausständig                      |                                                                                 |           |                               |                  |              |                 |               |              |                                                                                | × Stornieren      |  |  |
| Versand vorbereiten                       |                                                                                 |           |                               |                  |              |                 |               |              |                                                                                | 🚖 Zu Favoriten    |  |  |
| In Versand                                |                                                                                 |           |                               |                  |              |                 |               |              |                                                                                | hinzufügen        |  |  |
| Favoriten                                 |                                                                                 |           |                               |                  |              |                 |               |              |                                                                                |                   |  |  |
| Zuletzt gespeicherte Objekte              |                                                                                 |           |                               |                  |              |                 |               |              |                                                                                |                   |  |  |
| Suchabfragen                              |                                                                                 |           |                               |                  |              |                 |               |              |                                                                                |                   |  |  |
|                                           |                                                                                 |           |                               |                  |              |                 |               |              |                                                                                |                   |  |  |

Abbildung 196: Zahlungseingang bestätigen aus Arbeitsvorrat heraus

Alternativ können Sie die gewünschte Lieferung durch klicken auf die Referenznummer öffnen und dann über die Schaltfläche Zahlungseingang bestätigen den Zahlungseingang dokumentieren. Der Status der Lieferung ändert sich auf Versand in Vorbereitung und die Lieferung wird zur weiteren Bearbeitung in den Arbeitsvorrat Versand vorbereiten verschoben.

| Lieferung "MIMLINGEN-F2020/000005/L/02" bearbeiten |                                                                   |  |  |  |  |  |  |  |  |
|----------------------------------------------------|-------------------------------------------------------------------|--|--|--|--|--|--|--|--|
| Basisdaten Lieferadresse                           | Transporteur Historie                                             |  |  |  |  |  |  |  |  |
| Referenznummer                                     | MIMLINGEN-F2020/000005/L/02                                       |  |  |  |  |  |  |  |  |
| Fundmeldung                                        | MIMLINGEN-F2020/000005 D                                          |  |  |  |  |  |  |  |  |
| Status                                             | Bezahlung ausständig                                              |  |  |  |  |  |  |  |  |
| Art der Lieferung                                  | Standard                                                          |  |  |  |  |  |  |  |  |
| Versandkosten                                      | 5,00 EUR                                                          |  |  |  |  |  |  |  |  |
| Zahlungsweise                                      | Vorauskasse                                                       |  |  |  |  |  |  |  |  |
|                                                    |                                                                   |  |  |  |  |  |  |  |  |
|                                                    |                                                                   |  |  |  |  |  |  |  |  |
| 🛃 🄊 Speichern und zurück                           | 🛃 Speichern 🍯 Abbrechen 🛋 Zahlungseingang bestätigen 🗙 Stornieren |  |  |  |  |  |  |  |  |

Abbildung 197: Zahlungseingang bestätigen innerhalb der Lieferung

## 10.5 Wie Sie den Versand vorbereiten

Im Arbeitsvorrat Lieferung – Versand vorbereiten finden Sie alle Lieferungen, die für den Versand bereit sind.

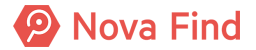

# 10.5.1 Daten der Lieferung zur Übergabe an Transporteur erstellen (optional)

Für Transporteure mit einem eigenen Kundenportal (z. B. DHL) können Sie die Auftragsdaten aus Nova Find exportieren und im entsprechenden Kundenportal importieren.

Dazu wählen Sie im Arbeitsvorrat Lieferung – Versand vorbereiten die gewünschte Lieferung. Sie können auch mehrere Lieferungen mit demselben Transporteur wählen. Über die Schaltfläche Auftragsdaten exportieren erstellen Sie eine Datei im .csv-Format.

| E Lieferung > Versand vorbereiten |    |                   |          |                              |                  |             |             |              |                 |       |
|-----------------------------------|----|-------------------|----------|------------------------------|------------------|-------------|-------------|--------------|-----------------|-------|
| 🔇 Aktualisieren                   | Ve | rsand vorbereiten | I        |                              |                  |             |             |              |                 |       |
| Fundmeldungen                     |    |                   |          |                              |                  |             |             |              |                 |       |
| Verlustmeldungen                  |    | Art der Lieferung |          |                              | $\sim$           |             |             |              |                 |       |
| Verständigungen                   |    |                   |          |                              |                  |             |             |              |                 |       |
| 🖻 👞 Logistik                      | ✓  | Name              | Barcode  | Aufenthaltsort               | Erstellt am/um   | Name        | Land        | Transporteur | Standard        | 🗸 🔍 🔶 |
| 4 🕐 Lieferung                     |    | MIMLINGEN-        |          |                              |                  |             |             |              | E Liste drucken |       |
| Lieferung fehlt                   | X  | F2020/000005/L/02 | LF000002 | Eingang (Zentrales Fundbüro) | 24.08.2020 12:40 | Gerald Baum | Deutschland | DHL          | Versenden       |       |
| Lieferung planen                  |    |                   |          |                              |                  |             |             |              | × Stornieren    |       |
| Bezahlung ausständig              |    |                   |          |                              |                  |             |             |              | Auftragsdaten   |       |
| Versand vorbereiten               |    |                   |          |                              |                  |             |             |              | exportieren     |       |
| In Versand                        |    |                   |          |                              |                  |             |             |              | 🚖 Zu Favoriten  |       |
| 🖻 🚖 Favoriten                     |    |                   |          |                              |                  |             |             |              | hinzufügen      |       |
| Zuletzt gespeicherte Objekte      |    |                   |          |                              |                  |             |             |              |                 |       |
| Suchabfragen                      |    |                   |          |                              |                  |             |             |              |                 |       |
|                                   |    |                   |          |                              |                  |             |             |              |                 |       |

Abbildung 198: Auftragsdaten exportieren

## 10.5.2 Wie Sie die Lieferung versenden

Wählen Sie im Arbeitsvorrat Lieferung – Versand vorbereiten die gewünschte Lieferung. Sie können auch mehrere Lieferungen wählen.

| Lieferung > Versand vorbereiten |                     |           |                                |                  |              |               |              |                |
|---------------------------------|---------------------|-----------|--------------------------------|------------------|--------------|---------------|--------------|----------------|
| 🔇 Aktualisieren                 | Versand vorbereiter | 1         |                                |                  |              |               |              |                |
| 🕨 🔁 Fundmeldungen 🛛 🥹           |                     |           |                                |                  |              |               |              |                |
| Verlustmeldungen                | Art der Lieferung   |           |                                | $\sim$           |              |               |              |                |
| Verständigungen                 |                     |           |                                |                  |              |               |              |                |
| 🖻 👞 Logistik                    | Name                | Barcode   | Aufenthaltsort                 | Erstellt am/um   | Name         | Land          | Transporteur | Standard 🗸 🔍 🤿 |
| 4 💽 Lieferung                   |                     | 1 5000000 | Finance (Zentralian Fredhjine) | 24.00 2020 42.40 | O and a Dame | Develophiesed | <b>D</b> 111 | Eiste drucken  |
| Lieferung fehlt                 | F2020/000005/L/02   | LF000002  | Eingang (Zentrales Fundburo)   | 24.08.2020 12:40 | Geraid Baum  | Deutschland   | DHL          | Versenden      |
| Lieferung planen                |                     |           |                                |                  |              |               |              | × Stornieren   |
| Bezahlung ausständig            |                     |           |                                |                  |              |               |              | Auftragsdaten  |
| Versand vorbereiten             |                     |           |                                |                  |              |               |              | exportieren    |
| In Versand                      |                     |           |                                |                  |              |               |              | 🚖 Zu Favoriten |
| 🕨 🚖 Favoriten                   |                     |           |                                |                  |              |               |              | hinzufugen     |
| Zuletzt gespeicherte Objekte    |                     |           |                                |                  |              |               |              |                |
| Suchabfragen                    |                     |           |                                |                  |              |               |              |                |
|                                 |                     |           |                                |                  |              |               |              |                |

Abbildung 199: Lieferung versenden

Über die Schaltfläche Versenden wird der Status In Versand gesetzt und die Lieferung in den Arbeitsvorrat In Versand verschoben.

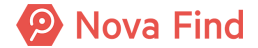

| Lieferung "MIMLINGEN-F2020/000005/L/02" bearbeiten |                             |  |  |  |  |  |  |  |  |  |  |
|----------------------------------------------------|-----------------------------|--|--|--|--|--|--|--|--|--|--|
| Basisdaten Lieferadre                              | esse Transporteur Historie  |  |  |  |  |  |  |  |  |  |  |
| Referenznummer                                     | MIMLINGEN-F2020/000005/L/02 |  |  |  |  |  |  |  |  |  |  |
| Fundmeldung                                        | 📔 MIMLINGEN-F2020/000005 📡  |  |  |  |  |  |  |  |  |  |  |
| Status                                             | In Versand                  |  |  |  |  |  |  |  |  |  |  |
| Art der Lieferung                                  | Standard                    |  |  |  |  |  |  |  |  |  |  |
| Versandkosten                                      | 5,00 EUR                    |  |  |  |  |  |  |  |  |  |  |
| Absendestandort                                    | Zentrales Fundbüro          |  |  |  |  |  |  |  |  |  |  |
| Versendet am                                       | 24.08.2020                  |  |  |  |  |  |  |  |  |  |  |
| Zahlungsweise                                      | Vorauskasse                 |  |  |  |  |  |  |  |  |  |  |

Abbildung 200: Status In Versand

## 10.6 Wie Sie eine Lieferung stornieren

Wählen Sie im Arbeitsvorrat Lieferung – Versand vorbereiten die gewünschte Lieferung. Sie können auch mehrere Lieferungen wählen.

Über die Schaltfläche Stornieren wird der Status Storniert gesetzt und die Fundmeldung in den Arbeitsvorrat Lieferung fehlt verschoben. Außerdem ändert sich der Standort der Fundmeldung auf Ihren aktuellen Standort.

| Ð                   | 📄 Fundmeldung "MIMLINGEN-F2020/000005" anzeigen 🔶 🚖 🔷      |                    |             |                   |                |                  |                |                                                               |                                                                                        |  |  |
|---------------------|------------------------------------------------------------|--------------------|-------------|-------------------|----------------|------------------|----------------|---------------------------------------------------------------|----------------------------------------------------------------------------------------|--|--|
| Ba:<br>Koi<br>Liefe | sisdaten Gegenstände (<br>mmentare (0) Historie<br>erungen | 1) Verlierer Find  | der Ausglei | ich Verständigun  | igen (3) Liefe | erungen (2) Schn | ittstellen (0) | Dokumentation (0)                                             | Bilder (0)                                                                             |  |  |
|                     | Name                                                       | Erstellt am/um 🔽 1 | Status      | Art der Lieferung | Transporteur   | Trackingnummer   | Land           | Lieferadresse                                                 | Standard 🗸 🔍 🔌                                                                         |  |  |
|                     | MIMLINGEN-<br>F2020/000005/L/02                            | 24.08.2020 12:40   | In Versand  | Standard          | DHL            |                  | Deutschland    | Gerald Baum<br>Wipfelweg 22<br>12354 Mimlingen<br>Deutschland | <ul> <li>Zustellung bestätigen</li> <li>Stornieren</li> <li>Lieferung nicht</li> </ul> |  |  |
|                     | MIMLINGEN-<br>F2020/000005/L/01                            | 24.08.2020 12:24   | Storniert   | Standard          |                |                  | Deutschland    | Gerald Baum<br>Wipfelweg 22<br>12354 Mimlingen<br>Deutschland | zustellbar<br>Żu Favoriten<br>hinzufügen                                               |  |  |

Abbildung 201: Lieferung stornieren

# 10.7 Wie Sie eine Lieferung anzeigen

Sollten Sie zu einer Fundmeldung den Status einer Lieferung wissen wollen, können Sie sich in der Fundmeldung im Reiter **Lieferungen** die gewünschten Daten anzeigen lassen.

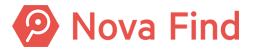

| <b>F</b> | Fundmeldung "MIMLINGEN-F2020/000005" anzeigen |                    |            |                   |               |                  |                |                              |  |  |  |  |  |
|----------|-----------------------------------------------|--------------------|------------|-------------------|---------------|------------------|----------------|------------------------------|--|--|--|--|--|
| Basis    | daten Gegenstände (1                          | 1) Verlierer Find  | ler Ausgle | ich Verständigun  | igen (3) Lief | erungen (2) Schr | ittstellen (0) | Dok                          |  |  |  |  |  |
| Liefer   | Kommentare (0) Historie                       |                    |            |                   |               |                  |                |                              |  |  |  |  |  |
|          | Name                                          | Erstellt am/um 🔽 1 | Status     | Art der Lieferung | Transporteur  | Trackingnummer   | Land           | Lief                         |  |  |  |  |  |
|          | MIMLINGEN-<br>F2020/000005/L/02               | 24.08.2020 12:40   | In Versand | Standard          | DHL           |                  | Deutschland    | Gera<br>Wipf<br>1235<br>Deut |  |  |  |  |  |
|          | R MIMLINGEN-                                  | 24.00 2020 42:24   | Otomiart   | Clandard          |               |                  | Doutschland    | Gera<br>Wipf                 |  |  |  |  |  |

Abbildung 202: Lieferung anzeigen

# 10.8 Wie Sie die erfolgreiche Zustellung bestätigen

Sobald eine Lieferung ordnungsgemäß zugestellt wird, können Sie den Status der Zustellung auf **Zustellung bestätigen** ändern.

Wählen Sie im Arbeitsvorrat Lieferung – In Versand die gewünschte Lieferung. Sie können auch mehrere Lieferungen wählen.

| F                       | 📄 Fundmeldung "MIMLINGEN-F2020/000005" anzeigen 🔶 🚖 🔷 |                  |               |                   |                |               |                    |                                                               |                                                                                        |
|-------------------------|-------------------------------------------------------|------------------|---------------|-------------------|----------------|---------------|--------------------|---------------------------------------------------------------|----------------------------------------------------------------------------------------|
| Basis<br>Komr<br>Liefer | daten Gegenstände (*<br>nentare (0) Historie<br>ungen | 1) Verlierer F   | inder Ausglei | ich Verständigur  | ngen (3) Liefe | erungen (2) S | Schnittstellen (0) | Dokumentation (0)                                             | Bilder (0)                                                                             |
|                         | Name                                                  | Erstellt am/um   | 1 Status      | Art der Lieferung | Transporteur   | Trackingnum   | mer Land           | Lieferadresse                                                 | Standard 🗸 🔍 🖕                                                                         |
|                         | MIMLINGEN-<br>F2020/000005/L/02                       | 24.08.2020 12:40 | In Versand    | Standard          | DHL            |               | Deutschland        | Gerald Baum<br>Wipfelweg 22<br>12354 Mimlingen<br>Deutschland | <ul> <li>Zustellung bestätigen</li> <li>Stornieren</li> <li>Lieferung nicht</li> </ul> |
|                         | MIMLINGEN-<br>F2020/000005/L/01                       | 24.08.2020 12:24 | Storniert     | Standard          |                |               | Deutschland        | Gerald Baum<br>Wipfelweg 22<br>12354 Mimlingen<br>Deutschland | zustellbar<br>🚖 Zu Favoriten<br>hinzufügen                                             |

Abbildung 203: Zustellung bestätigen

Über die Schaltfläche Zustellung bestätigen wird der Status der Lieferung auf Ausgehändigt gesetzt.

Alternativ können Sie die gewünschte Lieferung durch klicken auf die **Referenznummer** öffnen und dann auf den Button **Zustellung bestätigen** klicken, um den Status der Lieferung auf Status **Ausgehändigt** zu setzen.

# 10.9 Wie verfahren Sie mit nicht zustellbaren Lieferungen

Nicht immer wird eine Lieferung ordnungsgemäß zugestellt. Dies kann verschiedene Gründe haben, zum Beispiel: Der Postbote kann die Adresse nicht finden oder das Paket geht im Verteilungszentrum verloren.

Wählen Sie im Arbeitsvorrat Lieferung – In Versand die gewünschte Lieferung. Sie können auch mehrere Lieferungen wählen.

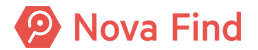

| Fundmeldung "MIMLINGEN-F2020/000005" anzeigen $ ightharpoondown 2000000000000000000000000000000000000$ |                                   |                    |            |                   |              |                |             |                                                               |                                            |
|----------------------------------------------------------------------------------------------------|-----------------------------------|--------------------|------------|-------------------|--------------|----------------|-------------|---------------------------------------------------------------|--------------------------------------------|
|                                                                                                    | Name                              | Erstellt am/um 🔽 1 | Status     | Art der Lieferung | Transporteur | Trackingnummer | Land        | Lieferadresse<br>Gerald Baum                                  | Standard 🗸 🗞 🖕                             |
|                                                                                                    | E MIMLINGEN-<br>F2020/000005/L/02 | 24.08.2020 12:40   | In Versand | Standard          | DHL          |                | Deutschland | Wipfelweg 22<br>12354 Mimlingen<br>Deutschland                | X Stornieren                               |
|                                                                                                    | MIMLINGEN-<br>F2020/000005/L/01   | 24.08.2020 12:24   | Storniert  | Standard          |              |                | Deutschland | Gerald Baum<br>Wipfelweg 22<br>12354 Mimlingen<br>Deutschland | zustellbar<br>🚖 Zu Favoriten<br>hinzufügen |

Abbildung 204: Lieferung nicht zustellbar

Über die Schaltfläche Lieferung nicht zustellbar wird der Status der Lieferung auf Lieferung nicht zustellbar gesetzt und die Fundmeldung in den Arbeitsvorrat Lieferung fehlt verschoben. Außerdem ändert sich der Standort der Fundmeldung auf Ihren aktuellen Standort.

Alternativ können Sie die gewünschte Lieferung durch klicken auf die Referenznummer öffnen und dann auf den Button Lieferung nicht zustellbar klicken, um den Status der Lieferung auf den Status Lieferung nicht zustellbar zu setzen.

# 10.10 Wie Sie eine Lieferung manuell erstellen

Lieferungen können von berechtigten Benutzern manuell erstellt werden. Dies erfolgt als eigene Aktion Lieferungen erstellen in einer Fundmeldung.

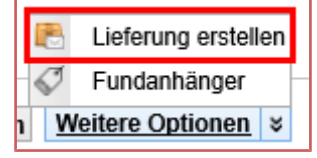

Abbildung 205: Lieferung manuell erstellen

Alle bestehenden Lieferungen der Fundmeldung die in einem aktiven Status sind, werden dadurch storniert - ist dies der Fall, erfolgt eine **Wollen Sie wirklich-Rückfrage** an den Benutzer, bei der er die Aktion noch abbrechen kann.

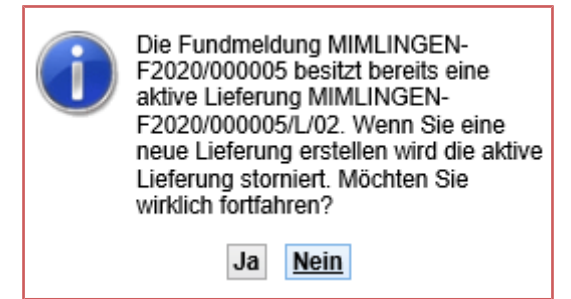

Abbildung 206: bestehende Lieferungen stornieren

Die Lieferung wird sofort gespeichert und anschließend geöffnet. Die Aktion Lieferung erstellen wird nur dann angeboten, wenn die Fundmeldung die folgenden Bedingungen erfüllt:

- 1. Die Fundmeldung ist im Status Ausgeglichen
- 2. Die effektive Rückgabemodalität der Fundmeldung ist Lieferung

Es kann zu jedem Zeitpunkt nur max. eine aktive Lieferung zu einer Fundmeldung existieren.

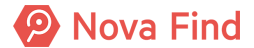

Nova Find Release 7.0.1 - Benutzerhandbuch

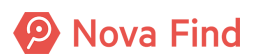

# 11 Wie Sie Funde in das zentrale Fundbüro einsenden

Fundservices größerer Städte oder Transportunternehmen haben oft mehrere Standorte und ein zentrales Fundbüro. Das zentrale Fundbüro übernimmt Tätigkeiten, die an den oft kleineren Standorten nicht möglich sind, z. B. Versteigerungen, Funde länger aufbewahren, usw.

Nova Find unterstützt die ordnungsgemäße Einsendung an das zentrale Fundbüro sowie die Übernahme der Fundgegenstände ebendort.

# 11.1 Die Logistik am Standort

# 11.1.1 Was sind Versandaufträge aus der Perspektive eines Standorts?

Jene Gegenstände, die auf Basis der Packliste tatsächlich aus dem Lager geholt wurden und nun zum Versand vorbereitet werden, werden einem Versandauftrag hinzugefügt.

## 11.1.2 Wie Sie einen Versandauftrag erstellen

Ein berechtigter Mitarbeiter kann im Arbeitsvorrat **Einsendung** eine oder mehrere Fundmeldungen markieren und die Aktion **Versandauftrag erstellen** durchführen. Dadurch werden die Fundmeldungen aus dem Arbeitsvorrat entfernt und zu einem neuen Versandauftrag hinzugefügt. Es öffnet sich automatisch die Detailansicht des erstellten Versandauftrages.

| Versandauftrag erstellen |                        |                                    |                       |         |                              |                                                                                                    |                 |  |  |
|--------------------------|------------------------|------------------------------------|-----------------------|---------|------------------------------|----------------------------------------------------------------------------------------------------|-----------------|--|--|
| Referenznummer           |                        | (Nr. wird beim Speichern vergeben) |                       |         |                              |                                                                                                    |                 |  |  |
| Ursprungs-Standort       |                        | Außenstel                          | Außenstelle Mimlingen |         |                              |                                                                                                    |                 |  |  |
| Zielstandort             |                        | Zentrales                          | Zentrales Fundbüro    |         |                              |                                                                                                    |                 |  |  |
| Status                   |                        | In Vorbereitung                    |                       |         |                              |                                                                                                    |                 |  |  |
| Anzahl Fundmeldungen     |                        | 2                                  | 2                     |         |                              |                                                                                                    |                 |  |  |
| Transporteur             | *                      |                                    |                       | •       | • • <b>)</b>                 |                                                                                                    |                 |  |  |
| Trackingnummer           |                        |                                    |                       |         |                              |                                                                                                    |                 |  |  |
| Fundmeldungen            |                        |                                    |                       |         |                              |                                                                                                    |                 |  |  |
| Fundmeldung              |                        |                                    | Status                | Barcode | Lagerort                     | Beschreibung                                                                                                    | Status          |  |  |
| MIMLINGEN-F202           | -F2020/000003          |                                    | In Bearbeitung        |         | AS-M (Außenstelle Mimlingen) | 304 - Optische Brille, Lesebrille, Korrekturbrille<br>Schöne Brille<br>Ganz eingefasst,Metall,Anthrazit,Rund,Nein,Nein | In Vorbereitung |  |  |
| MIMLINGEN-F202           | MIMLINGEN-F2020/000004 |                                    | In Bearbeitung        |         | AS-M (Außenstelle Mimlingen) | 304 - Optische Brille, Lesebrille, Korrekturbrille<br>Lesebrille braun<br>Ohne Fassung,Horn,Braun,Oval,Nein,Nein       | In Vorbereitung |  |  |

Abbildung 207: Versandauftrag Detailansicht

Der Versandauftrag ist im Status In Vorbereitung. Als Ursprungs-Standort ist der aktuelle Standort des Benutzers eingetragen und als Zielstandort das zentrale Fundbüro, an das die Einsendung erfolgen soll. Die Anzahl der Fundmeldungen, die diesem Versandauftrag zugeordnet sind, sind in dem Feld Anzahl Fundmeldung ersichtlich. Diese Werte können vom Benutzer nicht verändert werden.

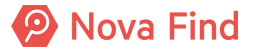

## 11.1.3 Wie Sie eine Packliste erstellen

Ein berechtigter Benutzer kann im Arbeitsvorrat **Einsendung** die Aktion **Packliste erstellen** durchführen. Dabei wird eine druckbare Liste erzeugt, die eine Liste ausgewählter Fundmeldungen im Arbeitsvorrat enthält.

| Nova Find                    |     | 🎦 Neu 🔻 🔍 Suchen 🔻 | 📕 Lager 🔻       | 🔆 Extras 🔻     | 🥑 Hilfe ▼ | Barcode/Refe   | renznummer        | Suchen Mitarbeiter | MBA 3 (MBA 3@MA48 - ZFSW)<br>Abmelden |
|------------------------------|-----|--------------------|-----------------|----------------|-----------|----------------|-------------------|--------------------|---------------------------------------|
|                              |     |                    |                 |                |           |                |                   | MA                 | 48 - Zentrales Fundservice Wien       |
| 🔓 Fundmeldungen 🕨 Einsendung |     |                    |                 |                |           |                |                   |                    |                                       |
| 🔇 Aktualisieren              |     |                    |                 |                |           |                |                   |                    |                                       |
| Fundmeldungen Ø              | Ein | nsendung           |                 |                |           |                |                   |                    |                                       |
| Verlustmeldungen             |     |                    |                 |                |           |                |                   |                    |                                       |
| 4 👞 Logistik                 |     | Referenznummer     | Beschreibung    |                |           | Status         | Auf Standort seit | Lagerort           | Standard 🗸 🔍 😪 🚖                      |
| Einsendung                   |     | E2020/000019       | 357 - Handy, Si | martphone      |           | In Rearboitung | 16.02.2020        | Eingang (MPA 2)    | 🚔 Versandauftrag                      |
| Ausgehende Versandaufträge   |     | 1 2020/000010      | Samsung,Rosa    | / Pink,Tasten, | Ja,Nein   | in bearbeitung | 10.03.2020        | Elligarig (MBA 3)  | erstellen                             |
| Eingenende Versandauttrage   |     |                    |                 |                |           |                |                   |                    | 2 Zu Favoritenordner                  |
| Favoriten                    |     |                    |                 |                |           |                |                   |                    | hinzufügen                            |
| Zuletzt gespeicherte Objekte |     |                    |                 |                |           |                |                   |                    |                                       |
| b Suchabfragen               |     |                    |                 |                |           |                |                   |                    |                                       |

Abbildung 208: Packliste erstellen

- 1. Wählen Sie Logistik in der Baumnavigation aus
- 2. Klicken Sie auf Einsendung
- 3. Wählen Sie die Listeneinträge aus, die Sie zu Ihrer Auswahl hinzufügen möchten
- 4. Klicken Sie auf Packliste erstellen

Diese Packliste unterstützt Sie dabei, alle Fundgegenstände aus dem Lager zu holen und für die Einsendung an das zentrale Fundbüro vorzubereiten.

# 11.1.4 Wie Sie in bestehende Versandaufträge Einsicht nehmen

Der Benutzer hat die Möglichkeit einen einzelnen Versandauftrag im Arbeitsvorrat **Einsendung** zu öffnen und die Liste der enthaltenen Fundmeldungen zu Eingangskontrolle einzusehen, sobald die Lieferung durch den Transporteur erfolgt. Im Zuge der Eingangskontrolle zum Versandauftrag dokumentiert der Benutzer, welche Gegenstände enthalten waren bzw. gefehlt haben.

## 11.1.5 Fundmeldungen von Versandaufträgen entfernen

Ein berechtigter Benutzer kann in der Detailansicht eines Versandauftrages einzelne Fundmeldungen aus der Liste der enthaltenen Fundmeldungen entfernen - wenn dieser Versandauftrag noch nicht abgefertigt wurde. Diese Fundmeldungen scheinen erneut im Arbeitsvorrat **Einsendung** auf und sind nicht mehr Teil dieses Versandauftrages.

## 11.1.6 Wie Sie eine Versandliste erstellen

Sind alle Fundmeldungen zum Versand vorbereitet und dem Versandauftrag hinzugefügt, öffnet sich über die Schaltfläche Versandliste erstellen ein PDF-Dokument in einem neuen Browser Fenster.

#### Nova Find Release 7.0.1 – Benutzerhandbuch

| Versandauftrag "VA           | 2020/0002" b         | earbeiten           |           |                           |               |                                                                                                    |                                 |                 | $\bigcirc$ | ★ 🖶 🕻           |
|------------------------------|----------------------|---------------------|-----------|---------------------------|---------------|----------------------------------------------------------------------------------------------------|---------------------------------|-----------------|------------|-----------------|
| Basisdaten (1) Histo         | rie                  |                     |           |                           |               |                                                                                                    |                                 |                 |            |                 |
| Referenzn                    | immer VA             | 2020/0002           |           |                           |               |                                                                                                    |                                 |                 |            |                 |
| Erste                        | llt von 🏻 🏜          | Fischer Gerry       | (AS-M@Mir | n)                        |               |                                                                                                    |                                 |                 |            |                 |
| Erstellt                     | im/um 27             | .11.2020 08:32      |           |                           |               |                                                                                                    |                                 |                 |            |                 |
| Ursprungs-St                 | andort Au            | ıßenstelle Mimlii   | ngen      |                           |               |                                                                                                    |                                 |                 |            |                 |
| Zielst                       | andort Ze            | entrales Fundbür    | ю         |                           |               |                                                                                                    |                                 |                 |            |                 |
|                              | Status In 1          | In Vorbereitung     |           |                           |               |                                                                                                    |                                 |                 |            |                 |
| Anzahl Fundmeld              | ungen 1              |                     |           |                           |               |                                                                                                    |                                 |                 |            |                 |
| Transp                       | orteur * Di          | HL                  |           | •                         | -7            |                                                                                                    |                                 |                 |            |                 |
| Trackingn                    | immer                |                     |           |                           | ]             |                                                                                                    |                                 |                 |            |                 |
| Fundmeldungen                |                      |                     |           |                           |               |                                                                                                    |                                 |                 |            |                 |
| Fundmeldun                   | g                    | Status              | Barcode   | Lagerort                  |               | Beschreibung                                                                                                    |                                 | Status          | C Versan   | diste erstellen |
| × F2020/00000                | EN-<br>5             | In Bearbeitung      | I         | AS-M (Außen<br>Mimlingen) | istelle       | 304 - Optische Brille, Lesebrille, Ko<br>Goldene Korrekturbrille<br>Teilweise<br>eingefasst,Kunststoff,Gold,Rechted | orrekturbrille<br>kig,Nein,Nein | In Vorbereitung |            |                 |
|                              |                      |                     |           |                           |               |                                                                                                    |                                 |                 |            |                 |
| 🛃 🔊 Speichern und <u>z</u> u | rück 🛃 <u>S</u> peid | chern 🧐 <u>A</u> bb | rechen 🐇  | Abfertigen                | Weitere Optio | onen 🗧                                                                                                    |                                 |                 |            |                 |

Abbildung 209: Versandliste erstellen

Diese Versandliste wird über das Drucker Symbol ausgedruckt und dem Versand beigelegt.

| Versandliste - VA2020/0003                                                                                                    |                                                                                                    |         |          |                                                                                                |                 |  |  |  |
|----------------------------------------------------------------------------------------------------|----------------------------------------------------------------------------------------------------|---------|----------|------------------------------------------------------------------------------------------------|-----------------|--|--|--|
| Versandauftrag von: 08.06.20<br>Ursprungs-Standort:<br>Zielstandort: <b>Unit</b> - Zentrales<br>Erstellt am/um: 08.06.2020 1<br>Anzahl: 1 | Versandauftrag von: 08.06.2020 16:29<br>Ursprungs-Standort:<br>Zielstandort:<br>Erstellt am/um: 08.06.2020 16:37<br>Anzahl: 1 |         |          |                                                                                                |                 |  |  |  |
| Fundmeldung                                                                                                    | Status                                                                                                    | Barcode | Lagerort | Beschreibung                                                                                   | Status          |  |  |  |
| F2020/000019                                                                                                    | In Bearbeitung                                                                                                    |         | Eingang  | 357 - Handy, Smartphone<br>schwarze Hülle mit Einschüben<br>Samsung,Rosa / Pink,Tasten,Ja,Nein | In Vorbereitung |  |  |  |
|                                                                                                    |                                                                                                    |         |          |                                                                                                |                 |  |  |  |

Abbildung 210: Versandliste

## 11.1.7 Wie Sie einen Versandauftrag abfertigen

Sind alle Fundmeldungen zum Versand vorbereitet und dem Versandauftrag hinzugefügt, wird der Versandauftrag durch einen Mitarbeiter abgefertigt und an den Transporteur übergeben.

Zum tatsächlichen Anfertigen des Versandauftrages führt ein berechtigter Benutzer am Versandauftrag die Aktion Abfertigen aus. Dieser Schritt sollte erfolgen, wenn die Gegenstände an den Transporteur übergeben werden. Der Versandauftrag wechselt dadurch in den Status In Versand und es können keine weiteren Fundmeldungen zum Versandauftrag hinzugefügt oder daraus entfernt werden.

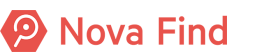

| Versandauftrag "VA2020/                                                           | 0001" bearbeiten                                                                                                    |                 | $\bigcirc$ | ★ 🖶 🤇          |  |  |  |
|-----------------------------------------------------------------------------------|----------------------------------------------------------------------------------------------------|-----------------|------------|----------------|--|--|--|
| Basisdaten (2) Historie                                                           |                                                                                                    |                 |            |                |  |  |  |
| Referenznummer                                                                    | VA2020/0001                                                                                                    |                 |            |                |  |  |  |
| Erstellt von                                                                      | 🚰 Fischer Gerry (AS-M@Mim)                                                                                                    |                 |            |                |  |  |  |
| Erstellt am/um                                                                    | 27.11.2020 08:32                                                                                                    |                 |            |                |  |  |  |
| Ursprungs-Standort                                                                | Außenstelle Mimlingen                                                                                                    |                 |            |                |  |  |  |
| Zielstandort                                                                      | Zentrales Fundbüro                                                                                                    |                 |            |                |  |  |  |
| Status                                                                            | In Vorbereitung                                                                                                    |                 |            |                |  |  |  |
| Anzahl Fundmeldungen                                                              | 2                                                                                                    |                 |            |                |  |  |  |
| Transporteur                                                                      | * DHL • •                                                                                                    |                 |            |                |  |  |  |
| Trackingnummer                                                                    |                                                                                                    |                 |            |                |  |  |  |
| Fundmeldungen                                                                     |                                                                                                    |                 |            |                |  |  |  |
| Fundmeldung                                                                       | Status Barcode Lagerort Beschreibung                                                                                                    | Status          | Versandl   | iste erstellen |  |  |  |
| X III MIMLINGEN-F20                                                               | 20/000003 In Bearbeitung AS-M (Außenstelle Mimlingen) Schöne Brille, Lesebrille, Korrekturbrille<br>Ganz eingefasst.Metall.Anthrazit,Rund,Nein,Nein                         | In Vorbereitung |            |                |  |  |  |
| X MIMLINGEN-F20                                                                   | 20/000004 In Bearbeitung AS-M (Außenstelle Mimlingen) 304 - Optische Brille, Lesebrille, Korrekturbrille<br>Lesebrille braun<br>Ohne Fassung, Horn, Braun, Oval, Nein, Nein | In Vorbereitung |            |                |  |  |  |
| 🖌 ") Speichern und zurück 🔄 Speichern 🥙 Abbrechen 🐇 Abfertigen Weitere Optionen 😵 |                                                                                                    |                 |            |                |  |  |  |

Abbildung 211: Versandauftrag abfertigen

Es besteht auch die Möglichkeit mehrere Versandaufträge gleichzeitig abzufertigen. Dazu wählen Sie die gewünschten Versandaufträge aus und klicken anschließen auf Abfertigen.

| usgehende Versandaufträge |                    |              |                  |                      |                           |  |  |  |  |
|---------------------------|--------------------|--------------|------------------|----------------------|---------------------------|--|--|--|--|
| Referenznummer            | Zielstandort       | Transporteur | Erstellt am/um   | Anzahl Fundmeldungen | Standard 🗸 😪 🚖            |  |  |  |  |
| VA2020/0001               | Zentrales Fundbüro | DHL          | 27.11.2020 08:32 | 2                    | 🐝 Abfertigen              |  |  |  |  |
| VA2020/0002               | Zentrales Fundbüro | DHL          | 27.11.2020 08:32 | 1                    | ☆ Zu Favoriten hinzufügen |  |  |  |  |

Abbildung 212: Mehrere Versandaufträge abfertigen

Durch das Abfertigen des Versandauftrages werden alle enthaltenen Fundmeldungen aus der Lagerverwaltung des Standortes entfernt. Als Aufenthaltsort wird der Versandauftrag inkl. der Informationen zu Empfänger, Transporteur und Tracking-Nummer (sofern hinterlegt) angezeigt.

## 11.1.8 Wie Sie einen Versandauftrag stornieren

Ein berechtigter Benutzer kann auf einem Versandauftrag die Aktion **Stornieren** durchführen. Dadurch wechselt der Versandauftrag in den Status **Storniert**. War der Versandauftrag bereits im Status **In Versand**, werden alle enthaltenen Gegenstände wieder in die Lagerverwaltung des Absender-Standortes übernommen und dort automatisch dem Standard-Lagerort zugeordnet.

# 11.2 Die Logistik im zentralen Fundbüro

# 11.2.1 Was sind Versandaufträge aus der Perspektive des zentralen Fundbüros?

Für berechtigte Benutzer wird der Arbeitsvorrat **Eingehende Versandaufträge** als Unterelement von **Logistik** in der Baumnavigation angezeigt. Dieser Arbeitsvorrat enthält alle Versandaufträge, die die folgenden **Kriterien** erfüllen:

1. Versandauftrag im Status In Versand

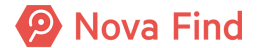

- 2. *Empfänger* ist der aktuelle Standort des Benutzers
- 3. Zusätzlich enthält es folgende Informationen:
- 4. Referenznummer
- 5. Ursprungs-Standort
- 6. Transporteur
- 7. Erstellungsdatum

## 11.2.2 Wie Sie eine Einsendung an Ihren Standort übernehmen

Sind alle Gegenstände, die im Versandauftrag gelistet sind, auch in der tatsächlichen Lieferung enthalten, wird der Versandauftrag durch einen Mitarbeiter abgeschlossen und somit die erfolgreiche Eingangskontrolle und Übernahme dokumentiert.

Ein berechtigter Benutzer kann dazu auf dem Versandauftrag die Aktion Abschließen durchführen.

Der Versandauftrag wechselt dadurch in den Status Abgeschlossen und alle enthaltenen Fundmeldungen bzw. Gegenstände deren Lagerstatus Auf Lager ist, werden in die Lagerverwaltung des Standortes des Benutzers übernommen und dem Standardlagerort dieses Standortes zugeordnet.

## 11.2.3 Wie Sie einen Versandauftrag stornieren

Ein berechtigter Benutzer kann auf einem Versandauftrag die Aktion **Stornieren** durchführen. Dadurch wechselt der Versandauftrag in den Status **Storniert**. War der Versandauftrag bereits im Status **In Versand**, werden alle enthaltenen Gegenstände wieder in die Lagerverwaltung des Absender-Standortes Standortes übernommen und dort automatisch dem Standard-Lagerort zugeordnet.

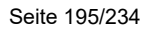

Nova Find Release 7.0.1 - Benutzerhandbuch

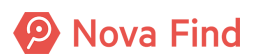

# 12 Wie Sie einen Gegenstand zur Versteigerung vorbereiten

Die Vorbereitung zur Versteigerung steht nicht allen Kunden zu Verfügung, daher ist auch die Sichtbarkeit der beschriebenen Punkte in der Applikation nicht gewährleistet, da diese individuell und projektspezifisch pro Kunde zusammengestellt sind. Die De- bzw. Aktivierung von den Punkten geschieht durch den Betreiber. Bei Fragen zur Versteigerung kontaktieren Sie Ihren Ansprechpartner bzw. Kundenbetreuer.

Fundmeldungen werden nach Ablauf einer Frist automatisch oder manuell zur Versteigerung vorgesehen, wenn die Fundgegenstände aus der Fundmeldung versteigerbar sind und ein relevanter Erlös aus einer Versteigerung zu erwarten ist.

# 12.1 Zusammenführung von Versteigerungsobjekten

Die Bündelung oder Zusammenführung von Fundgegenständen aus unterschiedlichen Fundmeldungen, um die Erlöse im Zuge der Versteigerung zu optimieren, wird auch Kommissionierung genannt. Die Kommissionierung erfolgt unabhängig von einer tatsächlichen Versteigerung durch einen berechtigten Benutzer zu einem beliebigen Zeitpunkt für Fundgegenstände im Lager, die bereits zur Versteigerung freigegeben sind.

Im Zuge der Kommissionierung werden im System Fundgegenstände aus den unterschiedlichen Fundmeldungen zu einer Einheit (=Zusammenführung) zusammengefasst, die gemeinsam versteigert wird.

Die **Zusammenführung** ist nur eine inhaltliche Gruppierung von Fundgegenständen zur Versteigerung, die keinen direkten Einfluss auf die Lagerhaltung hat. Lagerstatus und zugewiesene Lagerorte werden im Zuge der Kommissionierung daher nicht beeinflusst.

Nicht alle Standorte, die Versteigerungen durchführen, führen im Vorfeld Kommissionierungen durch. Es ist auch möglich, im System Versteigerungen zu erstellen, freizugeben und abzuschließen, ohne dass davor im Zuge einer Kommissionierung Zusammenführungen erstellt wurden. In so einem Fall besteht ein Los aus allen oder nur einzelnen Gegenständen einer Fundmeldung, es werden jedoch niemals Fundgegenstände aus mehreren Fundmeldungen im selben Los versteigert.

Der Teilprozess der Kommissionierung umfasst alle Schritte zur Vorbereitung von Zusammenführungen, in denen Gegenstände aus mehreren Fundmeldungen zu einer Einheit für Versteigerungen (Zusammenführungen) zusammengefasst werden. Der gesamte Teilprozess der Kommissionierung ist optional und wird nur an bestimmten Standorten bzw. nur in bestimmten Fällen durchgeführt.

# 12.2 Vorbereitung der Versteigerung

Im Zuge der Vorbereitung einer konkreten Versteigerung wird zunächst die Versteigerung im System erstellt und die nötigen Parameter dafür werden definiert (Standort, Durchführungszeitpunkt). Nach der initialen Erstellung der Versteigerung erfolgt die Definition der Lose für die Versteigerung.

Ein Los definiert eine Einheit aus einem oder mehreren Gegenständen, die gemeinsam versteigert werden und einen gemeinsamen Zuschlagspreis erzielen.

Im Zuge der Vorbereitung werden beliebig viele Lose für die Versteigerung erstellt, wobei die enthaltenen Fundgegenstände eines Loses auf eine der folgenden Arten definiert werden können:

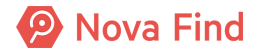

#### Zusammenführung

In diesem Fall wird dem Los eine Zusammenführung zugeordnet, die im Zuge der Kommissionierung erstellt wurde. Alle in der Zusammenführung enthaltenen Gegenstände werden im Rahmen dieses Loses gemeinsam versteigert.

#### Fundmeldung

In diesem Fall wird automatisch im Hintergrund eine Zusammenführung für die Fundmeldung erstellt und diese Fundmeldung wird dann dem Los zugeordnet, das bereits im System vorhanden und zur Versteigerung freigegeben ist. Alle in der Fundmeldung enthaltenen Gegenstände werden im Rahmen dieses Loses gemeinsam versteigert.

#### Einzelne Fundgegenstände einer Fundmeldung

In diesem Fall werden dem Los mehrere, jedoch nicht alle, Fundgegenstände aus derselben Fundmeldung zugeordnet, die bereits im System vorhanden und zur Versteigerung freigegeben sind. Nur die Gegenstände aus der Fundmeldung, die dem Los zugeordnet werden, werden im Rahmen dieses Loses gemeinsam versteigert.

Es ist auf diese Art und Weise möglich, Gegenstände aus einer Fundmeldung getrennt in mehreren Losen zu versteigern, um den Erlös für die Fundmeldung zu optimieren.

Es gibt folgende Arten Versteigerungen durchzuführen:

#### Zusammenführung

Diese definieren, welche Gegenstände tatsächlich versteigert werden sollen. Der Benutzer kann diese selbstständig erstellen oder sie werden automatisch, im Zuge einer Versteigerung einer Fundmeldung, erstellt.

Sie erstellen eine **Zusammenführung** in der Sie Gegenstände aus verschiedenen Fundmeldungen hinzufügen. Diese **Zusammenführung** ordnen Sie einem **Los** hinzu, bzw. erstellen Sie ein **Los** und wählen die **Zusammenführung** aus, die Sie versteigern möchten.

#### <u>Lose</u>

In einer Versteigerung können mehrere Lose versteigert werden. Ein Los ist ein Dokument, das die Versteigerung zu einer Sammlung an Gegenständen (Zusammenführung) auszeichnet. Das Los wird zu einem Rufpreis (der Startpreis) angeboten und zu einem Zuschlagspreis (der Einstandspreis für den Käufer) versteigert. Lose, die nicht versteigert wurden, verfallen. Die nicht zugeschlagenen Zusammenführungen können in einem neuen Los nochmals versteigert werden.

Für eine gleichzeitige Versteigerung aller Gegenstände einer Fundmeldung müssen Sie keine **Zusammenführung** erstellen, sondern können die Fundmeldung direkt einem **Los** zuordnen. Nova Find erstellt daraus automatisch eine **Zusammenführung**.

## 12.3 Fundgegenstände zur Versteigerung vorsehen

## 12.3.1 Beschreibung

Im Rahmen der Lagerverwaltung können Fundgegenstände von einem berechtigten Benutzer durch die Aktion Zur Versteigerung manuell zur Versteigerung markiert werden. Es wird dadurch auf allen Fundmeldungen, denen die Gegenstände zugeordnet sind, die neue Checkbox Zur Versteigerung vorgesehen aktiviert. Der Benutzer kann in der Lagerverwaltung nach Gegenständen suchen und diese durch den Aufruf der Aktion Zur Versteigerung (einzeln oder gesammelt) zur Versteigerung vorsehen.

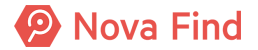

## 12.3.2 Keine Statusveränderung

Der Status der Fundmeldung wird dadurch nicht verändert, ebenso bleibt der aktuelle Lagerort der Fundmeldung erhalten.

## 12.3.3 Hinweis vor Fristablauf

Wenn die Frist zur Versteigerung noch nicht abgelaufen ist, dann erscheint der Hinweis *Die Frist zur Versteigerung ist noch nicht abgelaufen*. Der Benutzer kann diesen Hinweis quittieren und die Aktion dennoch durchführen.

## 12.3.4 Zurücksetzen

Die Aktion kann für eine einzelne Fundmeldung durch das Deaktivieren der Checkbox Zur Versteigerung vorgesehen rückgängig gemacht werden.

# 12.3.5 Variante: Fundmeldungen manuell zur Versteigerung vorsehen

- 1. Wählen Sie eine Fundmeldung aus
- 2. Wählen Sie die Registerkarte Versteigerung aus
- 3. Aktivieren Sie die Checkbox Zur Versteigerung vorgesehen

# 12.3.6 Variante: Fundmeldungen automatisch zur Versteigerung vorsehen

Eine Fundmeldung wird erst dann zur Versteigerung vorgesehen, wenn die konfigurierte Frist für alle enthaltenen Gegenstände bzw. deren Unterkategorien abgelaufen ist.

1. Die **Berechnung des Fristablaufs** erfolgt gegen jenes Datum, an dem die Fundmeldung an ihrem aktuellen Standort eingelagert wurde. Befindet sich die Fundmeldung nicht an einem Standort (sondern z. B. bei einem Benutzer oder in Versand), wird diese niemals automatisch zur Versteigerung freigegeben.

2. Wird eine Fundmeldung, die bereits zur Versteigerung freigegeben ist, von einem Standort entfernt, wird dadurch die Checkbox **Freigabe zur Versteigerung** für die Fundmeldung zurückgesetzt.

3. Wird die Fundmeldung dabei an einen anderen Standort umgelagert, beginnt die **Frist zur Versteigerung in Tagen** erneut zu laufen.

Ausgenommen davon sind Fundmeldungen, die **Zur Versteigerung freigegeben** bereits gesetzt haben und bereits einem oder mehreren Versteigerungslosen/Zusammenführungen zugeordnet sind.

Für diese Fundmeldungen wird auch bei der Umlagerung an einen anderen Standort die Checkbox **Zur Versteigerung vorgesehen** nicht zurückgesetzt.

Fundmeldungen, die bereits an einem oder mehreren Versteigerungslosen/Zusammenführungen beteiligt sind, werden nicht im Arbeitsvorrat **Einsendung** angezeigt.

# 12.4 Wie Sie eine Versteigerung anlegen

Um eine Versteigerung anzulegen, gehen Sie wie folgt vor:

- 1. Wählen Sie Neu in der Hauptnavigation aus
- 2. Klicken Sie auf Versteigerung
- 3. Wählen Sie die Registerkarte Basisdaten aus
- 4. Geben Sie die Daten entsprechend ein
- 5. Klicken Sie auf Speichern
- 6. Fügen Sie der Versteigerung ein Los hinzu
- 7. Klicken Sie auf Versteigerung freigeben

## 12.4.1 Variante: Wie Sie eine Online-Versteigerung anlegen

Wenn in Ihrem Mandanten die Online-Versteigerung unterstützt wird, können Sie eine Liste aller enthaltenen Lose einer Versteigerung als CSV-Datei exportieren.

Diese CSV-Datei kann in Excel nachbearbeitet werden und in weiterer Folge kann eine Online-Versteigerung erstellt werden.

Um eine Online-Versteigerung anzulegen, gehen Sie wie folgt vor:

- 1. Wählen Sie Neu in der Hauptnavigation aus
- 2. Klicken Sie auf Versteigerung
- 3. Wählen Sie die Registerkarte Basisdaten aus
- 4. Geben Sie die Daten entsprechend ein
- 5. Im Feld **Art** wählen Sie **Online** aus
- 6. Klicken Sie auf Speichern
- 7. Fügen Sie der Versteigerung ein Los hinzu
- 8. Klicken Sie auf **Export für Online-Versteigerung** um das zugeordnete Los / die zugeordneten Lose zu exportieren.
- 9. Klicken Sie auf Versteigerung freigeben

## 12.5 Wie Sie ein Los anlegen

- 1. Wählen Sie eine Versteigerung aus
- 2. Wählen Sie die Registerkarte Lose aus
- 3. Klicken Sie in den Listenoptionen auf Neu
- 4. Fügen Sie einen Gegenstand hinzu
- 5. Klicken Sie auf Speichern

## 12.6 Wie Sie eine Versteigerung einsehen

1. Wählen Sie Suchen in der Hauptnavigation aus

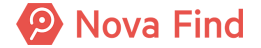

- 2. Klicken Sie auf Versteigerung
- 3. Geben Sie die Daten entsprechend ein
- 4. Klicken Sie auf Suchen
- 5. Wählen Sie einen Eintrag in der Liste, den Sie bearbeiten möchten

## 12.7 Wie Sie ein Los bearbeiten

- 1. Wählen Sie eine Versteigerung aus
- 2. Wählen Sie die Registerkarte Lose aus
- 3. Wählen Sie einen Eintrag in der Liste, den Sie bearbeiten möchten

## 12.8 Wie Sie einem Los Fundgegenstände zuordnen

Sobald Sie einem Los einen Fundgegenstand hinzufügen wollen, öffnet sich die Ansicht **Fundgegenstand hinzufügen** in einem neuen Fenster.

| Fundgegenst  | ände l                 | ninzufügen   |               |                                  |                                                                                   |  |  |  |
|--------------|------------------------|--------------|---------------|----------------------------------|-----------------------------------------------------------------------------------|--|--|--|
| Zusammenfü   | hrung                  |              |               |                                  |                                                                                   |  |  |  |
| Fundme       | ldung                  |              |               |                                  |                                                                                   |  |  |  |
| Ba           | rcode                  |              |               |                                  |                                                                                   |  |  |  |
|              |                        | 🔍 Gegens     | stände suchen |                                  |                                                                                   |  |  |  |
| ✓ Info       | Fund                   | lmeldung 📥 1 | Barcode       | Aufenthaltsort                   | Beschreibung                                                                      |  |  |  |
|              | F201                   | 9/000055     | LF64845632    | Eingangsbox (Zentrales Fundbüro) | 304 - Handy, Smartphone<br>Modell: Galaxy S10<br>Kratzer auf Rückseite<br>Samsung |  |  |  |
| 🕂 Hinzufügen | Hinzufügen 🤊 Abbrechen |              |               |                                  |                                                                                   |  |  |  |

Abbildung 213: Fundgegenstand einem Los hinzufügen

Suchen Sie Gegenstände in dem Sie die zugehörige Referenznummer der Zusammenführung oder Fundmeldung in das entsprechende Feld eingeben.

Alternativ dazu können Sie auch mit dem Barcode der Zusammenführung oder Fundmeldung suchen.

Klicken Sie dann auf Gegenstände suchen.

Mit einem Klick auf Hinzufügen, fügen Sie dem Los einen Gegenstand hinzu.

## 12.8.1 Nähere Erläuterungen

Wenn Sie Gegenstände einer Zusammenführung einem Los hinzufügen möchten, dann können Sie immer nur alle Gegenstände aus dieser Zusammenführung diesem Los zuordnen. Im Gegensatz dazu können Sie einzelne Gegenstände aus verschiedenen Fundmeldungen ihrem Los hinzufügen.

Wenn ein Gelbes Rufzeichen erscheint, können Sie diesen Gegenstand Ihrem Los nicht hinzufügen.

Dies könnte mehrere Gründe haben, wie zum Beispiel, wenn sich der Gegenstand nicht auf Ihrem Standort befindet oder aktiv an einer anderen Versteigerung teilnimmt.

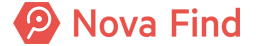

## 12.8.2 Fundgegenstände aus einem Los entfernen

Sie können Fundgegenstände aus einem Los nur im Zuge einer Änderung der Zusammenführung entfernen.

# 12.9 Wie Sie eine Zusammenführung erstellen

Um eine Zusammenführung zu erstellen, gehen Sie wie folgt vor:

- 1. Wählen Sie Neu in der Hauptnavigation aus
- 2. Klicken Sie auf Zusammenführung
- 3. Wählen Sie die Registerkarte Basisdaten aus
- 4. Geben Sie die Daten entsprechend ein
- 5. Fügen Sie der Zusammenführung einen Fundgegenstand hinzu

# 12.10 Wie Sie Fundgegenstände einer Zusammenführung zuordnen

- 1. Wählen Sie eine Zusammenführung aus
- 2. Wählen Sie die Registerkarte Gegenstände aus
- 3. Klicken Sie in den Listenoptionen auf Neu
- 4. Geben Sie die Daten entsprechend ein
- 5. Mit einem Klick auf Suchen starten Sie eine Suche
- 6. Wählen Sie einen Eintrag in der Liste, den Sie bearbeiten möchten
- 7. Klicken Sie dann auf Hinzufügen um einen Gegenstand hinzuzufügen

## 12.11 Zusammenführung auswählen

- 1. Wählen Sie Suchen in der Hauptnavigation aus
- 2. Klicken Sie auf Zusammenführung
- 3. Klicken Sie auf Suchen
- 4. Wählen Sie einen Eintrag in der Liste, den Sie bearbeiten möchten

# 12.12 Freigabe und Durchführung der Versteigerung

Nachdem eine konkrete Versteigerung fertig vorbereitet wurde und die Lose im System definiert sind, wird die Versteigerung freigegeben und durchgeführt.

Die Freigabe einer Versteigerung erfolgt als expliziter Arbeitsschritt durch einen berechtigten Benutzer.

Die Durchführung der Versteigerung erfolgt durch einen Auktionator und wird nicht unmittelbar im System abgebildet. Nach Freigabe können die notwendigen Dokumente aus dem System generiert werden, um die Durchführung der Versteigerung soweit wie möglich zu vereinfachen.

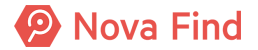

# 12.13 Dokumentation und Abschluss der Versteigerung

Im Rahmen der Dokumentation einer Versteigerung wird im System festgehalten, welche Lose im Zuge der Versteigerung zugeschlagen wurden und welche Zuschlagspreise erzielt wurden. Nachdem diese Informationen im System erfasst wurden, wird die Versteigerung von einem berechtigten Benutzer als **Abgeschlossen** markiert. Dadurch werden im System automatisch die Erlöse der Lose entsprechend auf die beteiligten Fundmeldungen aufgeteilt und jene Fundmeldungen, die erfolgreich versteigert werden konnten, werden aus der Lagerverwaltung entfernt.

Nachdem alle Gegenstände einer Fundmeldung versteigert wurden (Status: Zugeschlagen), wird die Fundmeldung automatisch in den Status Abgeschlossen gesetzt.

## 12.13.1 Wie Sie Erlöse von einem Los aufteilen

Beim Erstellen einer Zusammenführung bzw. beim Hinzufügen von Fundgegenständen zu einer Zusammenführung wird die Erlösaufteilung zwischen den Gegenständen definiert. Die prozentuale Aufteilung der Erlöse zwischen den enthaltenen Fundgegenständen einer Zusammenführung kann manuell angepasst werden:

1. Wählen Sie eine Zusammenführung aus.

2. Wählen Sie die Registerkarte Gegenstände aus.

Es wird dabei sichergestellt, dass die Summe der zugeordneten Erlöse immer 100% beträgt, andernfalls erscheint eine Fehlermeldung. Die manuelle Anpassung der Erlösaufteilung ist nur möglich, solange Gegenstände zur Zusammenführung hinzugefügt oder von ihr entfernt werden können.

Beim Hinzufügen oder Entfernen eines Gegenstandes wird die Erlösaufteilung durch das System automatisch gleichverteilt. Die manuell angepassten Werte werden dabei überschrieben.

## 12.13.2 Wie Sie Erlöse einer Fundmeldung einsehen

- 1. Wählen Sie eine Versteigerung aus
- 2. Wählen Sie die Registerkarte Lose aus
- 3. Wählen Sie einen Eintrag in der Liste, den Sie bearbeiten möchten
- 4. Klicken Sie auf Zusammenführung
- 5. Wählen Sie die Registerkarte Gegenstände aus
- 6. Wählen Sie einen Eintrag in der Liste, den Sie bearbeiten möchten
- 7. Wählen Sie die Registerkarte Versteigerung aus

# 12.14 Löschen einer Fundmeldung die sich im Versteigerungsprozess befindet

Das Löschen einer Fundmeldung ist auch dann möglich, wenn die Fundmeldung an einem Versteigerungsprozess teilnimmt. Wird ein Fundgegenstand gelöscht und danach eine Quittung für eine Zusammenführung oder Los erstellt, welche diesen referenziert, werden keine Merkmale übergeben, auch keine die das Verhalten relevant für Quittungen aktiviert haben.

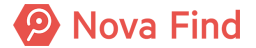

# 12.15 Quittung für Zusammenführung/Lose erstellen

Sie können eine Quittung für Zusammenführung/Lose im Reiter Quittungen des jeweiligen Objekts erstellen.

Dieses Feld ist nur dann verfügbar, wenn dies vom Fachadministrator vorgesehen ist.

# 12.16 Quittung für Lose drucken

- 1. Wählen Sie eine Versteigerung aus
- 2. Wählen Sie die Registerkarte Lose aus
- 3. Wählen Sie einen Eintrag in der Liste aus
- 4. Wählen Sie die Registerkarte Quittungen aus
- 5. Wählen Sie einen Eintrag in der Liste aus
- 6. Klicken Sie auf Drucken

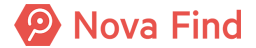

# 13 Suche und Recherche

# 13.1 Wie Sie nach Meldungen, Gegenständen und Personen suchen

Es ist möglich, Suchabfragen zu definieren und zu speichern. Das ist nützlich, wenn wiederholt dieselben Suchen durchgeführt werden und diese einfach mittels Klick zur Verfügung stehen sollen.

## 13.1.1 Wie Sie nach einer Fundmeldung suchen

Nehmen wir an, ein Verlierer meldet sich im Fundbüro und fragt nach, ob sein verloren gegangener Schlüsselbund gefunden wurde, dann unterstützt Nova Find Sie bei der Suche nach Fundmeldungen.

Über das Hauptmenü Suchen – Fundmeldung öffnet sich das entsprechende Suchformular.

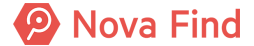

| Fundmeldung suchen                               |                                   |
|--------------------------------------------------|-----------------------------------|
| Basisdaten Verlierer Finder Kommentare Aushändig | digung Expertenfilter Suchabfrage |
| Stichworte 🖈                                     |                                   |
| Fundmeldung                                      |                                   |
| Referenznummer 🛪                                 |                                   |
| Nummer 😣                                         |                                   |
| Fremde Geschäftszahl 🛪                           |                                   |
| Datum der Anzeige                                |                                   |
| Erstellt von                                     | - v                               |
| Abgabestelle                                     | - v                               |
| Aufenthaltsort 🌳                                 | • 9                               |
| Status                                           | ∠ v                               |
| In Polizeibericht berücksichtigen                | * 🗌 Nein                          |
| Lagerstatus                                      |                                   |
| Letzter Lagerabgang 😣                            |                                   |
| Im Lagerstatus seit                              |                                   |
| Einreicher 😞                                     | <del>ر</del> ب                    |
| Funddaten                                        |                                   |
| Funddatum                                        |                                   |
| Fundgeld                                         | ✓ Unbestimmt                      |
| Schätzwert 😣                                     |                                   |
| Art des Fundes 😣                                 | - v                               |
| Aufbewahrungsfrist                               | - · · ·                           |
| Eigentumsanspruch 😣                              | ~ ·                               |
| Fundort                                          |                                   |
| Art Fund-/Verlustort 😣                           | - <b>v</b>                        |
| Verlustort / Fundort 🛪                           |                                   |
| Ereignis 😣                                       | · 9                               |
| Bemerkung 🛪                                      |                                   |
| Suchen Suchen Zurücksetzen                       |                                   |

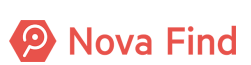

#### Abbildung 214: Fundmeldung suchen

Sie können nun in den Reitern **Basisdaten**, **Verlierer**, **Finder**, **Versteigerung** (steht nicht allen Kunden zur Verfügung), **Kommentare** und **Aushändigung** ihre Suche näher definieren.

### 13.1.1.1 Basisdaten

#### **Stichworte**

Mit der Stichwortsuche kann schnell und einfach nach einem bestimmten Fund gesucht werden.

Dafür müssen im Feld **Stichworte** vollständige Suchbegriffe oder identifizierende Informationen eingegeben werden.

Bei der Suche nach dem Stichwort sucht Nova Find nach Fundmeldungen mit Wörtern oder Wortzusammensetzungen, die dieses Stichwort enthalten.

Nova Find sucht dafür in den Feldern öffentliche/interne Beschreibung, Haupt- und Unterkategorie, Verliererdaten sowie Verlust- und Fundort.

#### Referenznummer

Sie können eine Suche nach der Referenznummer durchführen.

Sie können einen Teil der Referenznummer mit einem (\*) am Beginn und/oder Ende eingrenzen, z.B. die Jahreszahl \*2021\*.

Ein Sternchen (\*) am Beginn und/oder Ende der Referenznummer findet alle Fundmeldungen die diesen Teil der Referenznummer enthalten, z.B. MIMLINGEN-F**2021**/000014.

#### Nummer

Sie können eine Suche nach der laufenden **Nummer** der Referenznummer ohne Angabe einer Jahreszahl und Mandantenidentifikation durchführen.

Beispielsweise erhalten Sie bei der Eingabe der Nummer 14 die Fundmeldungen MIMLINGEN-F2020/000014 und MIMLINGEN-F2021/000014 angezeigt.

#### Datum der Anzeige / Funddatum

Die Suche kann unter Angabe mit dem Datum der Anzeige oder dem Funddatum zeitlich eingegrenzt werden.

Für die Angabe von Datumswerten gibt es mehrere Möglichkeiten. Es kann nach

- 1. einer Zeitspanne
- 2. einem Datum ab
- 3. einem Datum bis

zu einem gewissen Zeitpunkt gesucht werden.

Zusätzlich kann ein relativer Wert, beispielsweise "-3d" für die Zeitspanne der letzten 3 Tage eingegeben werden.

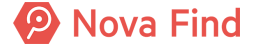

### Aufenthaltsort

Im Feld **Aufenthaltsort** kann über ein Dropdown die Art des Aufenthaltsortes ausgewählt werden. Nach Auswahl der Art (Einsendung, Lagerort, Lieferung, …) stehen darunter weitere artspezifische Filterkriterien zur Verfügung.

### **Status**

Im Feld Status kann über ein Dropdown der gewünschte Status des Fundes gewählt werden.

Über die Schaltfläche **Suchen** werden alle Funde entsprechend der gewählten Eingaben angezeigt. Wichtig zu wissen ist, dass nur Funde angezeigt werden, die sich am Standort des Benutzers befinden oder von ihm bearbeitet wurden.

### 13.1.1.2 Verlierer / Finder

Funde können auch nach den Daten des Verlierers bzw. Finders gesucht werden. Diese Suche ist in der Registerkarte Verlierer bzw. Finder möglich.

Sollte sich beispielsweise der Finder erkundigen wollen, ob der Schlüsselbund, den er abgegeben hat, schon zurückgegeben werden konnte, kann die Suche auch anhand der Finderdaten erfolgen.

### 13.1.1.3 Aushändigung

Es kann auch nach bereits ausgehändigten Funden gesucht werden. Möglicherweise wollen Sie nach ausgehändigten Funden suchen, die Sie selbst ausgehändigt haben.

Dazu wählen Sie die Registerkarte **Aushändigung** und wählen im Drop Down bei **Übergeben durch** Ihren Namen aus.

In der Liste der Suchergebnisse sehen Sie nun alle Funde, die Sie persönlich ausgehändigt haben.

## 13.1.1.4 Schnellsuche

Als Alternative zur Suche können Sie die Referenznummer bzw. den Barcode eines Fundes in der Schnellsuchleiste eingeben.

| Nova Eine       | 🎦 Neu 👻 🔍 Suchen 👻 📃 La             | er 👻 👔 Berichte 🗸 | 🔆 Extras 🗸 | 🥑 Hilfe 🗸 | Barcode/Referenznummer | Suchen |
|-----------------|-------------------------------------|-------------------|------------|-----------|------------------------|--------|
|                 |                                     |                   |            |           |                        |        |
| C Eundmeldungen |                                     |                   |            |           |                        |        |
|                 | Wählen Sie einen Arheitsvorrat aus  |                   |            |           |                        |        |
|                 | Wanien Sie einen Albeitsvorrat aus. |                   |            |           |                        |        |
| Fundmeldungen   |                                     |                   |            |           |                        |        |

Abbildung 215: Schnellsuche

## 13.1.2 Wie Sie nach einer Verlustmeldung suchen

Über das Hauptmenü Suchen – Verlustmeldung öffnet sich das entsprechende Suchformular.

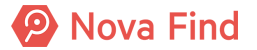

| Verlustmeldung suchen      |                                                            |  |  |  |  |  |  |
|----------------------------|------------------------------------------------------------|--|--|--|--|--|--|
| Basisdaten Verlierer Komme | entare Suchauftrag Aushändigung Expertenfilter Suchabfrage |  |  |  |  |  |  |
| Stichworte ⋧               |                                                            |  |  |  |  |  |  |
| Verlustmeldung             |                                                            |  |  |  |  |  |  |
| Referenznummer 😣           |                                                            |  |  |  |  |  |  |
| Datum der Anzeige          |                                                            |  |  |  |  |  |  |
| Erstellt von               | - <b>- - -</b>                                             |  |  |  |  |  |  |
| Ablaufdatum                |                                                            |  |  |  |  |  |  |
| Meldestelle 😣              | - <b>-</b>                                                 |  |  |  |  |  |  |
| Status                     | ✓                                                          |  |  |  |  |  |  |
| Verlustdaten               |                                                            |  |  |  |  |  |  |
| Verlustdatum               |                                                            |  |  |  |  |  |  |
| Verlustort                 |                                                            |  |  |  |  |  |  |
| Art Fund-/Verlustort 😞     | ✓ <sup>4</sup> 7                                           |  |  |  |  |  |  |
| Verlustort / Fundort 🕺     |                                                            |  |  |  |  |  |  |
| Ereignis 😣                 | ▼ <sup>1</sup>                                             |  |  |  |  |  |  |
| Gebühren                   |                                                            |  |  |  |  |  |  |
| Tarif 🧏                    | - <b>-</b>                                                 |  |  |  |  |  |  |
| Bemerkung 😼                |                                                            |  |  |  |  |  |  |
| Suchen Suchen 2            | Zurücksetzen                                               |  |  |  |  |  |  |

#### Abbildung 216: Verlustmeldung suchen

Sie können nun in den Reitern **Basisdaten**, **Verlierer** und **Aushändigung** ihre Suche näher definieren.

### 13.1.2.1 Basisdaten

#### **Stichworte**

Mit der Stichwortsuche kann schnell und einfach nach einer bestimmten Verlustmeldung gesucht werden.

Dafür müssen im Feld **Stichworte** vollständige Suchbegriffe oder identifizierende Informationen eingegeben werden.

Bei der Suche nach dem Stichwort sucht Nova Find nach Verlustmeldungen mit Wörtern oder Wortzusammensetzungen, die dieses Stichwort enthalten.

Nova Find sucht dafür in den Feldern öffentliche/interne Beschreibung, Haupt- und Unterkategorie, Verliererdaten sowie Verlust- und Fundort.

#### Datum der Anzeige / Verlustdatum

Die Suche kann unter Angabe mit dem Datum der Anzeige oder dem Funddatum zeitlich eingegrenzt werden.

Für die Angabe von Datumswerten gibt es mehrere Möglichkeiten. Es kann nach

- 1. einer Zeitspanne
- 2. einem Datum ab
- 3. einem Datum bis

zu einem gewissen Zeitpunkt gesucht werden.

Zusätzlich kann ein relativer Wert, beispielsweise "-3d" für die Zeitspanne der letzten 3 Tage eingegeben werden.

#### Status

Im Feld Status kann über ein Dropdown der gewünschte Status der Verlustmeldung gewählt werden.

Über die Schaltfläche Suchen werden alle Verlustmeldungen entsprechend der gewählten Eingaben angezeigt.

### 13.1.2.2 Verlierer

Verlustmeldungen können auch nach den Daten des Verlierers gesucht werden. Diese Suche ist in der Registerkarte Verlierer möglich.

### 13.1.2.3 Schnellsuche

Als Alternative zur Suche können Sie die Referenznummer der Verlustmeldung in der Schnellsuchleiste eingeben.

| Nova Eine       | 🎦 Neu 👻 🔍 Suchen 👻                 | 🧮 Lager 🕶 | 👔 Berichte 🕶 | 🔆 Extras 🗸 | 🥑 Hilfe 👻 | Barcode/Referenznummer | Suchen |
|-----------------|------------------------------------|-----------|--------------|------------|-----------|------------------------|--------|
|                 |                                    |           |              |            |           |                        |        |
| E Fundmeldungen |                                    |           |              |            |           |                        |        |
| Aktualisieren   | Wählen Sie einen Arbeitsvorrat aus |           |              |            |           |                        |        |
|                 |                                    |           |              |            |           |                        |        |
|                 |                                    |           |              |            |           |                        |        |

Abbildung 217: Schnellsuche

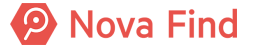

## 13.1.3 Wie Sie nach einem Fundgegenstand suchen

Über das Hauptmenü Suchen – Fundgegenstand öffnet sich das entsprechende Suchformular.

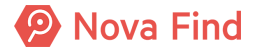

| Fundgegenstand suchen    |                                       |
|--------------------------|---------------------------------------|
| Stichworte 😣             |                                       |
| Fundgegenstand           | · · · · · · · · · · · · · · · · · · · |
| Kategorie                |                                       |
| Unterkategorie           | ✓ ✓                                   |
| Barcode 😣                |                                       |
| Interne Reschreibung     |                                       |
| Öffenlliche Descheibung  |                                       |
|                          |                                       |
| Standort                 | ✓ ")                                  |
| Lagerort                 | · · · · · · · · · · · · · · · · · · · |
| Lagerstatus              | ~~                                    |
| In Lagerstatus seit      |                                       |
| Partnerfirma 😣           | ▼ ")                                  |
| easyfind-Nr. 😣           |                                       |
| Fundmeldung              |                                       |
| Fundmeldung              | - <b>*</b> )                          |
| Datum der Anzeige        |                                       |
| Status                   | ~                                     |
| Funddatum                |                                       |
| Art Fund-/Verlustort 🕺   | · 9                                   |
| Verlustort / Fundort 🕺   |                                       |
| Abgabestelle             | ✓ Ø                                   |
| Verlierer                |                                       |
| Vorname &                |                                       |
| Nachname                 |                                       |
|                          |                                       |
| Tel. Mobil 😣             |                                       |
| E-Mail 😣                 |                                       |
| 🔍 Suchen 🍯 Abbrechen 🍯 Z | lurücksetzen                          |

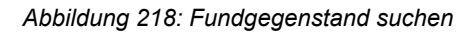

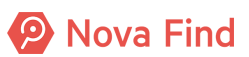

#### **Stichworte**

Mit der Stichwortsuche kann schnell und einfach nach einem bestimmten Fundgegenstand gesucht werden.

Dafür müssen im Feld **Stichworte** vollständige Suchbegriffe oder identifizierende Informationen eingegeben werden.

Bei der Suche nach dem Stichwort sucht Nova Find nach Fundgegenständen mit Wörtern oder Wortzusammensetzungen, die dieses Stichwort enthalten.

Nova Find sucht dafür in den Feldern öffentliche/interne Beschreibung, Haupt- und Unterkategorie, Verliererdaten, Verlust- und Fundort.

#### Standort / Lagerort

Sie können eine Suche nach Fundgegenständen an einem bestimmten Lagerort durchführen. Dazu versorgen Sie den **Standort** und **Lagerort** über das Drop Down Menü.

#### **Status**

Im Feld Status kann über ein Dropdown der gewünschte Status des Fundgenstands gewählt werden.

#### In Lagerstatus seit / Datum der Anzeige / Funddatum

Sie können die Suchkriterien aber auch weiter einschränken und beispielsweise Informationen zu in Lagerstatus seit, das Datum der Anzeige oder das Funddatum angeben.

Für die Angabe von Datumswerten gibt es mehrere Möglichkeiten.

Es kann

- 1. eine Zeitspanne
- 2. ein Datum ab
- 3. ein Datum bis

zu einem gewissen Zeitpunkt eingeben werden. Zusätzlich kann ein relativer Wert, beispielsweise "-3d" für die Zeitspanne der letzten 3 Tage oder "-1Y" für das letzte Jahr eingegeben werden.

Über die Schaltfläche Suchen werden alle Fundgegenstände entsprechend der gewählten Eingaben angezeigt.

## 13.1.4 Wie Sie nach einem Verlustgegenstand suchen

Über das Hauptmenü <mark>Suchen – Verlustgegenstand</mark> öffnet sich das entsprechende Suchformular.

Nova Find

| Verlustgegenstand suchen   |      |  |  |  |
|----------------------------|------|--|--|--|
| Stichworte 😞               |      |  |  |  |
| Verlustgegenstand          | ,    |  |  |  |
| Kategorie                  |      |  |  |  |
|                            |      |  |  |  |
| unierkalegorie             | • •  |  |  |  |
| Offentliche Beschreibung 永 |      |  |  |  |
| easyfind-Nr. 😞             |      |  |  |  |
| Verlustmeldung             |      |  |  |  |
| Verlustmeldung             | - ·) |  |  |  |
| Datum der Anzeige          |      |  |  |  |
| Status                     |      |  |  |  |
| Verlustdatum               |      |  |  |  |
| Tarif Q                    |      |  |  |  |
|                            |      |  |  |  |
| veriustort                 |      |  |  |  |
| Art Fund-/Verlustort 🕺     | - 7  |  |  |  |
| Verlustort / Fundort ۸     |      |  |  |  |
| Verlierer                  |      |  |  |  |
| Vorname 🕺                  |      |  |  |  |
| Nachname 📈                 |      |  |  |  |
| Tel. Mobil 永               |      |  |  |  |
| E-Mail 😣                   |      |  |  |  |
|                            |      |  |  |  |
| Suchen Suchen Zurücksetzen |      |  |  |  |

Abbildung 219: Verlustgegenstand suchen

### **Stichworte**

Mit der Stichwortsuche kann schnell und einfach nach einem bestimmten Verlustgegenstand gesucht werden.

Dafür müssen im Feld **Stichworte** vollständige Suchbegriffe oder identifizierende Informationen eingegeben werden.

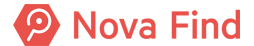

Bei der Suche nach dem Stichwort sucht Nova Find nach Verlustgegenständen mit Wörtern oder Wortzusammensetzungen, die dieses Stichwort enthalten.

Nova Find sucht dafür in den Feldern öffentliche/interne Beschreibung, Haupt- und Unterkategorie, Verliererdaten, Verlust- und Fundort.

#### Status

Im Feld Status kann über ein Dropdown der gewünschte Status des Verlustgegenstandes gewählt werden.

#### Datum der Anzeige / Verlustdatum

Sie können die Suchkriterien aber auch weiter einschränken und beispielsweise Informationen zu Datum der Anzeige oder dem Verlustdatum angeben.

Für die Angabe von Datumswerten gibt es mehrere Möglichkeiten.

Es kann

- 1. eine Zeitspanne
- 2. ein Datum ab
- 3. ein Datum bis

zu einem gewissen Zeitpunkt eingeben werden. Zusätzlich kann ein relativer Wert, beispielsweise "-3d" für die Zeitspanne der letzten 3 Tage oder "-1Y" für das letzte Jahr eingegeben werden.

Über die Schaltfläche **Suchen** werden alle Verlustgegenstände entsprechend der gewählten Eingaben angezeigt.

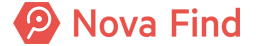

Nova Find Release 7.0.1 - Benutzerhandbuch

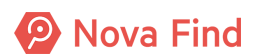
# 14 Weitere Funktionen

# 14.1 Wie Sie eine Expertensuche erstellen und anwenden

Mit der **Expertensuche** können Sie Abfragen auf der gesamten Nova Find-Datenbank definieren und durchführen. Die Abfragen sind nicht auf den Kontext der Suche, z. B. Fundmeldung, Verlustgegenstand, usw., beschränkt.

In der **Expertensuche** wird eine leicht abgeänderte Form der LINQ-Syntax (Language Integrated Query) verwendet, um erfahrenen Benutzern die Verwendung einer flexiblen Abfragesprache zu ermöglichen.

HINWEIS: Die Expertensuchen entsprechen nicht den Grundsätzen ordnungsmäßiger Buchhaltung (GOB). Sie geben Auskunft über die von Ihnen erfassten und ggf. korrigierten Beträge, sind aber keine Nebenbuchhaltung.

LINQ ist die Abfragesprache im .NET Framework.

Die Verwaltung der Expertensuchen erfolgt durch dafür berechtigte Benutzer.

Initial sind folgende Expertensuchen im System vorhanden:

- Veröffentlichte Funde, um der Pflicht zur Veröffentlichung von Funden, die teilweise im geltenden Fundrecht vorgesehen ist, nachzukommen. Durch diese Expertensuche kann eine Liste zu veröffentlichender Funde aus einem wählbaren Zeitraum erstellt werden. Die Liste wird im Excel-Format erstellt und kann danach entweder nachbearbeitet oder in eine PDF-Datei umgewandelt werden, um diese Liste zu veröffentlichen.
- 2. Auswertung Meldungen, um zentrale Kennzahlen aus dem System zu ermitteln, sodass die Effizienz der Geschäftsprozesse gemessen und gegebenenfalls verbessert werden können. Weiters kann auch die Anzahl der monatlich erfassten Fund- und Verlustmeldungen sowie die Entwicklung dieser Zahlen ermitteln werden, sodass das Aufkommen an Fund- und Verlustmeldungen für die nahe Zukunft abschätzbar wird und basierend darauf Planungen erstellt werden können.

#### 14.1.1 Expertensuche konfigurieren

Sie können auf die Expertensuche über die Benutzeroberfläche zugreifen:

- 1. Wählen Sie 🔀 Extras in der Hauptnavigation aus
- 2. Klicken Sie auf P Expertensuche

Im Hauptfenster wird eine Liste aller erstellten Expertensuchen angezeigt.

Folgende Funktionen sind in den Listenoptionen verfügbar:

- The second second
- X Löschen: Wählen Sie einen oder mehrere Einträge in der Liste aus und klicken Sie dann auf diese Option um die Abfragedefinitionen zu löschen.
- Ausführen: Wählen Sie einen Eintrag in der Liste aus und klicken Sie auf diese Option um eine Abfrage auszuführen.
- Ausführen nach Excel: Wählen Sie einen Eintrag in der Liste aus und klicken Sie auf diese Option um eine Abfrage auszuführen und das Ergebnis nach Microsoft Excel zu exportieren.

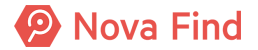

- **Zu Favoritenordner hinzufügen**: Wählen Sie einen oder mehrere Einträge in der Liste aus und klicken Sie auf diese Option um diese Abfragen als Favoriten hinzuzufügen.
- Excel-Export: Wählen Sie einen Eintrag in der Liste aus und klicken Sie auf diese Funktion um die Abfrage nach Microsoft Excel zu exportieren.

#### 14.2 Wie Sie personenbezogene Daten schwärzen

Benutzer (mit entsprechenden Berechtigungen) können personenbezogene Daten manuell schwärzen.

Über das Hauptmenü Suchen – Personenbezogene Daten öffnet sich das entsprechende Suchformular.

| Suche nach personenbezogenen Daten |  |  |
|------------------------------------|--|--|
| Vorname                            |  |  |
| Nachname                           |  |  |
| E-Mail                             |  |  |
| PLZ                                |  |  |
|                                    |  |  |

Abbildung 220: Suche nach personenbezogenen Daten

Sie können nun in den Eingabefeldern Vorname, Nachname, E-Mail und PLZ ihre Suche näher definieren.

| Sucher   | gebnisse (Anzahl: 4) |                                                         |         |          |                         |      |            |
|----------|----------------------|---------------------------------------------------------|---------|----------|-------------------------|------|------------|
|          | Referenznummer       | Art                                                     | Vorname | Nachname | E-Mail                  | PLZ  | Datenstand |
|          | V2020/000003         | Verliererdaten                                          | Steffi  | Kirsch   | esther.andel@rubicon.eu | 1070 | Aktuell    |
|          | F2020/000012         | Verständigung Abholung (13.03.2020 13:09:48)            | Steffi  | Kirsch   | esther.andel@rubicon.eu | 1070 | Aktuell    |
|          | F2020/000012         | Verständigung Ausgleich (13.03.2020 13:09:48)           | Steffi  | Kirsch   | esther.andel@rubicon.eu | 1070 | Aktuell    |
| <b>Z</b> | F2020/000012         | Verständigung Erinnerung Abholung (23.03.2020 13:23:30) | Steffi  | Kirsch   | esther.andel@rubicon.eu | 1070 | Aktuell    |
|          |                      |                                                         |         |          |                         |      |            |
|          |                      |                                                         |         |          |                         |      |            |

Abbildung 221: Personenbezogene Daten

Wählen Sie den gewünschten Eintrag und führen Sie das Schwärzen mit einem Klick auf die Schaltfläche Schwärzen durch.

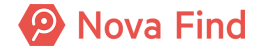

| Verlustmeldung "MIMLINGEN-V2020/000004" bearbeiten |                                                               |         |                     |     |
|----------------------------------------------------|---------------------------------------------------------------|---------|---------------------|-----|
| Basisdaten Gegenstände (1)                         | Verlierer Mögliche Übereinstimmungen                          |         | Verständigungen (0) |     |
| Personendaten                                      |                                                               |         |                     |     |
| Geschlecht                                         | * Unbek                                                       | annt    |                     | ~   |
| Vorname                                            | * <gesch< th=""><th>wärzt&gt;</th><th></th><th></th></gesch<> | wärzt>  |                     |     |
| Nachname                                           | * <gesch< th=""><th>wärzt&gt;</th><th></th><th></th></gesch<> | wärzt>  |                     |     |
| Titel                                              | <gesch< th=""><th>wärzt&gt;</th><th></th><th></th></gesch<>   | wärzt>  |                     |     |
| c/o                                                | <gesch< th=""><th>wärzt&gt;</th><th></th><th></th></gesch<>   | wärzt>  |                     |     |
| Strasse 1                                          | * <gesch< th=""><th>wärzt&gt;</th><th></th><th></th></gesch<> | wärzt>  |                     |     |
| Strasse 2                                          | <gesch< th=""><th>wärzt&gt;</th><th></th><th></th></gesch<>   | wärzt>  |                     |     |
| Strasse 3                                          | <gesch< th=""><th>iwärzt&gt;</th><th></th><th></th></gesch<>  | iwärzt> |                     |     |
| Hausnummer                                         | * <gesch< th=""><th>wärzt&gt;</th><th></th><th></th></gesch<> | wärzt>  |                     |     |
| PLZ                                                | * 0000                                                        |         |                     |     |
| Ort                                                | ∗ <gesch< th=""><th>wärzt&gt;</th><th></th><th></th></gesch<> | wärzt>  |                     |     |
| Land                                               | * Deutsc                                                      | hland   |                     | - 1 |
| Zustimmung zur<br>Datenspeicherung                 | 🗌 Neir                                                        | 1       |                     |     |

Abbildung 222: geschwärzte Daten

# 14.2.1 Anonymisierung der strukturierten Verliererdaten

Es werden dadurch die folgenden Felder am Reiter **Verlierer** geschwärzt, sodass der aktuelle Wert weder am Reiter **Verlierer** noch in der Historie der Verlustmeldung ersichtlich ist:

- 1. Geschlecht
- 2. Vorname
- 3. Nachname
- 4. Titel
- 5. c/o
- 6. Strasse 1
- 7. Strasse 2
- 8. Strasse 3
- 9. Hausnummer
- 10. PLZ
- 11. Ort

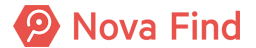

- 12. E-Mail
- 13. Tel. Mobil
- 14. Tel. Privat
- 15. Tel. Geschäftlich

Die folgenden Felder der Verliererdaten werden nicht geschwärzt, sondern behalten ihren aktueller Wert und die Historisierung:

- 1. Land
- 2. Bevorzugte Sprache
- 3. Bevorzugte Kommunikationsart
- 4. Rückgabemodalität

## 14.2.2 Anonymisierung der strukturierten Finderdaten

Es werden dadurch die folgenden Felder am Reiter **Finder** geschwärzt, sodass der aktuelle Wert weder am Reiter **Finder** noch in der Historie der Fundmeldung ersichtlich ist:

- 1. Geschlecht
- 2. Vorname
- 3. Nachname
- 4. Titel
- 5. c/o
- 6. Strasse 1
- 7. Strasse 2
- 8. Strasse 3
- 9. Hausnummer
- 10. PLZ
- 11. Ort
- 12. E-Mail
- 13. Tel. Mobil
- 14. Tel. Privat
- 15. Tel. Geschäftlich

Die folgenden Felder der Finderdaten werden nicht geschwärzt, sondern behalten ihren aktuellen Wert und die Historisierung:

- 1. Finderlohn
- 2. Eigentumsanspruch
- 3. Land
- 4. Bevorzugte Sprache
- 5. Bevorzugte Kommunikationsart
- 6. Mitarbeiter

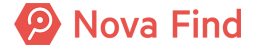

#### 7. Unternehmensbereich

8. Nummer

#### 14.2.3 Anonymisierung personenbezogener Merkmale

Es können von einem Fachadministrator Merkmale definiert werden, in denen personenbezogene Daten erfasst werden (z. B. Name des Karteninhabers einer Kreditkarte).

Merkmale vom Typ **Text** und **Ganzzahl** können geschwärzt werden. Merkmale einer Fund- oder Verlustmeldung werden nur dann geschwärzt, wenn der Verlierer der Meldung geschwärzt wird, sodass der aktuelle Wert weder im Reiter **Gegenstände** noch in der **Historie** der Fund- oder Verlustmeldung ersichtlich ist.

## 14.2.4 Anonymisierung der Verständigungshistorie

Zusätzlich werden durch die Anonymisierung die Inhalte der hinterlegten Verständigungen am Reiter **Verständigungen** entfernt (durchgängig auch in der Historie), sowohl für Briefe, E-Mails und SMS. Die Listen-Einträge selbst bleiben in der Liste enthalten, damit weiterhin ersichtlich ist, wann welche Verständigung versandt wurde. Es ist jedoch nicht mehr ersichtlich, an welchen konkreten Empfänger die jeweilige Verständigung versandt wurde.

Es werden die Inhalte aller Verständigungen entfernt, da aufgrund der Implementierung und des Vorlagendesigns in allen Verständigungen die Möglichkeit besteht, dass dort personenbezogene Daten des Finders enthalten sind.

#### 14.2.5 Anonymisierung der Lieferungen

Berechtigte Benutzer können auf einer Lieferung die Aktion **Empfängerdaten anonymisieren** ausführen. Diese Aktion ist unabhängig vom Status der Lieferung immer möglich.

#### Anonymisierung der Lieferadresse

Es werden dadurch die folgenden Felder am Reiter **Lieferadresse** geschwärzt, sodass der aktuelle Wert weder am Reiter **Lieferadresse** noch in der Historie der Lieferung ersichtlich ist:

- 1. Geschlecht
- 2. Vorname
- 3. Nachname
- 4. Titel
- 5. c/o
- 6. Strasse 1
- 7. Strasse 2
- 8. Strasse 3
- 9. Hausnummer
- 10. PLZ
- 11. Ort

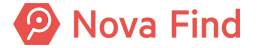

Die folgenden Felder der Lieferadresse werden nicht geschwärzt, sondern behalten ihren aktuellen Wert und die Historisierung:

1. Land

#### 14.2.6 Anonymisierung der Quittungen

Zusätzlich werden durch die Anonymisierung die Inhalte der hinterlegten Quittungen am Reiter **Quittungen** entfernt (durchgängig auch in der Historie). Die Listen-Einträge selbst bleiben in der Liste enthalten, damit weiterhin ersichtlich ist, wann welche Quittung erstellt wurde.

#### 14.2.7 Anonymisierung der Aushändigung

Berechtigte Benutzer können auf einer Fundmeldung, Verlustmeldung oder vorerfassten Fundmeldung die Aktion **Aushändigungsdaten anonymisieren** durchführen. Diese Aktion ist nur möglich, wenn die Meldung im Status **Ausgehändigt** ist (d.h. wenn der Reiter **Aushändigung** auf der Meldung angezeigt wird) und wenn Art der Aushändigung **Aushändigung an Bezugsberechtigten der Finders** oder **Aushändigung an Bezugsberechtigten des Verlierers** ist.

Hinweis: Ist die Art der Aushändigung Aushändigung an Finder oder Aushändigung an Verlierer erfolgt die Anonymisierung der Daten der Aushändigung im Zuge der Aktion Finderdaten anonymisieren bzw. Verliererdaten anonymisieren.

#### Anonymisierung der Aushändigungsdaten

Es werden dadurch die folgenden Felder am Reiter **Aushändigung** geschwärzt, sodass der aktuelle Wert werden am Reiter **Aushändigung** noch in der Historie der Meldung ersichtlich ist:

- 1. Geschlecht
- 2. Vorname
- 3. Nachname
- 4. Titel
- 5. c/o
- 6. Strasse 1
- 7. Strasse 2
- 8. Strasse 3
- 9. Hausnummer
- 10. PLZ
- 11. Ort
- 12. E-Mail

Die folgenden Felder der Aushändigungsdaten werden nicht geschwärzt, sondern behalten ihren aktuellen Wert und die Historisierung:

- 1. Land
- 2. Art der Aushändigung
- 3. Tarif
- 4. Keine Gebühr

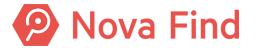

## 14.2.8 Anonymisierung nach Ablauf von Fristen

Personenbezogene Daten werden nach Ablauf konfigurierbarer Fristen im System geschwärzt. Es ist dabei möglich, unterschiedliche Fristen zu Schwärzung zu definieren, abhängig davon, ob die Person einer Datenspeicherung zugestimmt hat oder nicht.

Das System prüft einmal pro Tag die konfigurierten Fristen zur Anonymisierung. Die Berechnung des Fristablaufs erfolgt dabei bezogen auf das Erstellungsdatum der Meldung, Lieferung, Aushändigung, etc.

Wurden die Daten bereits anonymisiert (automatisch oder manuell), erfolgt keine nochmalige Anonymisierung durch den Fristablauf.

Ist keine entsprechende Frist konfiguriert, findet niemals eine automatische Anonymisierung statt.

#### 14.2.9 Von der Anonymisierung nicht betroffene Daten

Die folgenden Daten werden im Zuge der Anonymisierung personenbezogener Daten nicht berücksichtigt.

#### Aktivitätsprotokoll

Im Aktivitätsprotokoll werden nur Einträge im Rahmen der Datenlöschung (Datenschutz) protokolliert. Nachdem diese Daten zum Zeitpunkt der Erstellung des Eintrags ohnehin gelöscht wurden, können im Aktivitätsprotokoll keine personenbezogenen Daten enthalten sein. Daher ist das Aktivitätsprotokoll im Zuge der Anonymisierung nicht zu berücksichtigen.

#### **Dokumentation**

Am Reiter **Dokumentation** kann ein Benutzer zu einer Meldung beliebige Dateien und Dokumente ablegen. Es muss dabei durch den Benutzer organisatorisch sichergestellt werden, dass in diesen Dateien keine personenbezogenen Daten enthalten sind.

Ist dies doch der Fall, muss organisatorisch durch die Benutzer sichergestellt werden, dass die Dateien zeitgerecht entfernt bzw. anonymisiert werden.

#### Bilder

Am Reiter **Bilder** kann ein Benutzer Bilder der Fundgegenstände zu einer Fundmeldung oder vorerfassten Fundmeldung ablegen. Es muss dabei durch den Benutzer organisatorisch sichergestellt werden, dass in diesen Bildern keine personenbezogenen Daten enthalten sind.

Ist dies doch der Fall, muss organisatorisch durch die Benutzer sichergestellt werden, dass die Bilder zeitgerecht entfernt bzw. anonymisiert werden.

#### Kommentare

Am Reiter **Kommentare** kann ein Benutzer zu einer Meldung beliebige Kommentare als Freitext erfassen. Es muss dabei durch den Benutzer organisatorisch sichergestellt werden, dass in diesen Dateien keine personenbezogenen Daten enthalten sind.

Ist dies doch der Fall, muss organisatorisch durch die Benutzer sichergestellt werden, dass die Kommentare zeitgerecht entfernt bzw. anonymisiert werden.

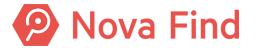

#### Freitextfelder

In der Applikation kann an verschiedenen Stellen Freitext zu unterschiedlichen Zwecken durch einen Benutzer erfasst werden. Es muss dabei durch den Benutzer organisatorisch sichergestellt werden, dass in diesen Freitexten keine personenbezogenen Daten enthalten sind.

Ist dies doch der Fall, muss organisatorisch durch die Benutzer sichergestellt werden, dass die Texte zeitgerecht entfernt bzw. anonymisiert werden.

## 14.3 Wie Sie einen Verlust öffentlich erfassen

Der Zugriff zur öffentlichen Verlusterfassung erfolgt über eine individuelle Webadresse, die in Ihrer Homepage eingebunden ist.

Verlierern wird so die Erfassung von Verlustmeldungen und anschließender Suche der Gegenstände in Fundbüros ermöglicht.

Je nach Verlustgegenstand gibt es eine Auswahl der Haupt- und Unterkategorie bzw. kann über einen Suchfilter die gewünschte Kategorie gesucht werden. Die Erfassung des verlorenen Gegenstands erfolgt nach denselben Merkmalen und Beschreibungen, die auch Ihnen in der Nova Find Applikation zur Verfügung stehen.

Es besteht die Möglichkeit den Verlierer zwischen Abholung oder Lieferung als Rückgabemodalität wählen zu lassen. Das ist abhängig davon, wie Sie das hausintern handhaben und wird in der Nova Find Administration entsprechend definiert.

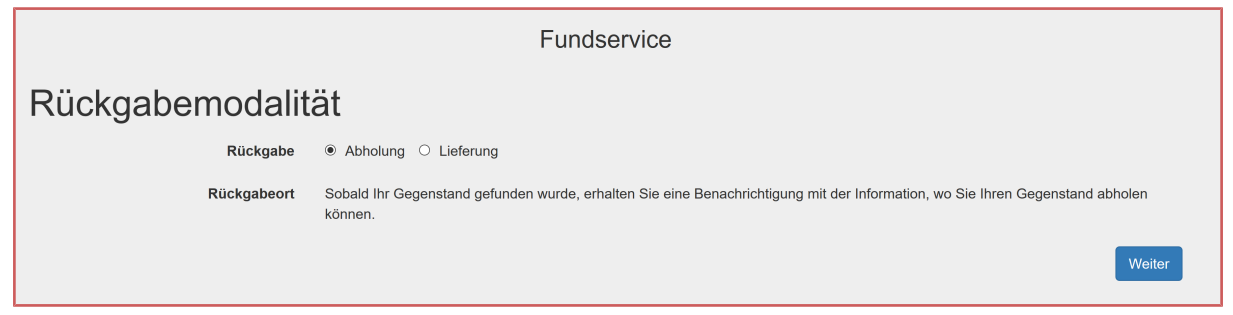

Abbildung 223: Rückgabemodalität öffentliche Verlustmeldung

Abschließend wird zur Kontrolle der eingegebenen Daten eine Zusammenfassung der Eingaben angezeigt, die nochmals geändert werden können.

Durch einen Klick auf **Verlustmeldung erstellen** wird ein Verlust erzeugt und ein möglicher Trefferabgleich angezeigt.

| Funds                                                                                                    | service                                                                                                    |
|----------------------------------------------------------------------------------------------------|----------------------------------------------------------------------------------------------------|
| Wir haben Ihre Verlustmeldung erfo                                                                                                    | lgreich aufgenommen.                                                                                                    |
| Wir haben folgende Gegenstände gefunde                                                                                                    | n:                                                                                                    |
| F2020/000025                                                                                                    | F2020/000023                                                                                                    |
|                                                                                                    | •                                                                                                    |
| Einzel-Schlüssel<br>Etui : Nein<br>Schlüsselkappe: ?<br>Details anzeigen                                                                                                    | Pass, Reisepass<br>Ausstellerland: Frankreich<br>ausstellende Behörde: Bureau des Passports Paris<br>Vor- und Nachname: Claude Paris<br>Geburtsjahr: 1999                       |
| F2020/000020                                                                                                    | Details anzeigen                                                                                                    |
| Handy, Smartphone<br>Marke: Andere<br>Farbe: Andere<br>Tasten: Tasten<br>Hülle: Ja<br>zusätzliche Speicherkarte: Ja<br>Details anzeigen                                                                                                    | Sia une hitta                                                                                                    |
| Wenn Sie Inren Verustgegenstand in der obigen Liste wiedergefunden naben, kontaktieren<br>Bitte geben Sie unserem Mitarbeiter Ihre Referenznummer an. Sie lautet:                                                                                                    | Sie uns ditte.                                                                                                    |
| K2020/000006                                                                                                    |                                                                                                    |
| Sie erhalten in Kürze eine Bestätigung per E-Mail. Bitte lesen Sie die Bestätigung sorgfältig<br>Falls Ihr Gegenstand nicht in der Liste angeführt ist, werden Sie benachrichtigt, sobald wir e<br>Sollten Sie Ihre Verlustmeldung in der Zwischenzeit bearbeiten wollen, benutzen Sie bitte fo<br>https://test.wien.novafind.eu/home/wien/zfsw/app/lossrecords<br>/K2020_000006?accessToken=HQLT3XBDHCN3TAVBXQ3M7SDY6UJP2PW3QTFBQPCV<br>Bestätigung drucken | durch und überprüfen Sie nochmals Ihre Angaben.<br>einen Gegenstand gefunden haben, der Ihren Angaben entspricht.<br>olgenden Link:<br>N72AX6BURPLEMUFOVZKGRWGEG&cultureName=de |

Abbildung 224: Trefferabgleich bei öffentlicher Verlustmeldung

Der Verlierer erhält eine E-Mail mit der Bestätigung seines Verlusts sowie einen individuellen Link zur Verlustmeldung für nachträgliche Änderungen, Suchen bzw. Stornierung der Verlustmeldung.

Abhängig davon, ob von Ihrem Fundbüro gewünscht, ist die Anzeige möglicher Treffereinträge möglich. Die Detailansicht der Treffer wird durch Bilder und Beschreibungstext unterstützt.

Sollte der Gegenstand zufällig durch den Eigentümer wiedergefunden werden, besteht die Möglichkeit die Verlustmeldung über den zuvor erwähnten individuellen Link wieder zu stornieren.

Nova Find

Nova Find Release 7.0.1 - Benutzerhandbuch

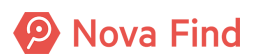

# 15 Support und Kontakt

# 15.1 Passwort oder Benutzernamen vergessen

#### 15.1.1 Passwort ändern

- 1. Wählen Sie **Extras** im Hauptmenü aus
- 2. Klicken Sie auf Passwort ändern
- 3. Geben Sie die Daten entsprechend ein

#### 15.1.2 Passwort zurücksetzen

Sie haben die Möglichkeit selbstständig Ihr Passwort zurückzusetzen.

Dazu finden Sie auf der Login-Page einen Link mit dessen Hilfe Sie auf ein neues Formular kommen, bei dem Sie Ihren Benutzername angeben. Dies löst eine E-Mail mit einem Initialcode aus.

# 15.2 Bedienschwierigkeiten oder Fehlermeldungen

Fehlermeldungen, die sich auf einzelne Felder beziehen, werden durch rote Ausrufungszeichen neben der Feldbezeichnung dargestellt. Beim Positionieren des Mauszeigers über das rote Ausrufezeichen, wird der Grund für den Fehler angezeigt.

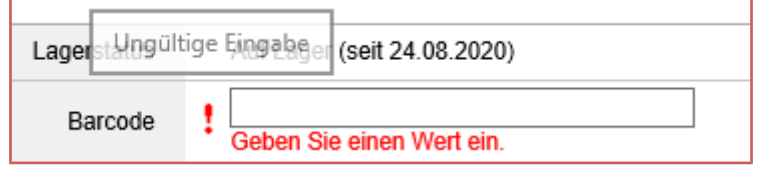

Abbildung 225: Fehlermeldung bei Eingabefeld

Wurde in der Eingabemaske begonnen Daten zu erfassen, müssen diese zuerst gespeichert bzw. die Bearbeitung abgebrochen werden, bevor in ein anderes Hauptmenü gewechselt oder ein anderes Untermenü aufgerufen werden kann. Sollte dies vergessen worden sein, gibt das System folgende Fehlermeldung aus:

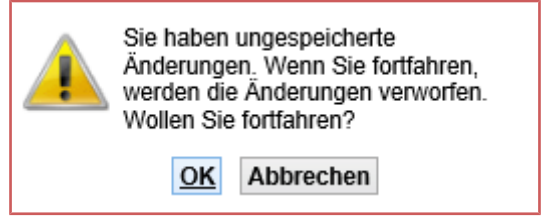

Abbildung 226: Hinweismeldung / Warnung

Bestätigen Sie mit **OK**, springt der Benutzer in den angeklickten Bereich der Applikation. Die aktuelle Bearbeitung wird abgebrochen und die Daten gehen verloren.

Mit einem Klick auf **Abbrechen** können Sie die Bearbeitung fortsetzen. Die bereits eingegebenen Daten bleiben bestehen.

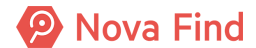

# 15.3 Aktuelle Informationen

Aktuelle und wichtige Informationen von Seite des Betreibers (RUBICON IT) wird allen Benutzern in allen Mandanten im Bereich Aktuelle Informationen angezeigt. Das Feature wird vor allem dazu verwendet, um Release Notes für neue Versionen zu verteilen.

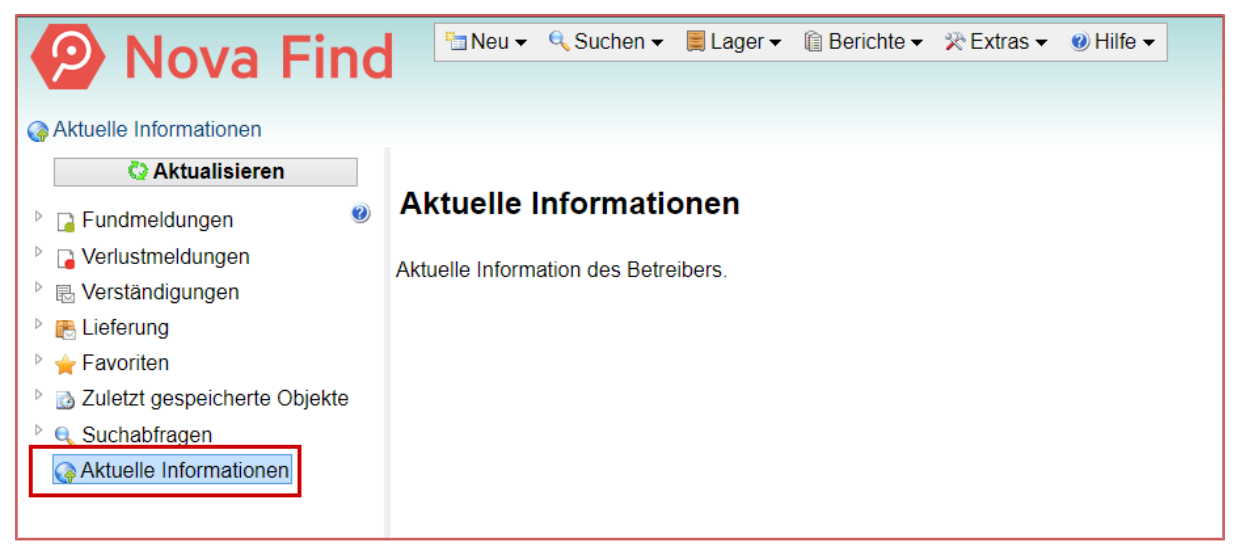

Abbildung 227: Aktuelle Informationen

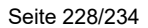

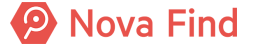

# Abbildungsverzeichnis

| Abbildung 1:  | Status In Bearbeitung                                        | 12 |
|---------------|--------------------------------------------------------------|----|
| Abbildung 2:  | Statusänderung einer Fundmeldung nach Ausgleich              | 12 |
| Abbildung 3:  | Ausgleichen einer Fundmeldung                                | 13 |
| Abbildung 4:  | Trennen beider Meldungen nach einer Falschauswahl            | 13 |
| Abbildung 5:  | Möglichkeit des Direktausgleichs einer Fundmeldung           | 14 |
| Abbildung 6:  | Statusanzeige nach Aushändigung eines Gegenstandes           | 15 |
| Abbildung 7:  | Stornieren einer Verlustmeldung                              | 16 |
| Abbildung 8:  | Anmeldefenster: Mit lokalem Nova Find Benutzer               | 25 |
| Abbildung 9:  | Auswahlseite des Mandanten                                   | 26 |
| Abbildung 10: | Anmeldefenster: Anmeldung über externen Identity Provider    | 27 |
| Abbildung 11: | Die gesamte Benutzeroberfläche von Nova Find auf einen Blick | 28 |
| Abbildung 12: | Hauptmenü                                                    | 28 |
| Abbildung 13: | Menüpunkt Neu                                                | 29 |
| Abbildung 14: | Menüpunkt Suchen                                             | 29 |
| Abbildung 15: | Menüpunkt Lager                                              | 30 |
| Abbildung 16: | Gegenstandsverwaltung                                        | 30 |
| Abbildung 17: | Lagerorte verwalten                                          | 30 |
| Abbildung 18: | Menüpunkt Berichte                                           | 31 |
| Abbildung 19: | Ansicht Eingangsübersicht                                    | 32 |
| Abbildung 20: | Ansicht Rückgabeübersicht                                    | 34 |
| Abbildung 21: | Ansicht Aussonderungen                                       | 36 |
| Abbildung 22: | Ansicht Gebührenliste                                        | 37 |
| Abbildung 23: | Ansicht Polizeibericht                                       | 39 |
| Abbildung 24: | Ansicht Fundgeld                                             | 40 |
| Abbildung 25: | Menüpunkt Extras                                             | 41 |
| Abbildung 26: | Passwort ändern                                              | 41 |
| Abbildung 27: | Navigationspfad                                              | 43 |
| Abbildung 28: | Ansicht Aktionshinweis                                       | 43 |
| Abbildung 29: | Baumnavigation                                               | 44 |
| Abbildung 30: | Ansicht Favorit                                              | 44 |
| Abbildung 31: | Favoriten in der Baumnavigation                              | 45 |
| Abbildung 32: | Suchabfrage in der Baumnavigation                            | 45 |
| Abbildung 33: | Aktionssymbole                                               | 46 |
| Abbildung 34: | Aktionsbuttons                                               | 46 |
| Abbildung 35: | Aktionsbuttons in der Detailansicht                          | 46 |
| Abbildung 36: | Pflichtfelder                                                | 47 |
| Abbildung 37: | Fehlermeldung bei Eingabefeld                                | 48 |

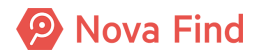

| Abbildung 38: | Verwendung der Kalendernavigation                           | 49 |
|---------------|-------------------------------------------------------------|----|
| Abbildung 39: | Auto-Complete                                               | 49 |
| Abbildung 40: | Datei im Register Dokumentation hochladen                   | 50 |
| Abbildung 41: | Dokumentation aus Vorlage erstellen                         | 50 |
| Abbildung 42: | Dokumentation verwalten                                     | 51 |
| Abbildung 43: | Kommentar erzeugen                                          | 51 |
| Abbildung 44: | Beispiel für Logeintrag in der Historie                     | 52 |
| Abbildung 45: | Standort ändern                                             | 58 |
| Abbildung 46: | Kontextsensitive Hilfe                                      | 59 |
| Abbildung 47: | Anzeige Online-Hilfe                                        | 59 |
| Abbildung 48: | Basisdaten einer Vorerfassten Fundmeldung                   | 61 |
| Abbildung 49: | Basisdaten einer vorerfassten Fundmeldung - Fundort         | 63 |
| Abbildung 50: | Ansicht im Reiter Gegenstand einer vorerfassten Fundmeldung | 63 |
| Abbildung 51: | Ansicht Kommunikation                                       | 65 |
| Abbildung 52: | Ansicht der Ansprüche                                       | 66 |
| Abbildung 53: | Auswahl der bevorzugten Zielsprache                         | 68 |
| Abbildung 54: | Ansicht im Reiter Schnittstellen                            | 68 |
| Abbildung 55: | Ansicht nach Hochladen einer Datei                          | 69 |
| Abbildung 56: | Hochladen einer Datei                                       | 69 |
| Abbildung 57: | Ansicht bei Eingabe eines Kommentars                        | 70 |
| Abbildung 58: | Beispiel für Logeintrag in der Historie                     | 71 |
| Abbildung 59: | vollständige Fundmeldung erstellen                          | 73 |
| Abbildung 60: | vollständig erfasste Fundmeldung                            | 74 |
| Abbildung 61: | Hauptmenü Übernahme an Standort                             | 74 |
| Abbildung 62: | Übernahme an Standort                                       | 75 |
| Abbildung 63: | Neue Fundmeldung erstellen                                  | 77 |
| Abbildung 64: | Ansicht Fundmeldung erstellen                               | 78 |
| Abbildung 65: | Basisdaten Fundmeldung                                      | 79 |
| Abbildung 66: | Ansicht Einreicher                                          | 80 |
| Abbildung 67: | Funddaten                                                   | 81 |
| Abbildung 68: | Lager                                                       | 82 |
| Abbildung 69: | Aufenthaltsort                                              | 83 |
| Abbildung 70: | Anzeige Stammdaten Zentrales Fundbüro                       | 83 |
| Abbildung 71: | unterschiedliche Aufenthaltsorte                            | 83 |
| Abbildung 72: | Mehrere Aufenthaltsorte                                     | 83 |
| Abbildung 73: | Letzter Lagerabgang                                         | 84 |
| Abbildung 74: | Freitextfeld zur manuellen Erfassung von Bemerkungen        | 84 |
| Abbildung 75: | Fundanhänger erstellen                                      | 84 |
| Abbildung 76: | Fundanhänger für Fundgegenstand                             | 85 |

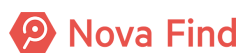

| Abbildung 77:  | Gegenstände                                                        | 85  |
|----------------|--------------------------------------------------------------------|-----|
| Abbildung 78:  | Allgemeine Daten - Kategorien                                      | 86  |
| Abbildung 79:  | Kategorie ohne erweiterte Merkmale                                 | 86  |
| Abbildung 80:  | Kategorie mit erweiterten Merkmalen                                | 87  |
| Abbildung 81:  | Fundgegenstand Barcode                                             | 87  |
| Abbildung 82:  | Lagerort                                                           | 87  |
| Abbildung 83:  | vorgesehene Verwertung                                             | 88  |
| Abbildung 84:  | Feld zur Auswahl einer Partnerfirma                                | 88  |
| Abbildung 85:  | easyfind-Nr                                                        | 88  |
| Abbildung 86:  | Freitextfeld für eine interne Beschreibung                         | 89  |
| Abbildung 87:  | Setzung des Häkchens nach vollständiger Erfassung von Gegenständen | 89  |
| Abbildung 88:  | Freitextfeld für eine öffentlichen Beschreibung                    | 90  |
| Abbildung 89:  | Erfassung mehrerer Fundgegenstände                                 | 90  |
| Abbildung 90:  | Eingabe eines Fundgegenstandes                                     | 91  |
| Abbildung 91:  | Mehrere Gegenstände erfassen                                       | 92  |
| Abbildung 92:  | Verliererstatus Offen                                              | 93  |
| Abbildung 93:  | Ansicht Kommunikation                                              | 95  |
| Abbildung 94:  | Auswahl zur Art des Rückgabeorts                                   | 96  |
| Abbildung 95:  | Ansicht der Rückgabemodalitäten                                    | 96  |
| Abbildung 96:  | Ansicht der Ansprüche                                              | 97  |
| Abbildung 97:  | Auswahl der bevorzugten Zielsprache                                | 98  |
| Abbildung 98:  | Liste möglicher Übereinstimmungen                                  | 100 |
| Abbildung 99:  | Vergleichsansicht einer Fundmeldung mit einer Verlustmeldung       | 100 |
| Abbildung 100: | easyfind                                                           | 101 |
| Abbildung 101: | Trennen beider Meldungen nach einer Falschauswahl                  | 102 |
| Abbildung 102: | Auswahlmenü der Begründung                                         | 103 |
| Abbildung 103: | Hinweissymbol im Trefferabgleich                                   | 103 |
| Abbildung 104: | Übersicht der Verständigungen                                      | 104 |
| Abbildung 105: | Ansicht im Reiter Schnittstellen                                   | 107 |
| Abbildung 106: | Ansicht nach Hochladen einer Datei                                 | 107 |
| Abbildung 107: | Hochladen einer Datei                                              | 107 |
| Abbildung 108: | Ansicht bei Eingabe eines Kommentars                               | 108 |
| Abbildung 109: | Ansicht Weiterleitung                                              | 110 |
| Abbildung 110: | Weiterleitung aufheben durch Wiedereinlagern                       | 110 |
| Abbildung 111: | Beispiel für Logeintrag in der Historie                            | 111 |
| Abbildung 112: | Basisdaten einer Verlustmeldung                                    | 112 |
| Abbildung 113: | Referenznummer vor dem Speichern                                   | 113 |
| Abbildung 114: | Datum der Anzeige                                                  | 114 |
| Abbildung 115: | Angabe der Meldestelle in einer Verlustmeldung                     | 115 |

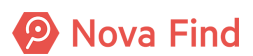

| Abbildung 116: Status einer Verlustmeldung                                     | 115 |
|--------------------------------------------------------------------------------|-----|
| Abbildung 117: Ansicht in Status seit                                          | 116 |
| Abbildung 118: Ansicht Verlustdatum                                            | 116 |
| Abbildung 119: Verlustort                                                      | 117 |
| Abbildung 120: Auswahl des Produktes                                           | 117 |
| Abbildung 121: Ansicht im Reiter Gegenstände einer Verlustmeldung              | 118 |
| Abbildung 122: Ansicht der Haupt- und Unterkategorien mit Expertencodes        | 119 |
| Abbildung 123: Erfassung der easyfind-Nr.                                      | 119 |
| Abbildung 124: Beispiel für Merkmale bei Auswahl der Kategorie Laptop/Notebook | 120 |
| Abbildung 125: Beispiel einer öffentlichen Beschreibung                        | 120 |
| Abbildung 126: Beispiel für eine Erfassung mehrerer Verlustgegenstände         | 121 |
| Abbildung 127: Ansicht Kommunikation                                           | 122 |
| Abbildung 128: Auswahl der gewünschten Rückgabemodalität                       | 123 |
| Abbildung 129: Ansicht bei Auswahl einer abweichenden Lieferadresse            | 124 |
| Abbildung 130: Mögliche Übereinstimmungen                                      | 125 |
| Abbildung 131: Keine Übereinstimmungen                                         | 125 |
| Abbildung 132: Übersicht der Verständigungen                                   | 126 |
| Abbildung 133: Ansicht im Reiter Schnittstellen                                | 127 |
| Abbildung 134: Ansicht nach Hochladen einer Datei                              | 127 |
| Abbildung 135: Hochladen einer Datei                                           | 128 |
| Abbildung 136: Ansicht bei Eingabe eines Kommentars                            | 129 |
| Abbildung 137: Beispiel für Logeintrag in der Historie                         | 130 |
| Abbildung 138: Aufruf der Lagerverwaltung                                      | 131 |
| Abbildung 139: Manuelle Eingabe des Barcodes                                   | 132 |
| Abbildung 140: Liste von Fundgegenständen                                      | 132 |
| Abbildung 141: Wiedereinlagern                                                 | 133 |
| Abbildung 142: Schaltfläche umlagern                                           | 133 |
| Abbildung 143: Gegenstände umlagern                                            | 133 |
| Abbildung 144: Schaltfläche verkaufen                                          | 134 |
| Abbildung 145: Gegenstände verkaufen                                           | 135 |
| Abbildung 146: Verwertung von Gegenständen                                     | 136 |
| Abbildung 147: Gegenstand verwerten                                            | 136 |
| Abbildung 148: Gegenstand vernichten                                           | 137 |
| Abbildung 149: Gegenstand vernichten                                           | 138 |
| Abbildung 150: Gegenstände vereinnahmen                                        | 139 |
| Abbildung 151: Schaltfläche vereinnahmen                                       | 139 |
| Abbildung 152: Schaltfläche überlassen                                         | 140 |
| Abbildung 153: Gegenstände überlassen                                          | 140 |
| Abbildung 154: Lagerliste erzeugen und drucken                                 | 141 |

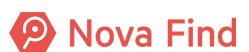

| Abbildung 155: Beispiel einer Lagerliste                          | . 141 |
|-------------------------------------------------------------------|-------|
| Abbildung 156: Lagerort erstellen                                 | . 142 |
| Abbildung 157: Lagerort als Standard festlegen                    | . 143 |
| Abbildung 158: Barcode zu Lagerort drucken                        | . 143 |
| Abbildung 159: Beispiel Lagerort Barcode                          | . 144 |
| Abbildung 160: Fundetiketten in Hauptmenü Lager                   | . 144 |
| Abbildung 161: Fundetiketten erzeugen                             | . 145 |
| Abbildung 162: Ausschnitt Fundetiketten PDF-Dokument              | . 145 |
| Abbildung 163: Fundetiketten Druckereinstellung                   | . 146 |
| Abbildung 164: Hauptmenü Übernahme an Standort                    | . 146 |
| Abbildung 165: Übernahme an Standort                              | . 147 |
| Abbildung 166: Ausgleichen einer Fundmeldung                      | . 149 |
| Abbildung 167: Statusänderung einer Fundmeldung nach Ausgleich    | . 149 |
| Abbildung 168: Möglichkeit des Direktausgleichs einer Fundmeldung | . 150 |
| Abbildung 169: Möglichkeit des Direktausgleichs einer Fundmeldung | . 151 |
| Abbildung 170: Trennen beider Meldungen nach einer Falschauswahl  | . 152 |
| Abbildung 171: Auswahlmenü der Begründung                         | . 153 |
| Abbildung 172: Hinweissymbol im Trefferabgleich                   | . 153 |
| Abbildung 173: Pop-up Lieferung beim Trennen stornieren           | . 153 |
| Abbildung 174: Nachsuchen                                         | . 154 |
| Abbildung 175: Aushändigen eines Gegenstandes                     | . 157 |
| Abbildung 176: Ansicht: Einzuhebende Gebühren                     | . 158 |
| Abbildung 177: Quittung Aushändigung                              | . 160 |
| Abbildung 178: finale Aushändigung                                | . 162 |
| Abbildung 179: Statusanzeige nach Aushändigung eines Gegenstandes | . 163 |
| Abbildung 180: Sofortbezug                                        | . 164 |
| Abbildung 181: Ansicht: Einzuhebende Gebühren                     | . 165 |
| Abbildung 182: Quittung Aushändigung                              | . 167 |
| Abbildung 183: finale Aushändigung                                | . 169 |
| Abbildung 184: Aushändigen eines Gegenstandes an den Finder       | . 171 |
| Abbildung 185: Ansicht: Einzuhebende Gebühren                     | . 172 |
| Abbildung 186: Quittung Aushändigung                              | . 174 |
| Abbildung 187: finale Aushändigung                                | . 176 |
| Abbildung 188: Statusanzeige nach Aushändigung eines Gegenstandes | . 177 |
| Abbildung 189: Eigenschaften einer Lieferung                      | . 179 |
| Abbildung 190: Lieferung planen                                   | . 180 |
| Abbildung 191: Basisdaten Lieferung                               | . 181 |
| Abbildung 192: Lieferadresse                                      | . 183 |
| Abbildung 193: Transporteur von Lieferungen                       | . 184 |

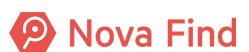

| Abbildung 194: P  | lanung abschliessen                                | 184 |
|-------------------|----------------------------------------------------|-----|
| Abbildung 195: B  | ezahlung ausständig                                | 184 |
| Abbildung 196: Z  | ahlungseingang bestätigen aus Arbeitsvorrat heraus | 185 |
| Abbildung 197: Z  | ahlungseingang bestätigen innerhalb der Lieferung  | 185 |
| Abbildung 198: A  | uftragsdaten exportieren                           | 186 |
| Abbildung 199: Li | ieferung versenden                                 | 186 |
| Abbildung 200: S  | tatus In Versand                                   | 187 |
| Abbildung 201: Li | ieferung stornieren                                | 187 |
| Abbildung 202: Li | ieferung anzeigen                                  | 188 |
| Abbildung 203: Z  | ustellung bestätigen                               | 188 |
| Abbildung 204: Li | ieferung nicht zustellbar                          | 189 |
| Abbildung 205: Li | ieferung manuell erstellen                         | 189 |
| Abbildung 206: be | estehende Lieferungen stornieren                   | 189 |
| Abbildung 207: V  | /ersandauftrag Detailansicht                       | 191 |
| Abbildung 208: P  | ackliste erstellen                                 | 192 |
| Abbildung 209: V  | /ersandliste erstellen                             | 193 |
| Abbildung 210: V  | /ersandliste                                       | 193 |
| Abbildung 211: V  | /ersandauftrag abfertigen                          | 194 |
| Abbildung 212: M  | lehrere Versandaufträge abfertigen                 | 194 |
| Abbildung 213: F  | undgegenstand einem Los hinzufügen                 | 201 |
| Abbildung 214: F  | undmeldung suchen                                  | 206 |
| Abbildung 215: S  | Schnellsuche                                       | 208 |
| Abbildung 216: V  | /erlustmeldung suchen                              | 209 |
| Abbildung 217: S  | Schnellsuche                                       | 210 |
| Abbildung 218: F  | undgegenstand suchen                               | 212 |
| Abbildung 219: V  | /erlustgegenstand suchen                           | 214 |
| Abbildung 220: S  | Suche nach personenbezogenen Daten                 | 218 |
| Abbildung 221: P  | Personenbezogene Daten                             | 218 |
| Abbildung 222: ge | eschwärzte Daten                                   | 219 |
| Abbildung 223: R  | Rückgabemodalität öffentliche Verlustmeldung       | 224 |
| Abbildung 224: T  | refferabgleich bei öffentlicher Verlustmeldung     | 225 |
| Abbildung 225: Fo | ehlermeldung bei Eingabefeld                       | 227 |
| Abbildung 226: H  | linweismeldung / Warnung                           | 227 |
| Abbildung 227: A  | ktuelle Informationen                              | 228 |